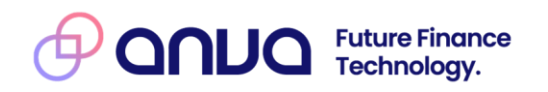

# Handleiding XML-Module ANVA 4/5

ANVA Gebruikersdocumentatie

**Datum:** 8-7-2025

**Versie:** 2.0

## Inhoudsopgave

| Be | Bepalingen/disclaimer7 |                                                                        |                 |  |
|----|------------------------|------------------------------------------------------------------------|-----------------|--|
| 1  | Inleidin               | g XML-module                                                           | 8               |  |
|    | 1.1 Zoe                | ken in dit document                                                    | 8               |  |
| 2  | Aanpas                 | singen                                                                 | 9               |  |
| 3  | Algeme                 | en                                                                     | 10              |  |
|    | 3.1 We                 | rking in het kort                                                      | 10              |  |
|    | 3.2 Inri               | chting XML-module (ANVA Hub)                                           | 10              |  |
|    | 3.2.1 C                | Organisatie en gebruikersaccount aanmaken                              | 10              |  |
|    | 3.2.2                  | OpenID client aanmaken en configureren op ANVA Hub                     | 10              |  |
|    | 3.2.3                  | Authenticatie token opvragen via OpenID Connect client credential flow | 11              |  |
|    | 3.3 XMI                | L-bericht versturen via endpoint op ANVA Hub                           | 12              |  |
|    | 3.3.1 /                | backoffice/request                                                     | 13              |  |
|    | 3.3.2                  | /backoffice/v2/request                                                 | 13              |  |
|    | 3.4 Ove                | erzicht functionele entiteitgroepen                                    | 14              |  |
|    | 3.4.1                  | Entiteitgroep voor webview                                             | 14              |  |
|    | 3.4.2                  | Entiteitgroep voor Webmuteren                                          | 15              |  |
|    | 3.4.3                  | Entiteitgroep voor webtariferen                                        | 15              |  |
|    | 3.5 XMI                |                                                                        | 15              |  |
|    | 3.5.1                  | <re><request></request></re>                                           | 15              |  |
|    | 3.0.2                  |                                                                        | 10              |  |
| л  | S.U.S<br>Webvie        |                                                                        | 10              |  |
| 7  |                        | emeen                                                                  | <b>10</b><br>18 |  |
|    | 411 C                  | collecties                                                             |                 |  |
|    | 412                    | Fntiteiten                                                             |                 |  |
|    | 413                    | Selectie <where></where>                                               | 19              |  |
|    | 4.1.4                  | Hiërarchie entiteiten                                                  |                 |  |
|    | 4.1.5                  | Response                                                               |                 |  |
|    | 4.2 Rel                | atie-View                                                              | 23              |  |
|    | 4.2.1                  | Sleutels op de tabellen                                                |                 |  |
|    | 4.2.2                  | Voorbeeld opvragen relaties met primaire sleutel                       |                 |  |
|    | 4.2.3                  | Voorbeeld opvragen van labels + alle info                              |                 |  |
|    | 4.2.4                  | Objectadministratie                                                    |                 |  |
|    | 4.3 Cor                | -<br>ntracten-View                                                     | 27              |  |
|    | 4.3.1                  | Contracten-View Basis                                                  |                 |  |
|    | 4.3.2                  | Contractien-View Uitgebreid                                            | 46              |  |
|    | 4.4 Fac                | tuur-View                                                              |                 |  |
|    | 4.4.1                  | Entiteit Factuur                                                       | 48              |  |
|    | 4.4.2                  | Entiteit Facspec                                                       | 50              |  |
|    | 4.4.3                  | Entiteit Betaling                                                      |                 |  |
|    | 4.5 Dos                | ssier-View                                                             | 54              |  |
|    | 4.5.1                  | Webview select op entiteit Dossier                                     | 54              |  |
|    | 4.5.2                  | Sleutels op de tabellen                                                | 55              |  |
|    | 4.5.3                  | Voorbeeld opvragen van de dossiers                                     | 55              |  |
|    | 4.5.4                  | Entiteit Dossier.getfilefromdocstore                                   |                 |  |
|    | 4.5.5                  | Functie Dossier.getdoc                                                 | 57              |  |
|    | 4.5.6                  | Functie Dossier.getpdf                                                 | 57              |  |
|    | 4.6 Sch                | nade-View                                                              | 58              |  |

| 4.6.1          | Entiteit Schade                                                            | 58        |
|----------------|----------------------------------------------------------------------------|-----------|
| 4.6.2          | Entiteit Schadebetrokkene                                                  | 59        |
| 4.6.3          | Entiteit Schadepolis                                                       | 62        |
| 4.6.4          | Entiteit Schadedekking                                                     | 62        |
| 4.6.5          | Entiteit schadereserveringen/schadebetalingen                              | 63        |
| 4.6.6          | Entiteit schadeverhaalboeking                                              | 65        |
| 5 Webm         | uteren                                                                     | 67        |
| 5.1 Alç        | jemeen                                                                     | 67        |
| 5.1.1          | Auteren DTD                                                                | 67        |
| 5.1.2          | Parameters                                                                 | 68        |
| 5.1.3          | Entiteiten                                                                 | 68        |
| 5.1.4          | Collecties                                                                 | 69        |
| 5.1.5          | Update                                                                     | 69        |
| 5.1.6          | Gebruik van ACTIE                                                          |           |
| 5.1.7          | Nieuwe Records                                                             |           |
| 5.1.8          | Execute                                                                    |           |
| 5.1.9          | Result                                                                     |           |
| 5.1.10         | Time-out                                                                   |           |
| 5.1.11         | DTD Result                                                                 |           |
| 5.2 Re         | aties                                                                      |           |
| 5.2.1          | Nieuwe relatie opvoeren                                                    |           |
| 5.2.2          | Compliancy Check uitvoeren                                                 |           |
| 5.2.3          | Adreswiiziging                                                             |           |
| 5.2.4          | Object opvoeren                                                            |           |
| 5.3 Co         | ntracten                                                                   |           |
| 5.3.1          | Datum opgeven                                                              |           |
| 5.3.2          | Formulier aegeneren bij muteren of invoeren van een (wacht)polis           |           |
| 533            | Automatisch salderen                                                       | 75        |
| 534            | Macro uitvoeren on medewerker                                              | 76        |
| 535            | Polis in de wacht                                                          | 76        |
| 536            | Dekking in de wacht                                                        | 77        |
| 537            | Verwijderen van een dekking                                                | 78        |
| 538            | F-ABS-polis en verdeling                                                   | 79        |
| 539            |                                                                            | 83        |
| 6 Slotaci      | ies                                                                        |           |
| 61 Inl         | sidina                                                                     | 85        |
| 6.2 SIC        | tacties zelf activeren hij <slotactites littuoeden-"nee"=""></slotactites> | 85        |
| 6.21           | Slotacties <slotacties< td=""><td>85</td></slotacties<>                    | 85        |
| 622            |                                                                            |           |
| 623            |                                                                            | 85        |
| 624            | Extern tarifaran / Evymedn_madifedden                                      | 86        |
| 625            |                                                                            | 86        |
| 626            | NAW Schode <naw_schaden< td=""><td>86</td></naw_schaden<>                  | 86        |
| 607            | Rooking ZDOEVINCN                                                          |           |
| 0.2.7          |                                                                            | 00<br>רס  |
| U.Z.Ŏ          | DW-molding CAIN A EMELORINA (CANNEL DENN)                                  | / ۵<br>حم |
| 0.2.9<br>6 2 T | NOW THEIDING SAAN_AFMELDEN//SAANMELDEN//SAFMELDEN/                         |           |
| 0.5 IQ         | DEFISIONOUTIC ANVA SLOTACTIES UITVUEREN="Ja" OI "Systeem">                 |           |
|                | ulyeyevens (SEFA)                                                          |           |
| א.ו MC         | n laadigegevens opvragen                                                   |           |
| 7.1.1          | CHILEIL MUTUUUL                                                            |           |

|    | 7.1.2  | Mandaatgegevens opvragen zonder kantoorcode (geen concern of concern met één |     |
|----|--------|------------------------------------------------------------------------------|-----|
|    | boe    | khouding)                                                                    | 90  |
|    | 7.2    | Mandaatgegevens muteren                                                      | 90  |
|    | 7.2.1  | Mandaatgegevens muteren zonder kantoorcode (geen concern of concern met één  |     |
|    | boe    | khouding)                                                                    | 90  |
|    | 7.2.2  | Mandaatgegevens muteren met kantoorcode (concern)                            | 91  |
| 8  | Mer    | no en notitie                                                                | 92  |
| 1  | 8.1    | Toevoegen van een memo                                                       | 92  |
|    | 8.2    | Notitie opgeven                                                              |     |
| 9  | Age    | nda en werklijst                                                             | 93  |
| 1  | 9.1    | Hashtotaal                                                                   |     |
|    | 9.2    | Entiteit Agenda en Werklijst                                                 |     |
|    | 9.2.1  | Extra entiteiten                                                             |     |
|    | 9.2.2  | 2 Sleutels op de tabellen                                                    | 94  |
| 1  | 9.3    | Opvragen Agenda                                                              | 94  |
|    | 9.4    | Opvragen Werklijst                                                           | 96  |
|    | 9.5    | Agenda muteren                                                               | 96  |
|    | 9.5.1  | Losse Agenda                                                                 | 97  |
|    | 9.5.2  | 2 Agenda bij Polis                                                           | 97  |
|    | 9.6    | Werklijst muteren                                                            |     |
| 10 | V      | erwijzing opgeven                                                            | 99  |
|    | 10.1   | Voorbeeld verwijzing 'betaling polis door'                                   | 99  |
|    | 10.2   | Voorbeeld verwijzing tussen twee relaties opgeven                            | 99  |
| 11 | Boe    | kingen                                                                       | 101 |
|    | 11.1   | Boekingen volmacht/pool/beurs                                                | 101 |
|    | 11.1.1 | Functie 1: Het toevoegen van een boeking                                     | 101 |
|    | 11.1.2 | Functie 2: Terugboeken factuur                                               | 102 |
|    | 11.1.3 | Mogelijke foutmeldingen                                                      | 103 |
|    | 11.1.4 | Tabel 1 Stuurparameters / algemene labels                                    | 104 |
|    | 11.1.5 | Tabel 2 Maatschappijtabel handmatige verdeling                               | 105 |
|    | 11.1.6 | Tabel 3 Bedragenlabels boekingscherm                                         | 105 |
|    | 11.1.7 | Voorbeelden XML-request                                                      | 106 |
|    | 11.1.8 | Meerdere boekingen                                                           | 110 |
|    | 11.1.9 | Automatisch rekenen met restitutie en suppletie                              | 110 |
|    | 11.2   | Afwijkende omschrijving                                                      | 111 |
|    | 11.3   | Terugboeken verzameling                                                      | 112 |
|    | 11.4   | Boeking Sentoo (Cariben)                                                     | 112 |
| 12 | D      | ossier en documenten                                                         | 114 |
|    | 12.1   | Extern document in dossier                                                   | 114 |
|    | 12.1.1 | Toevoegen document aan relatie                                               | 115 |
|    | 12.1.2 | 2 Toevoegen document aan polis                                               | 115 |
|    | 12.1.3 | 3 Toevoegen document aan schade                                              | 116 |
|    | 12.1.4 | 1 Mogelijke foutmeldingen                                                    | 116 |
|    | 12.2   | Document naar documentstore + werklijstitem                                  | 117 |
|    | 12.2.  | I Informatie Postex en Agentberichten via GRS                                | 119 |
|    | 12.2.  | 2 Toevoegen document aan relatie                                             | 119 |
|    | 12.2.  | 3 Toevoegen document aan polis                                               | 120 |
|    | 12.2.  | 4 Toevoegen document aan pakket                                              | 120 |
|    | 12.2.  | 5 Toevoegen document aan schade                                              | 120 |
|    | 12.2.  | 6 Mogelijke foutmeldingen                                                    | 121 |

| 12.3  | Document vanuit iFile/DIS 2.0                                          | 122 |
|-------|------------------------------------------------------------------------|-----|
| 12.3  | .1 Informatie Postex en Agentberichten via GRS                         | 122 |
| 12.3  | .2 Toevoegen document aan relatie                                      | 124 |
| 12.3  | .3 Toevoegen document aan pakket                                       | 125 |
| 12.3  | .4 Toevoegen document aan polis                                        | 125 |
| 12.3  | .5 Toevoegen document aan schade-dossier                               | 126 |
| 12.3  | .6 Toevoegen taak aan werklijst                                        |     |
| 12.3  | .7 Mogelijke foutmeldingen                                             | 127 |
| 12.4  | Document vanuit Postex                                                 | 128 |
| 12.4  | .1 Toevoegen document aan polis met afroep voor Postex                 | 129 |
| 12.4  | .1 Mogelijke foutmeldingen                                             | 130 |
| 12.5  | Document vanuit Agentberichten via GRS (ANVA Postbus)                  | 130 |
| 12.5  | .1 Toevoegen document aan polis met afroep voor GRS Agent              | 132 |
| 12.5  | .1 Mogelijke foutmeldingen                                             | 132 |
| 13 S  | chade                                                                  | 134 |
| 13.1  | Nieuwe schadedossier                                                   | 134 |
| 13.1  | 1 Nieuw schadedossier op de actuele polis                              | 136 |
| 13.1  | 2 Nieuw schadedossier op een polishistorie-versienummer                | 136 |
| 13.1  | 3 Nieuw schadedossier met inlooprisico                                 | 137 |
| 13.1  | A Response-bericht met de nieuwe schadekey                             | 137 |
| 13.2  | Mutatie van een bestaand schadedossier                                 | 138 |
| 13.3  | Afroep van een formulier                                               | 138 |
| 13.4  | Betrokkene(n) toevoegen in schadedossier                               | 138 |
| 13.4  | l.1 Toevoegen 1º lijns betrokkene Tegenpartij                          | 139 |
| 13.4  | 2.2 Response-bericht met het volgnummer schadebetrokkene               | 139 |
| 13.4  | .3 Toevoegen 2 <sup>e</sup> lijns betrokkene onder Verzekeringnemer    | 139 |
| 13.4  | .4 Koppelen vaste betrokkene (EXP, 2º lijns) onder Verzekeringnemer    | 140 |
| 13.4  | .5 Koppelen vaste betrokkene (MIJ, TUS , 2º lijns) onder Tegenpartij   | 140 |
| 13.5  | Schadereservering                                                      | 141 |
| 13.5  | .1 Schadereservering standreserve                                      | 141 |
| 13.5  | 5.2 Schadereservering bedragen toevoegen                               | 142 |
| 13.6  | Schadeboeking (uitkering)                                              | 142 |
| 13.6  | 2.1 Ziektekostenvolmacht boeking (uitkering)                           | 144 |
| 13.6  | 2.2 Excasso onderdrukken bij schadeboeking                             | 145 |
| 13.6  | 3.3 Retourbericht met nieuw ANVA boekingsbericht-volgnr en factuurnr   | 146 |
| 13.6  | 5.4 Schade-boeking in de wacht                                         | 146 |
| 13.7  | Schade verhaaldboekingen                                               | 146 |
| 13.7  | .1 Retourbericht met ANVA verhaaldboekingsbericht-volgnr               | 147 |
| 13.8  | Verzekeringsbericht in schadedossier                                   | 148 |
| 13.8  | 8.1 Retourbericht verzekeringsgegevens in schade                       | 148 |
| 13.9  | Memo schade oorzaak                                                    | 149 |
| 13.10 | Memo schade omschrijving                                               | 149 |
| 13.11 | Dossiergegevens gekoppeld document                                     |     |
| 13.1  | I.I Retourbericht ANVA-dossiergegevens                                 |     |
| 13.12 | voorbeelaen gecombineerd bericht voor aanmaak schadedossier en boeking |     |
| 13.13 | FISH-schademelaingen                                                   |     |
| 13.14 | Schaeaossier gereeameiden                                              |     |
| 14 V  | vedtariteren                                                           |     |
| 14.1  | XML Interface-Webtariferen functionele entiteitgroep                   |     |
| 14.2  | XML INterrace-webtariteren tuncties                                    | 153 |

|    |      | outo   | VMVV                                              |     |
|----|------|--------|---------------------------------------------------|-----|
| 15 |      | Foutco | odes                                              | 155 |
|    | 4.3  | TRF-   | -directory initieel vullen en periodiek verversen | 154 |
|    | 14.2 | 2.3    | webtariferen.select                               | 154 |
|    | 14.2 | 2.2    | webtariferen.update                               | 154 |
|    | 14.: | 2.1    | webtariferen.start                                | 153 |

## Bepalingen/disclaimer

#### Gebruik

De XML-documentatie mag enkel en alleen gebruikt worden voor XML-entiteiten waar licenties voor zijn aangeschaft bij ANVA bv. De documentatie mag enkel en alleen door de licentiehouder van de XMLentiteiten beschikbaar worden gesteld aan een derde partij, mits deze derde partij uit naam van de licentiehouder XML-georiënteerde oplossingen bouwt. ANVA houdt de licentiehouder verantwoordelijk dat de XML-documentatie door de derde partij enkel en alleen voor de licentiehouder wordt aangewend en er geen reclame-uitingen mee worden verricht door de derde partij. ANVA behoudt zich het recht voor om bij overschrijding van deze gebruiksvoorwaarden de XML-licentie per direct in te trekken.

#### Inzet ANVA XML-module

Met betrekking tot de XML-module is van belang te melden dat deze interface is afgestemd op de ANVAprogrammatuur en ook louter functioneert in combinatie met deze software op het gebied van relatie-, polis- en dekkingsgegevens. Met behulp van de XML-module kunnen jouw klanten en of agenten via jouw webapplicatie relatie- en polisgegevens uit ANVA raadplegen en muteren.

De XML-module is nadrukkelijk bedoeld om de ANVA-gegevens te ontsluiten voor jouw klanten en partners. Indien de XML-module wordt aangewend voor andere doeleinden, zoals inzetten van andere applicaties voor de ANVA-gebruikers met mede tot doel om de ANVA-gebruikerslicentie terug te brengen, anderzijds indien het tot doel heeft de ANVA-applicatie te ontsluiten voor aangesloten agenten en of anderen type gebruikers, dit om op die manier de ANVA-applicatie te hosten als zijnde een provider, dan geldt er voor het gebruik van de ANVA-applicatie een ander licentiemodel. Je dient vooraf aan ANVA kenbaar te maken met welk doel je de XML-module gaat inzetten. Een aangepast ANVA-applicatie licentiemodel kan dan voor jouw kantoor van toepassing zijn.

De XML-module, in de huidige versie, werkt alleen met gegevens die worden gebruikt en beheert binnen de isCOBOL-runtime en Ctree Fileserver.

#### Oneigenlijk gebruik

Indien ANVA constateert dat er oneigenlijk gebruik en of misbruik wordt/is gemaakt van de door haar aan licentiehouder verstrekte XML-module, de XML-entiteiten en of XML-documentatie, dan behoudt ANVA zich het recht voor om de XML-licentie per direct in te trekken en alsnog de licentiekosten aan de licentiehouder door te belasten.

#### Disclaimer

Ondanks dat de XML-module, haar XML-entiteiten en bijbehorende XML-documentatie door ANVA uitvoerig zijn getest en gecontroleerd, kan ANVA niet uitsluiten dat er zich onvolkomenheden kunnen voordoen bij gebruik van de algehele XML-module. ANVA kan nimmer aansprakelijk gesteld worden, in enige vorm dan ook, voor mogelijke bedrijfsschade en/of verlies die de licentiehouder mogelijkerwijs ondervindt of ondervonden heeft door het gebruik van de XML-Interface.

© 2025 ANVA bv Uitgegeven in eigen beheer www.anva.nl

## 1 Inleiding XML-module

De XML-module is een belangrijk onderdeel van de ANVA 4/5 applicatie. Het wordt in veel uiteenlopende situaties gebruikt door kantoren, partners en andere derde partijen om buiten ANVA om ontwikkelde toepassingen gebruik te laten maken van data en business logica in ANVA 4/5. In veel gevallen worden deze applicaties uitgevoerd op een andere server dan de ANVA 4/5-server.

De XML-module schiet de berichten in via ANVA Hub via een beveiligd endpoint. Deze verbinding maakt gebruik van het TLS-protocol voor de encryptie van berichten, waardoor privacy en integriteit van het berichtenverkeer altijd gewaarborgd is.

Op ANVA Hub wordt een telling bijgehouden van de aangeroepen functies en entiteiten in de XMLberichten. Er wordt geen telling of andere vorm van opslag bijgehouden over de labels en labelwaardes in de XML-berichten. In het applicatielandschap van ANVA vindt ook geen opslag plaats van de aangeleverde XML-berichten en/of antwoorden.

In deze gebruikershandleiding staat alle informatie voor het inrichten en werken met de XML-module. Meer technische informatie, zoals voor partners, vind je op het <u>Developers Portal</u>.

## 1.1 Zoeken in dit document

De grote hoofdstukken zijn onderverdeeld in:

- <u>Algemeen</u>
- <u>Webview</u> (inclusief voorbeelden per onderdeel)
- <u>Webmuteren</u> met de volgende onderdelen:
  - o <u>Algemeen</u>
  - o <u>Relaties</u>
  - o <u>Contracten</u>
- Informatie per onderdeel:
  - o <u>Slotacties</u>
  - o Mandaatgegevens (SEPA)
  - o <u>Memo en notitie</u>
  - o <u>Agenda en werklijst</u>
  - o <u>Verwijzing opgeven</u>
  - o <u>Boekingen</u>
  - o Dossier en documenten
  - o <u>Schade</u>
  - <u>Webtariferen</u>
- <u>Foutcodes</u>

#### Bovendien:

- In de inhoudsopgave kan je op een onderdeel klikken en kom je meteen in dat onderdeel.
- Met Ctrl + F kan je zoeken met een zoekargument.
- Als je ergens in het document zit, kom je met Ctrl + HOME weer naar het begin van het document.

## 2 Aanpassingen

| Datum      | Aanpassing                                                                | Versie |
|------------|---------------------------------------------------------------------------|--------|
| 01-07-2025 | Alle XML-documenten samengevoegd                                          | 2.0    |
| 20-06-2025 | - Vanaf release 54.P02: Nieuw endpoint op de Hub (/backoffice/v2/request) | 1.8    |
|            | - HTTP-STATUS attribuut toegevoegd aan XML Response                       |        |
| 17-06-2025 | Response bij time-out toegevoegd (9.11.1)                                 | 1.7    |
| 03-06-2025 | Onderdeel 'Notitie opgeven' toegevoegd.                                   | 1.6    |
| 05-03-2025 | Onderdeel 'Ophalen assurantiebelasting per land uit factuur' toegevoegd   | 1.5    |
|            | aan 'XML-module voorbeelden'                                              |        |
| 03-03-2025 | - Onderdeel 'Boekingen' toegevoegd                                        | 1.4    |
|            | - Boeking automatisch rekenen met ophalen Sentoo-links (Cariben)          |        |
| 25-02-2025 | - Onderdeel 'Datum opgeven' toegevoegd                                    | 1.3    |
|            | - Onderdeel 'Macro uitvoeren op medewerker' toegevoegd                    |        |
| 18-09-2024 | Onderdeel 'Slotacties toegevoegd'                                         | 1.2    |
| 06-09-2024 | Toegevoegd: 'Opgeven van een verwijzing'                                  | 1.1    |

## 3 Algemeen

## 3.1 Werking in het kort

Korte beschrijving van de werking:

- 1. Aanroep via endpoint via ANVA Hub.
- 2. Validatie van authenticatie (jwt) op basis van OAuth 2.0 protocol + OpenID Connect layer.
- 3. Vluchtig bericht op RabbitMQ-server
- 4. ANVA 4/5 haalt bericht zelf op via uitgaande verbinding (listener) voor verwerking.

Meer technische informatie is te vinden op Developer Portal.

## 3.2 Inrichting XML-module (ANVA Hub)

#### 3.2.1 Organisatie en gebruikersaccount aanmaken.

Er zijn twee domeinen op ANVA Hub:

- Productie: <u>https://hub.anva.io</u>
- Acceptatie (test): <u>https://hub.anva.cloud</u>

Deze actie moet door een medewerker van ANVA worden uitgevoerd

- 1. Controleer of de organisatie al aanwezig is op ANVA Hub.
- 2. Maak eventueel de organisatie aan.
- 3. Maak een gebruiker aan. Ken de rollen Basic, Beheerder en Pilot toe.
- 4. Instrueer de beheerder van de organisatie om via het 'wachtwoord vergeten'-proces een nieuw wachtwoord aan te maken voor het account en daarmee te activeren.

#### 3.2.2 OpenID client aanmaken en configureren op ANVA Hub

Ten behoeve van authenticatie moet er een OpenID client worden aangemaakt. Deze actie kan door een medewerker van Customer Support worden uitgevoerd zodra zij de aanvraag en toestemming hebben gekregen van de beheerder van de organisatie.

Zodra de ANVA-medewerker toestemming heeft, zal hij/zij een gebruiker en OpenID aanmaken op ANVA Hub. De beheerder van de organisatie ontvangt vier gegevens die de externe partij nodig heeft:

- Tenantcode/organisatiecode
- OpenID Client ID
- OpenID Client Secret\*
- Domein/omgeving

\* Het secret is niet zichtbaar voor een ANVA-medewerker, deze moet de beheerder zelf vernieuwen vanwege veiligheidsredenen. Het secret kan daarna ook op ieder moment worden vernieuwd.

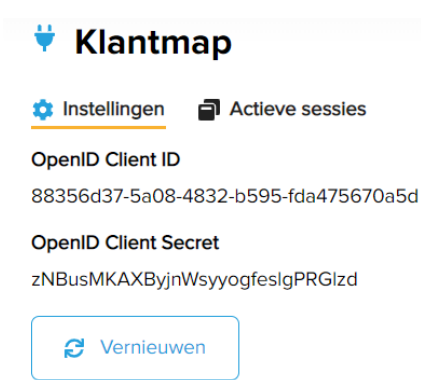

Als externe partij ontvang je al deze gegevens van de beheerder van de organisatie. ANVA mag deze gegevens vanwege veiligheidsredenen niet direct aan de externe partij verstrekken. Zodra de OpenID is aangemaakt is hij te beheren door een beheerder van de organisatie.

#### 3.2.3 Authenticatie token opvragen via OpenID Connect client credential flow

De OpenID Connect client credential flow kan worden gebruikt voor authenticatie wanneer het berichtenverkeer plaatsvindt tussen een externe applicatie en ANVA Hub, waarbij het niet van belang is dat de authenticatie op gebruikersniveau plaatsvindt.

Onderstaand voorbeeldbericht voor het verkrijgen van een authenticatietoken kan worden gebruikt op het acceptatiedomein van ANVA Hub (.cloud)

- 1. POST /identity/token HTTP/1.1
- 2. Host: api.anva.cloud
- 3. authorization: Basic YTRhYjkwYzEtMzczNi00NTExLWE1NjQtYjRkODgxZDBmYjA501NjdmF2bHN1QXJJb0dMUnFxSEZsWEdi enVmT2xvRg
- 4. Content-Type: application/x-www-form-urlencoded
- 5. scopes=Basic orgCode:anvadevelop&grant\_type=client\_credentials

Regel 1 beschrijft het endpoint waar een POST-request naar verstuurd kan worden

Regel 2 beschrijft het (acceptatie)domein van ANVA Hub waar de request naar verstuurd kan worden

**Regel 3** beschrijft de header van de request, waarin een key 'authorization' is opgenomen. De value van de key bevat de waarde 'Basic' met een spatie gevolgd door een base64-encoded string van het clientld en clientSecret. In bovenstaand voorbeeld de combinatie 'a4ab90c1-3736-4511-a564b4d881d0fb09:ScvavlseArloGLRqqHFIXGbzufOloF'. Let op de dubbele punt tussen clientID en clientSecret!

**Regel 4** beschrijft eveneens de header van de request, waarin een key 'Content-Type' is opgenomen. De value van de key bevat de waarde 'application/x-www-form-urlencoded' om het formaat van de response aan te geven.

**Regel 5** beschrijft de body van de request, waarin 2 keys zijn opgenomen. De eerste key 'scopes' met als value 'Basic orgCode:anvadevelop' geeft aan welke subset aan rechten het token moet bevatten en voor welke organisatie het token gebruikt mag worden. Zowel de opgegeven rechten als organisatie moeten uiteraard aan de gebruikte OpenID client zijn toegekend; het is dus niet mogelijk om meer rechten aan te vragen of bij een andere organisatie 'in te loggen' dan op basis van de configuratie van de OpenID client is toegestaan. De tweede key in de body betreft 'grant\_type' met als value 'client\_credentials. Deze key en value geeft aan op basis van welke OpenID Connect methode een token verkregen moet worden. De client\_credential methode is geschikt voor tokens die worden gebruikt bij systeem naar systeem berichtenverkeer.

De response kent de onderstaande indeling, waarbij de key 'access\_token' het daadwerkelijke token (jwt) bevat, waarmee authenticatie uitgevoerd kan worden op de endpoints van ANVA Hub, waaronder ook het endpoint voor het XML Interface-berichtenverkeer.

{

```
"access token":
```

"eyJ0eXAiOiJKV1QiLCJhbGciOiJIUzI1NiJ9.eyJvcmdhbml6YXRpb25jb2RlIjoiYW52YWRldmVsb3AiL CJjbGllbnRpZCI6ImE0YWI5MGMxLTM3MzYtNDUxMS1hNTY0LWI0ZDg4MWQwZmIwOSIsImlzcyI6IkFOVkEi LCJhY2NvdW50dHlwZSI6IlN5c3RlbSIsImFudmF1c2VybmFtZSI6IlNURVBIQU5CIiwiZ3JvdXBzIjpbIjE wMCJdLCJvbkJlaGFsZk9mVXNlcm5hbWUi0iJzdGVwaGFuYiIsIm0ySWQi0iI5NzEzoTQ2My0xNjI4LTRlZj ItODQ4OS0xZmRl0GI2YzQ1MDkiLCJvbkJlaGFsZk9mQW52YVVzZXJuYW1lIjoiU1RFUEhBTkIiLCJvcmdhb ml6YXRpb25uYW11IjoiYW52YWRldmVsb3AiLCJvcmdhbml6YXRpb24i0iI3ZTZiYjE2MC05MWQ5LTQwOTMt YmM1MC05Njk5ZDQ0NmU3NzQiLCJleHAi0jE2MDE5Njc3MDQsImlhdCI6MTYwMTkzMTcwNCwianRpIjoiMTF IZTU50DctMDU2YS00ZjJmLTg0N2EtMzhiYTQyMGV1MzJ1In0.qJTnF6ZB7zqje9I\_S2JoqaHShza5OndKCE \_Blhm-KKQ",

```
"token_type": "Bearer",
"expires_in": "3600"
```

}

## 3.3 XML-bericht versturen via endpoint op ANVA Hub

Het XML Interface-bericht kan als POST-request via het /backoffice/request of het /backoffice/v2/request endpoint worden verstuurd. In de header van het bericht moet het jwt worden opgenomen.

Onderstaande request is een voorbeeld van een XML-bericht dat via het endpoint op ANVA Hub verstuurd kan worden.

- 1. POST /backoffice/request HTTP/1.1
- 2. Host: api.anva.cloud
- 3. Content-Type: application/xml

```
4. Authorization: Bearer
```

eyJ0eXAiOiJKV1QiLCJhbGciOiJIUzI1NiJ9.eyJvcmdhbml6YXRpb25jb2RlIjoiYW52YWRldmVsb3AiLCJjbGllb nRpZCI6ImE0YWI5MGMxLTM3MzYtNDUxMS1hNTY0LWI0ZDg4MWQwZmIwOSIsImlzcyI6IkFOVkEiLCJhY2NvdW50dHl wZSI6IlN5c3RlbSIsImFudmF1c2VybmFt2SI6IlNURVBIQU5CIiwiZ3JvdXBzIjpbIjEwMCJdLCJvbkJlaGFsZk9mV XNlcm5hbWUiOiJzdGVwaGFuYiIsIm0ySWQiOiI5NzEzOTQ2My0xNjI4LTR12jItODQ4OS0xZmRlOGI2YzQ1MDkiLCJ vbkJlaGFsZk9mQW52YVVzZXJuYW11IjoiU1RFUEhBTkIiLCJvcmdhbml6YXRpb25uYW11IjoiYW52YWRldmVsb3AiL CJvcmdhbml6YXRpb24iOiI3ZTZiYjE2MC05MWQ5LTQwOTMtYmM1MC05Njk5ZDQ0NmU3NzQiLCJ1eHAiOjE2MDE5Njc 3MDQsImlhdCI6MTYwMTkzMTcwNCwianRpIjoiMTF1ZTU5ODctMDU2YS00ZjJmLTg0N2EtMzhiYTQyMGV1MzJlIn0.q JTnF6ZB7zqje9I\_S2JoqaHShza5OndKCE\_Blhm-KKQ

5. <REQUEST>

**Regel 1** beschrijft het endpoint waar de POST-request met het XML-bericht naar verstuurd kan worden.

Regel 2 beschrijft het (acceptatie)domein van ANVA Hub waar de request naar verstuurd kan worden.

Regel 3 beschrijft een key in de header van het bericht die het content-type definieert van de response.

**Regel 4** beschrijft een key in de header van het bericht waarmee de authenticatie wordt geregeld. De key 'Authorization' bevat als value het token-type 'Bearer' met daarna een spatie en vervolgens het eerder verkregen access\_token.

Regel 5 beschrijft de body van de request waarin het XML-bericht opgenomen kan worden.

#### 3.3.1 /backoffice/request

Dit endpoint gedraagt zich simpelweg als een transport kanaal. Als er een response terug komt op de XML-request zal dit endpoint altijd de HTTP response status code 200 OK terug geven.

Voor backwards compatibility stript dit endpoint alle HTTP-STATUS-attributen uit de XML-response.

#### Voorbeeld request:

#### response:

#### 3.3.2 /backoffice/v2/request

Vanaf ANVA versie 54.P02 zullen XML responses, wanneer er een foutcode teruggegeven wordt, in de meeste gevallen, ook een corresponderend HTTP-STATUS attribuut teruggeven.

Op dit endpoint wordt deze HTTP-STATUS attribuut ook gebruikt als statuscode van de HTTP response.

Als er een foutcode teruggegeven wordt zonder een bijbehorend HTTP-STATUS attribuut zal de HTTP response status code 502 Bad Gateway gebruikt worden.

Voorbeeld request:

```
POST https://api.anva.cloud/backoffice/v2/request
accept: text/xml
Authorization: Bearer ...
Content-Type: text/xml
<REQUEST>
    <FUNCTION NAME="webview.select">
        <PARAM NAME="webview.select">
        <PARAM NAME="webview.select">
        <PARAM NAME="select">
        <RELATIES></RELATIES>
        </PARAM>
        </FUNCTION>
</REQUEST>
```

#### **Response:**

## 3.4 Overzicht functionele entiteitgroepen

Binnen de XML-module onderscheiden we functionele entiteitgroepen. De entiteitgroepen zijn logisch opgebouwd uit gerelateerde functies. Entiteitgroepen overlappen deels en vullen elkaar aan. Afhankelijk van de toepassing kan er een keus uit de volgende functionele entiteitgroepen gemaakt worden.

In dit document worden voorbeelden gebruikt gebaseerd entiteitgroepen voor Webview. De opbouw van de XML-definities voor Webmuteren zijn identiek.

#### 3.4.1 Entiteitgroep voor Webview

| Groep           | Entiteiten             | Extra index mogelijk |
|-----------------|------------------------|----------------------|
| Relatie-view    | Relatie                | ja                   |
|                 | Relatie-info           |                      |
| Contracten-view | Pakketten              | ja                   |
|                 | Polissen               | ja                   |
|                 | Dekkingen              | ja                   |
|                 | Pool-verdeling         | nee                  |
|                 | Assuradeuren-verdeling | nee                  |
|                 | Wacht polis            | ja                   |
|                 | Wacht dekking          | ja                   |
| Dossier-view    | Dossier                | nee                  |
|                 | PDF's                  | nee                  |
| Agenda/WKL-view | Agenda                 | nee                  |
|                 | Werklijst              | nee                  |
| Contact-view    | Contact-administratie  | nee                  |

| Groep                | Entiteiten                          | Extra index mogelijk |
|----------------------|-------------------------------------|----------------------|
| Factuur-view         | Factuur                             | ja                   |
|                      | Facspec                             | nee                  |
|                      | Betalingen                          | ja                   |
| Schade-view          | Schade                              | ja                   |
|                      | Schadepolis                         | ja                   |
|                      | Schadedekking                       | ja                   |
|                      | Schadebetrokkene                    | nee                  |
| XML-formulier-Output | Online gegenereerd formulier in XML | nee                  |

Een toelichting op het gebruik van 'Extra index' staat in hoofdstuk Index IND.

## 3.4.2 Entiteitgroep voor Webmuteren

| Groep              | Entiteiten                   |
|--------------------|------------------------------|
| Relatie-mut        | Relatie                      |
| Contracten-mut     | Pakketten                    |
|                    | Polissen                     |
|                    | Dekkingen                    |
|                    | Wacht polis                  |
|                    | Wacht dekking                |
| Agenda/WKL-mut     | Agenda                       |
|                    | Werklijst                    |
| Contact-mut        | Contact-administratie        |
| Schade-mut         | Schade gegevens algemeen     |
|                    | Schade relatie               |
|                    | Schadepolis                  |
|                    | Schade dekking               |
|                    | Vluchtige betrokkene         |
|                    | Koppelen vaste betrokkene    |
|                    | Schadememo                   |
|                    | Schadeoorzaak                |
|                    | Schadereserve                |
|                    | Koppeling extern document    |
| Schade-boeking-mut | Schadeboeking                |
|                    | Schade uitkering in de wacht |
| Dienstverband-mut  | Dienstverband                |

## 3.4.3 Entiteitgroep voor Webtariferen

| Groep     | Entiteiten |
|-----------|------------|
| Tariferen | Pakket     |
|           | Polis      |
|           | Dekking    |

## 3.5 XML-bericht

#### 3.5.1 <REQUEST>

Het root-element voor een verzoek in een XML-bericht is de <REQUEST>.

Voorbeeld request voor het opvragen van gegevens (Webview):

```
<REQUEST>

<FUNCTION NAME="webview.select">

<PARAM NAME="select">

<RELATIES>

<RELATIES>

<PK/>

<L NR="*"/>

</RELATIES>

</PARAM>

</FUNCTION>

</REQUEST>
```

#### 3.5.2 <FUNCTION>

Voor het opvragen van gegevens (Webview) bevat het XML-bericht het element <FUNCTION> een attribuut NAME met de waarde ``webview.select".

```
<REQUEST>

<FUNCTION NAME="webview.select">

<PARAM NAME="select">

<RELATIES>

<RELATIES>

<PK/>

<L NR="*"/>

</RELATIE>

</RELATIE>

</RELATIES>

</PARAM>

</FUNCTION>

</REQUEST>
```

#### 3.5.3 <PARAM>

Voor het opvragen van gegevens (Webview) bevat het XML-bericht het element < PARAM NAME> een attribuut "select".

```
<REQUEST>

<FUNCTION NAME="webview.select">

<PARAM NAME="select">

<RELATIES>

<RELATIE>

<PK/>

<L NR="*"/>

</RELATIE>

</RELATIE>

</RELATIE>

</RELATIE>

</RELATIE>

</RELATIE>

</RELATIE>

</RELATIE>

</RELATIE>

</RELATIE>

</RELATIE>

</RELATIE>

</RELATIE>

</RELATIE>

</RELATIE>

</RELATIE>

</RELATIE>

</RELATIE>

</RELATIE>

</RELATIE>
```

Binnen het element <FUNCTION NAME="webview.select"> zijn de volgende parameters optioneel.

```
<REQUEST>
 <FUNCTION NAME="webview.select">
   <PARAM NAME="stats"/>
   <PARAM NAME="display"/>
   <PARAM NAME="beknopt"/>
   <PARAM NAME="oms"/>
   <PARAM NAME="select">
     <RELATIES>
       <RELATIE>
         <PK/>
         <L NR="*"/>
       </RELATIE>
     </RELATIES>
   </PARAM>
 </FUNCTION>
</REQUEST>
```

#### <PARAM NAME="stats"/>

#### • <PARAM NAME="display "/>

Optioneel. Indien <PARAM NAME="display"/> aanwezig is zal naast de waarde de geformatteerde waarde (displaywaarde), zoals in ANVA 4/5 pad **BLL** (Beheer - Labels en coderingen - Labels) staat, als attribuut in de teruggegeven labels worden opgenomen.

#### • <PARAM NAME="beknopt"/>

Optioneel. Indien <PARAM NAME="beknopt"/> aanwezig is zal de **Omschrijving beknopt**, zoals in ANVA 4/5 pad **BLL** (Beheer - Labels en coderingen - Labels) staat, als attribuut in de teruggegeven labels worden opgenomen.

#### <PARAM NAME="oms"/>

Optioneel. Indien < PARAM NAME="oms"/> aanwezig is zal de **Omschrijving**, zoals in ANVA 4/5 pad **BLL** (Beheer - Labels en coderingen - Labels) staat, als attribuut in de teruggegeven labels worden opgenomen.

Hieronder een voorbeeld response van de attributen "display", "beknopt" en "oms" en een voorbeeldscherm in ANVA 4/5 pad **BLL**.

| (is) Label           |                                  | 22         |
|----------------------|----------------------------------|------------|
| <u>H</u> elp         |                                  |            |
| 😢 💩 🏠 🗙 📵            |                                  |            |
| Label                | 29                               |            |
| Omschrijving         | Geboortedatum                    |            |
| Omschrijving beknopt | Geb.dat.                         |            |
| Code                 | 🔿 ja 🍥 <u>N</u> ee               |            |
| Accept/display wijze | Datum (DD-MM-EEJJ, <= sys-datum) |            |
| Lengte               | 10                               |            |
| Betekenis            |                                  |            |
| Valuta/euro afh. ?   | <u>∂</u> @ <u>N</u> ee           | Accepteren |

<L NR="29" OMS="Geboortedatum" BEKNOPT="Geb.dat." DISPLAY="12-10-1970">19701012</L>

## 4 Webview

#### 4.1 Algemeen

Binnen het element <PARAM NAME="select"> wordt de Webview-opdracht opgegeven. Deze entiteiten kunnen los of in een hiërarchie worden opgevraagd.

#### 4.1.1 Collecties

Met een collectie-element (<RELATIES>, <PAKKETTEN>, <POLISSEN>, enz.) wordt aangegeven uit welke tabel er iets teruggegeven moet worden.

```
<REQUEST>

<FUNCTION NAME="webview.select">

<PARAM NAME="select">

<RELATIES>

<RELATIE>

<PK/>

<L NR="*"/>

</RELATIE>

</RELATIE>

</PARAM>

</FUNCTION>

</REOUEST>
```

#### 4.1.2 Entiteiten

Met een entiteit-element (<RELATIE>, <PAKKET>, <POLIS>, enz.) wordt aangegeven wat er uit elke rij van die tabel teruggegeven moet worden.

```
<REQUEST>

<FUNCTION NAME="webview.select">

<PARAM NAME="select">

<RELATIES>

<RELATIE>

<PK/>

<L NR="*"/>

</RELATIE>

</RELATIE>

</PARAM>

</FUNCTION>

</REQUEST>
```

In bovenstaand voorbeeld wordt de ANVA 4/5-entiteit <RELATIE> gebruikt. Dezelfde syntax wordt gebruikt voor de overige entiteiten. De entiteit is verplicht, de inhoud is optioneel.

#### 4.1.2.1 Sleutel <PK>

Met <PK/> wordt gespecificeerd dat de primary key van het record moet worden teruggegeven. Dit veld is nodig wanneer deze specifieke relatie opnieuw opgehaald moet worden.

#### 4.1.2.2 Label <L>

 $\label{eq:linear} \begin{array}{ll} \mbox{Met} < \mbox{L} & \mbox{NR}='' \dots '' /> \mbox{kan een label worden gespecificeerd dat moet worden teruggegeven.} \mbox{Het label} & \mbox{wordt ook teruggegeven wanneer het een lege waarde heeft.} \mbox{Je kan meerdere labels } \mbox{'<L} & \mbox{NR}='' \dots '' /> ' \mbox{onder elkaar opgeven.} \end{array}$ 

Met <L NR = "\*" /> kan worden gespecificeerd dat alle gevulde labels moeten worden teruggegeven. Een veld wordt, ook wanneer het met meerdere labels op te halen is, slechts 1 keer teruggegeven.

#### 4.1.2.3 Index <IND>

Met de optie <IND NAME="..."/> kan in bepaalde bestanden een indexveld worden gespecificeerd dat moet worden teruggegeven. Het veld wordt ook teruggegeven wanneer het een lege waarde heeft.

Met <IND NAME="\*''/> kan worden gespecificeerd dat alle gevulde indexvelden moeten worden teruggegeven.

Het zoekbestand met de extra index(en) kan met behulp van een ANVAINI-bestand en via pad **IIRDO** worden opgebouwd. Voor meer informatie zie <u>Extra zoekmogelijkheden toevoegen aan Acceptatie</u> in ANVA Help.

#### 4.1.3 Selectie <WHERE>

Met de optie <WHERE> element kan aangegeven worden welke records er geselecteerd moeten worden.

Het <WHERE> element kan meerdere criteria bevatten. De criteria zijn eenvoudig van opzet en moeten allemaal TRUE opleveren voor de selectie van een record (boolse en operator).

Indien het eerste label van de WHERE-clausule een bestaande index van het bestand betreft (bijvoorbeeld agent in het polisbestand) zal de XML-module deze index gebruiken. Hierdoor kan het resultaat <u>aanzienlijk sneller</u> aangeleverd worden. Het resultaat zal op de volgorde van deze index binnenkomen.

Indien het eerste label van de WHERE-clausule een alternatieve extra index van het bestand betreft zal de XML-module deze index gebruiken. Hierdoor kan het resultaat <u>aanzienlijk sneller</u> aangeleverd worden. Het resultaat zal dan echter op de volgorde van deze index binnenkomen.

In een tabel in Entiteitgroep voor Webview is aangegeven voor welke labels een extra index mogelijk is.

Indien het eerste label van de WHERE-clausule geen index van het bestand is, dan kan de selectie langer duren.

#### 4.1.3.1 Sleutel <PK>, Label <L> , Index <IND> en operators

Er kan geselecteerd worden op de primary key (PK EQ="..."/>) de labels (<L NR="..."</pre>EQ="..."/>) en een extra indexveld (<IND NAME="..." EQ="..."/>).

```
<REQUEST>
 <FUNCTION NAME="webview.select">
   <PARAM NAME="select">
    <RELATIES>
    <RELATIE>
       <PK/>
       <L NR="2"/>
       <POLISSEN>
           <POLIS>
               <PK/>
               <L NR="1"/>
               <L NR="10000"/>
               <L NR="10004"/>
           </POLIS>
       </POLISSEN>
      </RELATIE>
       <WHERE>
         <L NR="10027" EQ="123"/>
```

```
</WHERE>
</RELATIES>
</PARAM>
</FUNCTION>
</REQUEST>
```

In bovenstaand voorbeeld worden één relatielabel en drie polislabels opgevraagd van alle polissen die in label **10027 Agent** de waarde **123** hebben.

```
<RELATIES>
   <RELATIE>
       <PK/>
       <L NR="2"/>
       <POLISSEN>
            <POLIS>
                <PK/>
                <L NR="1"/>
                <L NR="10000"/>
                <L NR="10004"/>
            </POLIS>
        </POLISSEN>
     </RELATIE>
    <WHERE>
        <IND NAME="ZOEK-10017" EQ="1"/>
    </WHERE>
</RELATIES>
```

In dit voorbeeld worden één relatielabel en drie polislabels opgevraagd van alle polissen die in extra indexlabel **10017 Wijzigingsreden** de waarde **1** hebben.

Het zoekbestand met de extra index(en) kan met behulp van een ANVAINI-bestand en via pad **IIRDO** worden opgebouwd.

#### 4.1.3.2 Vergelijkingen en operators

Bij de selectie-criteria op labels onder de WHERE-clausule kunnen de volgende vergelijkingen opgegeven worden:

| vergelijking              | Operator(s) | XML                         |
|---------------------------|-------------|-----------------------------|
| Gelijk aan                | a = b       | <l eq="b" nr=""></l>        |
| niet gelijk aan           | a ≠ p       | <l ne="b" nr=""></l>        |
| kleiner dan               | a < b       | <l lt="b" nr=""></l>        |
| groter dan                | a > b       | <l gt="b" nr=""></l>        |
| kleiner dan of gelijk aan | a≤b         | <l le="b" nr=""></l>        |
| groter dan of gelijk aan  | a≥b         | <l ge="b" nr=""></l>        |
| Bereik                    | b≤a≤c       | <l ge="b" le="c" nr=""></l> |

| vergelijking              | Operator(s)    | XML                       |
|---------------------------|----------------|---------------------------|
| Gelijk aan                | label = waarde | <l eq="waarde" nr=""></l> |
| niet gelijk aan           | label ≠ waarde | <l ne="waarde" nr=""></l> |
| kleiner dan               | label < waarde | <l lt="waarde" nr=""></l> |
| groter dan                | label > waarde | <l gt="waarde" nr=""></l> |
| kleiner dan of gelijk aan | label ≤ waarde | <l le="waarde" nr=""></l> |
| groter dan of gelijk aan  | label ≥ waarde | <l ge="waarde" nr=""></l> |
| Bereik                    | label = waarde | <l eq="waarde" nr=""></l> |

Voor een niet inclusief bereik (waarde < label < waarde) kan ook <⊥ NR="..." GT="b" LT="c"> gebruikt worden. Ook (waarde ≤ label < waarde) en (waarde < label ≤ waarde) kunnen op deze wijze aangegeven worden. Wanneer de vergelijking <L NR="..." GT="b" LT="c"> niet werkt, kan deze als volgt genoteerd worden:

<L NR="..." GT="b"> <L NR="..." LT="c">

Alle vergelijkingen zijn hoofdletterongevoelig (case-insensitive).

De XML-module kan in ieder geval 5 criteria per collectie aan (dit kunnen er meer zijn). Wanneer het maximum aantal criteria overschreden is wordt er een foutmelding teruggegeven.

De vergelijkingen worden in het ANVA-systeem door dezelfde routine uitgevoerd als in het selectiesysteem. Dit betekent onder andere dat er in de waarde wildcards gebruikt kunnen worden:

| Wildcard Beschrijving |                                     |
|-----------------------|-------------------------------------|
| *                     | 0, 1 of meer willekeurige karakters |
| ?                     | 1 willekeurig karakter              |

#### 4.1.3.3 Beperking TOP

De resultaatset kan beperkt worden in het aantal op te leveren entiteiten met de optie (<WHERE TOP="11"/>). In dit voorbeeld worden er maximaal 11 entiteiten teruggegeven.

```
<RELATIES>
    <POLISSEN>
       <POLIS>
            <PK/>
           <L NR="1"/>
           <L NR="10000"/>
           <L NR="10004"/>
       </POLIS>
   </POLISSEN>
  <WHERE TOP="11">
       <L NR="10027" EQ="00123"/>
   </WHERE>
</RELATIES>
   </PARAM>
 </FUNCTION>
</REOUEST>
```

#### 4.1.3.4 Startpunt in combinatie met TOP

Indien de vorige bevraging middels een TOP-opdracht een beperkte resultaatset heeft opgeleverd, dan kan met een regel

```
<PK GT="POLBES 000004560500105001"/>
```

een startpunt worden opgegeven op de primary key binnen de reeks van de eerste sleutel (wijzigingsreden = 123). Hierbij wordt direct gestart binnen de geselecteerde key in de eerste regel (wijzigingsreden in dit voorbeeld) op het record met de poliskey 00000020500105001 en niet met de kleinste poliskey. Het startpunt voor de tweede serie is hier het laatste polis-keynummer; die key moet door de aanvrager worden meegegeven in de <PK GT>.

| Agentkey   | Poliskey           |
|------------|--------------------|
| 123        | 000000050200102001 |
| 123        | 000000050200302003 |
| 123        | 000000050300102001 |
| 123        | 000000080200102001 |
| 123        | 00000080200202002  |
| 123        | 000000080300102001 |
| 123        | 000001290100101001 |
| 123        | 000001290200102001 |
| 123        | 000001290200202002 |
| 123        | 000001290800108001 |
| 123        | 000004560200102001 |
| TOP = 11 , |                    |
| 123        | 000004560200102001 |
| 123        | 000004560200402004 |
| 123        | 000004880100101001 |
| 123        | 000004880200102001 |
| enz        |                    |
|            |                    |

#### 4.1.4 Hiërarchie entiteiten

Entiteiten kunnen in de XML in een hiërarchie geplaatst worden. Hiervoor wordt naast de labels van een entiteit een collectie element geplaatst waar de onderliggende entiteiten in geplaatst kunnen worden:

```
<REQUEST>
 <FUNCTION NAME="webview.select">
   <PARAM NAME="select">
     <RELATIES>
       <RELATIE>
         <PK/>
         <L NR="*"/>
         <POLISSEN>
           <POLIS>
             <PK/>
             <L NR="*"/>
           </POLIS>
         </POLISSEN>
      </RELATIE>
     </RELATIES>
   </PARAM>
  </FUNCTION>
</REQUEST>
```

ledere entiteit kan op deze manier in principe in iedere andere entiteit genest worden.

Wanneer aan het XML-bericht een hiërarchie van entiteiten wordt opgevraagd zullen sommige combinaties echter geen geneste entiteiten opleveren.

In de entiteit kunnen andere collectie-elementen, al dan niet met <WHERE> elementen, worden genest. Hierbij wordt rekening gehouden met de impliciete relatie tussen de geneste entiteit en zijn parent.

```
<RELATIES>
<RELATIE>
<PK/>
<L NR="*"/>
<POLISSEN>
<POLIS>
<PK/>
<L NR="*"/>
</POLIS>
</POLISS<
</POLISSEN>
</RELATIE>
<WHERE>
<L NR="2" EQ="Jansen"/>
```

</WHERE>
</RELATIES>

#### 4.1.5 Response

Het antwoord op de eenvoudige relatieselectie ziet er ongeveer als volgt uit:

```
<RESPONSE>
<RESULT NAME="webview.select" CODE="0">
<RELATIES>
<RELATIE>
<PK>...</PK>
<L NR="1">...</L>
<L NR="1">...</L>
<L NR="1">...</L>
<L NR="3">...</L>
<L NR="3">...</L>
<L NR="4">...</L>
</RELATIE>
</RELATIE>
</RELATIE>
</RELATIE>
</RESULT>
</RESULT>
</RESPONSE>
```

De volgorde waarop de labels worden teruggegeven is niet gedefinieerd.

De volgorde waarop de entiteiten in de collecties worden teruggegeven is ook niet gedefinieerd.

De volgorde waarop geneste collecties worden teruggegeven is hetzelfde als waarop deze werden aangevraagd.

Als in de REQUEST om een geneste collectie is gevraagd maar er zijn geen geneste items gevonden, dan wordt dit aangegeven met een lege geneste collectie:

```
<RESPONSE>
<RESULT NAME="webview.select" CODE="0">
<RELATIES>
<RELATIE>
<PK>...</PK>
<L NR="...">...</L>
<...
<POLISSEN/>
</RELATIE>
</RELATIE>
</RELATIE>
</RESULT>
</RESPONSE>
```

### 4.2 Relatie-View

Binnen de interface Relatie-view zijn de volgende entiteiten beschikbaar;

- Relatie
- Object(en)/locatie(s)
- Relatie-info

In deze view kunnen de gegevens van een relatie worden opgevraagd.

Het request dient geplaatst te worden binnen de tag <DATA>.

#### 4.2.1 Sleutels op de tabellen

Op de tabellen die door Webview worden ondersteund kan een sortering worden opgevraagd. Dit kan de selectie <u>aanzienlijk versnellen</u> aangezien in sommige gevallen niet de complete tabel doorzocht hoeft te worden. Als in de WHERE-clausule dit label als <u>eerste</u> voorkomt, wordt er gesorteerd op het desbetreffende label.

| Entiteit – Tabel | Label | Omschrijving       |
|------------------|-------|--------------------|
| Relatie – NAWBES | 00001 | Relatienummer      |
| Relatie – NAWBES | 00002 | Achternaam         |
| Relatie – NAWBES | 00011 | Postcode           |
| Relatie – NAWBES | 00055 | Verbindingssleutel |

In onderstaande tabel is aangegeven voor welke labels een index aanwezig is.

#### 4.2.2 Voorbeeld opvragen relaties met primaire sleutel

In dit voorbeeld wordt de primaire sleutel opgevraagd en de naam van de relatie.

```
<REQUEST>
    <FUNCTION NAME="webview.select">
    <PARAM NAME="select">
              <RELATIES>
                   <RELATIE>
                      <PK/>
                       <L NR="2"/>
                   </RELATIE>
                <WHERE TOP="2">
                 </WHERE>
              </RELATIES>
         </PARAM>
   </FUNCTION>
</REQUEST>
<RESPONSE>
    <RESULT NAME="webview.select" CODE="0">
         <RELATIES>
             <RELATIE>
                   <pk>NAWBES 0000001</pk>
             <L NR="2">Test</L>
</RELATIE>
              <RELATIE>
              <PK>NAWBES_00000002</PK>
<L NR="2">ANVA Assurantiën</L>
</RELATIE>
         </RELATIES>
    </RESULT>
</RESPONSE>
```

#### 4.2.3 Voorbeeld opvragen van labels + alle info

In dit voorbeeld wordt weergegeven het opvragen van labels en alle info over dit label waarbij op de primaire sleutel wordt geselecteerd.

```
</FUNCTION>
</REQUEST>
<RESPONSE>
<RESULT NAME="webview.select" CODE="0">
<RESULT NAME="webview.select" CODE="0">
<RELATIES>
<RELATIES>
<L NR="1" OMS="Relatienummer" BEKNOPT="Rel.nr."
DISPLAY="2">
CL NR="1" OMS="Relatienummer" BEKNOPT="Rel.nr."
DISPLAY="2">
CL NR="1" OMS="Relatienummer" BEKNOPT="Rel.nr."
DISPLAY="ANVA Assurantien">
CL NR="2" OMS="Relatienummer" BEKNOPT="Rel.nr."
DISPLAY="ANVA Assurantien">
CL NR="2" OMS="Relatienummer" BEKNOPT="Rel.nr."
DISPLAY="ANVA Assurantien">
CL NR="2" OMS="Relatienummer" BEKNOPT="Rel.nr."
DISPLAY="ANVA Assurantien">
CL NR="2" OMS="Relatienummer" BEKNOPT="Rel.nr."
CL NR="2" OMS="Relatienummer" BEKNOPT="Rel.nr."
CL NR="2" OMS="Relatienummer" BEKNOPT="Rel.nr."
CL NR="2" OMS="Relatienummer" BEKNOPT="Rel.nr."
CL NR="2" OMS="Relatienummer" BEKNOPT="Rel.nr."
CL NR="2" OMS="Relatienummer" BEKNOPT="Rel.nr."
CL NR="2" OMS="Relatienummer" BEKNOPT="Rel.nr."
CL NR="2" OMS="Relatienummer" BEKNOPT="Rel.nr."
CL NR="2" OMS="Relatienum" BEKNOPT="Rel.nr."
CL NR="2" OMS="Relatienum" BEKNOPT="Rel.nr."
CL NR="2" OMS="Relatienum" BEKNOPT="Rel.nr."
CL NR="2" OMS="Relatienum" BEKNOPT="Rel.nr."
CL NR="2" OMS="Relatienum" BEKNOPT="Rel.nr."
CL NR="2" OMS="Relatienum" BEKNOPT="Rel.nr."
CL NR="2" OMS="Relatienum" BEKNOPT="Rel.nr."
CL NR="2" OMS="Relatienum" BEKNOPT="Rel.nr."
CL NR="2" OMS="Relatienum" BEKNOPT="Rel.nr."
CL RESULTS
```

#### 4.2.4 Objectadministratie

Objecten zijn altijd gekoppeld aan een relatie. De locatie is weer gekoppeld aan het object.

Objecten en locaties worden opgeslagen met een GUID als primaire sleutel. Om deze GUID te gebruiken bij het filteren van de Webview-resultaten, moet deze eerst opgevraagd worden.

Voorbeeld van het opvragen van alle locaties binnen relatienr 1, van zowel de GUID van het object als van de locatie. (In dit voorbeeld zijn de GUIDs in het responsebericht onderstreept):

```
<REQUEST:
        <FUNCTION NAME="webview.select">
<FUNCTION NAME="display" />
<PARAM NAME="oms" />
           <PARAM NAME="select">
              <RELATIES>
                  <RELATIE>
                                 <PK/>
                       <OBJECTEN>
                         <OBJECT>
                               </PK>
                                          <LOCATIES>
                                            <LOCATIE>
                                                 <PK />
                                           <L NR="*" />
</LOCATIE>
                                          </LOCATIES>
                          </OBJECT>
                       </OBJECTEN>
                  </RELATIE>
                     <WHERE>
<L NR="1" EQ="1" />
                 </WHERE>
              </RELATIES>
           </PARAM>
         </FUNCTION>
     </REQUEST>
<RESPONSE>
    <RESULT NAME="webview.select" CODE="0">
      <RELATIES>
         <RELATIE>
              <PK>NAWBES 0000001</PK>
              <OBJECTEN>
                 <OBJECT>
                    <PK>OBJECT 000000014621c8e5-bd9c-4126-8e96-c912f04e1adc</PK>
                    <LOCATIES>
                       <LOCATIE>
                       CONTINUE 04621c8e5-bd9c-4126-8e96-c912f04e1adc c9d1abea-a362-46f6-99d0-
e77435338cd6</PK>
                      <L NR="51023" OMS="Land" DISPLAY="België">BE</L>
<L NR="51024" OMS="Plotnummer" DISPLAY="1">1</L>
<L NR="51031" OMS="Adresregel-1" DISPLAY="3817es">3817es</L>
<L NR="51032" OMS="Adresregel-2" DISPLAY="hjgf">hjgf</L>
<L NR="51033" OMS="Adresregel-3" DISPLAY="fghf">fghf</L>

                       </LOCATIE>
                    </LOCATIES>
                  </OBJECT>
                 </OBJECTEN>
              </RELATIE>
        </RELATIES>
   </RESULT>
</RESPONSE>
```

Nadat de GUID bekend is, kun je specifiekere informatie opvragen door de GUID te gebruiken in de request. Zie onderstaand voorbeeld, waarbij van één locatie bij een object de gegevens opgevraagd worden.

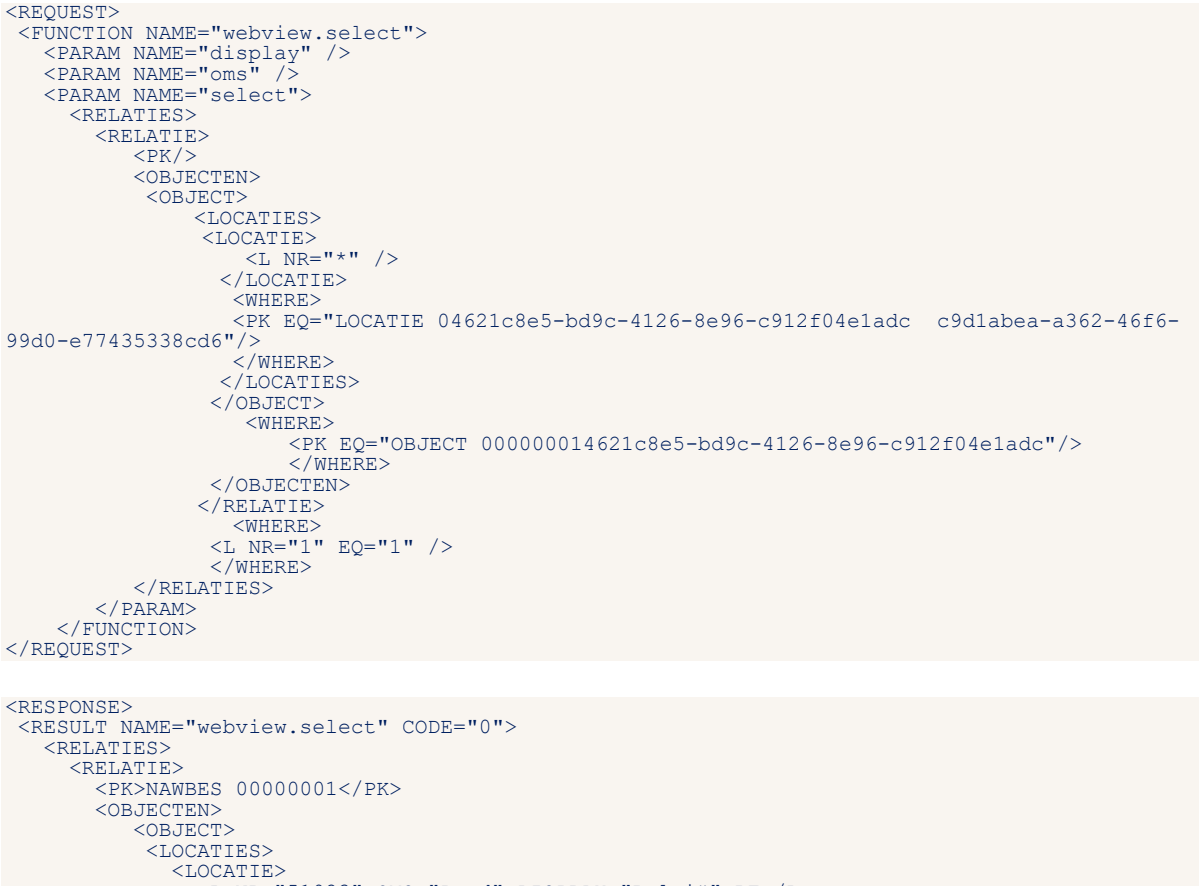

```
<
```

Voor objecten onder een polis wordt dezelfde structuur gebruikt. Hieronder is een voorbeeld van het opvragen van een verzekerd object bij een polis.

```
<REQUEST>
  <FUNCTION NAME="webview.select">
<PARAM NAME="display" />
<PARAM NAME="oms" />
    <PARAM NAME="select">
       <RELATIES>
           <RELATIE>
               <PK/>
                      <POLISSEN>
                         <POLIS>
                            <OBJECTEN>
                                <OBJECT>
                                  <PK/>
                                 <L NR="*" />
</OBJECT>
                             </OBJECTEN>
                          </POLIS>
      <WHERE>
      <L NR="10004" EQ="364135" /> ID moet aangepast worden naar het juiste polisnummer
      </WHERE>
      </POLISSEN>
```

Hieronder de response van de XML. Met de juiste GUID kunnen de gekoppelde locaties opgevraagd worden tot aan de uiteindelijke dekking.

```
<RESPONSE>
  <RESULT NAME="webview.select" CODE="0">
   <RELATIES>
    <RELATIE>
     <PK>NAWBES 0000001</pk>
       <POLISSEN>
        <POLIS>
         <OBJECTEN>
          <OBJECT>
           wekelijks">4</L>
           <L NR="51014" OMS="Logboek controles bijgehouden" DISPLAY="Ja">J</L>
<L NR="51015" OMS="Dagwaarde" DISPLAY="75.000">75000</L>
<L NR="51016" OMS="Nieuwwaarde" DISPLAY="150.000">150000</L>
          </OBJECT>
         </OBJECTEN>
        </POLIS>
       </POLISSEN>
       </RELATIE>
     </RELATIES>
    </RESULT>
</RESPONSE>
```

Om tot aan de dekking uit te vragen wordt de volgende structuur gehanteerd binnen de XML waarbij met behulp van ID's en GUIDs tot een specifieke dekking te komen bij gebruik van objecten.

```
<POLISSEN>
<POLISS
<OBJECTEN>
<DBJECT>
<LOCATIES>
<LOCATIES>
<DEKKINGS
</DEKKINGS
</DEKKINGS>
</DEKKINGS>
</DCATIES>
</OBJECT>
</OBJECTEN>
</POLIS>
```

#### </POLISSEN>

### 4.3 Contracten-View

De interface Contracten-View is een van de uitgebreidere mogelijkheden binnen XML Interface-View. De beschrijving van de entiteit **Contracten** is dan ook opgesplitst in twee niveaus, Basis en Uitgebreid.

Binnen de interface Contracten-View vallen de volgende entiteiten;

- Pakketten
- Polissen

- Dekkingen
- Pool-verdeling
- Assuradeuren-verdeling
- Wacht polis
- Wacht dekking

#### 4.3.1 Contracten-View Basis

In Contracten-View kunnen meerdere entiteiten 'genest' worden opgevraagd.

In de Contracten-View Basis kunnen de volgende Entiteiten opgevraagd worden:

- Relatie
- Pakket
- Polis
- Dekking
- Wachtpolis
- Wachtdekking

Hieronder wordt aangegeven op welke wijze entiteiten genest kunnen worden.

| Parent-Child           | Aantal | Impliciete Relatie                                                                                           |
|------------------------|--------|----------------------------------------------------------------------------------------------------|
| Dekking – Dekking      | 1      | DEK-KEY-01 = DEK-KEY-01                                                                                      |
| Dekking – Dossier      | 0-n    | DOS-POLIS-KEY = DEK-REL-VOLG                                                                                 |
| Dekking – Pakket       | 0-1    | DEK-VOLG <> DEK-VOLG-SUB(1:)<br>AND POL-RELNR = DEK-RELNR<br>AND POL-VOLG = DEK-VOLG<br>AND POL-VOLG-SUB = 0 |
| Dekking – Polis        | 1      | POL-REL-VOLG = DEK-REL-VOLG                                                                                  |
| Dekking – Relatie      | 1      | NAW-RELNR = DEK-RELNR                                                                                        |
| Dekking – Wachtdekking | 0-n    | WDK-REL-VOLG = DEK-REL-VOLG<br>AND WDK-NUMMER = DEK-NUMMER                                                   |
| Dekking – Wachtpolis   | 0-1    | WAC-REL-VOLG = DEK-REL-VOLG                                                                                  |
| Pakket – Dekking       | 0-n    | DEK-RELNR = POL-RELNR<br>AND DEK-VOLG = POL-VOLG                                                             |
| Pakket – Dossier       | 0-n    | DOS-RELNR = POL-RELNR<br>AND DOS-VOLG = POL-VOLG                                                             |
| Pakket – Pakket        | 1      | POL-KEY-01 = POL-KEY-01                                                                                      |
| Pakket – Polis         | 0-n    | POL-RELNR = POL-RELNR<br>AND POL-VOLG = POL-VOLG                                                             |
| Pakket – Relatie       | 1      | NAW-RELNR = POL-RELNR                                                                                        |
| Pakket – Wachtdekking  | 0-n    | WDK-RELNR = POL-RELNR<br>AND WDK-VOLG = POL-VOLG                                                             |
| Pakket – Wachtpolis    | 0-n    | WAC-RELNR = POL-RELNR<br>AND WAC-VOLG == POL-VOLG                                                            |
| Polis – Dekking        | 0-n    | DEK-REL-VOLG = POL-REL-VOLG                                                                                  |
| Polis – Dossier        | 0-n    | DOS-POLIS-KEY = POL-REL-VOLG                                                                                 |
| Polis – Pakket         | 0-1    | Polis.POL-POLIS-SUB = TRUE<br>AND POL-RELNR = POL-RELNR<br>AND POL-VOLG = POL-VOLG<br>AND POL-VOLG-SUB = 0   |
| Polis – Polis          | 1      | POL-KEY-01 = POL-KEY-01                                                                                      |
| Polis – Relatie        | 1      | NAW-RELNR = POL-RELNR                                                                                        |
| Polis – Wachtdekking   | 0-n    | WDK-REL-VOLG = POL-REL-VOLG                                                                                  |
| Polis – Wachtpolis     | 0-n    | WAC-REL-VOLG = POL-REL-VOLG                                                                                  |
| Relatie – Dekking      | 0-n    | DEK-RELNR = NAW-RELNR                                                                                        |

| Parent-Child                | Aantal | Impliciete Relatie                                                                                           |
|-----------------------------|--------|----------------------------------------------------------------------------------------------------|
| Relatie – Pakket            | 0-n    | POL-RELNR = NAW-RELNR                                                                                        |
| Relatie – Polis             | 0-n    | POL-POLIS-ENKEL == TRUE<br>AND POL-RELNR = NAW-RELNR                                                         |
| Relatie - Relatie           | 1      | NAW-KEY-01 = NAW-KEY-01                                                                                      |
| Relatie – Wachtdekking      | 0-n    | WDK-RELNR == NAW-RELNR                                                                                       |
| Relatie – Wachtpolis        | 0-n    | WAC-POLIS-ENKEL == TRUE<br>AND WAC-RELNR == NAW-RELNR                                                        |
| Wachtdekking – Dekking      | 0-1    | DEK-REL-VOLG = WDK-REL-VOLG<br>AND DEK-NUMMER = WDK-NUMMER                                                   |
| Wachtdekking – Pakket       | 0-1    | WDK-VOLG <> WDK-VOLG-SUB(1:)<br>AND POL-RELNR = WDK-RELNR<br>AND POL-VOLG = WDK-VOLG<br>AND POL-VOLG-SUB = 0 |
| Wachtdekking – Polis        | 0-1    | POL-REL-VOLG = WDK-REL-VOLG                                                                                  |
| Wachtdekking – Relatie      | 0-1    | NAW-RELNR = WDK-RELNR                                                                                        |
| Wachtdekking - Wachtdekking | 1      | WDK-KEY-01 = WDK-KEY-01                                                                                      |
| Wachtdekking – Wachtpolis   | 0-1    | WAC-REL-VOLG = WDK-REL-VOLG<br>AND WAC-VOLG-WACHT = WDK-VOLG-WACHT                                           |
| Wachtpolis – Dekking        | 0-n    | DEK-REL-VOLG = WAC-REL-VOLG                                                                                  |
| Wachtpolis – Pakket         | 0-1    | WAC-POLIS-SUB = TRUE<br>AND POL-RELNR = WAC-RELNR<br>AND POL-VOLG = WAC-VOLG<br>AND POL-VOLG-SUB = 0         |
| Wachtpolis – Polis          | 0-1    | POL-REL-VOLG = WAC-REL-VOLG                                                                                  |
| Wachtpolis – Relatie        | 0-1    | NAW-RELNR = WAC-RELNR                                                                                        |
| Wachtpolis – Wachtdekking   | 0-n    | WDK-REL-VOLG = WAC-REL-VOLG<br>AND WAC-VOLG-WACHT = WDK-VOLG-WACHT                                           |
| Wachtpolis – Wachtpolis     | 1      | WAC-KEY-01 = WAC-KEY-01                                                                                      |

#### 4.3.1.1 Sleutels op tabellen

Op de tabellen die door Webview worden ondersteund kan een sortering worden opgevraagd. Dit kan de selectie aanzienlijk versnellen aangezien in sommige gevallen niet de complete tabel doorzocht hoeft te worden. Als in de WHERE-clausule dit label als eerste voorkomt, wordt er gesorteerd op het desbetreffende label.

In onderstaande tabel is aangegeven voor welke labels een index aanwezig is.

| Entiteit – Tabel    | Label | Index (sleutel)     |
|---------------------|-------|---------------------|
| Pakket – POLBES     | 00001 | Relatienummer       |
| Pakket – POLBES     | 60001 | Maatschappij        |
| Pakket - POLBES     | 60004 | Polisnummer pakket  |
| Pakket – POLBES     | 60027 | Agent op pakketnivo |
| Polis - POLBES      | 00001 | Relatienummer       |
| Polis – POLBES      | 10001 | Maatschappij        |
| Polis – POLBES      | 10004 | Polisnummer         |
| Polis – POLBES      | 10015 | Producent           |
| Polis – POLBES      | 10027 | Agent               |
| Polis – POLBES      | 10033 | Kenteken            |
| Polis – POLBES      | 10095 | Collectiviteit      |
| Wachtpolis – WACBES | 00001 | Relatienummer       |
| Wachtpolis – WACBES | 10001 | Maatschappij        |
| Wachtpolis – WACBES | 10004 | Polisnummer         |

| Entiteit – Tabel      | Label | Index (sleutel) |
|-----------------------|-------|-----------------|
| Wachtpolis – WACBES   | 10015 | Producent       |
| Wachtpolis – WACBES   | 10027 | Agent           |
| Wachtpolis – WACBES   | 10033 | Kenteken        |
| Wachtpolis – WACBES   | 10033 | Kenteken        |
| Wachtpolis – WACBES   | 10095 | Collectiviteit  |
| Verdeel – VERDEEL     |       |                 |
| Dekking – DEKKING     | 00001 | Relatienummer   |
| Wachtdekking – WACDEK | 00001 | Relatienummer   |

Indien het eerste label van de WHERE-clausule een bestaande index van het bestand betreft (bijvoorbeeld kenteken in het polisbestand) zal XML-Interface-View deze index gebruiken. Hierdoor kan het resultaat <u>aanzienlijk sneller</u> aangeleverd worden. Het resultaat zal op de volgorde van deze index binnenkomen.

Indien het eerste label van de WHERE clausule een extra index betreft zal XML-Interface-View deze index gebruiken. Hierdoor kan het resultaat <u>aanzienlijk sneller</u> aangeleverd worden. Het resultaat zal dan echter op de volgorde van deze index binnenkomen. Zie ook de tabel voor **Extra Index** in <u>Entiteitgroep voor</u> <u>Webview</u>.

#### 4.3.1.2 Dekking opvragen

```
<REOUEST>
    <FUNCTION NAME="webview.select">
         <PARAM NAME="beknopt"/>
 <PARAM NAME="select">
                 <DEKKINGEN>
                          <DEKKING>
                                  <PK/>
                         <L NR="*"/>
</DEKKING>
                                 <WHERE>
                                       <L NR="1" EQ="1"/>
                                 </WHERE>
                  </DEKKINGEN>
          </PARAM>
     </FUNCTION>
</REOUEST>
<RESPONSE>
    <RESULT NAME="webview.select" CODE="0">
         <DEKKINGEN>
              COEKKING>
                  <pk>DEKKING 0000001020010200100001
                  <L NR="97120" BEKNOPT="Ass.bel.%">7.5</L>
<L NR="99042" BEKNOPT="Dekking">2410</L>

              </DEKKING>
              <DEKKING>
                  CFK>DEKKING_0000001990019900100001
<L NR="10039" BEKNOPT="Verz.som">12</L>
<L NR="99042" BEKNOPT="Dekking">99000</L>

              </DEKKING>
              <DEKKING>
                  KKING>
```

Voorbeeld voor het opvragen van alle dekkingslabels van relatienr = 1

</DEKKING> </DEKKINGEN>

</RESULT> </RESPONSE>

#### 4.3.1.3 Inclusief of exclusief vervallen dekkingen

De entiteit om vervallen dekkingen wel of niet mee te nemen is: <L NR="VERV"/ >.

#### Voorbeeld inclusief vervallen dekkingen:

```
<REQUEST>
     <FUNCTION NAME="webview.select">
    <PARAM NAME="select">
                <WACHTPOLISSEN>
  <WACHTPOLIS>
                          <L NR="*"/>
                <WACHTDEKKINGEN>
                   <WACHTDEKKING>
                     <PK/>
                           <L NR="99042"/>
<L NR="10020"/>
<L NR="10059"/>
                           <L NR="VERV"/>
<L NR="97007"/>
                   </WACHTDEKKING>
                </WACHTDEKKINGEN>
</WACHTPOLIS>
                      <WHERE>
                         PK EQ="WACBES 000001560500105001001"/>
                      </WHERE>
                  </WACHTPOLISSEN>
           </PARAM>
     </FUNCTION>
</REQUEST>
```

#### Voorbeeld exclusief vervallen dekkingen:

```
<REOUEST>
    <FUNCTION NAME="webview.select">
        <WACHTPOLIS>
<L NR="*"/>
<WACHTDEKKINGEN>
                <WACHTDEKKING>
                  <PK/>
                      <L NR="99042"/>
                      <L NR="10020"/>
<L NR="10059"/>
<L NR="VERV" NE="J"/>
                       <L NR="97007"/>
                </WACHTDEKKING>
             </WACHTDEKKINGEN>
                  </WACHTPOLIS>
                  <WHERE>
         PK EQ="WACBES_000001560500105001001"/>
                             </WHERE>
 </WACHTPOLISSEN>
         </PARAM>
    </FUNCTION>
</REOUEST>
```

#### 4.3.1.4 Pakket en Polissen opvragen

In dit voorbeeld vragen we de polissen op van Relatie 2.

```
<RESPONSE>

<RESULT NAME="webview.select" CODE="0">

<PAKKETTEN>

<PAKKET>

<PAKKET>

<PAKKET>

<PAKKET>

<PAKKET>

<PAKKET>

</PAKKET>

</PAKKET>

</PAKKET>

</PAKKET>

</PAKKET>

</PAKKET>

</PAKKET>

</PAKKET>

</PAKKET>

</PAKKET>

</PAKKET>

</PAKKET>

</PAKKET>

</PAKKET>

</PAKKET>

</PAKKET>

</PAKKET>

</PAKKET>

</PAKKET>

</PAKKET>

</PAKKET>

</PAKKET>

</PAKKET>

</PAKKET>

</PAKKET>

</PAKKET>

</PAKKET>

</PAKKET>

</PAKKET>

</PAKKET>

</PAKKET>

</PAKKET>

</PAKKET>

</PAKKET>

</PAKKET>

</PAKKET>

</PAKKET>

</PAKKET>

</PAKKET>

</PAKKET>

</PAKKET>

</PAKKET>

</PAKKET>

</PAKKET>

</PAKKET>

</PAKKET>

</PAKKET>

</PAKKET>

</PAKKET>

</PAKKET>

</PAKKET>

</PAKKET>

</PAKKET>

</PAKKET>

</PAKKET>

</PAKKET>

</PAKKET>

</PAKKET>

</PAKKET>

</PAKKET>

</PAKKET>

</PAKKET>

</PAKKET>

</PAKKET>

</PAKKET>

</PAKKET>

</PAKKET>

</PAKKET>

</PAKKET>

</PAKKET>

</PAKKET>

</PAKKET>

</PAKKET>

</PAKKET>

</PAKKET>

</PAKKET>

</PAKKET>

</PAKKET>

</PAKKET>

</PAKKET>

</PAKKET>

</PAKKET>

</PAKKET>

</PAKKET>

</PAKKET>

</PAKKET>

</PAKKET>

</PAKKET>

</PAKKET>

</PAKKET>

</PAKKET>

</PAKKET>

</PAKKET>

</PAKKET>

</PAKKET>

</PAKKET>

</PAKKET>

</PAKKET>

</PAKKET>

</PAKKET>

</PAKKET>

</PAKKET>

</PAKKET>

</PAKKET>

</PAKKET>

</PAKKET>

</PAKKET>

</PAKKET>

</PAKKET>

</PAKKET>

</PAKKETA

</PAKKETA

</PAKKETA

</PAKKETA

</PAKKETA

</PAKKETA

</PAKKETA

</PAKKETA

</PAKKETA

</PAKKETA

</PAKKETA

</PAKKETA

</PAKKETA

</PAKKETA

</PAKKETA

</PAKKETA

</PAKKETA

</PAKKETA
```

#### 4.3.1.5 Pakket opvragen alle labels + informatie

Voorbeeld opvragen van alle pakket labels en beknopte informatie over dit label, waarbij op de primaire sleutel (PK) wordt geselecteerd.

```
<REQUEST>
             <FUNCTION NAME="webview.select">
     <PARAM NAME="beknopt"/>
     <PARAM NAME="select">
                                         <PAKKETTEN>
                                                     <PAKKET>
                                                                <L NR="*"/>
                                                         </PAKKET>
                                            <WHERE>
                                                   <PK EQ="POLBES 00000028000100000"/>
                                             </where>
                                        </PAKKETTEN>
                           </PARAM>
          </FUNCTION>
</REQUEST>
<RESPONSE>
             <RESULT NAME="webview.select" CODE="0">
                           <PAKKETTEN>
                                        <PAKKET>
                                                      <L NR="1" BEKNOPT="Rel.nr.">2</L>
<L NR="60000" BEKNOPT="Volgnr.">80001</L>
<L NR="60001" BEKNOPT="Maatsch.">A015</L>

                                                     <L NR="60001" BEKNOPT="Maatsch.">A015</L>
<L NR="60004" BEKNOPT="Polnr pak">123</L>
<L NR="60006" BEKNOPT="Vervaldat.">20100101</L>
<L NR="60007" BEKNOPT="Termijn">12</L>
<L NR="60008" BEKNOPT="Ing.datum">20090101</L>
<L NR="60009" BEKNOPT="Looptijd">120</L>
<L NR="60010" BEKNOPT="Looptijd">120</L>
<L NR="60010" BEKNOPT="Looptijd">120</L>
<L NR="60010" BEKNOPT="Looptijd">120</L>
<L NR="60010" BEKNOPT="Looptijd">120</L>
<L NR="60010" BEKNOPT="Ing.datum">20090101</L>
<L NR="60010" BEKNOPT="Looptijd">120</L>
<L NR="60010" BEKNOPT="Looptijd">120</L>
<L NR="60010" BEKNOPT="Wijz.datum">20090101</L>
<L NR="60010" BEKNOPT="Looptijd">120</L>
<L NR="60010" BEKNOPT="Ing.datum">20090101</L>
<L NR="60010" BEKNOPT="Looptijd">120</L>
<L NR="60010" BEKNOPT="Nuize">120</L>
<L NR="60010" BEKNOPT="Inc.wijze">120</L>
<L NR="60019" BEKNOPT="Incasso">129</L>
<L NR="60019" BEKNOPT="Bruto prem">120</L>
<L NR="60031" BEKNOPT="Contr.vvd">20190101</L>
<L NR="60031" BEKNOPT="Polissen">12/L></L>

                                                      <L NR="60100" BEKNOPT="Polissen">1</L>
<L NR="60114" BEKNOPT="Introdatum">20090821</L>

                                                      <L NR="60114" BEKNOPT="Liste wijz">20090821</L>
<L NR="60116" BEKNOPT="Liste wijz">20090821</L>
<L NR="60145" BEKNOPT="Netto pr.">120</L>
<L NR="60145" BEKNOPT="Netto pr.">120</L>

                                                      <L NR="60183" BEKNOPT="ASS.DE1.">></L>
</L NR="60204" BEKNOPT="Mij.soort">1</L>
</L NR="61000" BEKNOPT="Pakketsrt">10</L>
</L NR="61001" BEKNOPT="Hoofd-vvd">20100101</L>
</L NR="61002" BEKNOPT="Pak=1 pol.">N</L>
</L NR="97103" BEKNOPT="Medewerker">ANVA</L>

                                                      <L NR="97144" BEKNOPT="BM/NC fix.">N</L>
<L NR="62036" BEKNOPT="Pak.kst.">2001</L>
<L NR="61060" BEKNOPT="Inc.bdr.">129</L>
                                                       <L NR="61061" BEKNOPT="brut.prem.">120</L>
                                                       <L NR="61052" BEKNOPT="Aant pol">1</L>
                                        </PAKKET>
                           </PAKKETTEN>
              </RESULT>
</RESPONSE>
```

#### 4.3.1.6 Polis op peildatum opvragen

Met het WHERE-element kun je aangeven welke records er geselecteerd moeten worden. Het bevat twee criteria: primary key en peildatum. Op basis van de peildatum wordt de juiste polisversie geselecteerd.

Het label dat als peildatum gebruikt wordt, kan in de WHERE-tag gedefinieerd worden. Daarbij kun je bijvoorbeeld de ingangsdatum (label **10008**) of de wijzigingsdatum (label **10010**) in het request

vermelden. Beter is het om label **10793** (Ingangsdatum dekkingsperiode polis) te gebruiken, omdat dat label rekening houdt met polissen die niet meer gewijzigd zijn na de laatste prolongatie per hoofdvervaldatum.

Een polis op peildatumselectie ziet er als volgt uit:

```
<REQUEST:
               <PARAM NAME="oms" />
<PARAM NAME="waarde" />
<PARAM NAME="select">
<PARAM NAME="select">
<PARAM NAME="select">
<PARAM NAME="select">
<PARAM NAME="select">
<PARAM NAME="select">
<PARAM NAME="select">
<PARAM NAME="select">
<PARAM NAME="select">
<PARAM NAME="select">
<PARAM NAME="select">
<PARAM NAME="select">
<PARAM NAME="select">
<PARAM NAME="select">
<PARAM NAME="select">
<PARAM NAME="select">
<PARAM NAME="select">
<PARAM NAME="select">
<PARAM NAME="select">
<PARAM NAME="select">
<PARAM NAME="select">
<PARAM NAME="select">
<PARAM NAME="select">
<PARAM NAME="select">
<PARAM NAME="select">
<PARAM NAME="select">
<PARAM NAME="select">
<PARAM NAME="select">
<PARAM NAME="select">
<PARAM NAME="select">
<PARAM NAME="select">
<PARAM NAME="select">
<PARAM NAME="select">
<PARAM NAME="select">
<PARAM NAME="select">
<PARAM NAME="select">
<PARAM NAME="select">
<PARAM NAME="select">
<PARAM NAME="select">
<PARAM NAME="select">
<PARAM NAME="select">
<PARAM NAME="select">
<PARAM NAME="select">
<PARAM NAME="select">
<PARAM NAME="select">
<PARAM NAME="select">
<PARAM NAME="select">
<PARAM NAME="select">
<PARAM NAME="select">
<PARAM NAME="select">
<PARAM NAME="select">
<PARAM NAME="select">
<PARAM NAME="select">
<PARAM NAME="select">
<PARAM NAME="select">
<PARAM NAME="select">
<PARAM NAME="select">
<PARAM NAME="select">
<PARAM NAME="select">
<PARAM NAME="select">
<PARAM NAME="select">
<PARAM NAME</p>
                                                         <POLISOPPEILDATUM>
                                                                       <L NR="10004" />
<L NR="10008" />
                                                                      <L NR="10008" />
<PK />
                                                                       <DEKKINGENOPPEILDATUM>
                                                                                     <DEKKINGOPPEILDATUM>
                                                                                                    <PK /:
                                                                                                    <L NR="10020"
                                                                                                    <OBJECTENOPPEILDATUM>
                                                                                                                  <OBJECTOPPEILDATUM>
                                                                                                                                <PK />
<L NR="*" />
                                                                                                                                <LOCATIESOPPEILDATUM>
                                                                                                                                            </LOCATIEOPPEILDATUM>
                                                                                                                 </LOCATIESOPPEILDATUM>
</OBJECTOPPEILDATUM>
                                                                                                    </OBJECTENOPPEILDATUM>
                                                                                     </DEKKINGOPPEILDATUM>
                                                                       </DEKKINGENOPPEILDATUM>
                                                         </POLISOPPEILDATUM>
                                                         <WHERE>
                                                                       <pk EQ="POLBES 00000010200102001" />
                                                                       <L NR="10793" EQ="20150602" />
                                                         </WHERE>
                                           </POLISSENOPPEILDATUM>
                             </PARAM>
               </FUNCTION>
</REQUEST>
```

De geselecteerde polis ziet er uit als onderstaand. Uit de xml kun je opmaken of de polis een actuele, historische of wacht polis betreft:

```
<PK>POLBES 00000010200102001</PK>
<PK>POLHIS 0000001020010200100027</PK>
<PK>WACBES 000000102001020010001</PK>
```

#### Idem voor:

| DEKKING | (DEKKING   | , | DEKHIS , | Ţ | WACDEK | ), |
|---------|------------|---|----------|---|--------|----|
| OBJECT  | (OBJ2ALG , |   | OBJ2ALGH | ) |        |    |
| LOCATIE | (LOCATIE   | , | LOCATIEH |   | ).     |    |

Voor OBJECT en LOCATIE is een wachtsituatie niet mogelijk en wordt de actuele OBJECT c.q. LOCATIE gelezen.

#### Resultaat van bovenstaand request:

```
<RESPONSE>
<RESULT NAME="webview.select" CODE="0">
<POLISSENOPPEILDATUM>
<POLISOPPEILDATUM>
<PK>POLHIS 0000001020010200100027</PK>
<L NR="10004" OMS="Polisnummer" DISPLAY="B400-100001-TEST2">B400-100001-TEST2</L>
<L NR="10008" OMS="Ingangsdatum" DISPLAY="01-01-2005"> 20050101</L>
<L NR="10008" OMS="Ingangsdatum" DISPLAY="01-01-2005"> 20050101</L>
<L NR="10008" OMS="Ingangsdatum" DISPLAY="01-01-2005"> 20050101</L>
<L NR="10008" OMS="Maatschappij" DISPLAY="Basisvolmacht"> B400</L>
<DEKKINGENOPPEILDATUM>
<DEKKINGOPPEILDATUM>
<DEKKINGOPPEILDATUM>
<PK>DEKKINGOPPEILDATUM>
<PK>DEKKIS 00000010200102001002700001</PK>
<L NR="10020" OMS="Bruto premie" DISPLAY="1.265,00"> 1265</L>
</PK>
</PK>
```

```
<PK>OBJ2ALGH e033c8c0-1022-44dd-b1e1-1a64efe09d99 00005</PK>
<L NR="51000" OMS="Soort Object" DISPLAY="Elektronica apparatuur">HE</L>
<L NR="51001" OMS="Omschrijving" DISPLAY="sfasdf"> sfasdf</L>
                                          <LOCATIESOPPEILDATUM>
                                            <LOCATIEOPPEILDATUM>
                                              CPK> LOCATIEH f86f198f-154b-4679-a379-1cb8f0f4899b 00010</PK>
<L NR="51018" OMS="Straat" DISPLAY="helen van Boskoopgaarde">helen van
Boskoopgaarde</L>
                                              <L NR="51019" OMS="Huisnummer" DISPLAY="61"> 61</L>
<L NR="51021" OMS="Postcode" DISPLAY="3824 AC"> 3824AC</L>
<L NR="51022" OMS="Plaats" DISPLAY="D I E M E N">D I E M E N</L>
<L NR="51024" OMS="Plotnummer" DISPLAY="1"> 1</L>
                                            </LOCATIEOPPEILDATUM>
                                         </LOCATIESOPPEILDATUM>
                                       </OBJECTOPPEILDATUM>
                                    </OBJECTENOPPEILDATUM>
                     </DEKKINGOPPEILDATUM>
                        <DEKKINGOPPETLDATUM>
                            <pk>DEKHIS 000000102001020010002700002</pk>
                             <L NR="10020" OMS="Bruto premie" DISPLAY="2.640,00"> 2640</L>
                          <OBJECTENOPPEILDATUM>
                           <OBJECTENOPPEILDATUM>
<DBJECTOPPEILDATUM>
<DBJECTOPPEILDATUM>
<PK>OBJECTOPPEILDATUM>
<PK>OBJ2ALGH_38bcd868-aa40-46b2-8bb7-56ala138f472_00005</PK>
<L NR="51000" OMS="Soort Object" DISPLAY="Elektronica apparatuur">HE</L>
<L NR="51001" OMS="Conschrijving" DISPLAY="Test object">Test object</L>
<L NR="51001" OMS="Merk" DISPLAY="Test object">Test object</L>
<L NR="51007" OMS="Merk" DISPLAY="Nikon">Nikon</L>
<L NR="51008" OMS="Serienummer" DISPLAY="2345542334">2345542334</L>
<L NR="51009" OMS="Bouwjaar" DISPLAY="2015"> 2015</L>
<L NR="51009" OMS="Bouwjaar" DISPLAY="2015"> 2015</L>
<L NR="51016" OMS="Dagwaarde" DISPLAY="10.000"> 10000</L>
<L NR="51016" OMS="Nieuwwaarde" DISPLAY="10.000"> 10000</L>
<L NR="51135" OMS="Aankoopbon in bezit" DISPLAY="Ja">J</L>

<L NR="51138" OMS="Model" DISPLAY="D750">D750</L>
                            <LOCATIESOPPEILDATUM>
                               <TOCATIEOPPEILDATUM>
                              <PK> LOCATIEDPEILDATOM>
<PK> LOCATIEH_cfce8b35-bb63-4787-98f0-016b98bd2949 00010</PK>
<L NR="51017" OMS="Locatie, omschrijving" DISPLAY="Woonhuis">Woonhuis</L>
<L NR="51018" OMS="Straat" DISPLAY="Bernard Zweershof">Bernard Zweershof</L>
<L NR="51019" OMS="Huisnummer" DISPLAY="22"> 22</L>
<L NR="51021" OMS="Postcode" DISPLAY="1421 KK</L>

                              <L NR="51021" OMS="Postcode" DISPLAY="1421 KK"> 1421KK</L>
<L NR="51022" OMS="Plaats" DISPLAY="Uithoorn"> Uithoorn</L>
<L NR="51024" OMS="Plotnummer" DISPLAY="1"> 1</L>
<L NR="51025" OMS="Soort gebouw" DISPLAY="Woonhuis">GW</L>
<L NR="51026" OMS="Bouwaard muren" DISPLAY="Grotendeels) Beton">S</L>
<L NR="51026" OMS="Bouwaard dak" DISPLAY="Grotendeels) Beton">S</L>
<L NR="51027" OMS="Bouwaard dak" DISPLAY="Tentdoek / Zeildoek">F</L>
<L NR="51028" OMS="Type woning" DISPLAY="Eengezinswoning">1</L>
<L NR="51028" OMS="Type bedrijfspand" DISPLAY="Woonpand">V</L>
<L NR="51029" OMS="Type bedrijfspand" DISPLAY="Woonpand">V</L>

                               </LOCATIEOPPEILDATUM>
                             </LOCATIESOPPEILDATUM>
                          </OBJECTOPPEILDATUM>
                        </OBJECTENOPPEILDATUM>
                     </DEKKINGOPPEILDATUM>
                  </DEKKINGENOPPEILDATUM>
                  </POLISOPPEILDATUM>
                </POLISSENOPPEILDATUM>
             <STATS>
             <RESPONSE TIME>0.48 sec</RESPONSE TIME>
             <POLISOPPEILDATUM COUNT="1"</pre>
             <DELIGOFFEILDATUM COUNT="1" />
<DEKKINGOPFEILDATUM COUNT="2" />
<DELIGOFFEILDATUM COUNT="2" />
<LOCATIFODEFILDATUM COUNT="2" />
             <LOCATIEOPPEILDATUM COUNT="2" />
              </stats>
      </RESULT>
</RESPONSE>
```

#### 4.3.1.7 Pakket op peildatum

Bij het opvragen van pakketten op peildatum wordt rekening gehouden met het aanleveren van de pakketgegevens uit het actuele pakket en het pakket uit de historie. Dat is afhankelijk van de peildatum (<L NR="10793" EQ="20150602" />) die wordt meegestuurd met het request. De onderliggende polissen worden per stuk gevalideerd en aan de hand van de peildatum wordt de actuele polisversie of de polisversie uit de historie aangeleverd.

Omdat de versies van pakket en polissen verschillend kunnen zijn, wordt afhankelijk van de peildatum de juiste polisversie aangeleverd. Het kan dus voorkomen dat de pakketgegevens uit de historie afkomstig zijn en de polissen uit de actuele polisversie. De afweging welke versie wordt aangeleverd, wordt per polis uitgevoerd. Op die manier zijn binnen het pakket combinaties mogelijk van actuele polissen en polissen uit wacht of historie.

Voor pakket en polissen zijn labels soms verschillend. Zo is het label voor de ingangsdatum op pakketniveau label **60008** en op polisniveau is dat label **10008**. In het WHERE-statement moet het pakketlabel gebruikt worden. Voor de selectie van de polissen wordt dit in de programmatuur omgezet naar het equivalent op polisniveau. Zo wordt **60008** op pakketniveau gebruikt en **10008** op polisniveau.

Label **10793** (ingangsdatum dekking op polisniveau) staat daar los van. We raden aan om dat label te gebruiken om de verzekeringstechnische ingangsdatum van de dekking te laten bepalen. Bij de waardebepaling van dat label wordt rekening gehouden met het al dan niet gewijzigd zijn van een polis.

Voorbeeld:

In een polis staat als ingangsdatum 01-01-2003. De polis is op 28-03-2007 voor het laatst gewijzigd. De hoofdvervaldatum staat op 01-01-2017. Bij selectie op de ingangsdatum (label **10008/60008**) wordt 01-01-2003 gebruikt. Een selectie op de wijzigingsdatum wordt uitgevoerd op basis van 28-03-2007.

Het voordeel van label **10793** is, dat rekening gehouden wordt met de vorige hoofdvervaldatum. Deze is in het voorbeeld 01-01-2016 en omdat deze jonger (recenter) is dan de wijzigingsdatum en de ingangsdatum, zal deze datum gebruikt worden voor de selectie van de polis.

Voorbeeld:

| <request></request>                                                                                                    |
|----------------------------------------------------------------------------------------------------|
| <function name="webview.select"></function>                                                                                                    |
| <param name="stats"/>                                                                                                    |
| <param name="display"/>                                                                                                    |
| <param name="oms"/>                                                                                                    |
| <param name="waarde"/>                                                                                                    |
| <param name="select"/>                                                                                                    |
| <pakkettenoppetldatum></pakkettenoppetldatum>                                                                                                    |
| <pre><pakketoppetidatum></pakketoppetidatum></pre>                                                                                                    |
| <pk></pk>                                                                                                    |
| <l nr="60001"></l>                                                                                                    |
| <t. nr="60004"></t.>                                                                                                    |
| <polissenoppetldattim></polissenoppetldattim>                                                                                                    |
| <polisoppetldatum></polisoppetldatum>                                                                                                    |
| <pk></pk>                                                                                                    |
| <l nb="10001"></l>                                                                                                    |
| <l nb="10004"></l>                                                                                                    |
| <pre><dekkingenoppeildatum></dekkingenoppeildatum></pre>                                                                                                    |
|                                                                                                    |
| <pk></pk>                                                                                                    |
| <t. nr="98109"></t.>                                                                                                    |
|                                                                                                    |
|                                                                                                    |
|                                                                                                    |
|                                                                                                    |
|                                                                                                    |
| <pre></pre> <pre></pre> |
| <pk eo="POLBES_00000828000100000"></pk>                                                                                                    |
| <i. fo="20160715" nr="10793"></i.>                                                                                                    |
|                                                                                                    |
|                                                                                                    |
|                                                                                                    |
|                                                                                                    |
|                                                                                                    |

Dit pakket heeft drie polissen met verschillende versies. Om dit voorbeeld toe te lichten worden de schermen getoond met de van toepassing zijnde datums.

Op pakketniveau wordt deze historie geselecteerd, omdat de wijzigingsdatum na de peildatum (15-07-2016) ligt: 
 Pakket volmacht
 Polisblad, voorwaarden
 Clausules, vrije tekst
 Totaal premie, incasso, provisie

 04-10-2016
 04-10-2016
 04-05-2016
 04-05-2016
 21-04-2016
 21-04-2016
 21-04-2016
 21-04-2016
 03-03

| Relatie/volgnr.   | 82                  | /         | 80001 | VPI NN    |              |
|-------------------|---------------------|-----------|-------|-----------|--------------|
| Rekening-courant  | Nee                 |           |       | Producent | Binnendienst |
| Incasso relatie   |                     |           |       |           |              |
| Delileteest       |                     |           |       |           |              |
| Pakketsoort       | NN ZPP              |           |       |           |              |
| Pakketnummer      | DOORL REIS 001      |           |       |           |              |
| Wijzigingsreden   | Nieuwe polis nieuwe | e relatie |       |           |              |
| Ingangsdatum      | 01-01-2015          |           |       |           |              |
| Termijn           | 12                  |           |       |           |              |
| Wijzigingsdatum   | 15-07-2016          |           |       |           | 15-08-2016   |
| Premievervaldatum | 01-01-2016          |           |       |           |              |
| Hoofdvervaldatum  | 01-01-2016          |           |       |           |              |

De eerste polis is niet gewijzigd en de vorige hoofdvervaldatum is 01-01-2015, dus vandaar dat bij die polis de actuele versie wordt gekozen:

| ľ | Algemene gegevens Algemene geg | evens 2 Doorlopende reis Voorwaarden, clausule |
|---|--------------------------------|------------------------------------------------|
| Γ | Relatio/volgnummer             | 82 / 2001 VDI NN                               |
|   | Producent relatie/kantoor      | Binnendienst                                   |
|   |                                |                                                |
|   | Maatschappij                   | NN Schade Volmacht                             |
|   | Maatschappijsoort              | Volmacht                                       |
|   | Hoofdbranche                   | Transport, reis en scheepvaart                 |
|   | Branche                        | Reis / Annulering                              |
|   |                                |                                                |
|   | Polisnummer                    | DR 9 VZ                                        |
|   | Producent                      | Binnendienst                                   |
|   | Wijzigingsreden                | Nieuwe polis nieuwe relatie                    |
|   | Ingangsdatum                   | 01-01-2015                                     |
|   | Wijzigingsdatum                |                                                |
|   | Termijn / Premievervaldatum    | 12 01-01-2016                                  |
|   | Hoofdvervaldatum               | 01-01-2016                                     |

De tweede polis is gewijzigd op 01-08-2016 en daarom wordt de juiste versie uit de historie geselecteerd:
Algemene gegevens
 Algemene gegevens
 2
 Doorlopende reis
 Voorwaarden, clausules
 Totaal termijnpremie
 V

 11-10-2016
 11-10-2016
 04-05-2016
 21-04-2016
 21-04-2015
 03-03-2015
 03-03-2015
 03-03-2015
 03-03-2015
 03-03-2015
 03-03-2015
 03-03-2015
 03-03-2015
 03-03-2015
 03-03-2015
 03-03-2015
 03-03-2015
 03-03-2015
 03-03-2015
 03-03-2015
 03-03-2015
 03-03-2015
 03-03-2015
 03-03-2015
 03-03-2015
 03-03-2015
 03-03-2015
 03-03-2015
 03-03-2015
 03-03-2015
 03-03-2015
 03-03-2015
 03-03-2015
 03-03-2015
 03-03-2015
 03-03-2015
 03-03-2015
 03-03-2015
 03-03-2015
 03-03-2015
 03-03-2015
 03-03-2015
 03-03-2015
 03-03-2015
 03-03-2015
 03-03-2015
 03-03-2015
 03-03-2015
 03-03-2015
 03-03-2015
 03-03-2015
 03-03-2015
 03-03-2015
 03-03-2015
 03-03-2015
 03-03-2015
 03-03-2015
 03-03-2015
 03-03-2015
 03-03-2015
 03-03-2015
 03-03-2015
 03-03-2015
 03-03-2015

| Relatie/volgnummer             | 82 / 300              | 2 VPI NN  |            |
|--------------------------------|-----------------------|-----------|------------|
| Producent relatie/kantoor      | Binnendienst          |           | Kantoor 30 |
| Maatschappij                   | NN Schade Volmacht    |           |            |
| Maatschappijsoort              | Volmacht              |           |            |
| Hoofdbranche                   | Transport, reis en sc | heepvaart |            |
| Branche                        | Reis / Annulering     |           |            |
|                                |                       |           |            |
| Polisnummer                    | DR 7 VZ               |           |            |
| Producent                      | Binnendienst          |           |            |
| Wijzigingsreden                | Nieuwe polis nieuwe i | relatie   |            |
| Ingangsdatum                   | 01-01-2015            |           |            |
| Wijzigingsdatum                |                       |           | 01-08-2016 |
| Termijn / Premievervaldatum    | 12 01-01-202          | 16        |            |
| Hoofdvervaldatum               | 01-01-2016            |           |            |
| Looptijd/ Contractsvervaldatum | 01-01-203             | 16        |            |

De derde polis is niet gewijzigd na 15-07-2016 en van die polis wordt dus de actuele versie geselecteerd:

| Algemene gegevens Algemene geg | gevens 2 Rechtsbijstand Voorwaarden, clausules |
|--------------------------------|------------------------------------------------|
|                                |                                                |
| Relatie/volgnummer             | 82 / 9001 VPI NN                               |
| Producent relatie/kantoor      | Binnendienst                                   |
|                                |                                                |
| Maatschappij                   | NN Schade Volmacht                             |
| Maatschappijsoort              | Volmacht                                       |
| Hoofdbranche                   | Rechtsbijstand                                 |
| Branche                        | Rechtsbijstand particulier                     |
|                                |                                                |
| Polisnummer                    | RB001                                          |
| Producent                      | Binnendienst                                   |
| Wijzigingsreden                | Nieuwe polis nieuwe relatie                    |
| Ingangsdatum                   | 01-01-2015                                     |
| Wijzigingsdatum                |                                                |
| Termijn / Premievervaldatum    | 12 01-01-2016                                  |
| Hoofdvervaldatum               | 01-01-2016                                     |

Het resultaat van het Webview-verzoek is als volgt:

```
<RESPONSE>
  <RESULT NAME="webview.select" CODE="0">
     <PAKKETTENOPPEILDATUM>
        <PAKKETOPPEILDATUM
          POLHIS_0000008280001000000014
         <L NR="60001" OMS="Maatschappij" DISPLAY="NN Schade Volmacht">B013</L>
<L NR="60004" OMS="Polisnummer pakket" DISPLAY="DOORL REIS 001">DOORL REIS 001</L>

          <POLISSENOPPEILDATUM>
           <POLISOPPEILDATUM>
            <PK>POLBES 00000828000103001</PK>
            <L NR="10001" OMS="Maatschappij" DISPLAY="NN Schade Volmacht">B013</L>
<L NR="10004" OMS="Polisnummer" DISPLAY="DR 9 VZ">DR 9 VZ</L>
             <DEKKINGENOPPEILDATUM>
              <DEKKINGOPPEILDATUM>
              <PK>DEKKING 00000082800010300100001</PK><L NR="98109" OMS="Dekking" DISPLAY="Reis doorlopend">3920</l>
              </DEKKINGOPPEILDATUM>
            <DEKKINGOPPEILDATUM>
              >CPK>DEKKING 00000082800010300100002</PK>
<L NR="98109" OMS="Dekking" DISPLAY="Bagage en schade vakantieverblijf">3935</L>
              </DEKKINGOPPEILDATUM>

CDEKKINGOPPEILDATUM>

CL NR="98109" OMS="Dekking" DISPLAY="Geld">3936</L>

              </POLISOPPEILDATUM>
                 <POLISOPPEILDATUM>
                 <pr>/PDLHIS_00000082800010300200009</pr>
<L NR="10001" OMS="Maatschappij" DISPLAY="NN Schade Volmacht">B013</L>

<L NR="10004" OMS="Polisnummer" DISPLAY="DR 7 VZ">DR 7 VZ</L>

                 <DEKKINGENOPPEILDATUM>
                  <DEKKINGOPPEILDATUM>
                  <PK>DEKHIS 000008280001030020000900001</PK><L NR="98109" OMS="Dekking" DISPLAY="Reis doorlopend">3920
                 </DEKKINGOPPEILDATUM>
                  <DEKKINGOPPEILDATUM>
                  <PK>DEKHIS 00000828000103002000900002</PK><L NR="98109" OMS="Dekking" DISPLAY="Bagage en schade vakantieverblijf">3935</L>
                 </DEKKINGOPPEILDATUM>
                  <DEKKINGOPPEILDATUM>
                  CEKAINGOFFEILDAIOM>
<PK>DEKHIS 0000008280001030020000900003</PK>
<L NR="98109" OMS="Dekking" DISPLAY="Geld">3936</L>
                   </DEKKINGOPPEILDATUM>
                 </DEKKINGENOPPEILDATUM>
                </POLISOPPEILDATUM>
                 <POLISOPPEILDATUM>
                 POLBES_000000828000109001
                 <L NR="10001" OMS="Maatschappij" DISPLAY="NN Schade Volmacht">B013</L>
<L NR="10004" OMS="Polisnummer" DISPLAY="RB001">RB001</L>
                <DEKKINGENOPPEILDATUM>
                 <DEKKINGOPPEILDATUM>
               CPK>DEKKING 00000082800010900100001
<PK>CL NR="98109" OMS="Dekking" DISPLAY="Rechtsbijstand gezin">9110</L>
</DEKKINGOPPEILDATUM>
              </DEKKINGENOPPEILDATUM>
            </POLISOPPEILDATUM>
           </ POLISSENOPPETLDATUM>
          </PAKKETOPPEILDATUM
        </PAKKETTENOPPEILDATUM>
       <STATS>
       <RESPONSE TIME>0.06 sec</RESPONSE TIME>
<PAKKETOPPEILDATUM COUNT="1"/>
<POLISOPPEILDATUM COUNT="3"/>
       <DEKKINGOPPEILDATUM COUNT="7"/>
       </stats>
    </RESULT>
</RESPONSE>
```

## 4.3.1.8 Objecten en locaties bij pakket op peildatum

Naast de polissen met bijbehorende dekkingen onder de polis, is het ook mogelijk objecten (met locaties) op te halen, mits de module Objectadministratie actief is (zie pad **BYSS** deel **7**). Daarbij wordt rekening gehouden met de versie van de objecten/locaties die bij de polisversie definitief zijn gemaakt. Als objecten/locaties zijn aangepast zonder daarna ook de polis te muteren, dan wordt die aangepaste versie nog niet opgeleverd bij het ophalen van de dekkingen (onder de polis). Het aanpassen van objecten heeft namelijk altijd consequenties voor de verzekering. In de Webview-module wordt daarmee rekening gehouden.

Het request voor het opvragen van een pakket op peildatum met daarbij de objecten en locaties ziet er als volgt uit:

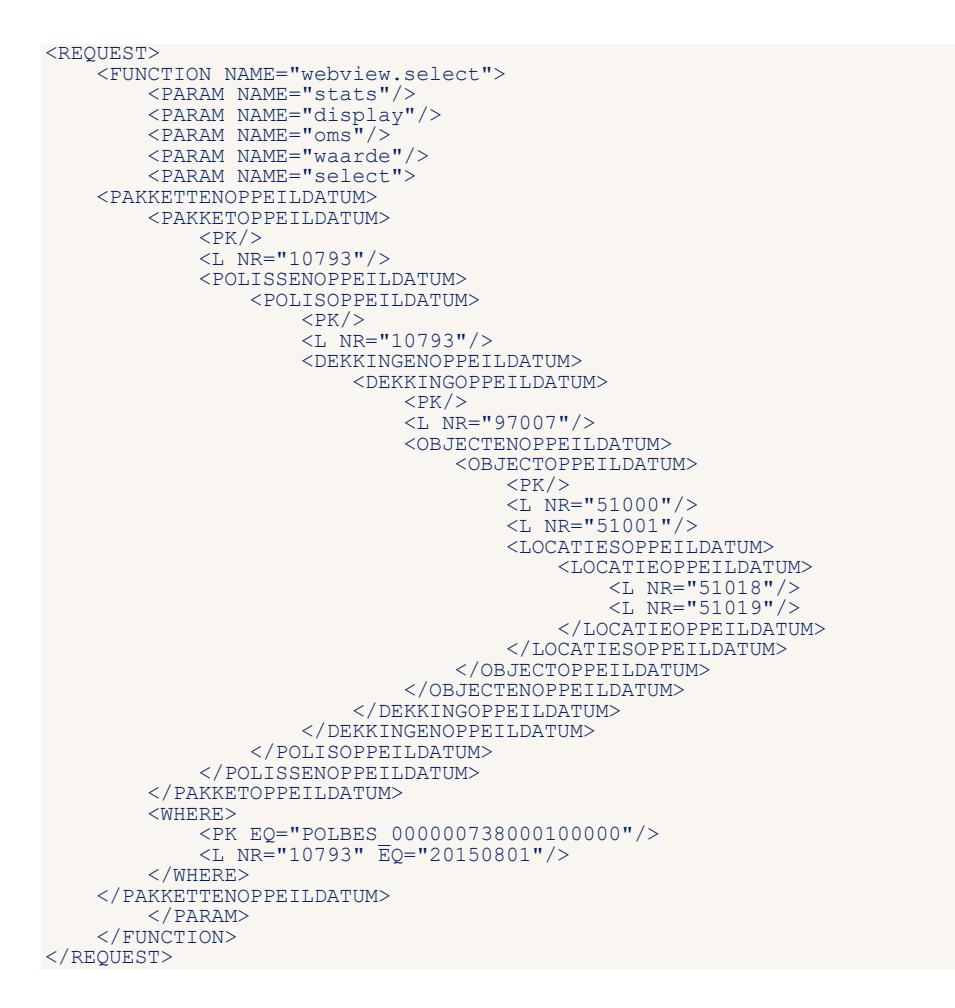

### Het resultaat is als volgt:

```
<RESPONSE>
 <RESULT NAME="webview.select" CODE="0">
  <PAKKETTENOPPEILDATUM>
    <PAKKETOPPEILDATUM>
     /PCLEES 000000738000100000</PK>
L NR="10793" OMS="Ingangsdatum dekkingsperiode polis" DISPLAY="01-01-2015">20150101
      <POLISSENOPPEILDATUM>
        <POLISOPPEILDATUM>
        POLBES_000000738000105001
        <L NR="10793" OMS="Ingangsdatum dekkingsperiode polis" DISPLAY="01-08-2015">20150801</L>
<DEKKINGENOPPEILDATUM>
          <DEKKINGOPPEILDATUM>
          <PK>DEKKING 00000073800010500100002</PK><L NR="97007" OMS="Dekking volgnummer" DISPLAY="2">2</L>
            <OBJECTOPPEILDATUM>
<LOCATIESOPPEILDATUM>
               LOCATIEOPEEILDATUM>
<LOCATIEOPEEILDATUM>
<PK>LOCATIE 0000007380001050010000700002</PK>
<L NR="51018" OMS="Straat" DISPLAY="Amersfoortsestraat">Amersfoortsestraat</L>
<L NR="51019" OMS="Huisnummer" DISPLAY="86">86</L>

              </LOCATIEOPPEILDATUM>
               </LOCATIESOPPEILDATUM>
              </OBJECTOPPEILDATUM>
               </OBJECTENOPPEILDATUM>
                </DEKKINGOPPEILDATUM>
                 <DEKKINGOPPEILDATUM>
                 <OBJECTENOPPEILDATUM>
<OBJECTOPPEILDATUM>
                  <PK>OBJECT 0000007380001050010000700003</pk>
<L NR="51000" OMS="Soort Object" DISPLAY="Inventaris">IT</L>
<L NR="51001" OMS="Omschrijving" DISPLAY="Alle computer-spullen in het
pand">Alle computer-spullen in het pand</L>
<LOCATIESOPPEILDATUM>
```

```
<LOCATIEOPPEILDATUM>
                    </LOCATIEOPPEILDATUM>
                   </LOCATIESOPPEILDATUM>
</OBJECTOPPEILDATUM>
                  </OBJECTENOPPEILDATUM>
                 </DEKKINGOPPEILDATUM>
               </DEKKINGENOPPEILDATUM>
              </POLTSOPPETLDATUM>
                <POLISOPPEILDATUM>
<L NR="10793" OMS="Ingangsdatum dekkingsperiode polis" DISPLAY="01-08-
2015">20150801</L>
               <pr>>polhis_00000073800010500200004</pr>
                 <DEKKINGENOPPEILDATUM>
                  CDEKKINGOPPEILDATUM>
<PK>DEKHIS_000007380001050020000400001</PK>
<L NR="97007" OMS="Dekking volgnummer" DISPLAY="1">1</L>
                   <OBJECTENOPPEILDATUM>
                    <OBJECTOPPEILDATUM>
                    <PK>OBJECT 0000007380001050020000400001</PK><L NR="51000" OMS="Soort Object" DISPLAY="Opstal">BA</L><L NR="51001" OMS="Omschrijving" DISPLAY="Bekijkdedeuk">Bekijkdedeuk</L>
                      <LOCATIESOPPEILDATUM>
                       <LOCATIEOPPEILDATUM>
                       CDCATIE 0000007380001050020000400001
<L NR="51018" OMS="Straat"</pre>
DISPLAY="Amersfoortsestraat">Amersfoortsestraat</L>
<L NR="51019" OMS="Huisnummer" DISPLAY="86">86</L>
</LOCATIEOPPEILDATUM>
                    </LOCATIESOPPEILDATUM>
                  </OBJECTOPPEILDATUM>
</OBJECTENOPPEILDATUM>
                 </DEKKINGOPPEILDATUM>
               </DEKKINGENOPPEILDATUM>
              </POLISOPPEILDATUM>
             </POLISSENOPPETLDATUM>
            </PAKKETOPPEILDATUM>
          </PAKKETTENOPPEILDATUM>
        <STATS>
          <RESPONSE TIME>0.08 sec</RESPONSE TIME>
          <PAKKETOPPEILDATUM COUNT="1"/>
<POLISOPPEILDATUM COUNT="2"/>
          <DEKKINGOPPEILDATUM COUNT="3"/>
<OBJECTOPPEILDATUM COUNT="3"/>
           <LOCATIEOPPEILDATUM COUNT="3"/>
         </stats>
     </RESULT>
</RESPONSE>
```

Het voorbeeld betreft een pakket met twee polissen, waarbij aan de hand van de peildatum de informatie van de eerste polis uit de actuele polisgegevens afkomstig is (POLBES) en bij de tweede polis komt de informatie uit de polishistorie (POLHIS).

### 4.3.1.9 Wachtpolis opvragen

Een voorbeeld van het uitvragen van wachtpolissen:

```
<REQUEST>
    <WACHTPOLISSEN>
                <WACHTPOLIS>
                  <PK/>
                   <L NR="1"/>
                  <L NR="10000"/>
                  <L NR="10001"/>
                   <L NR="10004"/>
            </WACHTPOLIS>
<WHERE TOP ="4"/>
           </WACHTPOLISSEN>
        </PARAM>
   </FUNCTION>
</REQUEST>
<RESPONSE>
    <RESULT NAME="webview.select" CODE="0">
        <WACHTPOLISSEN>
           <WACHTPOLIS>
               <PK>WACBES 00000019900199001001</PK>
               <L NR="1" BEKNOPT="Rel.nr.">1</L>
```

```
<L NR="10000" BEKNOPT="Volg.">99001</L>
<L NR="10001" BEKNOPT="Mijnr.">A011</L>
<L NR="10004" BEKNOPT="Polnr.">21003163</L>
</WACHTPOLIS>
</WACHTPOLIS>
</WACHTPOLIS>

</
```

### 4.3.1.10 Wachtdekking opvragen

We vragen hier de Wachtdekking uit van een relatie (nummer 2).

We willen alle pakketten zien, waarvan de wijzigingsdatum groter is dan een opgegeven waarde.

Binnen dit pakket alle polissen

Bij elke polis:

- maatschappij gegevens
- dekkingen
- wachtpolissen
- wachtdekkingen

```
<REQUEST>
   <FUNCTION NAME="webview.select">
<FUNCTION NAME="display" />
<PARAM NAME="display" />
<PARAM NAME="select">
<RELATIES>
          <RELATIE>
             <PK />
<PAKKETTEN>
                   <PAKKET>
                      <PK />
                      <L NR="60001" />
<L NR="60004" />
<POLISSEN>
                          <POLIS>
                           <MAATSCHAPPIJEN>
                               <MAATSCHAPPIJ>
<L NR="10001" />
<L NR="98061" />
                               </MAATSCHAPPIJ>
                             </MAATSCHAPPIJEN>
<DEKKINGEN>
                                 <DEKKING>
                                  <Pk />
<L NR="99025" />
<L NR="99042" />
<L NR="99045" />
<L NR="99045" />
                                  <L NR="99047" />
                               </DEKKING>
</DEKKINGEN>
                                 <WACHTPOLISSEN>
                                   <WACHTPOLIS>
                                    <PK />
<L NR="10001" />
<L NR="10004" />
                                      <WACHTDEKKINGEN>
                                        <WACHTDEKKING>
                                          <PK />
                                          <L NR="99025" />
```

```
<L NR="99042"
                      <L NR="99045" />
                      <L NR="99047" />
                     </WACHTDEKKING>
                      <WHERE>
                       <L NR="VERV" NE="J" />
                      </WHERE>
                     </WACHTDEKKINGEN>
                    </WACHTPOLIS>
                      <WHERE>
                       <L NR="10128" GE="20080924" />
                      </WHERE>
                    </WACHTPOLISSEN>
                  </POLIS>
</POLISSEN>
                 </PAKKET>
                   </WHERE>
                 </PAKKETTEN>
               </RELATIE>
               <WHERE>
     <PK EQ="NAWBES_00000002" />
               </WHERE>
             </RELATIES>
         </PARAM>
     </FUNCTION>
</REQUEST>
```

<RESPONSE>

```
<RESULT NAME="webview.select" CODE="0">
     <RELATIES>
       <RELATIE>
        <pk>NAWBES 0000002</pk>
          <PAKKETTEN>
            <PAKKET>
             /// CPK>POLBES_000000028000100000

L NR="60001" DISPLAY="Aegon Schadeverzekering N.V.">A015

L NR="60004" DISPLAY="123">123

               <POLISSEN>
                 <POLIS>
                  CHCPOLBES 000000028000102001</PK>
<L NR="10001" DISPLAY="ANVA Schadeverzekering N.V.">A015</L>
<L NR="10004" DISPLAY="12343">12343</L>
                     <MAATSCHAPPIJEN>
                      <MAATSCHAPPIJ>
<L NR="10001" DISPLAY="ANVA Schadeverzekering N.V.">A015</L>
<L NR="98061" DISPLAY="Provinciaal">1</L>
                       </MAATSCHAPPIJ>
                     </MAATSCHAPPIJEN>
                      <DEKKINGEN>
                        <DEKKING>
                         CARTING 0000002800010200100001</PK>
<L NR="99025" DISPLAY="">0</L>
<L NR="99042" DISPLAY="W.A.">2010</L>
<L NR="99042" DISPLAY="120,00">120</L>
<L NR="99045" DISPLAY="120,00">120</L>
<L NR="99047" DISPLAY="129,00">129</L>

                        </DEKKING>
                       </DEKKINGEN>
                    </WACHTPOLISSEN>
                 </POLISSEN>
               </PAKKET>
             </PAKKETTEN>
          </RELATIE>
        </RELATIES>
     </RESULT>
</RESPONSE>
```

### 4.3.1.11 Opvragen welke wachtdekkingen er zijn

<REQUEST> <FUNCTION NAME="webview.select"> <PARAM NAME="beknopt"/> <PARAM NAME="select"> <WACHTDEKKINGEN> <WACHTDEKKING> </WACHTDEKKING> </WACHTDEKKINGS> </WACHTDEKKINGEN> </PARAM> </FUNCTION> </REQUEST> <RESPONSE>

```
<RESULT NAME="webview.select" CODE="0">
    <WACHTDEKKINGEN>
        <WACHTDEKKING>
            <pk>WACDEK 0000001990019900100100001</pk>
        </WACHTDEKKING>
        <WACHTDEKKING>
            <PK>WACDEK 0000002020010200100100001
        </WACHTDEKKING>
        <WACHTDEKKING>
            <PK>WACDEK 0000009050010500100300001
        </WACHTDEKKING>
        <WACHTDEKKING>
            <pk>WACDEK 0000009050010500100400001</pk>
        </WACHTDEKKING>
        <WACHTDEKKING>
            <PK>WACDEK 00000009050010500100500001</pk>
        </WACHTDEKKING>
        <WACHTDEKKING>
            <pk>WACDEK 0000009050010500100600001</pk>
        </WACHTDEKKING>
        <WACHTDEKKING>
            <pk>wacdek 0000009050010500100700001</pk>
        </WACHTDEKKING>
        <WACHTDEKKING>
            <pk>WACDEK 0000009050010500100800001</pk>
        </WACHTDEKKING>
        <WACHTDEKKING>
            <pk>wacdek 0000009050010500100900001</pk>
        </WACHTDEKKING>
        <WACHTDEKKING>
            <pk>wacdek 0000009050010500101000001</pk>
        </WACHTDEKKING>
    </WACHTDEKKINGEN>
</RESULT>
```

### 4.3.1.12 Poolverdeling opvragen

### We vragen hier een Poolverdeling uit.

```
<REOUEST>
                       <POOLS>
                                                                                               <POOL>
                                                                                                                <PK/>
                                                                                                                  <L NR="*"/>
                                                                                                       </POOL>
                                                                             <WHERE TOP="10"/>
                                                                        </POOLS>
                                               </PARAM>
                  </FUNCTION>
</REQUEST>
<RESPONSE>
                        <RESULT NAME="webview.select" CODE="0">
                                                <POOLS>
                                                                       <POOL>
                                                                                            DL>

<PK>POOLBES P200</PK>

<L NR="10021" BEKNOPT="Inc.prov.%">.</L>

<L NR="10022" BEKNOPT="Inc.prov.t">.</L>

<L NR="10023" BEKNOPT="Afsl.prov.">.</L>

<L NR="10029" BEKNOPT="Ag.totprov">.</L>

<L NR="10038" BEKNOPT="Gewicht">.</L>

<L NR="10039" BEKNOPT="Gewicht">.</L>

<L NR="10039" BEKNOPT="Verz.som">.</L>

<L NR="10040" BEKNOPT="Toeslag %">.</L>

<L NR="10058" BEENOPT="Toeslag %">.</L>

<L NR="10059" BEKNOPT="Toeslag %">.</L>
                                                                                               <L NR="10120" BEKNOPT="Bonus prov">.</L>
<L NR="10121" BEKNOPT="Zelfwerkz.">.</L>
<L NR="10122" BEKNOPT="Mooz">.</L>
                                                                                             L NR="10121" BEKNOPT="Mool">.</L>
</ NR="10121" BEKNOPT="Mool">.</L>
</ L NR="10148" BEKNOPT="BM/NC bedr">.</L>
</ L NR="10183" BEKNOPT="Ass.bel.">.</L>
</ L NR="10185" BEKNOPT="MTZ">.</L>
</ L NR="10206" BEKNOPT="Inc.prov.b">.</L>
</ L NR="10213" BEKNOPT="Moole 10">.</L>
</ L NR="10213" BEKNOPT="Moole 10">.</L>
</ L NR="10290" BEKNOPT="Moole 10">.</L>
</ L NR="10958" BEKNOPT="Moole 10">.</L>
</ L NR="10958" BEKNOPT="Moole 10">.</L>
</ L NR="10959" BEKNOPT="Moole 10">.</L>
</ L NR="10959" BEKNOPT="Moole 10">.</L>
</ L NR="10959" BEKNOPT="Moole 10">.</L>
</ L NR="10959" BEKNOPT="Moole 10">.</L>
</ L NR="10960" BEKNOPT="Moole 10">.</L>
</ L NR="10961" BEKNOPT="WTZ 10 dl.">.</L>
</ L NR="10961" BEKNOPT="WTZ 20 dl">.</L>
</ L NR="10961" BEKNOPT="Moole 10">.</L>
</ L NR="10961" BEKNOPT="Moole 10">.</L>
</ L NR="10961" BEKNOPT="Moole 10">.</L>
</ L NR="10961" BEKNOPT="WTZ 20 dl">.</L>
</ L NR="10961" BEKNOPT="Moole 10">.</L>
</ L NR="10961" BEKNOPT="WTZ 20 dl">.</L>
</ L NR="10961" BEKNOPT="Moole 10">.</L>
</ L NR="10961" BEKNOPT="Moole 10">.</L>
</ L NR="10961" BEKNOPT="WTZ 20 dl">.</L>
</ L NR="10961" BEKNOPT="Moole 10">.</L>
</ L NR="10964" BEKNOPT="Moole 10">.</L>
</ L NR="10964" BEKNOPT="Moole 10">.</L>
</ L NR="10964" BEKNOPT="Moole 10">.</L>
</ L NR="10964" BEKNOPT="Moole 10">.</L>
</ L NR="10964" BEKNOPT="Moole 10">.</L>
</ L NR="10964" BEKNOPT="Premie 10">.</L>
                                                                                               <L NR="99046" BEKNOPT="Premie net">.</L>
```

### 4.3.1.13 Assuradeuren-verdeling opvragen

Met deze entiteit kan de verdeling worden opgevraagd.

```
<REQUEST>

<FUNCTION NAME="webview.select">

<PARAM NAME="beknopt"/>

<PARAM NAME="select">

<VERDELINGEN>

<VERDELINGS>

<L NR="*"/>

</VERDELING>

<WHERE TOP="10"/>

</VERDELINGEN>

</PARAM>

</REQUEST>
```

### 4.3.1.14 Relatie opvragen (binnen Contracten-View)

Binnen de Contracten-View kan van een Relatie de bijbehorende Pakketten, Dekkingen, Wachtdekkingen en Wachtpolissen worden opgevraagd.

Van een relatie (nummer 2) willen we zien:

- alle pakketten waarvan de wijzigingsdatum groter is dan een opgegeven waarde.
- Binnen dit pakket alle polissen
- Bij elke polis:
  - dekkingen
  - wachtpolissen
  - wachtdekkingen

```
<REQUEST>
<FUNCTION NAME="webview.select">
      <PARAM NAME="display" />
<PARAM NAME="select">
<RELATIES>
          <RELATIE>
            <PK />
              <PAKKETTEN>
               <PAKKET>
                <PARLE1</pre>
<PK />
<L NR="60001" />
<L NR="60004" />
<POLISSEN>
<POLISS</pre>
                         <PK />
                           <L NR="10001" />
<L NR="10004" />
                             <DEKKINGEN>
                               <DEKKING>
                               CPERFINGS
<PER />
<L NR="99025" />
<L NR="99042" />
<L NR="99045" />
<L NR="99047" />
</DEEKKING>
                             </DEKKINGEN>
                                 <WACHTPOLISSEN>
                                   <WACHTPOLIS>
                                    <PK />
<L NR="10001" />
<L NR="10004" />
                                       <WACHTDEKKINGEN>
<WACHTDEKKING>
                                           <PK />
                                          <L NR="99025" />
<L NR="99042" />
<L NR="99045" />
                                           <L NR="99047" />
                                         </WACHTDEKKING>
```

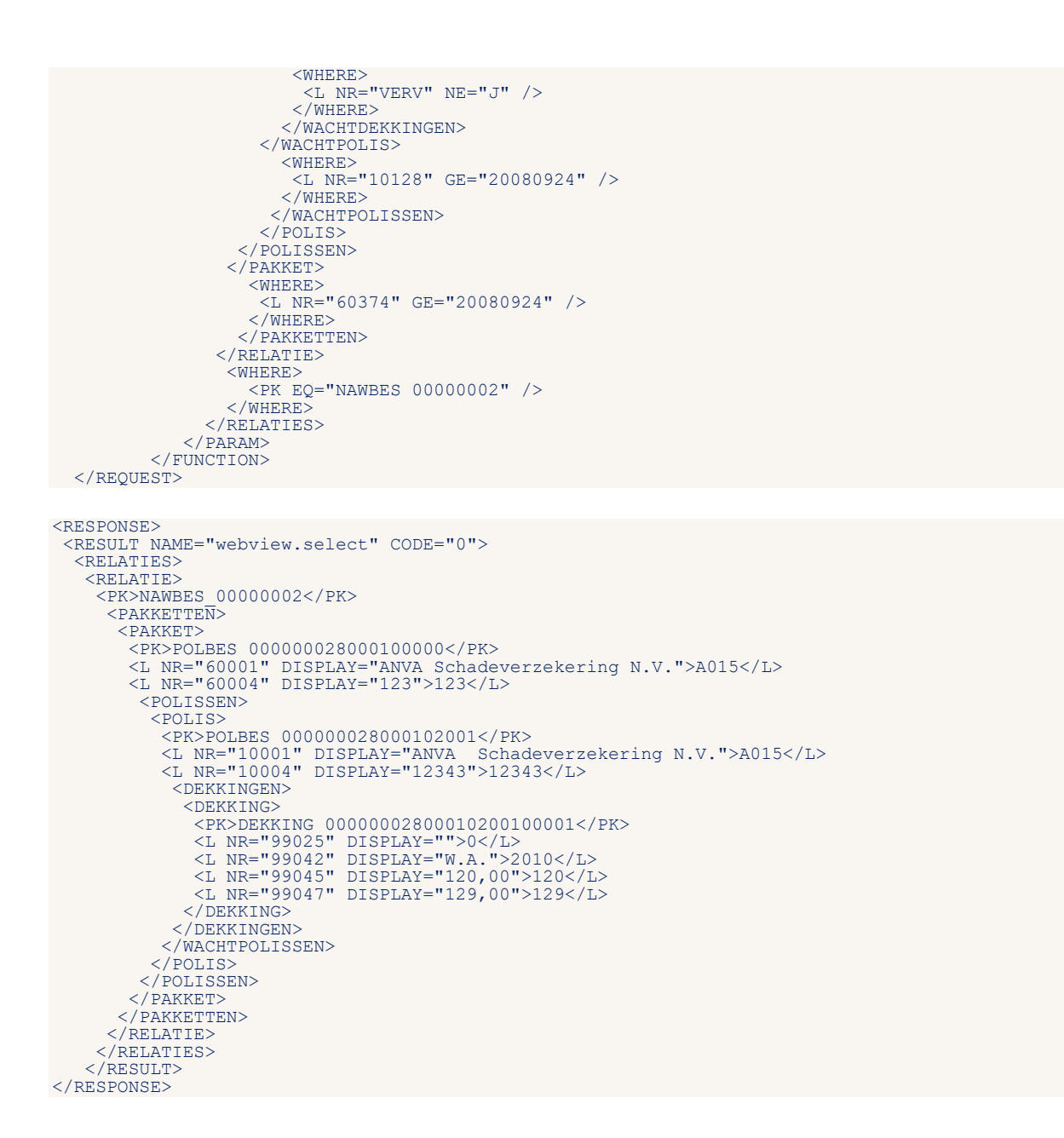

### 4.3.1.15 Voorbeeld verwisseling entiteit

### We vragen nu in de entiteit POLIS een relatie:

```
<REQUEST>
         <FUNCTION NAME="webview.select">
         <PARAM NAME="bron">ANVA.ADVIESMODULE</PARAM>
<PARAM NAME="select">
         <POLTSSEN>
                  <POLIS>
                         <PK />
                          <L NR="10001" />
<L NR="10004" />
                             <RELATIES>
                                     <RELATIE>
                                              <L NR="2"/>
                                     </RELATIE>
                            </RELATIES>
                      </POLIS>
                       <WHERE>
                            <PK EQ="POLBES 00000028000102001"/>
                       </WHERE>
         </POLISSEN>
                  </PARAM>
          </FUNCTION>
 </REQUEST>
```

```
<RESPONSE>
<RESULT NAME="webview.select" CODE="0">
<POLISSEN>
<POLISS
<PK>POLBES_00000028000102001</PK>
<L NR="10001">A015</L>
<L NR="10004">12343</L>
<RELATIES>
<RELATIES>
<RELATIES>
</RELATIES>
</RELATIES>
</POLISS
</POLISS<//POLISSEN>
</RESULT>
</RESULT></PRESULT></PR
```

# 4.3.2 Contractien-View Uitgebreid

In de Contracten-view Uitgebreid kunnen de volgende Entiteiten opgevraagd worden:

- Relatie
- Pakket
- Polis Dekking
- Wacht Polis
- Wacht Dekking
- Maatschappij
- Gebruik
- Kantoor
- Pool
- Verdeling

### 4.3.2.1 Voorbeeld toepassing Uitgebreid

We vragen hier de gegevens van een relatie (nummer 2) uit. We willen alle pakketten zien waarvan de wijzigingsdatum groter is dan een opgegeven waarde. Binnen dit pakket alle polissen

Bij elke polis:

- maatschappij gegevens
- dekkingen
- wachtpolissen
- wachtdekkingen

```
<REQUEST>
  <FUNCTION NAME="webview.select">
<FUNCTION NAME="display" />
<PARAM NAME="display" />
<PARAM NAME="select">
     <RELATIES>
       <RELATIE>
        <PK />
<PAKKETTEN>
          <PAKKET>
            <PK />
<L NR="60001" />
<L NR="60004" />
               <POLISSEN>
                <POLIS>
                  <PK />
<L NR="10001" />
<L NR="10004" />
                    <MAATSCHAPPIJEN>
<MAATSCHAPPIJ>
<L NR="10001" />
<L NR="98061" />
                      </MAATSCHAPPIJ>
                    </MAATSCHAPPIJEN>
                      <DEKKINGEN>
                        <DEKKING>
                          <pk />
<L NR="99025" />
```

```
<L NR="99042" />
<L NR="99045" />
<L NR="99047" />
                                              </DEKKING>
                                       </DEKKINGEN>
                                         <WACHTPOLISSEN>
<WACHTPOLIS>
                                                    <PK />
                                                    <L NR="10001" />
<L NR="10004" />
                                                        <WACHTDEKKINGEN>
                                                           <WACHTDEKKING>
                                                              <PK />
<L NR="99025" />
<L NR="99042" />
<L NR="99045" />
<L NR="99045" />
<L NR="99047" />
                                                           </WACHTDEKKING>
                                                              <WHERE>
<L NR="VERV" NE="J" />
                                                               </WHERE>
                                                        </WACHTDEKKINGEN>
</WACHTPOLIS>
                                                               <WHERE>
                                                              <L NR="10128" GE="20080924" />
</WHERE>
                                                            </WACHTPOLISSEN>
                                                        </POLIS>
                                                 </POLISSEN>
                                             </PAKKET>
                                                   <WHERE>
                                                        <L NR="60374" GE="20080924" />
                                                    </WHERE>
                                                 </PAKKETTEN>
                                             </RELATIE>
                                                   <WHERE>
                                                       PK EQ="NAWBES 0000002" />
                                                    </WHERE>
                                                 </RELATIES>
                                          </PARAM>
                            </FUNCTION>
      </REOUEST>
<RESPONSE>
   <RESULT NAME="webview.select" CODE="0">
      <RELATIES>
         <RELATIE>
              <PK>NAWBES 0000002</PK>
                 PAKKETTEN
                    <PAKKET>
                        CHARMEL'

<PRE>POLBES 000000028000100000</PR>

<L NR="60001" DISPLAY="ANVA Schadeverzekering N.V.">A015</L>

<L NR="60004" DISPLAY="123">123</L>
                           <POLISSEN>
<POLIS>
                                  CHCPOLBES 000000028000102001</PK>
<L NR="10001" DISPLAY="ANVA Schadeverzekering N.V.">A015</L>
<L NR="10004" DISPLAY="12343">12343</L>

                                       <MAATSCHAPPIJEN>
                                         <MAATSCHAPPIJ>
  <L NR="10001" DISPLAY="ANVA Schadeverzekering N.V.">A015</L>
  <L NR="98061" DISPLAY="Provinciaal">1</L>

                                          </MAATSCHAPPIJ>
                                       </MAATSCHAPPIJEN>
                                          <DEKKINGEN>
                                             <DEKKING>
                                               SUBJECT State State
                                              </DEKKING>
                                         </DEKKINGEN>
                                      </WACHTPOLISSEN>
                                   </POLIS>
                               </POLISSEN>
                            </PAKKET>
                        </PAKKETTEN>
                    </RELATIE>
              </RELATIES>
       </RESULT>
</RESPONSE>
```

# 4.4 Factuur-View

Binnen de Factuur-view zijn de volgende entiteiten beschikbaar:

- Factuur
- Facspec
- Betaling
- Mandaat

In deze view kunnen de gegevens van een relatie worden opgevraagd. Het request dient geplaatst te worden binnen de tag <DATA> .

# 4.4.1 Entiteit Factuur

De volgende combinaties zijn mogelijk:

| Entiteit – Tabel           | Aantal | Omschrijving                                                                                      |
|----------------------------|--------|---------------------------------------------------------------------------------------------------|
| Factuur – Agent            | 0-2    | AGE-AGENTNR == FAC-AGENT-1<br>OR AGE-AGENTNR == FAC-AGENT-2                                       |
| Factuur – Betaling         | 0-n    | BET-BET-KENMERK-FACTUUR = TRUE<br>AND BET-FACNR = FAC-FACNR                                       |
| Factuur – Dekking          | 0-n    | DEK-RELNR = FAC-RELNR<br>AND DEK-VOLG = FAC-VOLG<br>AND DEK-VOLG-SUB = FAC-VOLG-SUB               |
| Factuur – Dossier          | 0      | Nvt                                                                                               |
| Factuur – Factuur          | 1      | FAC-KEY-01 = FAC-KEY-01                                                                           |
| Factuur – Gebruiker        | 1      | FAC-GEBRUIKER = GEB-AANLOGNAAM                                                                    |
| Factuur – Contact          | 0-n    | CTC-FACNR = FAC-FACNR<br>Nog niet Geimplementeerd                                                 |
| Factuur – Kantoor          | 1      | FAC-KANTOORCODE = DAT-KANTOORCODE                                                                 |
| Factuur – Maatschappij     | 0-1    | MYB-MIJNR = FAC-POLIS-MIJ                                                                         |
| Factuur – Pakket           | 0-1    | POL-PAKKET = TRUE<br>AND POL-RELNR = FAC-RELNR<br>AND POL-VOLG = FAC-VOLG<br>AND POL-VOLG-SUB = 0 |
| Factuur – Polis            | 0-1    | POL-RELNR = FAC-RELNR<br>AND POL-VOLG = FAC-VOLG<br>AND POL-VOLG-SUB = FAC-VOLG-SUB               |
| Factuur – Recapitulatie    | 0      | Nvt                                                                                               |
| Factuur – Relatie          | 1      | NAW-RELNR = FAC-RELNR                                                                             |
| Factuur – Schade           | 1      | SC1-SCHADEKEY = FAC-SCHADENR-INT                                                                  |
| Factuur – Schadebetrokkene | 0-n    | FAC-SCHADE = TRUE<br>NS9-SCHADEKEY = FAC-SCHADENR-INT                                             |
| Factuur – Schadedekking    | 0-n    | FAC-SCHADE = TRUE<br>AND DKS-SCHADEKEY = FAC-SCHADENR-INT                                         |
| Factuur – Schadepolis      | 0-1    | FAC-SCHADE = TRUE<br>AND PLS-SCHADEKEY = FAC-SCHADENR-INT                                         |
| Factuur – Wachtdekking     | 0-n    | WDK-REL-VOLG = FAC-RELNR<br>AND WAC-VOLG = FAC-VOLG<br>AND WAC-VOLG-SUB = FAC-VOLG-SUB            |
| Factuur – Wachtpolis       | 0-n    | WAC-RELNR = FAC-RELNR<br>AND WAC-VOLG = FAC-VOLG<br>AND WAC-VOLG-SUB = FAC-VOLG-SUB               |

### 4.4.1.1 Sleutels op de tabellen

Op de tabellen die door Webview worden ondersteund kan een sortering worden opgevraagd. Dit kan de selectie <u>aanzienlijk versnellen</u>, aangezien in sommige gevallen niet de complete tabel doorzocht hoeft te worden. Als in de WHERE-clausule dit label als <u>eerste</u> voorkomt, wordt er gesorteerd op het desbetreffende label.

In onderstaande tabel is aangegeven voor welke labels een index aanwezig is.

| Entiteit – Tabel  | Label | Omschrijving                        |
|-------------------|-------|-------------------------------------|
| Factuur – FACTUUR | 00001 | Relatienummer                       |
| Factuur – FACTUUR | 93000 | Factuurnummer                       |
| Factuur – FACTUUR | 93004 | Historie volgnummer (factuur)       |
| Factuur – FACTUUR | 93008 | Kantoor                             |
| Factuur – FACTUUR | 93009 | Postbanknummer factuur              |
| Factuur – FACTUUR | 93010 | Banknummer                          |
| Factuur – FACTUUR | 93028 | Boekdatum factuur                   |
| Factuur – FACTUUR | 93110 | Netto agent (factuur)               |
| Factuur – FACTUUR | 93115 | Boekingssoort in factuur (eb, prol) |

### 4.4.1.2 Opvragen factuurgegevens

### Voorbeeld:

```
<REQUEST>
                  UEST>
<FUNCTION NAME="webview.select">
<PARAM NAME="beknopt"/>
<PARAM NAME="display"/>
<PARAM NAME="select">

                                                      <FACTUREN>
                                                                   <FACTUUR>
<L NR="00001"/>
<L NR="93000"/>
                                                                   <L NR="93028"/>
<L NR="93027"/>
<L NR="93115"/>
                                                                    <L NR="93006"/>
                                                                    <L NR="93034"/>
                                                                   <L NR="93034 />
<L NR="93008"/>
</FACTUUR>
                                                                        <WHERE>
                                                                                         SEE 
<L NR='93000' NE="0"/>
<L NR='00001' EQ="00000001"/>
<L NR='93115' EQ="00010"/>
<L NR='93008' EQ="VOL"/>
<L NR='93034' NE="0.00"/>
                                                                        </WHERE>
                                                      </FACTUREN>
                                     </PARAM>
                   </FUNCTION>
</REQUEST>
<RESPONSE>
         <RESULT NAME="webview.select" CODE="0">
              <FACTUREN>
                   <FACTUUR>
                     KFACTUUR>
</L NR="1" BEKNOPT="Rel.nr." DISPLAY="1">1</L>
</L NR="93000" BEKNOPT="Factuurnr." DISPLAY="4797">4797</L>
</L NR="93028" BEKNOPT="Boekdatum" DISPLAY="27-07-2018">20180727</L>
</L NR="93027" BEKNOPT="Fact.datum" DISPLAY="27-07-2018">20180727</L>
</L NR="93027" BEKNOPT="Fact.datum" DISPLAY="27-07-2018">20180727</L>
</L NR="93027" BEKNOPT="Bachdum" DISPLAY="27-07-2018">20180727</L>
</L NR="93015" BEKNOPT="Bachdum" DISPLAY="27-07-2018">20180727</L>
</L NR="93016" BEKNOPT="Bachdum" DISPLAY="Personenauto">20180727</L>
</L NR="93006" BEKNOPT="Branche" DISPLAY="Personenauto">20180727</L>
</L NR="93034" BEKNOPT="Branche" DISPLAY="Personenauto">20180727</L>
</L NR="93034" BEKNOPT="Branche" DISPLAY="Personenauto">20180727</L>
</L NR="93034" BEKNOPT="Branche" DISPLAY="Personenauto">20180727</L>
</L NR="93034" BEKNOPT="Branche" DISPLAY="Personenauto">20180727</L>
</L>

                   </FACTUUR>
                       <FACTUUR>
                              FACTUUR>
<L NR="1" BEKNOPT="Rel.nr." DISPLAY="1">1</L>
<L NR="93000" BEKNOPT="Factuurnr." DISPLAY="4800">4800</L>
<L NR="93028" BEKNOPT="Boekdatum" DISPLAY="29-08-2018">20180829</L>
<L NR="93027" BEKNOPT="Backdatum" DISPLAY="29-08-2018">20180829</L>
<L NR="93027" BEKNOPT="Backdatum" DISPLAY="29-08-2018">20180829</L>
<L NR="93027" BEKNOPT="Backdatum" DISPLAY="29-08-2018">20180829</L>
<L NR="93027" BEKNOPT="Backdatum" DISPLAY=">00000000</L>
<L NR="93015" BEKNOPT="Backdatum" DISPLAY="">00000000</L>
<L NR="93006" BEKNOPT="Backdatum" DISPLAY="Personenauto">2100</L>
<L NR="93006" BEKNOPT="Branche" DISPLAY="Personenauto">2100</L>
<L NR="93034" BEKNOPT="Openst.fac" DISPLAY="49,00">49</L>

                            </FACTUUR>
                       </FACTUREN>
              </RESULT>
</RESPONSE>
```

### 4.4.2 Entiteit Facspec

De volgende combinaties zijn mogelijk:

| Entiteit – Tabel  | Aantal | Omschrijving              |
|-------------------|--------|---------------------------|
| Facspec – Factuur | n-1    | FACS-FACNR == FAC-FAC-NR  |
| Facspec – Facspec | 1      | FACS-KEY-01 = FACS-KEY-01 |

### 4.4.2.1 Opvragen factuurdetails

```
Voorbeeld:
```

```
<REQUEST>
           <PARAM NAME='select'>
                                  <FACTUREN>
                                            <FACTUUR>
                                                        <PK />
                                                        <L NR='93000' />
                                                        <L NR='93116' />
<L NR='93045' />
                                                        <L NR='93046' />
<L NR='93046' />
<L NR='93041' />
                                                        <L NR='93028' />
<L NR='93028' />
<L NR='93027' />
<L NR='93121' />
                                                         <L NR='93015' />
                                                        <L NR='93115' />
<L NR='93139' />
<L NR='93158' />
                                                        <FACTUURSPECS>
                                                                     <FACTUURSPEC>
                                                                              <PK />
<L NR='*'
                                                                                                                       />
                                                                     </FACTUURSPEC>
                                                         </FACTUURSPECS>
                                             </FACTUUR>
                                             <WHERE>
                                                         <pk EQ='FACTUUR 0000480000000' />
                                              </WHERE>
                                  </FACTUREN>
                       </PARAM>
           </FUNCTION>
</REQUEST>
<RESPONSE>
   <RESULT NAME="webview.select" CODE="0">
       <FACTUREN>
           <FACTUUR>
             <FACTUUR>
<PRCFACTUUR 0000480000000</PK>
<L NR="93000" OMS="Factuurnummer" DISPLAY="4800">4800</L>
<L NR="93000" OMS="Factuurnummer" DISPLAY="40,50">40.5</L>
<L NR="93040" OMS="Netto premie factuur" DISPLAY="40,50">40.5</L>
<L NR="93045" OMS="Tussenpersoonkosten factuur" DISPLAY="0,00">00</L>
<L NR="93046" OMS="Assurantiebelasting (factuur)" DISPLAY="8,50">8.5</L>
<L NR="93041" OMS="Incassobedrag (factuur)" DISPLAY="49,00">49</L>
<L NR="93028" OMS="Boekdatum factuur" DISPLAY="29-08-2018">20180829</L>
<L NR="93027" OMS="Factuurdatum" DISPLAY=">00000000</L>
<L NR="93027" OMS="Factuurdatum" DISPLAY=">00000000</L>
<L NR="93121" OMS="Ing. wijz. of vorige vvdat factuur" DISPLAY="15-02-2017">20170215</L>
<L NR="93015" OMS="Premievervaldatum factuur" DISPLAY="01-01-2018">20180101</L>

              <L NR="93115" OMS="Boekingsoort in factuur (eb, prol)" DISPLAY="Eenmalige boeking">10</L>
<L NR="93139" OMS="Premieperiode vanaf" DISPLAY="15-02-2017">20170215</L>
<L NR="93138" OMS="Premieperiode tot en met" DISPLAY="31-12-2017">20171231</L>
                   <FACTUURSPECS>
                        CFACSPEC>
<PK>FACSPEC 000048000000000001</PK>
<L NR="1" OMS="Relatienummer" DISPLAY="1">1</L>
<L NR="10000" OMS="Volgnummer" DISPLAY="02001">02001</L>
<L NR="10131" OMS="Volgnummer sub" DISPLAY="2001">2001</L>
<L NR="93000" OMS="Factuurnummer" DISPLAY="4800">4800</L>
<L NR="93000" OMS="Factuurnummer" DISPLAY="4800">4800</L>
<L NR="93006" OMS="Branche" DISPLAY="Motorrijtuig en caravan">2000</L>
<L NR="93006" OMS="Branche" DISPLAY="Wotorrijtuig en caravan">2000</L>
<L NR="93006" OMS="Branche" DISPLAY="Personenauto">2100</L>
<L NR="93007" OMS="Dekking" DISPLAY="W.A.">2010</L>
<L NR="93041" OMS="Incassobedrag (factuur)" DISPLAY="12,34">12.34</L>
<L NR="93042" OMS="Premie (factuur)" DISPLAY="12,34">12.34</L>
<L NR="93042" OMS="B/M bedrag (factuur)" DISPLAY="23,80-">-23.8</L>
<L NR="93046" OMS="Assurantiebelasting (factuur)" DISPLAY="2,14">2.14</L>
<L NR="93054" OMS="Incassoprovisie (factuur)" DISPLAY="2,81">2.81</L>
<L NR="93076" OMS="Netto maatschappij (factuur)" DISPLAY="7,39">7.39</L>
<L NR="93084" OMS="Korting/toeslagen factuur" DISPLAY="23,80-">-23.8</L>
                       <FACSPEC>
```

### 4.4.2.2 Ophalen assurantiebelasting per land uit factuur

Het is mogelijk om via Webview assurantiebelasting per land per maatschappij per dekking op te halen uit de factuur van ANVA. Dit is een uitbreiding binnen het bestaande onderdeel **Factuurspecs**. De opvraging van die gegevens is via het volgende request mogelijk; zie het vet gedrukte onderdeel voor assurantiebelasting per land:

```
<REQUEST:
   <FUNCTION NAME='webview.select'>
    <PARAM NAME='oms'/>
<PARAM NAME='display'/>
    <PARAM NAME='select'>
       <FACTUREN>
         <FACTUUR>
           <PK/>
           <L NR="93000"/>
           <L NR="CRBK"/>
<L NR="VLG"/>
              <FACTUURSPECS>
                <FACTUURSPEC>
                  <PK/>
                   <L NR="93000"/>
                  <ASSBELFACSPECS>
                     <ASSBELFACSPEC>
                       <L NR="98648"/>
<L NR="93046"/>
                     </ASSBELFACSPEC>
                  </ASSBELFACSPECS>
                </FACTUURSPEC
             </FACTUURSPECS>
         </FACTUUR>
         <WHERE>
           <PK EQ="FACTUUR_XXXXXXX00000"/>
         </where>
     </FACTUREN>
   </PARAM>
 </FUNCTION>
</REOUEST>
```

# 4.4.3 Entiteit Betaling

De volgende combinaties zijn mogelijk:

| Entiteit – Tabel            | Aantal | Omschrijving                                                                                                    |
|-----------------------------|--------|----------------------------------------------------------------------------------------------------|
| Betaling – Maatschappij     | 1      | BET-MIJ = TRUE<br>AND MYR-MIJNR = BET-MIJNR                                                                                                    |
| Betaling – Pakket           | 0-1    | (BET-ENK-BOEK = TRUE<br>OR BET-PROLONGATIE = TRUE<br>OR BET-SCHADE = TRUE<br>OR BET-OVERIG = TRUE<br>OR BET-SALDO = TRUE<br>OR BET-VASTE-TRM = TRUE<br>OR BET-VOORUIT-BETALING = TRUE)<br>AND POL-REL-VOLG(1:13) = BET-RELNR-VOLG(1:13)<br>AND POL-VOLG-SUB = 0 |
| Betaling – Polis            | 0-1    | <pre>(BET-ENK-BOEK = TRUE<br/>OR BET-PROLONGATIE = TRUE<br/>OR BET-SCHADE = TRUE<br/>OR BET-OVERIG = TRUE<br/>OR BET-SALDO = TRUE<br/>OR BET-VASTE-TRM = TRUE<br/>OR BET-VOORUIT-BETALING = TRUE)<br/>AND POL-REL-VOLG = BET-RELNR-VOLG</pre>                   |
| Betaling – Recapitulatie    | 0      | Nvt                                                                                                    |
| Betaling – Relatie          | 0-1    | (BET-ENK-BOEK = TRUE<br>OR BET-PROLONGATIE = TRUE<br>OR BET-SCHADE = TRUE<br>OR BET-OVERIG = TRUE<br>OR BET-SALDO = TRUE<br>OR BET-VASTE-TRM = TRUE<br>OR BET-VOORUIT-BETALING = TRUE)<br>AND NAW-RELNR = BET-RELNR                                             |
| Betaling – Schade           | 1      | SC1-SCHADEKEY = BET-SCHADENR-INT                                                                                                    |
| Betaling – Schadebetrokkene | 0-n    | BET-SCHADE = TRUE<br>AND NS9-SCHADEKEY = BET-SCHADENR-INT                                                                                                    |
| Betaling – Schadedekking    | 0-n    | BET-SCHADE = TRUE<br>AND DKS-SCHADEKEY = BET-SCHADENR-INT                                                                                                    |
| Betaling – Schadepolis      | 0-1    | BET-SCHADE = TRUE<br>AND PLS-SCHADEKEY = BET-SCHADENR-INT                                                                                                    |
| Betaling – Wachtdekking     | 0-n    | <pre>(BET-ENK-BOEK = TRUE<br/>OR BET-PROLONGATIE = TRUE<br/>OR BET-SCHADE = TRUE<br/>OR BET-OVERIG = TRUE<br/>OR BET-SALDO = TRUE<br/>OR BET-VASTE-TRM = TRUE<br/>OR BET-VOORUIT-BETALING = TRUE)<br/>AND WDK-REL-VOLG = BET-RELNR-VOLG</pre>                   |
| Betaling – Wachtpolis       | 0-n    | (BET-ENK-BOEK = TRUE<br>OR BET-PROLONGATIE = TRUE<br>OR BET-SCHADE = TRUE<br>OR BET-OVERIG = TRUE<br>OR BET-SALDO = TRUE<br>OR BET-VASTE-TRM = TRUE<br>OR BET-VOORUIT-BETALING = TRUE)<br>AND WAC-REL-VOLG = BET-RELNR-VOLG                                     |

# 4.4.3.1 Sleutels op de tabellen

Op de tabellen die door Webview worden ondersteund kan een sortering worden opgevraagd. Dit kan de selectie <u>aanzienlijk versnellen</u> aangezien in sommige gevallen niet de complete tabel doorzocht hoeft te worden. Als in de WHERE-clausule dit label als <u>eerste</u> voorkomt, wordt er gesorteerd op het desbetreffende label.

In onderstaande tabel is aangegeven voor welke labels een index aanwezig is.

| Entiteit – Tabel    | Label | Omschrijving  |
|---------------------|-------|---------------|
| Betaling – BETALING | 00001 | Relatienummer |
| Betaling - BETALING | 93008 | Kantoor       |
| Betaling - BETALING | 93081 | Afboekwijze   |
| Betaling – BETALING | 98051 | Boekingssoort |

### 4.4.3.2 Opvragen betalingen

### Voorbeeld:

```
<REQUEST>
              <PARAM NAME='select'>
                                         <FACTUREN>
                                                       <FACTUUR>
                                                                     <PK />
                                                                     <L NR='93000' />
<L NR='93116' />
<L NR='93045' />
                                                                      <L NR='93046' />
                                                                     <L NR='93040' />
<L NR='93041' />
<L NR='93028' />
<L NR='93027' />
<L NR='93121' />
                                                                     <L NR='93015' />
<L NR='93115' />
                                                                      <L NR='93139'
                                                                                                                                       1>
                                                                      <L NR='93158' />
                                                                      <BETALINGEN>
                                                                                   <BETALING>
                                                                                               <PK />
                                                                                                  <L NR='*' />
                                                                                    </BETALING>
                                                                      </BETALINGEN>
                                                        </FACTUUR>
                                                        <WHERE>
                                                                     PK EQ='FACTUUR 0000479800000' />
                                                        </WHERE>
                                           </FACTUREN>
                            </PARAM>
              </FUNCTION>
</REQUEST>
<RESPONSE>
    <RESULT NAME="webview.select" CODE="0">
          <FACTUREN>
                <FACTUUR>
<PK>FACTUUR 0000479800000</PK>
<L NR="93000" OMS="Factuurnummer" DISPLAY="4798">4798</L>
<L NR="93046" OMS="Factuurnummer" DISPLAY="0,00">0</L>
<L NR="93045" OMS="Tussenpersoonkosten factuur" DISPLAY="0,00">0</L>
<L NR="93046" OMS="Tussenpersoonkosten factuur" DISPLAY="0,00">0</L>
<L NR="93046" OMS="Tussenpersoonkosten factuur" DISPLAY="0,00">0</L>
<L NR="93041" OMS="Incassobedrag (factuur)" DISPLAY="0,00">0</L>
<L NR="93041" OMS="Incassobedrag (factuur)" DISPLAY="280,00-">-280</L>
<L NR="93028" OMS="Boekdatum factuur" DISPLAY="13-08-2018">20180813</L>
<L NR="93027" OMS="Factuurdatum" DISPLAY="13-08-2018">20180813</L>
<L NR="93121" OMS="Ing. wijz. of vorige vvdat factuur" DISPLAY=">00000000</L>
<L NR="93015" OMS="Premievervaldatum factuur" DISPLAY="0-01-2018">20180101</L>
<L NR="93115" OMS="Premievervaldatum factuur" DISPLAY="0-01-2018">20180101</L>
<L NR="93115" OMS="Premievervaldatum factuur" DISPLAY="0-01-2018">20180101</L>
<L NR="9315" OMS="Premievervaldatum factuur" DISPLAY="0-01-2018">20180101</L>
<L NR="9315" OMS="Premievervaldatum factuur" DISPLAY="0-01-2018">20180101</L>
<L NR="9315" OMS="Premievervaldatum factuur" DISPLAY="0-01-2018">20180101</L>
<L NR="9315" OMS="Premievervaldatum factuur" DISPLAY="1><</pre>
             <FACTUUR>
                       <BETALINGEN>
                           <BETALING>
                              CHIMING:

CFK>BETALING 1000004798000000000</PK>

<L NR="1" OMS="Relatienummer" DISPLAY="1">1</L>

<L NR="10000" OMS="Volgnummer" DISPLAY="02001">02001</L>

<L NR="10131" OMS="Volgnummer sub" DISPLAY="2001">2001</L>

<L NR="10193" OMS="Afmakingscourtage verzekerd" DISPLAY="Nee">N</L>

<L NR="93000" OMS="Factuurnummer" DISPLAY="4798">4798</L>

<L NR="93008" OMS="Kantoorcode" DISPLAY="4798">4798</L>

<L NR="93008" OMS="Kantoorcode" DISPLAY="Anva Volmachtbedrijf">VOL</L>

<L NR="93001" OMS="Factuurnummer" DISPLAY="Anva Volmachtbedrijf">VOL</L>

<L NR="93008" OMS="Kantoorcode" DISPLAY="Anva Volmachtbedrijf">VOL</L>

<L NR="93008" OMS="Factuurdatum" DISPLAY="1a-08-2018">20180813</L>

<L NR="93033" OMS="Betaald bedrag (factuur)" DISPLAY="280,00-">-280</L>

<L NR="93038" OMS="Koers relatie (factuur)" DISPLAY="1,00000">1</L>

<L NR="93062" OMS="Schadenummer (factuur)" DISPLAY="180000101">180000101</L>

<L NR="93066" OMS="Cascobedrag (factuur)" DISPLAY="280,00-">-280</L>

<L NR="93081" OMS="Afboekwijze" DISPLAY="Bank van de volmacht">100</L>

<L NR="93081" OMS="Afboekwijze" DISPLAY="Bank van de volmacht">100</L>

<L NR="93081" OMS="Betrokkene soort" DISPLAY=">0</L>

<L NR="93081" OMS="Betrokkene soort" DISPLAY=">0</L>

                                <pk>BETALING 1000004798000000000</pk>
                            </BETALING>
```

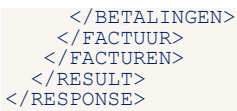

# 4.5 Dossier-View

In deze view kun je de gegevens van het dossier opvragen.

In pad **BYSA**, deel **3**, moet stuurcode **Toegang Dossier via XML** op **Ja** staan. Als je deze module nog niet geactiveerd hebt, dan kun je contact opnemen met Customer Support door een <u>ticket</u> aan te maken.

Binnen de xml-interface Dossier-view zijn de volgende entiteiten beschikbaar:

- Webview.select op entiteit Dossier
- dossier.getfilefromdocstore
- dossier.getdoc
- dossier.getpdf

| Functie-naam                       | Omschrijving                                                                                                    | Opmerking                    |
|------------------------------------|----------------------------------------------------------------------------------------------------|------------------------------|
| Webview.select op entiteit Dossier | Ophalen van gegevens van een of meerdere<br>dossier-items                                                                                                    |                              |
| Dossier.getfilefromdocstore        | Ophalen van een document uit de<br>Documentstore                                                                                                    | Documentstore<br>ANVA of DDi |
| Dossier.getdoc                     | Ophalen van een ANVA Word-document                                                                                                    |                              |
| Dossier.getpdf                     | <ul> <li>Ophalen van een ANVA-formulier; deze<br/>wordt eerst omgezet naar PDF.</li> <li>Ophalen van een PDF-formulier, welke nog op<br/>de client (lokaal) is opgeslagen.</li> </ul> |                              |

Je dient bij het opvragen van een document het ANVA-dossiernummer als parameter in het request mee te geven.

Alle documenten worden base64 vertaald en aldus aangeboden in het xml-bericht.

# 4.5.1 Webview select op entiteit Dossier

Je kunt daarmee gegevens over een of meer dossieritems ophalen.

De volgende combinaties zijn mogelijk:

| Entiteit – Tabel       | Label | Omschrijving                                                                                      |
|------------------------|-------|---------------------------------------------------------------------------------------------------|
| Dossier – Agent        | 1     | DOS-POLIS-KEY (1:5) = AGE-AGENTNR<br>AND DOS-AGENT == TRUE                                        |
| Dossier – Dekking      | 1-n   | DOS-POLIS-KEY = DEK-REL-VOLG                                                                      |
| Dossier – Dossier      | 1     | DOS-KEY-01 = DOS-KEY-01                                                                           |
| Dossier – Gebruiker    | 1     | DOS-GEBRUIKER = GEB-AANLOGNAAM                                                                    |
| Dossier – Maatschappij | 1     | DOS-POLIS-KEY(1:5) = MYB-MIJNR<br>AND DOS-MIJ == TRUE                                             |
| Dossier – Pakket       | 1     | POL-PAKKET = TRUE<br>AND POL-RELNR = DOS-RELNR<br>AND POL-VOLG = DOS-VOLG<br>AND POL-VOLG-SUB = 0 |
| Dossier – Polis        | 1     | POL-PAKKET = FALSE<br>AND DOS-POLIS-KEY = POL-REL-VOLG                                            |
| Dossier – Relatie      | 1     | DOS-RELNR = NAW-RELNR                                                                             |

| Entiteit – Tabel           | Label | Omschrijving                                         |
|----------------------------|-------|------------------------------------------------------|
| Dossier – Schade           | 1     | DOS-SCHADENR = SC1-SCHADEKEY                         |
| Dossier – Schadebetrokkene | 1-n   | NS9-SCHADEKEY = DOS-SCHADENR                         |
| Dossier – Schadedekking    | 1     | DOS-SCHADENR = DKS-KEY-01                            |
| Dossier – Schadepolis      | 1     | DOS-SCHADENR = PLS-KEY-01                            |
| Dossier – Wachtdekking     | 1-n   | DOS-POLIS-KEY = WDK-REL-VOLG                         |
| Dossier – Wachtpolis       | 1     | DOS-POLIS-KEY = WAC-REL-VOLG                         |
| Dekking – Dossier          | 0-n   | DOS-POLIS-KEY = DEK-REL-VOLG                         |
| Gebruiker – Dossier        | 1     | DOS-GEBRUIKER = GEB-AANLOGNAAM                       |
| Maatschappij – Dossier     | 0-n   | DOS-POLIS-KEY(1:5) = MYB-MIJNR<br>AND DOS-MIJ = TRUE |
| Pakket – Dossier           | 0-n   | DOS-RELNR = POL-RELNR<br>AND DOS-VOLG = POL-VOLG     |
| Polis – Dossier            | 0-n   | DOS-POLIS-KEY = POL-REL-VOLG                         |
| Relatie – Dossier          | 0-n   | DOS-RELNR = NAW-RELNR                                |
| Wachtdekking – Dossier     | 0-n   | DOS-POLIS-KEY = WDK-REL-VOLG                         |
| Wachtpolis – Dossier       | 0-n   | DOS-POLIS-KEY = WAC-REL-VOLG                         |

# 4.5.2 Sleutels op de tabellen

Op de tabellen die door Webview worden ondersteund kan een sortering worden opgevraagd. Dit kan de selectie aanzienlijk versnellen aangezien in sommige gevallen niet de complete tabel doorzocht hoeft te worden. Als in de WHERE-clausule dit label als eerste voorkomt, wordt er gesorteerd op het desbetreffende label.

In onderstaande tabel is aangegeven voor welke labels een index aanwezig is.

| Entiteit – Tabel  | Label | Omschrijving                |
|-------------------|-------|-----------------------------|
| Dossier – DOSSIER | 00001 | Relatienummer               |
| Dossier – DOSSIER | 90000 | Schadenummer                |
| Dossier – DOSSIER | 97404 | Dossier schadenr (ADI)      |
| Dossier – DOSSIER | 97410 | Dossier dossiernummer (ADI) |

# 4.5.3 Voorbeeld opvragen van de dossiers

We gaan in dit voorbeeld van een bepaalde polis vanaf een bepaalde datum de dossiers opvragen.

```
<RESPONSE>

<RESULT NAME="webview.select" CODE="0">

<DOSSIERS>

<DOSSIER>

<PK>DOSSIER 200906301253570000</PK>

<L NR="1">1</L>

<L NR="10000">05001</L>
```

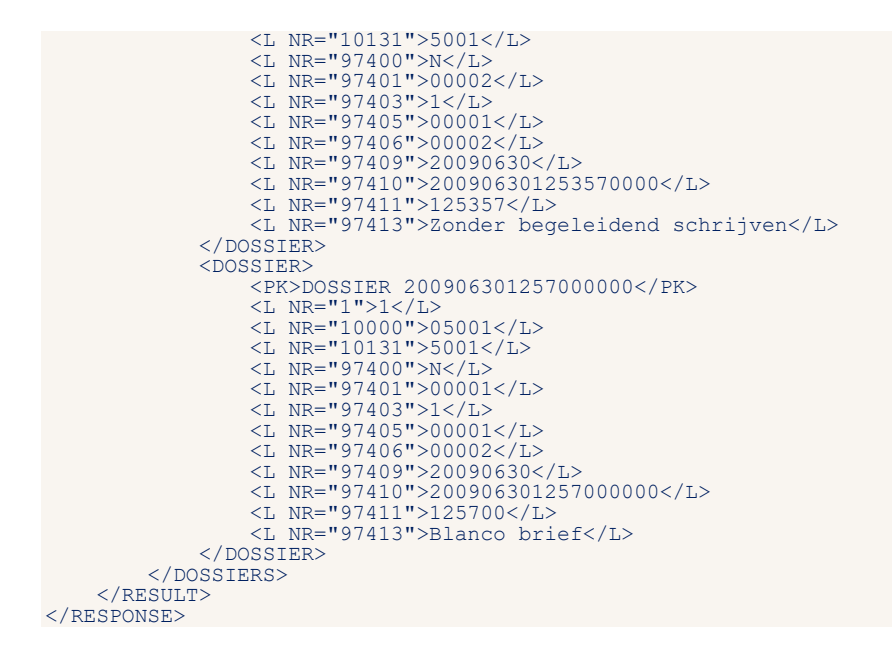

# 4.5.4 Entiteit Dossier.getfilefromdocstore

Via deze functie-entiteit kun je documenten uit de Documentstore (ANVA of DDi) ophalen, ongeacht de extensie.

### Het volgende request wordt verstuurd:

Het volgende request wordt teruggegeven indien goed verwerkt:

```
<RESPONSE>

<RESULT NAME="dossier.getfilefromdocstore" CODE="0">

<FILE NAME="dossier.getfilefromdocstore" CODE="0">

<FILE NAME="dossier.getfilefromdocstore" CODE="0">

<FILE NAME="dossier.getfilefromdocstore" CODE="0">

<FILE NAME="dossier.getfilefromdocstore" CODE="0">

<FILE NAME="dossier.getfilefromdocstore" CODE="0">

<FILE NAME="dossier.getfilefromdocstore" CODE="0">

</FILE NAME="dossier.getfilefromdocstore" CODE="0">

</FILE NAME="dossier.getfilefromdocstore" CODE="0">

</FILE NAME="dossier.getfilefromdocstore" CODE="0">

</FILE NAME="dossier.getfilefromdocstore" CODE="0">

</FILE NAME="dossier.getfilefromdocstore" CODE="0">

</FILE NAME="dossier.getfilefromdocstore" CODE="0">

</FILE NAME="dossier.getfilefromdocstore" CODE="0">

</FILE NAME="dossier.getfilefromdocstore" CODE="0">

</FILE NAME="dossier.getfilefromdocstore" CODE="0">

</FILE NAME="dossier.getfilefromdocstore" CODE="0">

</FILE NAME="dossier.getfilefromdocstore" CODE="0">

</FILE NAME="dossier.getfilefromdocstore" CODE="0">

</FILE NAME="dossier.getfilefromdocstore" CODE="0">

</FILE NAME="dossier.getfilefromdocstore" CODE="0">

</FILE NAME="dossier.getfilefromdocstore" CODE="0">

</FILE NAME="dossier.getfilefromdocstore" CODE="0">

</FILE NAME="dossier.getfilefromdocstore" CODE="0">

</FILE NAME="dossier.getfilefromdocstore" CODE="0">

</FILE NAME="dossier.getfilefromdocstore" CODE="0">

</FILE NAME="dossier.getfilefromdocstore" CODE="0">

</FILE NAME="dossier.getfilefromdocstore" CODE="0">

</FILE NAME="dossier.getfilefromdocstore" CODE="0">

</FILE NAME="dossier.getfilefromdocstore" CODE="0">

</FILE NAME="dossier.getfilefromdocstore" CODE="0"

</FILE NAME="dossier.getfilefromdocstore" CODE="0"

</FILE NAME="dossier.getfilefromdocstore" CODE="0"

</FILE NAME="dossier.getfilefromdocstore" CODE="0"

</FILE NAME="dossier.getfilefromdocstore" CODE="0"

</FILE NAME="dossier.getfilefromdocstore" CODE="0"

</FILE NAME="dossier.getfilefromdocstore" CODE="0"

</FILE NAME="dossier.getfilefromdocstore" CODE="0"

</FILE NAME="dossier.getfilefromd
```

DOCUMENTNAAM. EXTENSIE bevat de naam van het document met bijbehorende extensie zoals deze in het dossier is vastgelegd.

### 4.5.4.1 Mogelijke foutmeldingen

### Foutief dossiernummer meegegeven

```
<RESPONSE>

<RESULT NAME="dossier.getfilefromdocstore" CODE="-1" HTTP-STATUS="400">

<DESCRIPTION>Fout bij lezen bestand DOSSIER (read eq).</DESCRIPTION>

<CODE LOCATION>ABSDOS01@OPHALEN-DOSSIER.3</CODE LOCATION>

</RESULT>

</RESPONSE>
```

### Document niet in documentstore gevonden

```
<RESPONSE>

<RESULT NAME="dossier.getfilefromdocstore" CODE="-1" HTTP-STATUS="502">

<DESCRIPTION>DOCAD-SW-STATUS-CODE Error Logging-id: ...</DESCRIPTION>

<CODE_LOCATION>ABSDOS01.OPMAKEN-EXT-DOCUMENT-DSS.1</CODE_LOCATION>

</RESULT>

</RESPONSE>
```

### 4.5.5 Functie Dossier.getdoc

Voor het opvragen van een ANVA-Word document.

#### Voorbeeld request:

```
<REQUEST>
    <FUNCTION NAME="DOSSIER.GETDOC">
        <PARAM NAME="DOSSIERNR">200906301253580000</PARAM>
   </FUNCTION>
</REOUEST>
```

### 4.5.6 Functie Dossier.getpdf

Voor het opvragen PDF of ANVA-Formulieren.

#### Voorbeeld request:

```
<REOUEST>
    <FUNCTION NAME="DOSSIER.GETPDF">
       <param NAME="DOSSIERNR">201901301253570000
   </FUNCTION>
</REOUEST>
```

### Voorbeeld response:

<RESPONSE>

<RESULT NAME="DOSSIER.GETPDF" CODE="0"> <FILE NAME= DOSTER.GETPDF CODE= 0 <FILE NAME="N:\ANVA\DATA\DATA1\ANVAWORD\DOCUMENT\2019\01\F-0000200002-20190130125357-000.PDF" SIZE="4316" TYPE="application/pdf" ENCODING="base64">JVBERi0xLjQKJeLjz9MKMSAwIG9iajw8L1R5cGUvRW5jb2RpbmcvRGlmZmVyZW5jZXNbMC8ubm90 ZCVmLy5ub3RkZWYvLm5vdGR1Zi8ubm90ZGVmLy5ub3RkZWYvLm5vdGR1Zi8ubm90ZGVmLy5ub3RkZWYvLm5vdGR1Zi8ubm 90ZGVmLy5ub3RkZWYvLm5vdGRlZi8ubm90ZGVmLy5ub3RkZWYvLm5vdGRlZi8ubm90ZGVmLy5ub3RkZWYvLm5vdGRlZi8u 902GVmLy5ub3RkZWYvLm5vdGR1Z18ubm902GVmLy5ub3RkZWYvLm5vdGR1Z18ubm902GVmLy5ub3RkZWYvLm5vdGR1Z18ubm90ZGVmLy5ub3RkZWYvLm5vdGR1Z18ubm90ZGVmLy5ub3RkZWYvLm5vdGR1Z18ubm90ZGVmLy5ub3RkZWYvLm5vdGR1Z18ubm90ZGVmLy5ub3RkZWYvLm5vdGR1Z18ubm90ZGVmLy5ub3RkZWYvLm5vdGR1Z18ubm90ZGVmLy5ub3RkZWYvLm5vdGR1Z18ubm90ZGVmLy5ub3RkZWYvLm5vdGR1Z18ubm90ZGVmLy5ub3RkZWYvLm5vdGR1Z18ubm90ZGVmLy5ub3RkZWYvLm5vdGR1Z18ubm90ZGVmLy5ub3RkZWYvLm5vdGR1Z18ubm90ZGVmLy5ub3RkZWYvLm5vdGR1Z18ubm90ZGVmLy5ub3RkZWYvLm5vdGR1Z18ubm90ZGVmLy5ub3RkZWYvLm5vdGR1Z18ubm90ZGVmLy5ub3RkZWYvLm5vdGR1Z18UvMNpcmN1bWZsZXJ0c91ZL2VncmF2ZS9ZG11cmVzaXMvb2dy MvaWNpcmN1bWZsZXgvaWdyYXZ1L0FkaWVyZXNpcyAxNDQvRWFjdXR11DE0Ny9vY21yY3VtZmxleC9vZG11cmVzaXMvb2dy YXZ1L3VjaXJjdW1mbGV4L3VncmF2ZSAxNTMvT2RpZXJ1c21zL1VkaWVyZXNpcyAxNjAvYWFjdXR1L21hY3V0ZS9vYWN1dG UvdWFjdXR1L3N0ZXJsaW5n1DE4Ms9BYWN1dGUgMTgzL0FncmF2ZSAxODYvYmFyLy5ub3RkZWYvLm5vdGR1ZiAxOTVvdW5k ZXJzY29yZSAxOTgvYXRpbGR11D1wMC8ubm90ZGVmLy5ub3RkZWYgMjA1L2VtZGFzaCAyMTEvRWRpZXJ1c21zL0VncmF2Z UVGWFjGXRLISNUZXJSAWSHLDE4MS9BYWIIGGUGMTGZLDFncmF2ZSAXDUYUMFYLYSUD3KKZWYVMFVGKL21AXOTYVGK2 ZXJzY29yZSAXOTGyYXRWpGRIIDIWC8Ubm90ZGVMLySub3KZWYGMjA1L2VtZGFzaCAyMTEvRWRpZXJlc21zL0VncmF2ZS 9FdXJvL01hY3V0ZS9JY21yY3VtZmxleC9JZG11cmVzaXMgMjIyL01ncmF2ZSAyMjQvT2FjdXR1IDIyNi9PY21yY3VtZmx1 eC9FZ3JhdmUvb3RpbGR1IDIZMy9VYWN1dGUvVWNpcmN1bWZsZXgvVWdyYXZ1XT4+CmVuZG9iagoyIDAgb2JqPDwvVHwZS 9DYXRhbG9nL1Bh22VzIDMgMCBSPj4KZW5kb2JqCjUgMCBvYmo8PC9Db3VudCAxL1R5cGUvUGFnZSMvS21kc1s0IDAgUl0v TWVkaWFCb3hbMCAwIDU5NSA4NDJdPj4KZW5kb2JqCjUgMCBvYmo8PC9Dc9Dy04CAxL1R5cGUvUGFnZS9Db250ZW50cyA4IDAgUi9QYXJlbnQgMyAw IFIvUmVzb3VyY2VzIDUgMCBSL1JvdGF0ZSAwL011ZGLMgM94WZAgMCA10TUgODQyXT4+CmVuZG9iago4IDAgb2JqIDw8L0 x1bmd0aCAxMDM5Pj5zdHJ1YW0K2e7TMG2p6szGnAVTOSJ2eZ4YrnNKaBC2Wy1MT7qyE5MoIti2S4k0erCETv1ZrR3UNce/ Y4X5ZN/r2znG3mKE2tYCKunDR/N0rawXT1eejuXTJa9QBcJO7t+231yd8bbhu7woKh8u8wDB7JAqAJgC5vLZXqcS5/SUW ptkuGBoB0Jh3tCCinGOu+ijfgFbfyCgtDJmcUbwQvFv0sxe1+pjiQPq66PmZgU5fAleH6oH5cNXDX0p0/uc1QSV6nStoSh CnUKsixR+h/q4Jw1fXzUNkcfFry++5JX5GP30Xmj8vfX818AVKjYcynhW3PzDHPI+rF27mdg6xMfRd+YrrgEny4ct/PkL1 YqV1LqD210wW38bvK3D309V255tJxqLDqKkgo5RWoReENmAdjKjPF5ImdFlon7m/xz1GFNE+HPRo511kt1H44c7yWZfEDT 3ifF7f0czUnRZALj6f5QDbxD7q5G1YlossjDzJc08r21iw+ztsswYD4kNK0uC6kFcWj/DxJqNNosgjk4KcX1biGQecqYwI Bkk2PspAzcn577/W3nGYP+0D55nxzNRkdhTgCK4mVTk2yniSs0AhzXefXaMgBZGifxi5vw9S1ksoJtsq6AlX3qGoe0eONw NCYAuQayVELZ1dX21Krc0syLM0pQ6h78DDaP/wT78Nc8cNivm19dPLQ1wSNAJaq1VduLc151jhcz1H7v8uDQZMkyrtjKW 1VLwV2vW5+bhy/MoCKHs+bjrcWIzxwQiNNPPCIrF8fp/T2bVNbHB0YitBd4gFmsfC+RtPdb4wivIuWmh0zRWWaADDQECZ/ zz/V1CxkyXEPQ4PeH11TysA5S8LhtdPZhNGm36JjS1+10xdbCUPV5zyzB3TCArD/Ig+G/1DhFGz1IP7WvjPufphgCYho uR60CBkiiWetGBa45p7FxMBNvN/6FffCLu8J14sNBgrqTWXNNYR90k027fEsIyj10xK0DBLkJldTe2yk4fp7bK25WmMJDM wk1LvezRFTb7tpglocZQD1bx/MyZAF50gC7z7t0CE51y1YEm7Xgf6bFrUkY05Nb0GA7XhMBxz+WLzeLgspn4rzRmop/LqQF J9kez68Ywto62vjBAgdvDNJzeTAhxcVSb1QrbSv0MB4JQZEVUK2PDFDFUKv26Vb5ND0GA7XhMBxz+WLzeLgspn4rzRmop/LqQF Sobgra8kHCNyKaFXsLjvx9yZAP5ogC727t0CE5lylYEm7Xgt6bFrUKYoy5hX0DGA7XhMBxz+WLzeLgspn4rzRnop/LqqDF J9kez68Ywto62vjBAgdvDNJzeTAhxCvSblQrbSv0MB4JqVEuiIxdwt3JJZKJwqS/SS98L03s7NU8zIMcr/yLzHWhDj+5yn NqLC7MCNq880MjNp3qQeNpr0mGj53domonkLE/pSEH08X1K2DhBPFFxKy83YwW25hIsDpcdlcfMFIejbJECuasRA1N+cNG OQplbmRzdHJ1YW0KZW5kb2JqCjYgMCBvYmo8PC9UeXBLL0ZvbnQvQmFzZUZvbnQvQ291cmllci9OYW1LL0YxL1N1YnR5cG UvVHLwZTEvRW5jb2RpbmcgMSAwIFT+PgplbmRvYmoKNyAwIG9iajw8L1R5cGUvRm9udC9CYXN1Rm9udC9Db3VyaWVyLUJv bGQvTmFtZS9GMy9TdWJ0eXB1L1R5cGUxL0VuY29kaW5nIDEgMCBSPj4KZW5kb2JqCjkgMCBvYmo8PC9QIC00NC9GaWx0ZX IvU3RhbmRhcmQvUiAyL1YgMS9PICjCJowGQ3sAL11zXHLP08PTN4jsTNy54uoUVVx996K6fB91KS9VICjD0aR1jxLBPtyq cFwpZF1looE1oj5+Wd+IAtyN9e14J+QpPj4KZW5kb2JqCjEwIDAgb2JqFDwvU3ViamVjdChQJL5GSGYPZjMH7qXkaRdsvm ZXxxJ0n0NRVDKrUJtccuAmANEB8CfIqVxyQSbE84QpL0tLeXdvcmRzKFAEnmZoRg9GEyfOhcRJN0yeR1fnMm6/Y3F0EctQ ix3wNhHRKS9DcmVhdG1vbkRhdGUoTnHiEh0tHDR1ULr7tDNGPucpL1RpdGx1KEwEgm91XXxQbFK7+bgwRTrgL0aGRBXYHR YSZ/VAi2bhSxEp11Byb2R1Y2VyKEwEgm91XXxQe2DPj6FDHGemZwXAFFTNgxtjGZMxi3+GNgPBAfcpL0F1dGhvcihLBYZj Siagq4cmVmCjAgMTEKMDAwMDAwMCA2NTUZNSBmIAowMDAwMDAWDE11DAwMDAwIG4gCjAwMDAwMDAdMTggMDAwMDAg biAKMDAwMDayMDg2MiAwMDAwMCA2NTUZNSBmIAowMDAwMDAWMD4MD4G2GjAwMDAwMDA5MZQgMDAwMDAgbiAKMDAwMDAwMj ESMSAwMDAwMDgUiAbwMDAwMCA2NTUZNSBmIAowMDAwMDEXMDMgMDAbMDAgbiAKMDAwMDAgbiAKMDAwMDAwMj ESMSAwMDAwMDAUMDAWMDAwMC4gcJjaWMDAwMC5JIDAwMDAwMDAgbiAKMDAwMDAgbiAKMDAwMDAwMj A8OTdhMWJjN2E3MMNDAWDAwMDAwMC4gcJawMDAwMDEXMDMgMDAWMDAgbiAKMDAwMDAwMjM2MiAwMDAwMJ A8OTdhMWJjN2E3MMMAND2yJcOIDAwMDAwIG4gCjAwMDAwMDAgbiAKMDAwMDAwMjM2MiAwMDAwMJ A8OTdhMWJjN2E3MMMANZYOTBmMTUyZjYXMDcwNWZjY2M+XS9Sb20IDIgMCBSL0Vu3J5cHQgOSAwIFIvU216ZSAXMS9J bmZvIDEwIDAgUj4+cnN0YXJ0eHJ1ZgoyODEwCiU1RU9GCg==</FILE> bmZvIDEwIDAgUj4+CnN0YXJ0eHJ1ZgoyODEwCiUlRU9GCg==</FILE> </RESULT>

</RESPONSE>

# 4.6 Schade-View

Binnen de interface Schade-View zijn de volgende entiteiten beschikbaar;

- Schade
- Schadebetrokkene
- Schadedekking
- Schadepolis

In deze view kunnen de gegevens van een Schade worden opgevraagd.

Het request dient geplaatst te worden binnen de tag <DATA>.

# 4.6.1 Entiteit Schade

De volgende combinaties zijn mogelijk:

| Entiteit – Tabel          | Aantal | Omschrijving                                                                                              |
|---------------------------|--------|----------------------------------------------------------------------------------------------------|
| Schade – Betaling         | 0-n    | SC1-SCHADEKEY = BET-SCHADENR-INT                                                                          |
| Schade – Contact          | 0-n    | CTC-SCHADENR = SC1-SCHADENR and<br>CTC-SCHADESUBNR = SC1-SCHADESUBNR<br>Nog niet Geïmplementeerd          |
| Schade – Dekking          | 1      | DEK-RELNR = PLS-RELNR and<br>DEK-VOLG = PLS-VOLG and  <br>DEK-VOLG-SUB = PLS-VOLG-SUB (intern via POLSCH) |
| Schade – Dossier          | 0-n    | DOS-SCHADENR = SC1-SCHADEKEY                                                                              |
| Schade – Factuur          | 0-n    | SC1-SCHADEKEY = FAC-SCHADENR-INT                                                                          |
| Schade – Gebruiker        | 1      | SC1-BEHANDELAAR = GEB-AANLOGNAAM                                                                          |
| Schade – Kantoor          | 1      | SC1-KANTOORCODE == DAT-KANTOORCODE                                                                        |
| Schade – Maatschappij     | 0      | Nvt                                                                                                    |
| Schade – Pakket           | 1      | POL-RELNR = PLS-RELNR and<br>POL-VOLG = PLS-VOLG and  <br>POL-VOLG-SUB = PLS-VOLG-SUB (intern via POLSCH) |
| Schade – Polis            | 1      | POL-RELNR = PLS-RELNR and<br>POL-VOLG = PLS-VOLG and  <br>POL-VOLG-SUB = PLS-VOLG-SUB (intern via POLSCH) |
| Schade – Recapitulatie    | 1-n    | SC1-SCHADEKEY = RECAP-SCHADEKEY                                                                           |
| Schade – Relatie          | 1      | PLS-SCHADEKEY = SC1-SCHADEKEY (intern via POLSCH)                                                         |
| Schade – Schade           | 1      | SC1-KEY-01 = SC1-KEY-01                                                                                   |
| Schade – Schadebetrokkene | 1-n    | NS9-SCHADEKEY = SC1-KEY-01                                                                                |
| Schade – Schadedekking    | 1-n    | SC1-KEY-01 = DKS-SCHADEKEY                                                                                |
| Schade – Schadepolis      | 1      | SC1-KEY-01 = PLS-KEY-01                                                                                   |
| Schade – Wachtdekking     | 0      | Nvt                                                                                                    |
| Schade – Wachtpolis       | 0      | Nvt                                                                                                    |

### 4.6.1.1 Sleutels op de tabellen

Op de tabellen die door Webview worden ondersteund kan een sortering worden opgevraagd. Dit kan de selectie <u>aanzienlijk versnellen</u> aangezien in sommige gevallen niet de complete tabel doorzocht hoeft te worden. Als in de WHERE-clausule dit label als <u>eerste</u> voorkomt, wordt er gesorteerd op het desbetreffende label.

In onderstaande tabel is aangegeven voor welke labels een index aanwezig is.

| Entiteit – Tabel  | Label | Omschrijving   |
|-------------------|-------|----------------|
| Schade – ALGSCH01 | 90000 | Schadenummer   |
| Schade – ALGSCH01 | 90002 | Schadedatum    |
| Schade – ALGSCH01 | 90017 | Fish-koppeling |

## 4.6.1.2 Voorbeeld opvragen van alle labels bij een schade van een relatie

```
<REOUEST>
```

RESPONSE>

```
<RESULT NAME="webview.select" CODE="0">
<SCHADES>
<SCHADES>
</SCHADES>
</SCHADES>
</SCHADE>
</SCHADE>
</SCHADE>
</SCHADE>
</SCHADE>
</SCHADE>
</SCHADE>
</SCHADE>
</SCHADE>
</SCHADE>
</SCHADE>
</SCHADE>
</SCHADE>
</SCHADE>
</SCHADE>
</SCHADE>
</SCHADE>
</SCHADE>
</SCHADE>
</SCHADE>
</SCHADE>
</SCHADE>
</SCHADE>
</SCHADE>
</SCHADE>
</SCHADE>
</SCHADE>
</SCHADE>
</SCHADE>
</SCHADE>
</SCHADE>
</SCHADE>
</SCHADE>
</SCHADE>
</SCHADE>
</SCHADE>
</SCHADE>
</SCHADE>
</SCHADE>
</RESULT>
</SCHADE>
</RESULT>
</SCHADE>
</RESULT>
</SCHADE>
</RESULT>
</SCHADE>
<//SCHADE>
<//RESULT>
<//SCHADE>
<//RESULT>
<//SCHADE>
<//RESULT>
<//SCHADE>
<//RESULT>
<//SCHADE>
<//RESULT>
<//SCHADE>
<//RESULT>
<//SCHADE>
<//RESULT>
<//SCHADE>
<//RESULT>
<//SCHADE>
<//RESULT>
<//SCHADE>
<//RESULT>
<//SCHADE>
<//RESULT>
<//SCHADE>
<//RESULT>
<//SCHADE>
<//RESULT>
<//SCHADE>
<//RESULT>
<//SCHADE>
<//RESULT>
<//SCHADE>
<//RESULT>
<//SCHADE>
<//RESULT>
<//SCHADE>
<//RESULT>
<//SCHADE>
<//RESULT>
<//SCHADE>
<//RESULT>
<//SCHADE>
<//RESULT>
<//RESULT>
<//RESULT>
<//RESULT>
<//RESULT>
<//RESULT>
<//RESULT>
<//RESULT>
<//RESULT>
<//RESULT>
<//RESULT>
<//RESULT>
<//RESULT>
<//RESULT>
<//RESULT>
<//RESULT>
<//RESULT>
<//RESULT>
<//RESULT>
<//RESULT>
<//RESULT>
<//RESULT>
<//RESULT>
<//RESULT>
<//RESULT>
<//RESULT>
<//RESULT>
<//RESULT>
<//RESULT>
<//RESULT>
<//RESULT>
<//RESULT>
<//RESULT>
<//RESULT>
<//RESULT>
<//RESULT>
<//RESULT>
<//RESULT>
<//RESULT>
<//RESULT>
<//RESULT>
<//RESULT>
<//RESULT>
<//RESULT>
<//RESULT>
<//RESULT>
<//RESULT>
<//RESULT>
<//RESULT>
<//RESULT>
<//RESULT>
<//RESULT>
<//RESULT>
<//RESULT>
<//RESULT>
<//RESULT>
<//RESULT>
<//RESULT>
<//RESULT>
<//RESULT>
<//RESULT>
<//RESULT>
<//RESULT>
<//RESULT>
<//RESULT>
<//RESULT>
<//RESULT>
<//RESULT>
<//RESULT>
<//RESULT>
<//RESULT>
<//RESULT>
<//RESULT>
<//RESULT>
<//RESULT>
<//RESULT>
<//RESULT>
<//RESULT>
<//RESULT>
<//RESULT>
<//RESULT>
<//RESULT>
<//RESULT>
<//RESULT>
<//RESULT>
<//RESULT>
<//RESULT>
<//RESULT>
<//RESULT>
<//RESULT>
<//RESULT>
<//RESULT>
<//RESULT>
<//RESULT>
<//
```

# 4.6.2 Entiteit Schadebetrokkene

Collectie van Schadebetrokkenen.

De volgende combinaties zijn mogelijk:

| Entiteit – Tabel            | Aantal | Omschrijving                                              |
|-----------------------------|--------|-----------------------------------------------------------|
| Schadebetrokkene – Agent    | 0-2    | AGE-AGENTNR = NS9-AGENT                                   |
| Schadebetrokkene – Betaling | 0-n    | BET-SCHADE = TRUE<br>AND BET-SCHADENR-INT = NS9-SCHADEKEY |
| Schadebetrokkene – Dekking  | 0-n    | DEK-RELNR = NS9-RELNR                                     |
| Schadebetrokkene – Dossier  | 0-n    | DOS-SCHADENR = NS9-SCHADEKEY                              |

| Entiteit – Tabel                    | Aantal | Omschrijving                                              |
|-------------------------------------|--------|-----------------------------------------------------------|
| Schadebetrokkene – Factuur          | 0-n    | FAC-SCHADE = TRUE<br>AND FAC-SCHADENR-INT = NS9-SCHADEKEY |
| Schadebetrokkene – Gebruiker        | 0      | Nvt                                                       |
| Schadebetrokkene – Kantoor          | 1      | DAT-KANTOORCODE = NS9-KANTOORCODE                         |
| Schadebetrokkene – Pakket           | 0-n    | POL-RELNR = NS9-RELNR<br>AND POL-VOLG-SUB = 0             |
| Schadebetrokkene – Polis            | 0-n    | POL-RELNR = NS9-RELNR<br>AND POL-VOLG-SUB <> 0            |
| Schadebetrokkene – Recapitulatie    | 1-n    | RECAP-SCHADEKEY = NS9-SCHADEKEY                           |
| Schadebetrokkene – Relatie          | 0-1    | NAW-RELNR = NS9-RELNR                                     |
| Schadebetrokkene – Schade           | 1      | SC1-SCHADEKEY = NS9-SCHADEKEY                             |
| Schadebetrokkene – Schadebetrokkene | 1      | NS9-KEY-01 = NS9-KEY-01                                   |
| Schadebetrokkene – Schadedekking    | 1-n    | DKS-SCHADEKEY = NS9-SCHADEKEY                             |
| Schadebetrokkene – Schadepolis      | 1      | PLS-SCHADEKEY = NS9-SCHADEKEY                             |
| Schadebetrokkene – Wachtdekking     | 0-n    | WDK-RELNR = NS9-RELNR                                     |
| Schadebetrokkene – Wachtpolis       | 0-n    | WAC-RELNR = NS9-RELNR<br>AND WAC-VOLG-SUB <> 0            |

# 4.6.2.1 Sleutels op de tabellen

Op de tabellen die door Webview worden ondersteund kan een sortering worden opgevraagd. Dit kan de selectie <u>aanzienlijk versnellen</u> aangezien in sommige gevallen niet de complete tabel doorzocht hoeft te worden. Als in de WHERE-clausule dit label als <u>eerste</u> voorkomt, wordt er gesorteerd op het desbetreffende label.

In onderstaande tabel is aangegeven voor welke labels een index aanwezig is.

| Entiteit – Tabel            | Label | Omschrijving          |
|-----------------------------|-------|-----------------------|
| Schadebetrokkene – NAWSCH99 | 00001 | Relatienummer         |
| Schadebetrokkene – NAWSCH99 | 00002 | Achternaam            |
| Schadebetrokkene – NAWSCH99 | 00011 | Postcode              |
| Schadebetrokkene – NAWSCH99 | 00100 | Kantoorcode           |
| Schadebetrokkene – NAWSCH99 | 08901 | Achternaam            |
| Schadebetrokkene – NAWSCH99 | 08904 | Postcode              |
| Schadebetrokkene – NAWSCH99 | 90000 | Schadenummer          |
| Schadebetrokkene – NAWSCH99 | VLG   | Volgnummer betrokkene |
| Schadebetrokkene – NAWSCH99 | AFGEH | Afgehandeld           |

### 4.6.2.2 Voorbeeld opvragen van alle schadebetrokkenen

In dit voorbeeld vragen we van alle schadebetrokkenen bij een schade + schadepolis de informatie op.

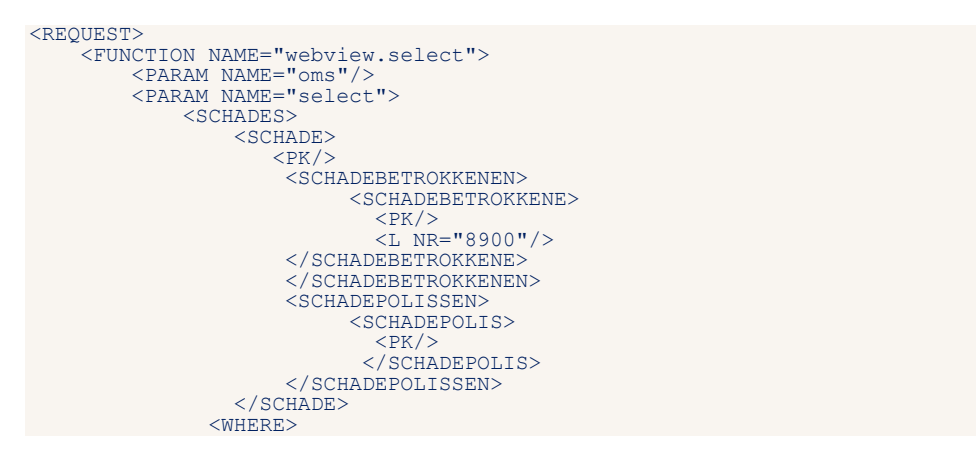

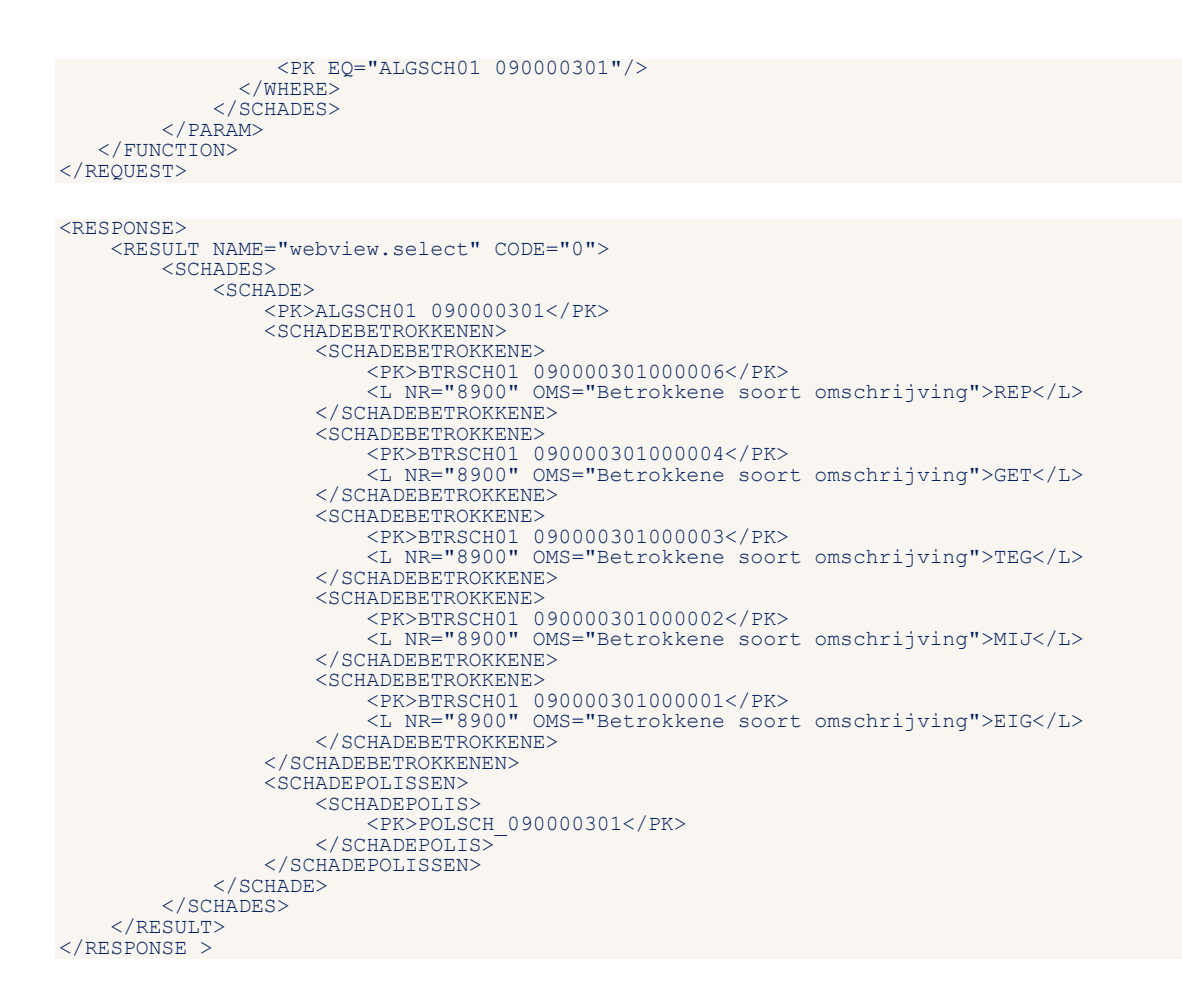

#### 4.6.2.3 Opvragen van een schadebetrokkene met alle labels

```
<REOUEST>
                          <FUNCTION NAME="webview.select">
                                                  <PARAM NAME="oms"/>
<PARAM NAME="select">
                                                                                  <SCHADEBETROKKENEN>
                                                                                                                       <SCHADEBETROKKENE>
                                                                                                                                                  <L NR="*"/2
                                                                                                                        </schadebetrokkene>
                                                                                                                       <WHERE>
                                                                                                                                               <PK EQ="BTRSCH01 090000301000003"/>
                                                                                                                        </WHERE>
                                                                                         </SCHADEBETROKKENEN>
                                                   </param>
                    </FUNCTION>
</REQUEST>
<RESPONSE>
                          <RESULT NAME="webview.select" CODE="0">
                                                  <SCHADEBETROKKENEN>
                                                                            IADEBETROKKENEN>
<SCHADEBETROKKENE>
<SCHADEBETROKKENE>
<L NR="28" OMS="Introductiedatum">20090925</L>
<L NR="8900" OMS="Betrokkene soort omschrijving">TEG</L>
<L NR="8900" OMS="Betrokkene naam">TegenPartij</L>
<L NR="8901" OMS="Betrokkene voorl./voorv./achternaam">TegenPartij</L>
<L NR="8925" OMS="Betrokkene voorl./voorv./achternaam">TegenPartij</L>
<L NR="89000" OMS="Schadenummer">0900003/L>
<L NR="900001" OMS="Schadesubnummer">1</L>
<L NR="90001" OMS="Chadesubnummer">1</L>
<L NR="90039" OMS="Chadesubnummer">1</L>
</schadesubnummer"></schadesubnummer">1</schadesubnummer"></schadesubnummer"></schadesubnummer"</schadesubnummer"></schadesubnummer"</schadesubnummer"></schadesubnummer"</schadesubnummer"</schadesubnummer"></schadesubnummer"</sc
```

```
</schadebetrokkene>
</SCHADEBETROKKENEN>
```

```
</RESULT>
```

```
</RESPONSE
```

# 4.6.3 Entiteit Schadepolis

Collectie van schadepolissen

De volgende combinaties zijn mogelijk:

| Entiteit – Tabel               | Aantal | Omschrijving                                                                                         |
|--------------------------------|--------|----------------------------------------------------------------------------------------------------|
| Schadepolis – Pakket           | 0-1    | PLS-POLIS-SUB = TRUE<br>AND POL-RELNR = PLS-RELNR<br>AND POL-VOLG = PLS-VOLG<br>AND POL-VOLG-SUB = 0 |
| Schadepolis – Polis            | 1      | POL-REL-VOLG = PLS-REL-VOLG                                                                          |
| Schadepolis – Recapitulatie    | 1-n    | PLS-SCHADEKEY = RECAP-SCHADEKEY                                                                      |
| Schadepolis – Relatie          | 1      | NAW-RELNR = PLS-RELNR                                                                                |
| Schadepolis – Schade           | 1      | SC1-SCHADEKEY = PLS-SCHADEKEY                                                                        |
| Schadepolis – Schadebetrokkene | 1-n    | NS9-SCHADEKEY = PLS-SCHADEKEY                                                                        |
| Schadepolis – Schadedekking    | 0-n    | DKS-SCHADEKEY = PLS-SCHADEKEY                                                                        |
| Schadepolis – Schadepolis      | 1      | PLS-KEY-01 = PLS-KEY-01                                                                              |
| Schadepolis – Wachtdekking     | 0-n    | WDK-REL-VOLG = PLS-REL-VOLG                                                                          |
| Schadepolis – Wachtpolis       | 0-n    | WAC-REL-VOLG = PLS-REL-VOLG                                                                          |

## 4.6.3.1 Sleutels op de tabellen

Op de tabellen die door Webview worden ondersteund kan een sortering worden opgevraagd. Dit kan de selectie <u>aanzienlijk versnellen</u> aangezien in sommige gevallen niet de complete tabel doorzocht hoeft te worden. Als in de WHERE-clausule dit label als <u>eerste</u> voorkomt, wordt er gesorteerd op het desbetreffende label.

In onderstaande tabel is aangegeven voor welke labels een index aanwezig is.

| Entiteit – Tabel     | Label | Omschrijving   |
|----------------------|-------|----------------|
| Schadepolis – POLSCH | 00001 | Relatienummer  |
| Schadepolis – POLSCH | 00100 | Kantoorcode    |
| Schadepolis – POLSCH | 10001 | Maatschappij   |
| Schadepolis – POLSCH | 10004 | Polisnummer    |
| Schadepolis – POLSCH | 10015 | Producent      |
| Schadepolis – POLSCH | 10027 | Agent 1        |
| Schadepolis – POLSCH | 10033 | Kenteken       |
| Schadepolis – POLSCH | 10095 | Collectiviteit |

# 4.6.4 Entiteit Schadedekking

Collectie van schadedekkingen.

De volgende combinaties zijn mogelijk:

| Entiteit – Tabel         | Aantal | Omschrijving                                                                                                 |
|--------------------------|--------|----------------------------------------------------------------------------------------------------|
| Schadedekking – Betaling | 0      | Nvt                                                                                                    |
| Schadedekking – Dekking  | 1      | DEK-REL-VOLG = DKS-REL-VOLG<br>AND DEK-NUMMER = DKS-NUMMER                                                   |
| Schadedekking – Dossier  | 0-n    | DKS-SCHADEKEY = DOS-SCHADENR<br>AND DOS-POLIS-KEY = DKS-REL-VOLG                                             |
| Schadedekking – Pakket   | 0-1    | DKS-VOLG = DKS-VOLG-SUB(1:)<br>AND PLS-RELNR = DKS-RELNR<br>AND PLS-VOLG = DKS-VOLG<br>AND PLS-VOLG-SUB == 0 |

| Entiteit – Tabel                 | Aantal | Omschrijving                                                        |
|----------------------------------|--------|---------------------------------------------------------------------|
| Schadedekking – Polis            | 1      | POL-REL-VOLG = DKS-REL-VOLG                                         |
| Schadedekking – Recapitulatie    | 1      | DKS-SCHADEKEY = RECAP-SCHADEKEY and<br>DKS-NUMMER = RECAP-DEKNUMMER |
| Schadedekking – Relatie          | 1      | NAW-RELNR = DKS-RELNR                                               |
| Schadedekking – Schade           | 1      | DKS-KEY-01 = DKS-KEY-01                                             |
| Schadedekking – Schadebetrokkene | 1-n    | NS9-SCHADEKEY = DKS-SCHADEKEY                                       |
| Schadedekking – Schadedekking    | 1      | DKS-KEY-01 = DKS-KEY-01                                             |
| Schadedekking – Schadepolis      | 0-1    | PLS-SCHADEKEY = DKS-SCHADEKEY                                       |
| Schadedekking – Wachtdekking     | 0-n    | WDK-REL-VOLG = DKS-REL-VOLG<br>AND WDK-NUMMER = DKS-NUMMER          |
| Schadedekking – Wachtpolis       | 0-n    | WAC-REL-VOLG = DKS-REL-VOLG                                         |

### 4.6.4.1 Sleutels op de tabellen

Op de tabellen die door Webview worden ondersteund kan een sortering worden opgevraagd. Dit kan de selectie <u>aanzienlijk versnellen</u> aangezien in sommige gevallen niet de complete tabel doorzocht hoeft te worden. Als in de WHERE-clausule dit label als <u>eerste</u> voorkomt, wordt er gesorteerd op het desbetreffende label.

In onderstaande tabel is aangegeven voor welke labels een index aanwezig is.

| Entiteit – Tabel       | Label | Omschrijving |
|------------------------|-------|--------------|
| Schadedekking – DEKSCH | 90000 | Schadenummer |

## 4.6.5 Entiteit schadereserveringen/schadebetalingen

### 4.6.5.1 Opvragen schadereserveringen met alle labels

```
<REQUEST>
        <FUNCTION NAME="webview.select">
               <PARAM NAME="beknopt"/>
<PARAM NAME="display"/>
<PARAM NAME="select">
<SCHADERESERVERINGEN>
                                <SCHADERESERVERING>
                                       < PK / >
                                        <L NR='*'/>
                                </schadereservering>
                                <WHERE>
                                       <L NR="90000" EQ="0500006" />
                                </WHERE>
                        </schadereserveringen>
                </PARAM>
        </FUNCTION>
</REOUEST>
<RESPONSE>
        <RESULT NAME="webview.select" CODE="0">
                <SCHADERESERVERINGEN>
                        <SCHADERESERVERING>
                               HADERESERVERING>

<Pre>

</
                                <L NR="97020" BEKNOPT="Syst.datum" DISPLAY="29-07-2005">20050729</L>
                        </schadereservering>
                        <SCHADERESERVERING>
                               HADERESERVERING>

<PK>MLDSCH01 050000601000005</PK>

<L NR="90000" BEKNOPT="Schadenr." DISPLAY="0500006">0500006</L>

<L NR="90001" BEKNOPT="Schadesub." DISPLAY="1">1</L>

<L NR="90020" BEKNOPT="Chadesub." DISPLAY="1">1</L>

<L NR="90020" BEKNOPT="Kantoorcde" DISPLAY="Kantoor 10">10</L>

<L NR="90037" BEKNOPT="Reserv.sch" DISPLAY="Reserveren">1</L>

<L NR="90059" BEKNOPT="Res.datum" DISPLAY="29-07-2005">20050729</L>
```

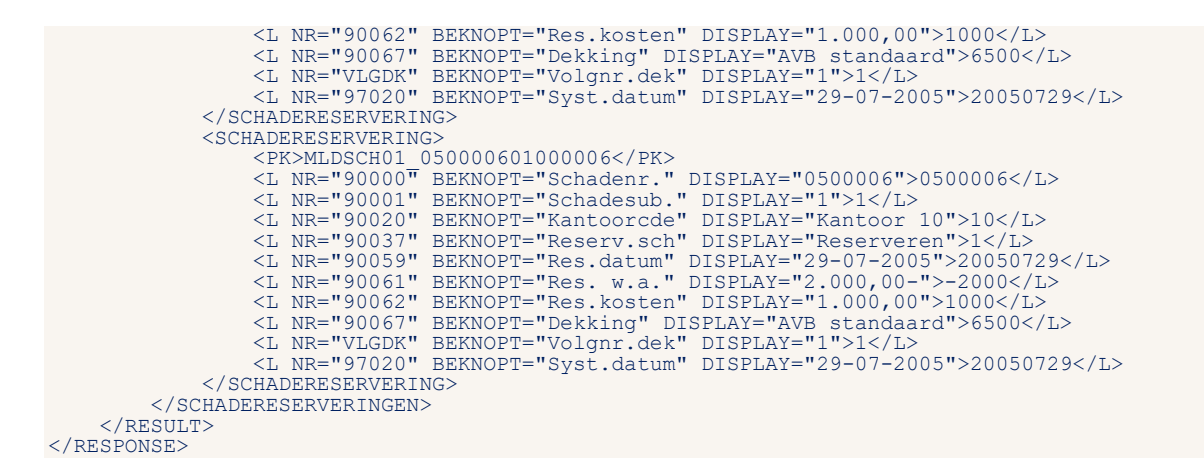

### 4.6.5.2 Opvragen schadebetaling

Door middel van het request <SCHADEBETALINGEN> kun je de betalingen (uitkeringen) op een schade opvragen per dekking. Naast de lijst met labels met informatie uit de boeking, kun je ook filteren op het aanleveren van bedragen die in mindering van de schadereserve zijn geboekt.

De tag <minsr> wordt gebruikt voor de filtering. Daarbij zijn er drie mogelijkheden:

- 1. De tag staat niet in het request. In dat geval worden alle bedragen van de schadebetaling geretourneerd.
- 2. In het request staat <L NR="MINSR" EQ="J" />. In dat geval worden alleen de bedragen geretourneerd die in mindering van de schadereserve geboekt zijn.
- 3. In het request staat <L NR="MINSR" EQ="N" />. In dat geval worden alleen de bedragen geretourneerd die **niet** in mindering van de schadereserve geboekt zijn.

In het volgende request worden alle labels geretourneerd, zonder te filteren op "In mindering schadereserve".

<RESPONSE>

```
<RESULT NAME="webview.select" CODE="0">
<SCHADEBETALINGEN>
<SCHADEBETALING>
<Pr>BETSCH01 050000601000002</Pr>
<L NR="90000" BEKNOPT="Schadenr." DISPLAY="0500006">0500006</L>
<L NR="90000" BEKNOPT="Schadesub." DISPLAY="1">1</L>
<L NR="90000" BEKNOPT="Schadesub." DISPLAY="1">1</L>
<L NR="90020" BEKNOPT="Schadesub." DISPLAY="29-07-2005">20050729</L>
<L NR="93065" BEKNOPT="Boekdatum" DISPLAY="29-07-2005">20050729</L>
<L NR="93065" BEKNOPT="Schadesode" DISPLAY="Waterschade">3</L>
<L NR="93066" BEKNOPT="Schadesode" DISPLAY="Schade uitbetaling">9</L>
<L NR="93066" BEKNOPT="Schadesode" DISPLAY="Schade uitbetaling">9</L>
<L NR="93066" BEKNOPT="Schadesode" DISPLAY="Schade uitbetaling">9</L>
<L NR="93066" BEKNOPT="Schadesode" DISPLAY="Schade uitbetaling">9</L>
<L NR="93066" BEKNOPT="Schadesode" DISPLAY="1.000,00-">-1000</L>
<L NR="93066" BEKNOPT="Netto mij." DISPLAY="1.000,00-">-1000</L>
<L NR="93076" BEKNOPT="Netto mij." DISPLAY="1.000,00-">-1000</L>
<L NR="93076" BEKNOPT="Totaal b." DISPLAY="1.000,00-">-1000</L>
<L NR="10193" BEKNOPT="Afm.Court." DISPLAY="Nee">N</L>
<L NR="10193" BEKNOPT="Volgnr.dek" DISPLAY="1>1</L>
<L NR="9042" BEKNOPT="Volgnr.dek" DISPLAY="1>1</L>
<L NR="RCASC" BEKNOPT="Casco tlvr" DISPLAY="1>3/<L>
<L NR="RAFMC" BEKNOPT="Afm.c.tlvr" DISPLAY="Ja">J</L>
```

```
<L NR="RER" BEKNOPT="Eig.r.tlvr" DISPLAY="Ja">J</L>
<L NR="RPORT" BEKNOPT="Porti.tlvr" DISPLAY="Ja">J</L>
<L NR="ROND" BEKNOPT="Ond.b.tlvr" DISPLAY="Ja">J</L>
<L NR="RBH" BEKNOPT="Behan.tlvr" DISPLAY="Ja">J</L>
<L NR="REBH" BEKNOPT="Rente tlvr" DISPLAY="Ja">J</L>
<L NR="RRENT" BEKNOPT="Rente tlvr" DISPLAY="Ja">J</L>
<L NR="RRENT" BEKNOPT="Exp.b.tlvr" DISPLAY="Ja">J</L>
<L NR="RRENT" BEKNOPT="Exp.b.tlvr" DISPLAY="Ja">J</L>

                                                                                                                                                     <L NR="RTOT" BEKNOPT="Tot.b.tlvr" DISPLAY="Ja">J</L>
                                                                                                              </SCHADEBETALING>
                                                                                                                                             CHADEBETALING>

HADEBETALING>

<PK>BETSCH01 0500060100003</PK>

<L NR="90000" BEKNOPT="Schadenr." DISPLAY="0500006">0500006</L>

<L NR="90020" BEKNOPT="Schadesub." DISPLAY="1">1</L>

<L NR="90020" BEKNOPT="Schadesut" DISPLAY="Natoor 10">10</L>

<L NR="93028" BEKNOPT="Boekdatum" DISPLAY="29-07-2005">20050729</L>

<L NR="93064" BEKNOPT="Schadesot" DISPLAY="Schade uitbetaling">9</L>

<L NR="93064" BEKNOPT="Schadecode" DISPLAY="Schade uitbetaling">9</L>

<L NR="93064" BEKNOPT="Schadecode" DISPLAY="Schade uitbetaling">9</L>

<L NR="93076" BEKNOPT="Exp.bedrag" DISPLAY="500,00-">-500</L>

<L NR="93076" BEKNOPT="Netto mij." DISPLAY="500,00-">-500</L>

<L NR="93076" BEKNOPT="Netto mij." DISPLAY="500,00-">-500</L>

<L NR="93076" BEKNOPT="Netto mij." DISPLAY="500,00-">-500</L>

<L NR="99042" BEKNOPT="Catal b." DISPLAY="500,00-">-500</L>

<L NR="RUGDK" BEKNOPT="Dekking" DISPLAY="500,00-">-500</L>

<L NR="RUGDK" BEKNOPT="Casco tlvr" DISPLAY="Nee">N</L>

<L NR="RCASC" BEKNOPT="Casco tlvr" DISPLAY="Nee">N</L>

<L NR="RCASC" BEKNOPT="Casco tlvr" DISPLAY="Nee">N</L>

<L NR="RERCBER" BEKNOPT="Afm.c.tlvr" DISPLAY="Nee">N</L>

<L NR="RERT" BEKNOPT="Forti.tlvr" DISPLAY="Nee">N</L>

<L NR="RENT" BEKNOPT="Porti.tlvr" DISPLAY="Nee">N</L>

<L NR="RENT" BEKNOPT="Porti.tlvr" DISPLAY="Nee">N</L>

<L NR="RENT" BEKNOPT="Behan.tlvr" DISPLAY="Nee">N</L>

<L NR="RENT" BEKNOPT="Behan.tlvr" DISPLAY="Nee">N</L>

<L NR="RENT" BEKNOPT="Behan.tlvr" DISPLAY="Nee">N</L>

<L NR="RENT" BEKNOPT="Exp.b.tlvr" DISPLAY="Nee">N</L>

<L NR="RENT" BEKNOPT="Exp.b.tlvr" DISPLAY="Nee">N</L>

<L NR="RENT" BEKNOPT="Behan.tlvr" DISPLAY="Nee">N</L>

<L NR="RENT" BEKNOPT="Exp.b.tlvr" DISPLAY="Nee">N</L>

<L NR="RENT" BEKNOPT="Exp.b.tlvr" DISPLAY="Nee">N</L>

<L NR="RENT" BEKNOPT="Exp.b.tlvr" DISPLAY="Nee">N</L>

<L NR="RENT" BEKNOPT="Exp.b.tlvr" DISPLAY="Nee">N</L>

<L NR="RENT" BEKNOPT="Exp.b.tlvr" DISPLAY="Nee">N</L>

<L NR="RENT" BEKNOPT="Exp.b.tlvr" DISPLAY="Nee">N</L>

<L NR="RENT" BEKNOPT="Exp.b.tlvr" DISPLAY="Nee">N</L>

<L NR="RENT" BEKNOPT="Exp.b.tlvr" DISPLAY
                                                                                                              <SCHADEBETALING>
                                                                                                              </SCHADEBETALING>
                                                                                                                <SCHADEBETALING>
                                                                                                                                                 ADEBETALING>

<PK>BETSCH01 050000601000004</PK>

<L NR="90000" BEKNOPT="Schadenr." DISPLAY="0500006">0500006</L>

<L NR="90001" BEKNOPT="Schadesub." DISPLAY="1">1</L>

<L NR="90020" BEKNOPT="Kantoorcde" DISPLAY="Kantoor 10">10</L>
                                                                                                                                                <L NR="90020" BEKNOPT="Kantoorcde" DISPLAY="Kantoor 10">10</L>
<L NR="93020" BEKNOPT="Boekdatum" DISPLAY="29-07-2005">20050729</L>
<L NR="93065" BEKNOPT="Schadesrt" DISPLAY="Waterschade">3</L>
<L NR="93064" BEKNOPT="Schadecode" DISPLAY="Schade uitbetaling">9</L>
<L NR="93074" BEKNOPT="Schadecode" DISPLAY="250,00-">-250</L>
<L NR="93076" BEKNOPT="Netto mij." DISPLAY="250,00-">-250</L>
<L NR="93076" BEKNOPT="Netto mij." DISPLAY="250,00-">-250</L>
<L NR="10193" BEKNOPT="Afm.Court." DISPLAY="250,00-">-250</L>
<L NR="10193" BEKNOPT="Afm.Court." DISPLAY="250,00-">-250</L>
<L NR="10193" BEKNOPT="Totaal b." DISPLAY="250,00-">-250</L>
<L NR="10193" BEKNOPT="Totaal b." DISPLAY="250,00-">-250</L>
<L NR="10193" BEKNOPT="Afm.Court." DISPLAY="AVB standaard">6500</L>
<L NR="YLGDK" BEKNOPT="Volgnr.dek" DISPLAY="1>1</L>
<L NR="RCASC" BEKNOPT="Casco tlvr" DISPLAY="1]">1</L>
<L NR="RCASC" BEKNOPT="Water DISPLAY="1]">1</L>
<L NR="RCASC" BEKNOPT="Afm.court." DISPLAY="1]</L>
                                                                                                                                                <L NR="RWA" BEKNOPT="Wa b. tlvr" DISPLAY="Ja">J</L>
<L NR="RAFMC" BEKNOPT="Afm.c.tlvr" DISPLAY="Nee">N</L>
<L NR="RER" BEKNOPT="Eig.r.tlvr" DISPLAY="Ja">J</L>
<L NR="RPORT" BEKNOPT="Porti.tlvr" DISPLAY="Ja">J</L>
<L NR="ROND" BEKNOPT="Ond.b.tlvr" DISPLAY="Ja">J</L>
<L NR="RBH" BEKNOPT="Behan.tlvr" DISPLAY="Ja">J</L>
<L NR="RBH" BEKNOPT="Behan.tlvr" DISPLAY="Ja">J</L>
<L NR="RRHT" BEKNOPT="Rente tlvr" DISPLAY="Ja">J</L>
<L NR="RRT" BEKNOPT="Rente tlvr" DISPLAY="Ja">J</L>
<L NR="RRT" BEKNOPT="Rente tlvr" DISPLAY="Ja">J</L>
<L NR="RRT" BEKNOPT="Rente tlvr" DISPLAY="Ja">J</L>
<L NR="RRT" BEKNOPT="Tot.b.tlvr" DISPLAY="Ja">J</L>

                                                                                                                </SCHADEBETALING>
                                                                          </SCHADEBETALINGEN>
                                        </RESULT>
</RESPONSE>
```

# 4.6.6 Entiteit schadeverhaalboeking

Door middel van het request < SCHADEVERHAALBOEKINGEN> kun je de betalingen (uitkeringen) op een schade opvragen per dekking.

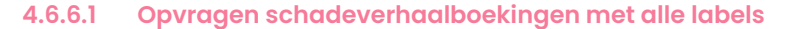

```
<REQUEST>

<FUNCTION NAME="webview.select">

<PARAM NAME="beknopt"/>

<PARAM NAME="display"/>

<PARAM NAME="select">

<SCHADEVERHAALBOEKINGEN>

<SCHADEVERHAALBOEKING>

<PK/>

<L NR='*'/>

</SCHADEVERHAALBOEKING>

</SCHADEVERHAALBOEKING>

<UHERE>

<L NR="90000" EQ="0500006" />
```

```
</RESPONSE>
```

# 5 Webmuteren

In de XML-module wordt voor het doorvoeren van een mutatie de functie 'webmuteren.update' gebruikt.

Een eenvoudige relatiemutatie ziet er als volgt uit:

```
<REQUEST>

<FUNCTION NAME="webmuteren.update">

<PARAM NAME="view">

<RELATIES>

<RELATIES>

<PK/>

<L NR="...">...</L>

...

</RELATIES>

</RELATIES>

</PARAM>

</FUNCTION>

</REQUEST>
```

# 5.1 Algemeen

### 5.1.1 Muteren DTD

De Data Type Definition (DTD) voor dit bericht is als volgt:

```
<!ELEMENT REQUEST (FUNCTION)>
<!ELEMENT FUNCTION (PARAM) +> <!ATTLIST FUNCTION
NAME (webmuteren.update) #REQUIRED>
<!ELEMENT PARAM (RELATIES | PAKKETTEN | POLISSEN | DEKKINGEN
| WACHTPOLISSEN | WACHTDEKKINGEN | SCHADES
| CONTACTEN)+>
<!ATTLIST PARAM
NAME (verbose|debug|execute|view|login) #REQUIRED>
<!-- View -->
<!ELEMENT RELATIES (RELATIE)+>
<!ELEMENT RELATIE (PK?, L*, (PAKKETTEN | POLISSEN | WACHTPOLISSEN | CONTACTEN)*, UPDATE?)>
<!ELEMENT PAKKETTEN (PAKKET+)>
<!ELEMENT PAKKET (PK?, L*, (POLISSEN | WACHTPOLISSEN)*, UPDATE?)>
<!ELEMENT POLISSEN (POLIS+)>
<!ELEMENT DEKKINGEN (DEKKING+)>
<!ELEMENT DEKKING (PK?, L*, UPDATE?)>
<!ATTLIST DEKKING
ACTIE (opvoeren|wijzigen|verwijderen|identificatie) #IMPLIED>
<!ELEMENT WACHTPOLISSEN (WACHTPOLIS+)>
<!ELEMENT WACHTPOLIS (PK?, L*, WACHTDEKKINGEN*, UPDATE?)>
<!ELEMENT WACHTDEKKINGEN (WACHTDEKKING+)>
<!ELEMENT WACHTDEKKING (PK?, L*, UPDATE?)>
<!ELEMENT SCHADES (SCHADE+)>
<!ELEMENT SCHADE (PK?, L*, UPDATE?)>
<!ELEMENT CONTACTEN (CONTACT+)>
<!ELEMENT CONTACT (PK?, L*)*, UPDATE?)>
<!-- PK en labels -->
<!ELEMENT PK (#PCDATA)>
<!ELEMENT L (#PCDATA)>
<!ATTLIST L
NR CDATA #REQUIRED>
<!-- Per entiteit de ADI 2 opties -->
<!ELEMENT UPDATE (DEFAULTS?, MACROS?, MACROS-UITSLUITEN-IN-EXTERNE-ACCEPTATIE?, SLOTACTIES?,
VERPLICHTE_VELDEN?, CODES?)>
```

```
<!ELEMENT DEFAULTS EMPTY>
<!ATTLIST DEFAULTS
UITVOEREN (nee|systeem) 'systeem'>
<!ELEMENT MACROS EMPTY>
<!ATTLIST MACROS
UITVOEREN (nee|systeem) 'systeem'>
<!ELEMENT MACROS-UITSLUITEN-IN-EXTERNE-ACCEPTATIE EMPTY>
<!ATTLIST MACROS-UITSLUITEN-IN-EXTERNE-ACCEPTATIE
UITVOEREN (ja|systeem) 'systeem'>
<!ELEMENT SLOTACTIES (ADN | FORMULIER)*>
<!ATTLIST SLOTACTIES
UITVOEREN (nee|systeem) 'systeem'>
<!ELEMENT VERPLICHTE VELDEN EMPTY>
<!ATTLIST VERPLICHTE VELDEN
CONTROLEREN (ja|nee|systeem) 'systeem'>
<!ELEMENT CODES EMPTY>
<!ATTLIST CODES
CONTROLEREN (nee|systeem) 'systeem'>
<!ELEMENT ADN EMPTY>
<!ATTLIST ADN
                       #REQUIRED
#REQUIRED
VIEW CDATA
VERSIE CDATA
VERSIE CDATA #REQUIRED
UITVOEREN (ja|nee|systeem) 'ja'>
<!ELEMENT FORMULIER EMPTY>
<!ATTLIST FORMULIER
SOORT CDATA #REQUIRED
NR CDATA #REQUIRED</pre>
AFDRUKKEN (ja|nee|systeem) 'ja'>
```

# 5.1.2 Parameters

| Naam    | Beschrijving                                                                                                    |
|---------|----------------------------------------------------------------------------------------------------|
| verbose | Optioneel. Indien aanwezig wordt voor elke entiteit de uitgevoerde acties teruggekoppeld.                                                                                                    |
| debug   | Optioneel. Indien aanwezig wordt voor elke entiteit de geschreven labels teruggekoppeld.                                                                                                    |
| execute | Optioneel. Indien aanwezig worden de mutaties direct door ADI 2 verwerkt. Het resultaat<br>van de ADI 2 verwerking wordt dan aan het eind van het result element geplaatst. De<br>resulterende records kunnen daarna met Webview opgehaald worden. |
| view    | Verplicht. In dit element wordt de mutatieview meegegeven.                                                                                                    |
| login   | Optioneel. Voer de mutatie uit als de opgegeven gebruiker.                                                                                                    |

### 5.1.3 Entiteiten

In het entiteitelement worden de wijzigingen doorgegeven:

```
<RELATIE>
<PK>...</PK>
<L NR="...">...</L>
...
</RELATIE>
```

Met PK wordt de primary key van het record meegegeven zoals deze bij een Webview-bericht is aangeleverd. Wanneer dit veld ontbreekt worden de primary key-gegevens uit de labels gehaald. Wanneer de entiteit genest is kunnen deze gegevens ook uit de parent gehaald worden.

Belangrijk: met het element <PK> wordt aangegeven of het een bestaande of nieuwe entiteit betreft.

- Als de <PK> in een entiteit ontbreekt zal deze worden opgevoerd (als nieuw record).
- Als de <PK> aanwezig is betreft het een mutatie op een bestaande entiteit.
- Als de <PK> aanwezig is en de entiteit wordt niet gevonden, dan kunnen zich afhankelijk van het soort entiteit twee situaties voordoen:

- Bij de soorten Relatie, Polis, Dekking, Wachtpolis of Wachtdekking zal de entiteit worden opgevoerd als nieuw record, respectievelijk in het bestand NAWBES, POLBES, DEKKING, WACBES of WACDEK.

### Bij alle andere soorten wordt een foutmelding gegenereerd.

Alleen de te muteren labels dienen te worden meegegeven. Van de meegegeven labels zullen alleen de labels die verschillen met de waarden in ANVA opgenomen worden in het resultaat.

Wanneer de primary key niet overeenkomt met de corresponderende labels in de view dan zal het XMLbericht een fout genereren voor die entiteit. Het bericht zal dan niet verwerkt worden en in de response zal een foutmelding in de teruggekoppelde entiteit gezet worden.

# 5.1.4 Collecties

In de entiteit kunnen collecties worden genest.

```
<RELATIES>
<RELATIE>
<PK>...</PK>
<L NR="...">...</L>
...
<POLISSEN>
<PK>...</PK>
<L NR="...">...</L>
...
<PK>...</PK>
<L NR="...">...</L>
...
</POLIS>
<DEKKING ACTIE="verwijderen">
<PK>...</PK>
<L NR="...">...</L>
...
</POLIS>
</DEKKING ACTIE="verwijderen">
</POLIS>
</DEKKING ACTIE="verwijderen">
</POLIS>
</POLISS
</PC>
...
</PC>
...
</PC>
...
</PC>
...
</PCUISSEN>
...
</POLISSEN>
...
</PELATIE>
</PELATIES>
```

Wanneer een entiteit genest is in een entiteit waar deze niet direct toe behoort zal het XML-bericht een fout genereren voor die entiteit. Het bericht zal dan niet verwerkt worden en in de response zal een foutmelding in de teruggekoppelde entiteit gezet worden.

# 5.1.5 Update

Met dit element kunnen een aantal opties per entiteit aangepast worden.

De volgende opties zijn beschikbaar:

| Element                                         | Attribuut   | Waarden             | Opmerking                                                              |
|-------------------------------------------------|-------------|---------------------|------------------------------------------------------------------------|
| DEFAULTS                                        | UITVOEREN   | Nee, systeem        | Of de default waarden moeten worden<br>ingevuld                        |
| MACROS                                          | UITVOEREN   | Nee, systeem        | Of de macro's moeten worden uitgevoerd                                 |
| MACROS-UITSLUITEN-<br>IN-EXTERNE-<br>ACCEPTATIE | UITVOEREN   | Ja, systeem         | Of de macro's in externe acceptatie moeten worden uitgesloten          |
| SLOTACTIES                                      | UITVOEREN   | Nee, systeem        | Of de default slotacties moeten worden uitgevoerd                      |
| VERPLICHTE_VELDEN                               | CONTROLEREN | ja, nee,<br>systeem | Of er gecontroleerd moet worden dat de verplichte velden zijn ingevuld |

| Element    | Attribuut   | Waarden      | Opmerking                                                                                                    |
|------------|-------------|--------------|----------------------------------------------------------------------------------------------------|
| CODES      | CONTROLEREN | Nee, systeem | Of er gecontroleerd moet worden dat de<br>gewijzigde codevelden een geldige<br>waarde hebben                                                                                    |
| CODEFILTER | CONTROLEREN | Nee, systeem | Of er gecontroleerd moet worden dat de<br>gewijzigde codevelden een waarde<br>hebben die wordt toegestaan door het<br>AFD-codefilter voor uniforme<br>polisschermen (volmacht). |

# 5.1.6 Gebruik van ACTIE

Bij een entiteit kan een ACTIE worden opgegeven die aangeeft wat met de entiteit moet gebeuren. Op deze manier kan de standaardwerking van de programmatuur worden bijgestuurd.

De syntax luidt: <ENTITEITNAAM ACTIE="gewenste actie">

Hierbij kan de gewenste actie zijn: "opvoeren" of "verwijderen".

De actie "verwijderen" is alleen beschikbaar voor de entiteit (WACHT) DEKKING en maakt het mogelijk een bestaande dekking te verwijderen.

De actie "opvoeren" is beschikbaar voor de entiteiten RELATIE, (PAKKET/WACHT) POLIS **en** (WACHT) DEKKING. Hiermee kan worden gestuurd dat bij een opgegeven PK die geen geldige entiteit oplevert een nieuwe entiteit wordt opgevoerd. Hierbij wordt voor het toekennen van een nieuwe PK de bestaande methodiek van de programmatuur gehanteerd. Zonder de actie "opvoeren" zou in dit geval een foutmelding worden gegenereerd.

De acties "wijzigen" en "identificatie" zijn 'reserved words' en hebben (nog) geen sturende functie. Derhalve is het niet toegestaan om deze acties te gebruiken in een XML-string!

# 5.1.7 Nieuwe Records

Als Webmuteren het laatste deel van een primary key niet kan vaststellen (b.v. volgnummer van een polis) of het record in ANVA niet aanwezig is gaat de Webmuteren er van uit dat het om een nieuw record gaat.

Bij een nieuw contract is de maatschappij leidend bij de bepaling of het een polis- of servicecontract betreft; een servicemaatschappij leidt dus automatisch tot een servicecontract.

### Foutmeldingen

Als Webmuteren het eerste deel van een primary key niet kan vaststellen (b.v. relatienummer van een polis) zal de Webmuteren een fout genereren voor die entiteit. Het bericht zal dan niet verwerkt worden en in de response zal een foutmelding in de entiteit gezet worden.

Ook bij polisgegevens in een servicecontract of bij servicegegevens in een poliscontract zal de response een foutmelding in de entiteit bevatten.

# 5.1.8 Execute

Wanneer de parameter "execute" aanwezig is worden de wijzigingen meteen door de XML-module doorgevoerd. Wanneer hier een fout optreedt wordt deze in het EXECUTE-element van de uitvoer teruggegeven. Hierbij worden zo mogelijk ook de entiteit en het label aangeduid waar de fout optrad.

Tijdens het uitvoeren van de wijzigingen wordt er geen lijst gegenereerd.

### 5.1.9 Result

In het resultaat wordt in de XML-module bij "Transactie ID" aangegeven waaronder de wijzigingen zijn weggeschreven. Ook wordt de aangeleverde view zonder labels teruggekoppeld. Waar bekend zijn de primaire sleutels aangegeven. Als er voor de entiteit gewijzigde labels zijn aangeleverd dan wordt ook een transactievolgnummer teruggekoppeld.

Als de wijzigingen meteen doorgevoerd worden wordt er ook een EXECUTE-element teruggekoppeld.

Het RESULT-element zal in de meeste gevallen de CODE "0" aangeven. Dit betekent echter alleen dat alles goed is gegaan totdat de view verwerkt werd. Om te controleren of de hele verwerking gelukt is zal ook gecontroleerd moeten worden of er niet ergens een ERROR-element is teruggegeven.

Als er een fout is opgetreden of als de wijzigingen meteen worden doorgevoerd zal de transactie automatisch uit het systeem verwijderd worden.

# 5.1.10 Time-out

Als een XML-request ingeschoten wordt, dat dusdanig groot of complex is, kan de verwerking lang duren en kan de verwerking in een time-out komen. Als de transactie nog niet is afgerond, wordt de volledige transactie teruggedraaid.

### De volgende response volgt:

```
<RESPONSE>
<FOOTER>
<FOOTER>
<ERROR CODE="800" CORRELATION-ID="...">
<ERROR CODE="800" CORRELATION-ID="...">
<ERRORS>
<ERRORS>
<TimeoutException:
    Waiting for nl.anva.bo xml.resources.RequestResource$$Lambda$394/... timed out.
</DESCRIPTION>
<CODE LOCATION>
    nl.anva.cobol.executor.CobolFuture.get(CobolFuture.java:100)
</CODE LOCATION>
</ERRORS>
</RENORS>
</RESPONSE>
```

### 5.1.11 DTD Result

### De DTD voor Result is als volgt:

(PAKKETTEN | POLISSEN | WACHTPOLISSEN | CONTACTEN)\*, UPDATE?)))> <!ELEMENT PAKKETTEN (PAKKET+)> <!ELEMENT POLISSEN (POLIS+)> UPDATE?)))> <!ELEMENT DEKKINGEN (DEKKING+)><!ELEMENT DEKKING (PK?, L\*, (ERROR | ((TRANSACTION\_VOLGNR, PK?)?, UPDATE?)))> <!ELEMENT WACHTPOLISSEN (WACHTPOLIS+)> <!ELEMENT WACHTPOLIS (PK?, L\*, (ERROR | ((TRANSACTION VOLGNR, PK?)?, WACHTDEKKINGEN\*, UPDATE?)))> <!ELEMENT WACHTDEKKINGEN (WACHTDEKKING+)> <!ELEMENT WACHTDEKKING (PK?, L\*, (ERROR | ((TRANSACTION VOLGNR, PK?)?, UPDATE?)))> <!ELEMENT SCHADES (SCHADE+)> <!ELEMENT SCHADE (PK?, L\*, (ERROR | ((TRANSACTION VOLGNR, PK?)?, UPDATE?)))> <!ELEMENT CONTACTEN (CONTACT+)> <!ELEMENT CONTACT (PK?, L\*, (ERROR | ((TRANSACTION VOLGNR, PK?)?, UPDATE?)))> <!-- PK en labels --> <!ELEMENT PK (#PCDATA)>
<!ELEMENT L (#PCDATA)> <!-- Indien debug --> <!ATTLIST L NR CDATA #REQUIRED> <!-- Per entiteit de ADI 2 opties --> <!ELEMENT UPDATE (DEFAULTS?, MACROS?, MACROS-UITSLUITEN-IN-EXTERNE-ACCEPTATIE?, SLOTACTIES?, VERPLICHTE VELDEN?, CODES?)> <!-- Indien debug --> <!ELEMENT DEFAULTS EMPTY> <!ATTLIST DEFAULTS UITVOEREN (nee|systeem) #REQUIRED> <!ELEMENT MACROS EMPTY> <!ATTLIST MACROS UITVOEREN (nee|systeem) #REQUIRED> <!ELEMENT MACROS-UITSLUITEN-IN-EXTERNE-ACCEPTATIE EMPTY><!ATTLIST MACROS-UITSLUITEN-IN-EXTERNE-ACCEPTATIE UITVOEREN (ja|systeem) #REQUIRED> <!ELEMENT SLOTACTIES (ADN | FORMULIER)\*><!ATTLIST SLOTACTIES UITVOEREN (nee|systeem) #REQUIRED> <!ELEMENT VERPLICHTE VELDEN EMPTY> <!ATTLIST VERPLICHTE VELDEN CONTROLEREN (ja|nee|systeem) #REQUIRED> <!ELEMENT CODES EMPTY> <!ATTLIST CODES CONTROLEREN (nee|systeem) #REQUIRED> <!ELEMENT ADN EMPTY> <!ATTLIST ADN CDATA VIEW #REOUIRED VERSIE CDATA #REQUIRED UITVOEREN (ja|nee|systeem) #REQUIRED> <!ELEMENT FORMULIER EMPTY> <!ATTLIST FORMULIER SOORT CDATA NR CDATA #REQUIRED #REQUIRED AFDRUKKEN (ja|nee|systeem) #REQUIRED> <!-- Error --> <!ELEMENT ERROR (DESCRIPTION, CODE LOCATION, TRANSACTION VOLGNR?, L?)> <!ATTLIST ERROR CODE CDATA #REQUIRED> <!ELEMENT EXECUTE (RELATIE | PAKKET | POLIS | DEKKING //WACHTPOLIS | WACHTDEKKING | SCHADE| CONTACTEN)\*>
<!-- Terugkoppeling van PK --> <!ELEMENT DELETING TRANSACTION EMPTY> <!-- Indien verbose -->
# 5.2 Relaties

### 5.2.1 Nieuwe relatie opvoeren

ANVA maakt een relatie aan indien er geen relatienummer wordt meegegeven. Label **40 Soort relatie** is verplicht.

```
<REQUEST>

<FUNCTION NAME="webmuteren.update">

<PARAM NAME="execute"/>

<PARAM NAME="view">

<RELATIES>

<RELATIES>

<RELATIE>

<L NR="40">1</L> | Soort relatie

<L NR="27">2</L> | Wijzigingsreden relatie

<L NR="2">Jansen</L> | Naam relatie

<L NR="3">J.J.</L> | voorletters relatie

<L NR="58">20130729</L> Wijzigingsdatum

<UPDATE>

</UPDATE>

</RELATIES>

</RELATIES>

</RELATIES>

</RELATIES>

</RELATION>

</REQUEST>
```

### 5.2.2 Compliancy Check uitvoeren

De Compliancy Check kan worden uitgevoerd bij het inschieten van een XML. Voorwaarde hiervoor is, dat de volgende opties in pad **BYSS** op **Ja** moeten staan:'

- Compliancy Check.
- Automatische bevraging Compliancy Check.

Op niveau <RELATIE> moet de volgende tag aanwezig zijn:

<SLOTACTIES UITVOEREN="Systeem" />

### 5.2.3 Adreswijziging

#### 5.2.3.1 Adreswijziging relatie niet doorvoeren in polis

Het is mogelijk om de in pad **BLL** gekoppelde gegevens wel op relatieniveau te wijzigen, maar niet in de onderliggende polissen, en andersom. Het gaat hier om gekoppelde labels van relatieniveau naar polis-, pakket- en dekkingsniveau, en om gekoppelde labels van polisniveau naar relatie-, pakket- en dekkingsniveau.

Om gekoppelde gegevens van wijziging uit te sluiten, moet in de UPDATE-sectie opgenomen worden:

```
<LABELS KOPPELEN UITVOEREN="nee"/>
```

Om de polisgegevens wel aan te passen, gebruikt je:

<LABELS KOPPELEN UITVOEREN="ja"/>

of

```
<LABELS KOPPELEN UITVOEREN="systeem"/>
```

of helemaal niets.

### 5.2.3.2 Adreswijziging voor kantoren in het Caribisch gebied

Bij het wijzigen van adresgegevens voor het Caribisch gebied is label **03040 Straat (West)** leidend, zowel voor wijk als land. Dus: als een straat via label **03040 Straat (West)** wordt toegevoegd, dan worden de wijk en het land ook gevuld in NAW/Polis.

**Let op!** Zodra er in een XML een wijk (label **03041 Wijk (West)**) of land (label **0008 Land**) wordt toegevoegd of gewijzigd, dan worden alle drie de labels leeggemaakt! Toevoegen en wijzigen kan alleen via label 03040 Straat (West).

### 5.2.4 Object opvoeren

5.2.4.1 Nieuw object bij bestaande relatie:

```
<REQUEST>
   <FUNCTION NAME="webmuteren.update">
       <PARAM NAME="execute"/>
<PARAM NAME="view">
         <RELATIES>
                        <RELATIE>
                                           <PK>NAWBES 0000001</PK> | Id van de relatie
                                                        <OBJECTEN>
                                                                     <OBJECT>
<L NR="51000">MA</L> | Objectsoort
                                                                     <L NR="51000">MA</L> | ObjectSoort
<L NR="51001">Object Machine via XML</L>
L NR="51004">1</L>
<L NR="51005">7</L>
<L NR="51006">J</L>
<L NR="51006">J</L>

                                                                      <L NR="51008">468546</L>
<L NR="51009">2014</L>
<L NR="51010">15000</L>
                                                                     <L NR="51010">150000</L>
<L NR="51011">N</L>
<L NR="51012">J</L>
<L NR="51013">D</L>
<L NR="51014">J</L>
<L NR="51014">J</L>

                                                                      <L NR="51016">50000</L>
                                                                      </OBJECT>
                                                       </OBJECTEN>
                         </RELATIE>
                  </RELATIES>
```

```
</PARAM>
```

#### 5.2.4.2 Bestaand object muteren bij een relatie:

```
<REQUEST>
   <FUNCTION NAME="webmuteren.update">
      <PARAM NAME="webhutere"/>
<PARAM NAME="view">
      <RELATIES>
         <RELATIE>
             <PK>NAWBES 0000001</pk>
            <OBJECTEN>
                <OBJECT>
                  CPL>OBJECT 000000012b6f8ale-a17f-4860-9e2c-28ffae2ca850</PK>
<L NR="51001">Object Machine via XML Mutatie</L>
<L NR="51004">2</L>

                  <L NR="51004">2</L>
<L NR="51005">5</L>
<L NR="51006">N</L>
<L NR="51011">J</L>
                   <L NR="51012">J</L>
                  <L NR="51012">W</L>
<L NR="51013">W</L>
<L NR="51014">J</L>
               </OBJECT>
            </OBJECTEN>
        </RELATIE>
      </RELATIES>
</PARAM>
```

# 5.3 Contracten

Voor het muteren van contracten zijn de volgende entiteiten beschikbaar:

- Pakketten
- Polissen en dekkingen
- Verdelingen (beurs)
- Wachtpolissen en -dekkingen

### 5.3.1 Datum opgeven

Bij het muteren van een polis, dekking of pakket wordt gecontroleerd of de datum een geldige datum is.

Het juiste formaat is **EEJJMMDD**.

Voor de volgende labels wordt een uitzondering gemaakt, omdat hierbij alleen de dag (1-31) en maand (1-12) en niet de combinatie gecontroleerd wordt:

- 10006 Premievervaldatum
- 10147 Hoofdvervaldatum
- 10031 Contractvervaldatum
- 60006 Premievervaldatum pakket
- 61001 Hoofdvervaldatum pakket
- 60031 Contractvervaldatum pakket

## 5.3.2 Formulier gegeneren bij muteren of invoeren van een (wacht)polis

Dit voorbeeld is van het opgeven van een formulier in de slotacties bij het toevoegen of muteren van een polis (in de wacht).

```
<UPDATE>
    <SLOTACTIES UITVOEREN="Nee">
     <FORMULIER SOORT="AB001" NR="BB001" AFDRUKKEN="DIRECT" RETURN-DOSSIERNR="JA"/>
     </SLOTACTIES>
     <VERPLICHTE VELDEN CONTROLEREN="Nee"/>
     <DEFAULTS UITVOEREN="Nee"/>
     <CODES CONTROLEREN="Nee"/>
     <MACROS UITVOEREN="Nee"/>
     </UPDATE>
```

### 5.3.3 Automatisch salderen

Via de XML-interface kun je label **93185 Trigger automatisch salderen** toevoegen aan een polis. Hierdoor wordt in de slotacties via automatisch rekenen een eenmalige boeking aangemaakt met dit label in de factuur. Na de financiële verwerking kun je salderen (via pad FDS), waarbij deze facturen automatisch geselecteerd worden.

```
<REQUEST>
  <FUNCTION NAME="webmuteren.update">
  <PARAM NAME="login"/>
  <PARAM NAME="execute"/>
  <PARAM NAME="view">
   <POLISSEN>
    <POLISSEN>
    <POLISS
        <POLISS
        <POLBES_000001560500105001</PK>
        <L NR="10010">20230311</L>
        <L NR="10017">00060</L>
        <L NR="10018">1625</L>
        <L NR="10038">1625</L>
        <L NR="10038">1625</L>
        <L NR="10038">1625</L>
        <L NR="10038">1625</L>
        <L VR="10038">1625</L>
        <L VR="10038">1625</L>
        <UPDATE>
        <CODES_CONTROLEREN="NEE"/>
        <VERPLICHTE_VELDEN_CONTROLEREN="NEE"/>
        </VERPLICHTE_VELDEN_CONTROLEREN="NEE"/>
```

### 5.3.4 Macro uitvoeren op medewerker

Om actie- en labelmacro's alleen te laten uitvoeren door bepaalde medewerkers kan een criterium opgenomen worden met het label **97103 Medewerker**.

Om zo'n macro te activeren bij het muteren van een polis met een XML-bericht gebruik je de tag

<PARAM NAME="Login">loginnaam medewerker</PARAM> Voorbeeld: Medewerker/loginnaam = Hessel, dan wordt de tag <PARAM NAME="Login">Hessel</PARAM>

Als je geen loginnaam invult wordt de default gebruikt (ABSANVA).

Het is ook mogelijk om in de macro een criterium op het gebruikersprofiel te maken. In het criterium dient dan het systeemlabel **X0001 Profiel ingelogde gebruiker** opgenomen te worden. Het gebruikersprofiel wordt bepaald uit het gebruikersprofiel van de medewerker uit bovenstaande tag.

### 5.3.5 Polis in de wacht

**Notitie:** Een niet-actieve collectiviteit kan ingeschoten worden in een polis in de wacht, daarbij worden ook kortingen toegepast.

Bij de <WACHTPOLIS> moet in het <PK> element de primary key van de wachtpolis meegegeven worden. Deze bestaat uit het relatievolgnummer van de betreffende polis met daarachter het volgnummer van de wacht.

Wordt een wachtvolgnummer niet, leeg of nul meegegeven, dan wordt dit beschouwd als een nieuw aan te maken wacht. Op basis van het relatievolgnummer wordt in Anva de bestaande polis gezocht. Wordt deze gevonden, dan wordt een wachtsituatie aangemaakt bij deze bestaande polis. Is nog geen polis aanwezig met het betreffende relatievolgnummer, dan wordt een nieuwe polis in de wacht gemaakt.

### 5.3.6 Dekking in de wacht

Bij de <WACHTDEKKING> moet in het <PK>-element de primary key van de wachtdekking meegegeven worden. Deze bestaat uit het relatievolgnummer van de betreffende polis aangevuld met het wachtvolgnummer en het volgnummer van de dekking. Het wachtvolgnummer moet gelijk zijn aan die op polisniveau.

```
<RELATIES>
    <RELATIE>
        <PK>21000033</PK>
        <L NR="....</L>
        <WACHTPOLISSEN>
            <WACHTPOLTS>
                 <PK>WACBES 210000330200102001001</pk>
                 <L NR="...</L>
            </WACHTPOLIS>
            <WACHTDEKKINGEN>
                 <WACHTDEKKING>
                    <PK>WACDEK 21000033020010200100000001</PK>
<L NR="...">...</L>
                </WACHTDEKKING>
            </WACHTDEKKINGEN>
        </WACHTPOLISSEN>
    </RELATIE>
</RELATIES>
```

Wordt een wachtvolgnummer leeg, nul of niet meegegeven, dan wordt dit beschouwd als een nieuw aan te maken wacht. Op basis van de combinatie relatievolgnummer en volgnummer dekking wordt in ANVA de bestaande dekking gezocht. Wordt deze gevonden, dan wordt een wachtsituatie aangemaakt bij deze bestaande dekking.

### 5.3.6.1 Wachtdekking verwijderen

In de wacht verwijderen van een dekking gebeurt op dezelfde wijze als mutatie van een dekking in de wacht. Een dekking kan verwijderd worden door WACHTDEKKING ACTIE ="verwijderen" toe te voegen aan het element <WACHTDEKKING>. E.e.a. als in onderstaand voorbeeld.

```
<RELATIES>
<RELATIES>
<RELATIE>
<PK>21000033</PK>
<IL NR="...">...</L>
....
<WACHTPOLISSEN>
<WACHTPOLISS
<PK>WACBES 210000330200102001000</PK>
<IL NR="...">...</L>
....
</WACHTPOLIS>
<WACHTDEKKINGEN>
<WACHTDEKKING ACTIE="verwijderen">
<WACHTDEKKING ACTIE="verwijderen">
<WACHTDEKKING ACTIE="verwijderen">
</WACHTDEKKING ACTIE="verwijderen">
</WACHTDEKKING ACTIE="verwijderen">
</WACHTDEKKING ACTIE="verwijderen">
</WACHTDEKKING ACTIE="verwijderen">
</WACHTDEKKING ACTIE="verwijderen">
</WACHTDEKKING ACTIE="verwijderen">
</WACHTDEKKING ACTIE="verwijderen">
</WACHTDEKKING ACTIE="verwijderen">
</WACHTDEKKING ACTIE="verwijderen">
</WACHTDEKKING ACTIE="verwijderen">
</WACHTDEKKING ACTIE="verwijderen">
</WACHTDEKKING ACTIE="verwijderen">
</WACHTDEKKING ACTIE="verwijderen">
</WACHTDEKKING ACTIE="verwijderen">
</WACHTDEKKING ACTIE="verwijderen">
</WACHTDEKKING ACTIE="verwijderen">
</WACHTDEKKING ACTIE="verwijderen">
</WACHTDEKKING ACTIE="verwijderen">
</WACHTDEKKING ACTIE="verwijderen">
</WACHTDEKKING ACTIE="verwijderen">
</WACHTDEKKING ACTIE="verwijderen">
</WACHTDEKKING ACTIE="verwijderen">
</WACHTDEKKING ACTIE="verwijderen">
</WACHTDEKKING ACTIE="verwijderen">
</WACHTDEKKING ACTIE="verwijderen">
</WACHTDEKKING ACTIE="verwijderen">
</WACHTDEKKING ACTIE="verwijderen">
</WACHTDEKKING ACTIE="verwijderen">
</WACHTDEKKING ACTIE="verwijderen">
</WACHTDEKKING ACTIE="verwijderen">
</WACHTDEKKING ACTIE="verwijderen">
</WACHTDEKKING ACTIE="verwijderen">
</WACHTDEKKING ACTIE="verwijderen">
</WACHTDEKKING ACTIE="verwijderen">
</WACHTDEKKING ACTIE="verwijderen">
</WACHTDEKKING ACTIE="verwijderen">
</WACHTDEKKING ACTIE="verwijderen">
</WACHTDEKKING ACTIE="verwijderen">
</WACHTDEKKING ACTIE="verwijderen">
</WACHTDEKKING ACTIE="verwijderen">
</WACHTDEKKING ACTIE="verwijderen">
</WACHTDEKKING ACTIE="verwijderen">
</WACHTDEKKING ACTIE="verwijderen">
</WACHTDEKKING ACTIE="verwijderen">
</WACHTDEKKING ACTIE="verwijderen">
</WACHTDEKKING ACTIE="verwijderen">
</WACHTDEKKING ACTIE="verwijderen"<//workettep#</p>
```

#### 5.3.6.2 Herstellen van wachtdekking

Het herstellen van een verwijderde wachtdekking kan uitgevoerd worden door WACHTDEKKING ACTIE ="herstellen" toe te voegen aan het element <WACHTDEKKING>. E.e.a. als in onderstaand voorbeeld.

### 5.3.7 Verwijderen van een dekking

Een dekking kun je verwijderen door de actie "verwijderen" mee te geven aan de dekking.

```
<RELATIES>
<RELATIE>
<RELATIE>
<PREVATION
</PREVATION
</PREVATION
</PREVATION
</PREVATION
</PREVATION
</PREVATION
</PREVATION
</PREVATION
</PREVATION
</PREVATION
</PREVATION
</PREVATION
</PREVATION
</PREVATION
</PREVATION
</PREVATION
</PREVATION
</PREVATION
</PREVATION
</PREVATION
</PREVATION
</PREVATION
</PREVATION
</PREVATION
</PREVATION
</PREVATION
</PREVATION
</PREVATION
</PREVATION
</PREVATION
</PREVATION
</PREVATION
</PREVATION
</PREVATION
</PREVATION
</PREVATION
</PREVATION
</PREVATION
</PREVATION
</PREVATION
</PREVATION
</PREVATION
</PREVATION
</PREVATION
</PREVATION
</PREVATION
</PREVATION
</PREVATION
</PREVATION
</PREVATION
</PREVATION
</PREVATION
</PREVATION
</PREVATION
</PREVATION
</PREVATION
</PREVATION
</PREVATION
</PREVATION
</PREVATION
</PREVATION
</PREVATION
</PREVATION
</PREVATION
</PREVATION
</PREVATION
</PREVATION
</PREVATION
</PREVATION
</PREVATION
</PREVATION
</PREVATION
</PREVATION
</PREVATION
</PREVATION
</PREVATION
</PREVATION
</PREVATION
</PREVATION
</PREVATION
</PREVATION
</PREVATION
</PREVATION
</PREVATION
</PREVATION
</PREVATION
</PREVATION
</PREVATION
</PREVATION
</PREVATION
</PREVATION
</PREVATION
</PREVATION
</PREVATION
</PREVATION
</PREVATION
</PREVATION
</PREVATION
</PREVATION
</PREVATION
</PREVATION
</PREVATION
</PREVATION
</PREVATION
</PREVATION
</PREVATION
</PREVATION
</PREVATION
</PREVATION
</PREVATION
</PREVATION
</PREVATION
</PREVATION
</PREVATION
</PREVATION
</PREVATION
</PREVATION
</PREVATION
</PREVATION
</PREVATION
</PREVATION
</PREVATION
</PREVATION
</PREVATION
</PREVATION
</PREVATION
</PREVATION
</PREVATION
</PREVATION
</PREVATION
</PREVATION
</PREVATION
</PREVATION
</PREVATION
</PREVATION
</PREVATION
</PREVATION
</PREVATION
</PREVATION
</PREVATION
</PREVATION
</PREVATION
</PREVATION
</PREVATION
</PREVATION
</PREVATION
</PREVATION
</PREVATION
</PREVATION
</PREVATION
</PREVATION
</PREVATION
</PREVATION
</PREVATION
</PREVATION
</PREVATION
</PREVATION
</PREVATION
</PREVATION
</PREVATION
</PREVATION
</PREVATION
</PREVATION
</PREVATION
</PREVATION
</PREVATION
</PREVA
```

```
</dekking>

</dekkingen>

</polissen>

</relatie>

</relaties>
```

Bij verwijderen van een dekking is het belangrijk dat op polisniveau wordt aangegeven dat de slotacties worden uitgevoerd. Alleen dan wordt namelijk de bijhorende premieverrekening uitgevoerd.

**Let op!** Bij bepaling van de periode waarover deze verrekening plaats zal vinden wordt uitgegaan van de wijzigingsdatum in de polis. Het is dus van belang dat deze wijzigingsdatum meegegeven wordt in het bericht (label 10010 in de polis).

### 5.3.8 E-ABS-polis en verdeling

Het is mogelijk om een beurspolis met een maatschappij-verdeling in te schieten of te muteren: de algemene verdelingsgegevens, de percentage- of bedragverdeling met verzekeraarscode(s) en het aandeelpercentage of -bedrag.

Bij een mutatie van een verdeling hoeven uitsluitend de maatschappijen, waar een wijziging gedaan moet worden, te worden aangeleverd met mij-code en het percentage of het bedrag. Indien een maatschappij-aandeel moet vervallen dan het percentage 0 % of het bedrag 0 aangeven.

De polis dient bij voorkeur als wachtpolis te worden ingeschoten. ANVA voert controles uit op de e-ABSgerelateerde labels.

**Let op!** Voor het inschieten van de gegevens voor de verdeling is het noodzakelijk dat de juiste volgorde van opbouw van de XML gebruikt wordt:

- 1. Polis
- 2. Dekking
- 3. Verdeling

#### 5.3.8.1 Nieuwe e-ABS-wachtpolis met een percentage-verdeling

Aanmaak van een nieuwe beurspolis in de wacht, met een %-verdeling, met 2 maatschappijen en met 1 dekking:

| <reouest></reouest>                                       |
|-----------------------------------------------------------|
| <pre><function name="webmuteren.update"></function></pre> |
| <param name="execute"/>                                   |
| <param name="view"/>                                      |
| <pre></pre>                                               |
| <pre></pre>                                               |
| <i. nr="00001">156</i.>                                   |
| <pre></pre>                                               |
|                                                           |
|                                                           |
|                                                           |
|                                                           |
|                                                           |
|                                                           |
|                                                           |
| <l nr="110014">2024-02-13-1/</l>                          |
|                                                           |
| <l nr="10008">2024020/</l>                                |
| <l nr="10000/">12</l>                                     |
| <l nr="100009">12</l>                                     |
| <l nr="10015">10</l>                                      |
| <l nr="100018">polisverdelingldekkingbrand</l>            |
| <l nr="10020">200</l>                                     |
| <l nr="99020"></l>                                        |
| <l nr="99024">100</l> ???? verzekerd aandeel %            |
| <L NR="10039" 99999>                                      |
| <l nr="97103">ROBDJ</l>                                   |
| <l nr="13220">20</l>                                      |
| <l nr="10194">ASSVD</l>                                   |
| <l nr="10195">1</l>                                       |
|                                                           |

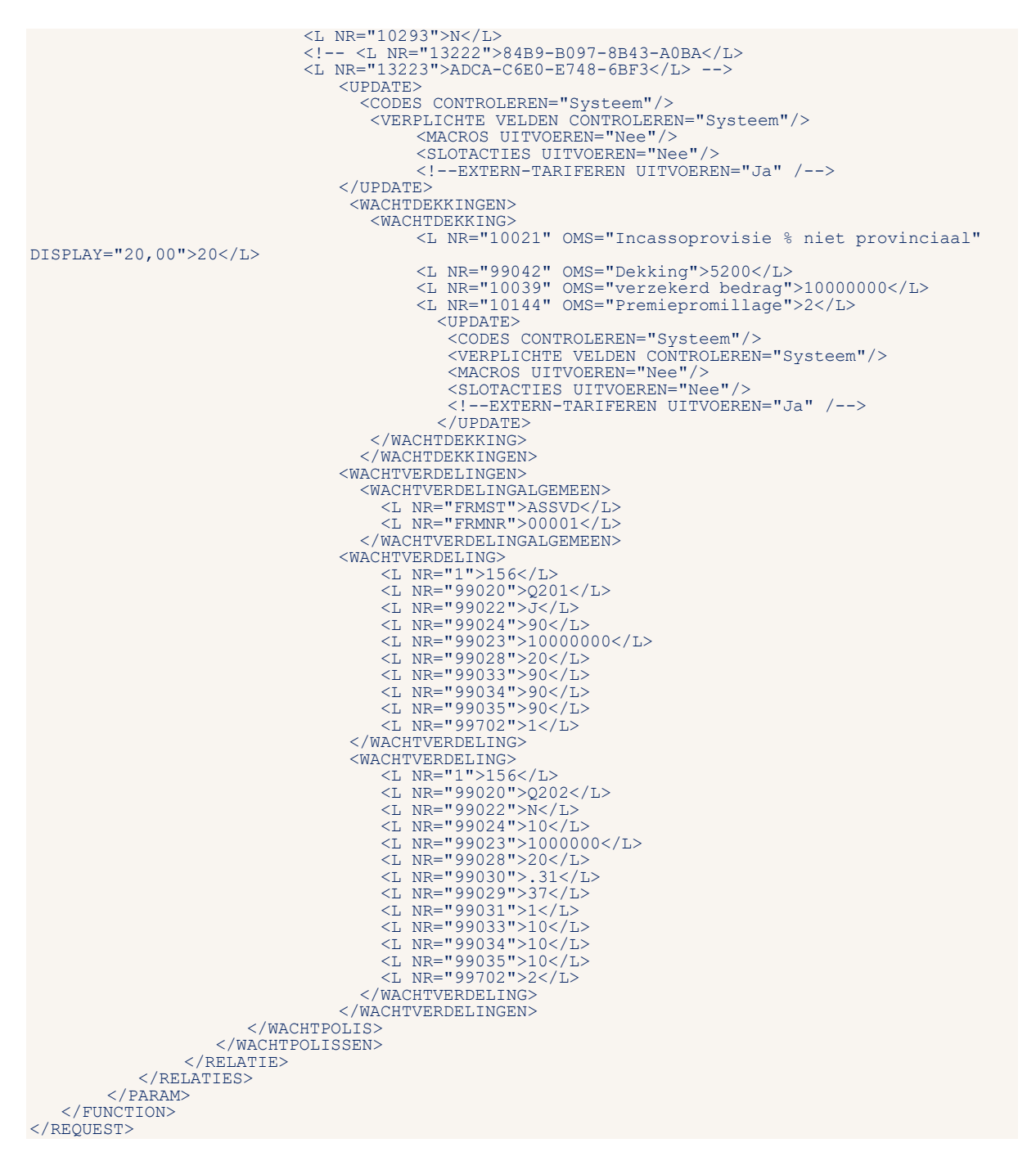

#### 5.3.8.2 Wijziging e-ABS wachtpolis met mutatie van een percentage-verdeling

| <request></request>                                              |
|------------------------------------------------------------------|
| <function name="webmuteren.update"></function>                   |
| <param name="Execute"/>                                          |
| <pre><pre>cparam Name="login"&gt;RORDIC/PARAM&gt;</pre></pre>    |
|                                                                  |
| (PARAM NAME / VIEW /                                             |
| <wachtpolissen></wachtpolissen>                                  |
| <wachtpolis></wachtpolis>                                        |
| <pk>WACBES 000001560500505001</pk>                               |
| <l nr="10010">20240130</l>                                       |
| <update></update>                                                |
| <pre><verplichte controleren="Nee" velden=""></verplichte></pre> |
| <larels hittvoeren="Nee" koppelen=""></larels>                   |
|                                                                  |
|                                                                  |
|                                                                  |
| <wach'i'verdelingen></wach'i'verdelingen>                        |
| <wachtverdelingalgemeen></wachtverdelingalgemeen>                |
| <pre><pk>WACVERDA 0000015605005005001</pk></pre>                 |
| <l nr="FRMST">ASSVD</l>                                          |
|                                                                  |
|                                                                  |
|                                                                  |

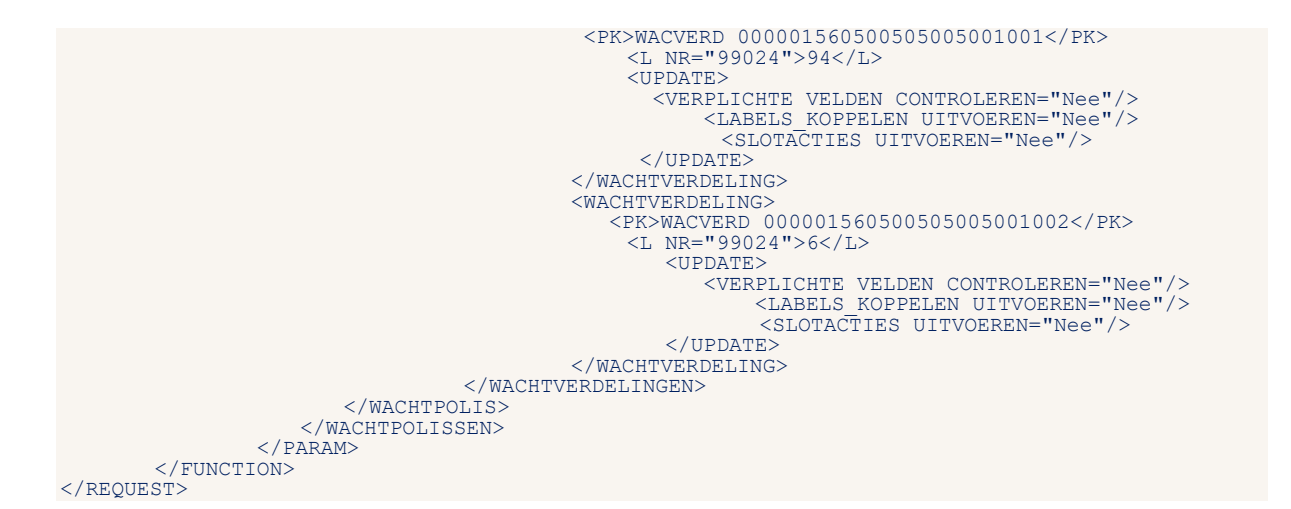

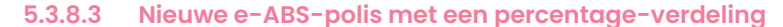

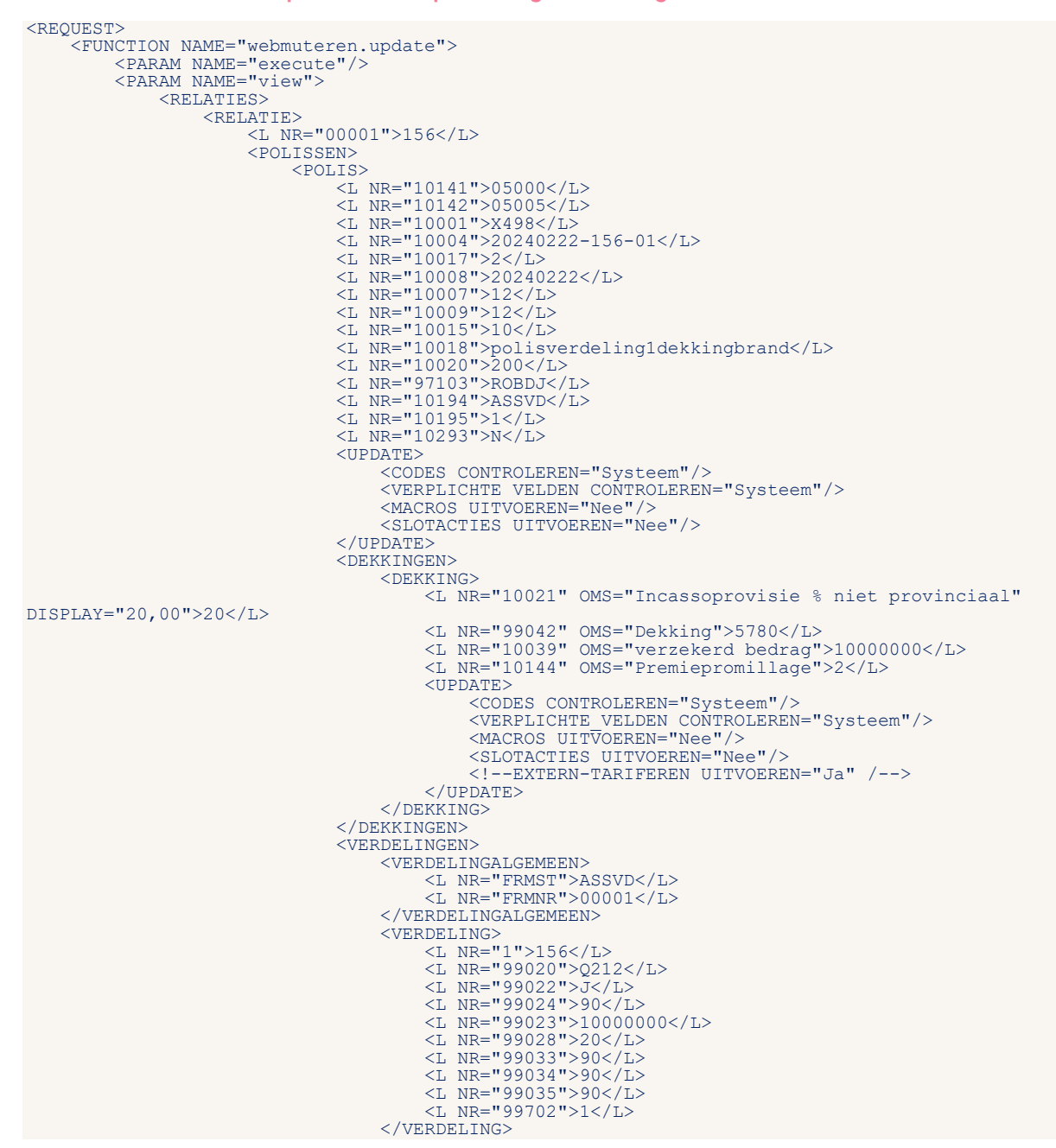

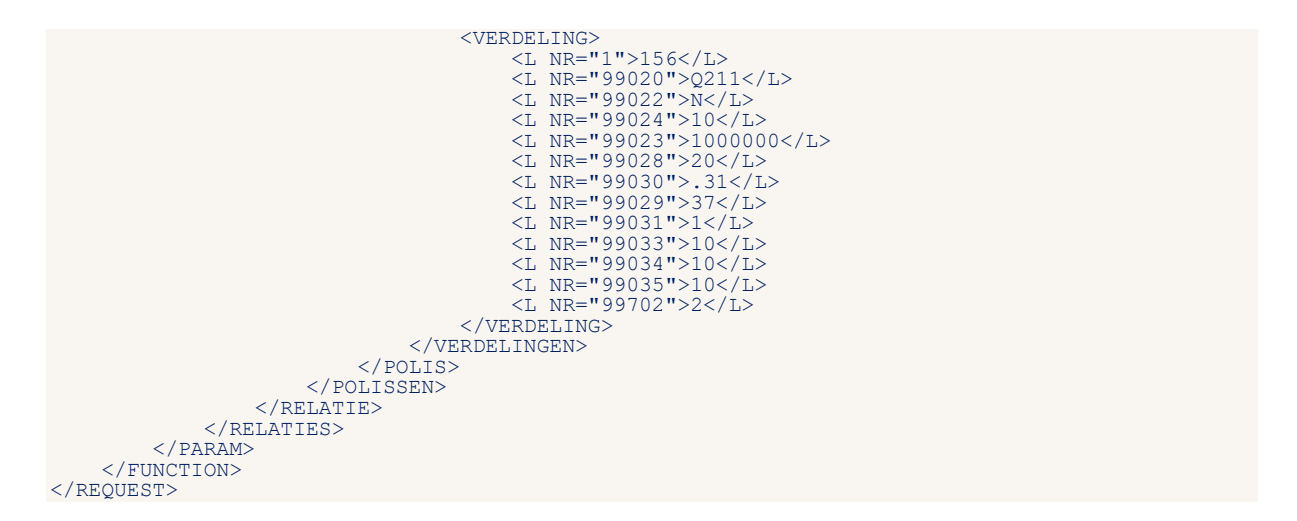

#### 5.3.8.4 Nieuwe e-ABS-polis met een bedragenverdeling

Aanmaak van een nieuwe beurspolis, met een bedragverdeling, met 2 maatschappijen en met 1 dekking;

Let op! Het is bij een bedragverdeling niet mogelijk om meer dan 1 actieve dekking te hebben.

```
<REQUEST>
      <FUNCTION NAME="webmuteren.update">
<PARAM NAME="login"/>
<PARAM NAME="execute"/>
       <PARAM NAME="view">
           <RELATIES>
               <RELATIE>
                  <PK>NAWBES 00000156</PK>
     <CODES CONTROLEREN="Nee"/>
                     <VUERPLICHTE VELDEN CONTROLEREN="Nee"/>
<MACROS UITVOEREN="systeem"/>
           </UPDATE>
                   <POLISSEN>
                         <POLIS>
                             <PK>POLBES 000001560500105001
                                   PX>POLBES 000001560500105001</PX>
<L NR="100">10</L>
<L NR="10001">X499</L> | een bed:
<L NR="10004">156-5015-08-01-2441</L>
<L NR="10006">20240101</L>
<L NR="10007">12</L>
<L NR="10008">20220101</L>
<L NR="10008">20220101</L>
<L NR="10010">20230311</L>
<L NR="10015">20</L>
                                                                                                                                           | een bedragverdeling
                                   <L NR="10015">20</L>
<L NR="10015">20</L>
<L NR="10017">2</L>
<L NR="10019">7986</L>
<L NR="10020">6600</L>
<L NR="10022">1320</L>
<L NR="10031">20240101</L>
<L NR="10039">3300000</L>
<L NR="10114">20230310</L>
<L NR="10114">20230310</L>

                                   <L NR="10114">20230310</L>
<L NR="10115">2</L>
<L NR="10115">2</L>
<L NR="10116">20230313</L>
<L NR="10141">5000</L>
<L NR="10142">5500</L>
<L NR="10145">6600</L>
<L NR="10145">6600</L>
<L NR="10145">20240101</L>
<L NR="10183">1386</L>
<L NR="10204">4/L>
<L NR="10204">2020101</L>

                                   L NR="10204">4</L>

L NR="10280">20230101</L>

L NR="10282">20230101</L>

L NR="10313">W</L>

L NR="10318">1

L NR="10318">1

L NR="10318">1

L NR="10318">CBDJ

L NR="97103">ROBDJ

L NR="9714">N

L NR="13220">20

L NR="13220">20

                                    <L NR="10320">1000AA</L>
<L NR="10708">Amersfoortsestraat</L>
<L NR="10709">AMSTERDAM</L>
                                    <L NR="10710">26</L>
```

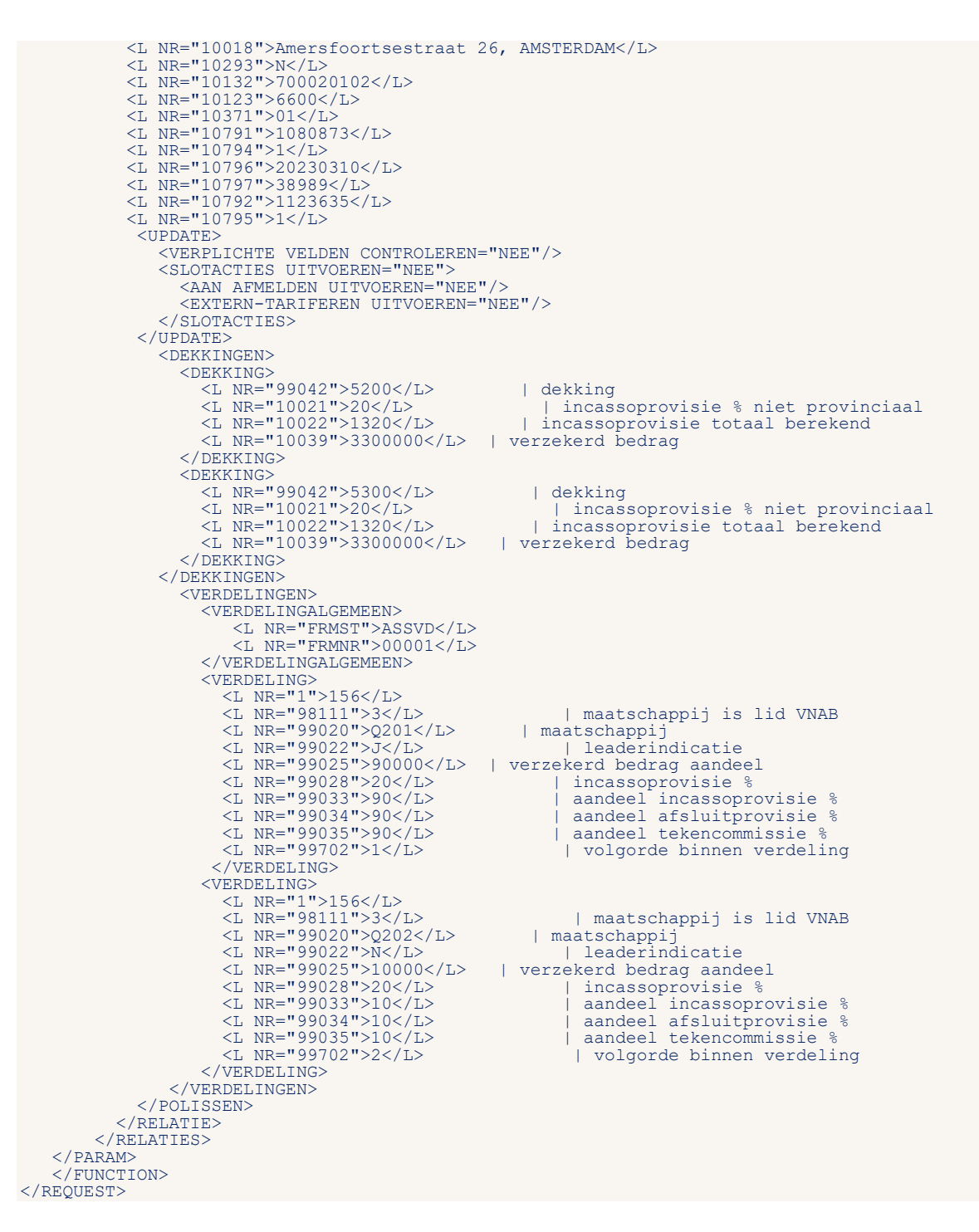

Mogelijke foutmeldingen :

Meer dan 1 dekking is niet mogelijk

### 5.3.9 UIV-polis

Bij de UIV-schermen zitten vanuit de maatschappijspecificaties filters op coderingen. Als je een afwijkende afspraak met de maatschappij hebt is het mogelijk om de filtering in een polis uit te zetten. Hiervoor zijn de volgende labels in de UIV-schermen aanwezig of kunnen worden toegevoegd:

- 15541 Afwijkende afspraken J/N.
- 15542 Toelichting afwijkende afspraken.

Voor de juiste verwerking van een XML voor een polis van een UIV-product waarvoor de klant een afwijkende afspraak heeft gemaakt met de maatschappij, is ADXPARM-parameter aanwezig: ADXPARM-SW-UIV-AFSPRAKEN-AFWIJKING.

Deze specifieke werking moet via een regel in de XML geactiveerd kunnen worden. Dat werkt door toevoeging van de volgende regel:

<UIV AFWIJKENDE AFSPRAAK="ja"></UIV>

Dat kan onder een gewone polis of onder een wachtpolis, en wel bij de update-opties, dus

respectievelijk

```
<WACHTPOLIS>
. . <L NR="15541">J</L>
. . <L NR="15541">J</L>
. . <L NR="15542">Speciale afspraak met maatschappij Xyz</L>
. . . <UPDATE>
. . . . <UIV AFWIJKENDE AFSPRAAK="ja"> </UIV>
. . . </UPDATE>
</WACHTPOLIS>
```

# **6** Slotacties

# 6.1 Inleiding

Slotacties zijn (deels) stuurbaar vanuit het XML-request door de juiste attributen met een specifieke waarde mee te geven. Voor de slotacties is <SLOTACTIES UITVOEREN="system" /> de default.

In de <u>tabel Standaard ANVA indien "slotacties uitvoeren" = Ja of Systeem</u> staan de slotacties genoemd die ANVA zelf aanstuurt.

Hierna staan de slotacties beschreven die een kantoor zelf kan activeren via het XML-bericht, indien <slotacties uitvoeren="Nee">.

Per slotactie worden de attributen met hun mogelijke waarden aangegeven. Daarnaast wordt vermeld op welke entiteiten ze van toepassing zijn.

6.2 Slotacties zelf activeren bij <slotacties uitvoeren="nee">

### 6.2.1 Slotacties <SLOTACTIES>

- Uitvoeren = nee / systeem
- IN RELATIE, PAKKET, POLIS, WACHTPOLIS, SCHADE

### 6.2.2 ADN < ADN>

- View = (5 pos.)
- Versie = (3 pos.)
- Uitvoeren = ja / nee / systeem
- In PAKKET, POLIS, WACHTPOLIS

### 6.2.3 ADN View < ADN View>

In het element <Slotacties> kunnen ook ADN-views en formulieren opgegeven worden:

Hiermee kunnen specifieke ADN-berichten en formulieren worden toegevoegd of onderdrukt.

In het ADN-element zijn de VIEW- en VERSIE-attributen verplicht. Het attribuut UITVOEREN kan één van de volgende waarden bevatten: "ja", "nee" of "systeem". De defaultwaarde is "ja".

In het FORMULIER-element zijn de SOORT- en NR-attributen verplicht. Het attribuut AFDRUKKEN kan één van de volgende waarden bevatten: "ja", "nee" of "systeem". De defaultwaarde is "ja".

De volgende tabel geeft aan bij welke entiteiten de slotacties ADN en FORMULIER kunnen worden toegepast:

| Element   | Toegestaan bij entiteiten    |
|-----------|------------------------------|
| ADN       | POLIS en WACHTPOLIS          |
| FORMULIER | RELATIE, POLIS en WACHTPOLIS |

### 6.2.4 Extern tariferen <EXTERN-TARIFEREN>

- Uitvoeren = ja / nee / systeem
- In POLIS, WACHTPOLIS

### 6.2.5 Formulier <FORMULIER>

- Soort = (5 pos.)
- Nr = (5pos.)
- Afdrukken = ja / direct / nee / systeem
- Return-dossiernr = ja
- IN RELATIE, PAKKET, POLIS, WACHTPOLIS, SCHADE

#### 6.2.5.1 Brieven aanmaken bij de slotacties

Bij het handmatig muteren van een polis is het mogelijk om bij de slotacties te kiezen voor de optie "Brieven aanmaken" en zelf een formulier te selecteren.

Om dit vanuit de XML te doen, kun je na de tag <UPDATE> onder de tag <SLOTACTIES UITVOEREN="systeem"> de volgende tags gebruiken:

- <FORMULIER SOORT="F2" NR="00010" AFDRUKKEN="Ja"/>
  Hiermee wordt het formulier klaargezet om op te bouwen via pad DO.
- <FORMULIER SOORT="F2" NR="00010" AFDRUKKEN="direct" RETURN-DOSSIERNR="Ja"/>
   Hiermee wordt het formulier direct aangemaakt en in de response komt ook de dossiersleutel terug.

</dossier><pk>dossier\_201706121145160000</pk></dossier>

### 6.2.6 NAW Schade <NAW-SCHADE>

- Uitvoeren = ja / nee / systeem
- In RELATIE
   VERHUISBERICHT
- Verhuisdatum = (8 pos.)
- Uitvoeren = ja / nee / systeem
- In RELATIE

### 6.2.7 Boeking <BOEKING>

Uitvoeren is niet stuurbaar, maar de stuurgegevens worden toegepast bij automatisch rekenen indien deze slotactie wordt uitgevoerd

- In-excasso = ''Nee'' (\*1)
- Datum = (8 pos.) "EEJJMMDD" (\*2)
- FACTUURDATUM = (8 pos.) "EEJJMMDD" (\*3)
- EXTERN FACNR = "<Tekst>" (20 posities)
- NOTA\_TEKST\_1 = "<Tekst>" (70 posities)
- NOTA TEKST 2 = "<Tekst>" (70 posities)
- NOTA TEKST 3 = "<Tekst>" (70 posities)
- NOTA TEKST 4 = "<Tekst>" (70 posities)
- NOTA TEKST 5 = "<Tekst>" (70 posities)
- In PAKKET, POLIS

(\*1) deze tag uitsluitend te gebruiken om de in- of excasso NIET aan te laten maken

(\*2) naar Boekdatum in factuur

(\*3) naar Factuurdatum in factuur

### 6.2.8 FISH Nabevraging <FISH-NABEVRAGING AANMAKEN>

- BEVRAGINGSID = (Numeriek, 17 pos.)
- BEVRAGINGSDATUM = (8 pos.) "DDMMEEJJ"
- BEVRAGINGSTIJD = (8 pos.) "UUMM0000"
- BEVRAGINGSSOORT = Alfanumeriek, keuze uit vaste codes:
- "v" = Verzekeringnemer
- "B" = Bestuurder van Verzekeringnemer
- "T" = Tegenpartij
- "BT" = Bestuurder van Tegenpartij

#### Voorbeeld:

```
<REQUEST>
 <FUNCTION NAME="webmuteren.update">
 <PARAM NAME="execute" />
 <PARAM NAME="view">
 <RELATIES>
   <RELATIE>
     <POLISSEN>
       <POLIS>
          <PK>POLBES 00000160200102001</PK>
          <L NR="10017">00003</L>
            <UPDATE>
              <CODES CONTROLEREN="Nee"/>
                <SLOTACTIES>
                   <FISH-NABEVRAGING AANMAKEN = "ja"
                     BEVRAGINGSID="13588"
                     BEVRAGINGSDATUM="09062020"
                     BEVRAGINGSTIJD="13220000"
                     BEVRAGINGSSOORT="V" />
                 </SLOTACTIES>
                 <VERPLICHTE VELDEN CONTROLEREN="nee" />
              </UPDATE>
            </POLIS>
          </POLISSEN>
        </RELATIE>
     </RELATIES>
   </PARAM>
  </FUNCTION>
</REOUEST>
```

Dit voorbeeld is puur voor deze slotactie. Uiteraard kunnen er ook andere slotacties toegevoegd worden. Eventueel in combinatie met mutatievelden voor de polis.

### 6.2.9 RDW-melding <AAN AFMELDEN>/<AANMELDEN>/<AFMELDEN>

#### T.b.v. RDW

- Uitvoeren = systeem / nee
- In POLIS, WACHTPOLIS

Opmerking: plaats deze slotactie altijd als laatste. Als de polis niet definitief gemaakt kan worden, doordat bijvoorbeeld het extern tariferen niet lukt, dan wordt de XML afgekeurd en wordt er ook geen aanmelding verzonden. Pas als de polis definitief is, wordt de aanmelding van het kenteken verzonden.

# 6.3 Tabel Standaard ANVA <SLOTACTIES UITVOEREN="Ja" of "Systeem">

| Nivo   | Slotactie                                            | Provinciaal | Volmacht |
|--------|------------------------------------------------------|-------------|----------|
| Pakket | Polisvolgblad                                        |             | Х        |
| Pakket | Pakketformulier                                      |             | Х        |
| Polis  | Extern tariferen                                     |             | Х        |
| Polis  | Boeking – Automatisch rekenen / Restitutie berekenen |             | Х        |
| Polis  | Polisblad                                            |             | Х        |
| Polis  | Verzekeringsbewijzen                                 |             | Х        |
| Polis  | Nota direct afdrukken                                | Х           | Х        |
| Polis  | Assuradeuren verdeling                               |             | Х        |
| Polis  | Roy-data                                             |             | Х        |
| Polis  | Maatschappij (ADN) view opgeven                      | Х           | Х        |
| Polis  | Boeking PMI                                          | Х           |          |
| Polis  | FISH-nabevraging aanmaken                            |             | Х        |
| Polis  | Aan- en afmelden RDW (*)                             |             | Х        |

(\*) Deze slotactie wordt als laatste uitgevoerd. Als de polis niet definitief gemaakt kan worden, doordat bijvoorbeeld het extern tariferen niet lukt, dan wordt de XML afgekeurd en wordt er ook geen aanmelding verzonden. Pas als de polis definitief is, wordt de aanmelding van het kenteken verzonden.

# 7 Mandaatgegevens (SEPA)

Een mandaat-request kan niet genest worden binnen een relatie- of polis-request. Ze kunnen wel achter elkaar als twee aparte requests in één XML. In het geval van een nieuwe relatie is de volgorde: eerst een request voor relatie en daarna een request voor het mandaat. In deze volgorde worden **beide requests** verwerkt, maar er wordt slechts **één response** gegeven.

Om toch voor beide requests een response te krijgen, moet je één request per XML aanmaken. Dus in het geval van een nieuwe relatie: eerst een XML met een request voor de relatie en daarna een XML met een request voor het mandaat. Zo krijgt elke XML-request een aparte response.

# 7.1 Mandaatgegevens opvragen

### 7.1.1 Entiteit Mandaat

De volgende combinatie is mogelijk:

| Entiteit – Tabel  | Aantal | Omschrijving              |
|-------------------|--------|---------------------------|
| Mandaat – Mandaat | n-1    | MNDT-KEY-01 = MNDT-KEY-01 |

#### Voorbeeld:

```
<REOUEST>
    <FUNCTION NAME="webview.select">
       <PARAM NAME="oms"/>
<PARAM NAME="display"/>
        <PARAM NAME="select">
            <MANDATEN>
                <MANDAAT>
                    <L NR="00100"/>
                    <L NR="99322"/>
                     <L NR="99323"/>
                    <L NR="99318"/>
                    <L NR="99319"/>
                    <L NR="99320"/>
                    <L NR="99321"/>
                </MANDAAT>
                <WHERE>
                    PK EQ="MANDAAT 00010NL91ABNA0417164300"/>
                </WHERE>
          </MANDATEN>
        </PARAM>
    </FUNCTION>
</REQUEST>
<RESPONSE>
     <RESULT NAME="webview.select" CODE="0">
           <MANDATEN>
                 <MANDAAT>
                      <L NR="100" OMS="Kantoorcode" DISPLAY="Kantoor 10">10</L>
<L NR="99322" OMS="Mandaat IBAN" DISPLAY="NL91 ABNA 0417 1643</pre>
00">NL91ABNA0417164300</L>
                      <L NR="99323" OMS="Mandaat ID" DISPLAY="000100417164300">000100417164300</L>
<L NR="99318" OMS="Mandaat ondertekeningsdatum" DISPLAY="01-03-</pre>
2014">20140301</L>
                      L NR="99319" OMS="Mandaat einddatum" DISPLAY=""/>
<L NR="99320" OMS="Mandaat sequence type" DISPLAY="RCUR">RCUR</L>
<L NR="99321" OMS="Mandaat laatst gebruikt" DISPLAY=""/>
                </MANDAAT>
           </MANDATEN>
      </RESULT>
</RESPONSE>
```

# 7.1.2 Mandaatgegevens opvragen zonder kantoorcode (geen concern of concern met één boekhouding)

In dit geval gebruik je kantoorcode '00000'.

```
<REOUEST>
    <FUNCTION NAME="webview.select">
       <PARAM NAME="oms"/>
<PARAM NAME="display"/>
<PARAM NAME="select">
           <MANDATEN>
               <MANDAAT>
                   <L NR="99318"/>
                   <L NR="99319"/>
                   <L NR="99320"/>
                   <L NR="99321"/>
                   <L NR="99324"/>
<L NR="99324"/>
<L NR="99325"/>
                   <L NR="99330"/>
               </MANDAAT>
               <WHERE>
                   <PK EQ="MANDAAT_00000NL02INGB0000186030"/>
               </WHERE>
                      </MANDATEN>
       </PARAM>
    </FUNCTION>
</REQUEST>
```

# 7.2 Mandaatgegevens muteren

Bij het muteren van mandaatgegevens dient de primary key (kantoorcode en IBAN) te worden opgegeven. Label **99321** (laatst gebruikt) kan niet worden gemuteerd.

```
<REQUEST>
    <FUNCTION NAME="webmuteren.update">
        <PARAM NAME="execute"/>
        <PARAM NAME="view">
        <MANDATEN>
        </MANDATEN>
        </MANDAAT>
        <Une="99318">20130524</L>
        <L NR="99319">20140524</L>
        <L NR="99319">20140524</L>
        <L NR="99320">RCUR</L>
        <L NR="99320">RCUR</L>
        <L NR="99320">RCUR</L>
        <L NR="99320">RCUR</L>
        <L NR="99320">CUR</L>
        <L NR="99320">CUR</L>
        <L NR="99320">CUR</L>
        <L NR="99320">CUR</L>
        <L NR="99320">CUR</L>
        <L NR="99320">CUR</L>
        <L NR="99320">CUR</L>
        <L NR="99320">CUR</L>
        <L NR="99320">CUR</L>
        <L NR="99320">CUR</L>
        <L NR="99320">CUR</L>
        <L NR="99320">CUR</L>
        <L NR="99320">CUR</L>
        <L NR="99320">CUR</L>
        <L NR="99320">CUR</L>
        <L NR="99320">CUR</L>
        <L NR="99320">CUR</L>
        <L NR="99320">CUR</L>
        <L NR="99320">CUR</L>
        <L NR="99320">CUR</L>
        <L NR="99320">CUR</L>
        <L NR="99320">CUR</L>
        <L NR="99320">CUR</L>
        <L NR="99320">CUR</L>
        <L NR="99320">CUR</L>
        <L NR="99320">CUR</L>
        <L NR="99320">CUR</L>
        <L NR="99320">CUR</L>
        <L NR="99320">CUR</L>
        <L NR="99320">CUR</L>
        <L NR="99320">CUR</L>
        <L NR="99320">CUR</L>
        <L NR="99320">CUR</L>
        <L NR="99320">CUR</L>
        <L NR="99320">CUR</L>
        <L NR="99320">CUR</L>
        <L NR="9930">CUR</L>
        <L NR="9930">CUR</L>
        <L NR="0</td>

        </dd>
        </dd>
        </dd>
        </dd>
        </dd>
        </dd>
        </dd>
        </dd>
        </dd>
        </dd>
        </dd>
        </dd>
        </dd>
        </dd>
        </dd>
        </dd>
        </dd>
        </dd>
        </dd>
        </dd>
        </dd>
        </dd>
        </dd>
        </dd>
        </dd>
        </dd
```

# 7.2.1 Mandaatgegevens muteren zonder kantoorcode (geen concern of concern met één boekhouding)

In dit geval gebruik je kantoorcode '00000'.

```
<REQUEST>
<FUNCTION NAME="webmuteren.update">
<PARAM NAME="execute"/>
<PARAM NAME="view">
<MANDATEN>
</MANDAAT>
<PK>MANDAAT>
<PK>MANDAAT>
<L NR="99318">20130524</L>
<L NR="99319">20140524</L>
<L NR="99320">RCUR</L>
</MANDAAT>
</MANDAAT>
</MANDAAT>
</MANDAAT>
</MANDAAT>
</PREQUEST>
```

### 7.2.2 Mandaatgegevens muteren met kantoorcode (concern)

Voorbeeld Kantoor 10:

```
<REOUEST>
  <FUNCTION NAME="webmuteren.update">
     <PARAM NAME="execute"/>
<PARAM NAME="view">
       <MANDATEN>
          <MANDAAT>
            <PRANDAAT 00010NL91ABNA0417164300</PK>
<L NR="99319">20181016</L>
           </MANDAAT>
       </MANDATEN>
     </PARAM>
  </FUNCTION>
</REOUEST>
<RESPONSE>
    <MANDATEN>
            <MANDAAT>
                <PK>MANDAAT 00010NL91ABNA0417164300</pk>
                 <TRANSACTION_VOLGNR>1</TRANSACTION_VOLGNR>
             </MANDAAT>
        </MANDATEN>
        <EXECUTE>
            <MANDAAT>
                 <TRANSACTION VOLGNR>1</TRANSACTION VOLGNR>
<PK>MANDAAT 00010NL91ABNA0417164300</PK>
             </MANDAAT>
        </EXECUTE>
    </RESULT>
</RESPONSE>
```

#### Voorbeeld Kantoor VOL:

```
<REQUEST>
  <FUNCTION NAME="webmuteren.update">
    <PARAM NAME="execute"/>
    <PARAM NAME="view">
        <MANDATEN>
            <MANDAAT>
             CPRSMANDAAT VOL NL91ABNA0417164300</PK>
<L NR="99318">20171015</L>
<L NR="99319">20181016</L>

              <L NR="99320">RCUR</L>
             </MANDAAT>
        </MANDATEN>
      </PARAM>
  </FUNCTION>
</REQUEST>
<RESPONSE>
    <MANDATEN>
             <MANDAAT>
                   <PK>MANDAAT VOL NL91ABNA0417164300</pk>
                   <TRANSACTION VOLGNR>1</TRANSACTION VOLGNR>
              </MANDAAT>
         </MANDATEN>
         <EXECUTE>
              <MANDAAT>
                  <TRANSACTION VOLGNR>1</TRANSACTION VOLGNR>
<Pk>MANDAAT VOL NL91ABNA0417164300</pk>
              </MANDAAT>
         </EXECUTE>
```

```
</RESULT>
</RESPONSE>
```

# 8 Memo en notitie

# 8.1 Toevoegen van een memo

Een memo kan toegevoegd worden aan een:

- Relatie
- Pakket
- Polis

Een voorbeeld van het toevoegen van een memo bij een relatie:

```
<REQUEST>

<FUNCTION NAME="webmuteren.Update">

<PARAM NAME="Execute"/>

<PARAM NAME="view">

<RELATIES>

<RELATIES>

<RELATIE>

<PK>NAWBES 00000001</PK>

<L NR="2 ">Voorbeeldnaam</L>

<MEMO>DIT IS EEN MEMO</MEMO>

</RELATIE>

</PARAM>

</PRAM>

</REQUEST>
```

# 8.2 Notitie opgeven

Om een notitie mee te geven kan je het volgende toevoegen aan de request. De locatie in de request maakt niet uit.

<NOTITIE ONDERWERP="Onderwerp van de notitie"> Tekst van de notitie

</NOTITIE>

# 9 Agenda en werklijst

Voor het muteren en opvragen van de gegevens van een agenda en een werklijstitem zijn de volgende entiteiten beschikbaar;

- Agenda
- Werklijst

Het request dient geplaatst te worden binnen de tag <DATA>.

# 9.1 Hashtotaal

Voor de entiteiten AGENDA en WERKLIJST geldt bij mutatie dat door middel van een hashtotaal de inhoud van de records in ANVA-4/5 van vóór de wijziging gecontroleerd worden alvorens mutatie toe te staan. Door deze voorziening wordt voorkomen dat dezelfde records tegelijk gewijzigd zouden kunnen worden door verschillende gebruikers. Gevolg is dat bij gelijktijdig muteren door verschillende gebruikers de mutatie die als eerste wordt aangeboden succesvol zal zijn. Dat is weliswaar in tegenstelling tot de methode die in ANVA-4/5 in de backoffice-kant wordt gehanteerd: daar geldt dat de eerste die het record als onderdeel van een geheel (bijvoorbeeld agenda van een relatie) bezet, degene is die een mutatie kan doorvoeren. Een volgende gebruiker krijgt direct de melding dat mutatie niet mogelijk is omdat een andere gebruiker de relatiegegevens in behandeling heeft.

# 9.2 Entiteit Agenda en Werklijst

| Entiteit – Tabel    | Aantal | Omschrijving                                                     |
|---------------------|--------|------------------------------------------------------------------|
| Agenda - agent      | 0-n    | AGA-SOORT-KEY = "A" and AGA-ANVA-KEY(1:5) = AGE-KEY-01           |
| Agenda – algsch01   | 0-n    | AGA-SOORT-KEY = "S" and AGA-SCHADEKEY = SC1-KEY-01               |
| Agenda – nawbes     | 0-n    | AGA-SOORT-KEY = "N" and AGA-RELNR NAW-KEY-01                     |
| Agenda – polbes     | 0-n    | AGA-SOORT-KEY = "P" and AGA-POL-KEY = POL-KEY-01                 |
| Agenda – werklijst  | 1-1    | AGA-KEY-01 = WKL-AGENDA-KEY                                      |
| Werklyst – agenda   | 1-1    | AGA-KEY-01 = WKL-AGENDA-KEY                                      |
| Werklyst – polbes   | 0-n    | WKL-SOORT-DOCUMENT = "00002" and WKL-AGA-POL-KEY = POL-KEY-01    |
| Werklyst – algsch01 | 0-n    | WKL-SOORT-DOCUMENT = "00003" and WKL-AGA-SCHADE-KEY = SC1-KEY-01 |
| Werklyst – nawbes   | 0-n    | WKL-RELNR = NAW-KEY-01                                           |

De volgende combinaties zijn mogelijk:

Voor de entiteiten AGENDA en WERKLIJST geldt bij mutatie dat door middel van een hash totaal de inhoud van de records in ANVA-4/5 van vóór de wijziging gecontroleerd worden alvorens mutatie toe te staan. Door deze voorziening wordt voorkomen dat dezelfde records tegelijk gewijzigd zouden kunnen worden door verschillende gebruikers. Gevolg is dat bij gelijktijdig muteren door verschillende gebruikers de mutatie die als eerste wordt aangeboden succesvol zal zijn. Dat is weliswaar in tegenstelling tot de methode die in ANVA-4/5 in de backoffice-kant wordt gehanteerd: daar geldt dat de eerste die het record als onderdeel van een geheel (bijvoorbeeld agenda van een relatie) bezet degene is die een mutatie kan doorvoeren. Een volgende gebruiker krijgt direct de melding dat mutatie niet mogelijk is omdat een andere gebruiker de relatiegegevens in behandeling heeft.

### 9.2.1 Extra entiteiten

Extra entiteiten die per Agenda en Werklijst kunnen worden opgevraagd:

• MUTEERBAAR

- HASHCODE
- MEMO

## 9.2.2 Sleutels op de tabellen

Op de tabellen die door Webview worden ondersteund kan een sortering worden opgevraagd. Dit kan de selectie <u>aanzienlijk versnellen</u> aangezien in sommige gevallen niet de complete tabel doorzocht hoeft te worden. Als in de WHERE-clausule dit label als <u>eerste</u> voorkomt, wordt er gesorteerd op het desbetreffende label.

In onderstaande tabel is aangegeven voor welke labels een index aanwezig is.

| Entiteit – Tabel     | Label | Omschrijving  |
|----------------------|-------|---------------|
| Agenda - AGENDA      | 97006 | Dossiernummer |
|                      | 90000 | Schadenummer  |
| Werklijst - WERKLYST | 97006 | Dossiernummer |

# 9.3 Opvragen Agenda

Voorbeeld opvragen van een Agenda met daarin voor deze agenda relevante informatie.

```
<REOUEST>
                           <FUNCTION NAME="webview.select">
                                <PARAM NAME="display" />
<PARAM NAME="select">
                                       <AGENDAAS>
                                             <AGENDA>
                                                  <PK />
<L NR="97121" />
<L NR="97127" />
<L NR="97127" />
                                                 <L NR="97127" />
<L NR="97128" />
<L NR="97122" />
<L NR="97124" />
<L NR="97124" />
<L NR="97130" />
<L NR="97130" />
<L NR="97131" />
<L NR="97138" />
<L NR="97138" />

                                                  <L NR="98138" />
<L NR="97011" />
<L NR="97103" />
                                                    <MUTEERBAAR />
                                                  <hr/>
<hr/>
<hr/>
<hr/>
<hr/>
<hr/>
<hr/>
<hr/>
<hr/>
<hr/>
<hr/>
<hr/>
<hr/>
<hr/>
<hr/>
<hr/>
<hr/>
<hr/>
<hr/>
<hr/>
<hr/>
<hr/>
<hr/>
<hr/>
<hr/>
<hr/>
<hr/>
<hr/>
<hr/>
<hr/>
<hr/>
<hr/>
<hr/>
<hr/>
<hr/>
<hr/>
<hr/>
<hr/>
<hr/>
<hr/>
<hr/>
<hr/>
<hr/>
<hr/>
<hr/>
<hr/>
<hr/>
<hr/>
<hr/>
<hr/>
<hr/>
<hr/>
<hr/>
<hr/>
<hr/>
<hr/>
<hr/>
<hr/>
<hr/>
<hr/>
<hr/>
<hr/>
<hr/>
<hr/>
<hr/>
<hr/>
<hr/>
<hr/>
<hr/>
<hr/>
<hr/>
<hr/>
<hr/>
<hr/>
<hr/>
<hr/>
<hr/>
<hr/>
<hr/>
<hr/>
<hr/>
<hr/>
<hr/>
<hr/>
<hr/>
<hr/>
<hr/>
<hr/>
<hr/>
<hr/>
<hr/>
<hr/>
<hr/>
<hr/>
<hr/>
<hr/>
<hr/>
<hr/>
<hr/>
<hr/>
<hr/>
<hr/>
<hr/>
<hr/>
<hr/>
<hr/>
<hr/>
<hr/>
<hr/>
<hr/>
<hr/>
<hr/>
<hr/>
<hr/>
<hr/>
<hr/>
<hr/>
<hr/>
<hr/>
<hr/>
<hr/>
<hr/>
<hr/>
<hr/>
<hr/>
<hr/>
<hr/>
<hr/>
<hr/>
<hr/>
<hr/>
<hr/>
<hr/>
<hr/>
<hr/>
<hr/>
<hr/>
<hr/>
<hr/>
<hr/>
<hr/>
<hr/>
<hr/>
<hr/>
<hr/>
<hr/>
<hr/>
<hr/>
<hr/>
<hr/>
<hr/>
<hr/>
<hr/>
<hr/>
<hr/>
<hr/>
<hr/>
<hr/>
<hr/>
<hr/>
<hr/>
<hr/>
<hr/>
<hr/>
<hr/>
<hr/>
<hr/>
<hr/>
<hr/>
<hr/>
<hr/>
<hr/>
<hr/>
<hr/>
<hr/>
<hr/>
<hr/>
<hr/>
<hr/>
<hr/>
<hr/>
<hr/>
<hr/>
<hr/>
<hr/>
<hr/>
<hr/>
<hr/>
<hr/>
<hr/>
<hr/>
<hr/>
<hr/>
<hr/>
<hr/>
<hr/>
<hr/>
<hr/>
<hr/>
<hr/>
<hr/>
<hr/>
<hr/>
<hr/>
<hr/>
<hr/>
<hr/>
<hr/>
<hr/>
<hr/>
<hr/>
<hr/>
<hr/>
<hr/>
<hr/>
<hr/>
<hr/>
<hr/>
<hr/>
<hr/>
<hr/>
<hr/>
<hr/>
<hr/>
<hr/>
<hr/>
<hr/>
<hr/>
<hr/>
<hr/>
<hr/>
<hr/>
<hr/>
<hr/>
<hr/>
<hr/>
<hr/>
<hr/>
<hr/>
<hr/>
<hr/>
<hr/>
<hr/>
<hr/>
<hr/>
<hr/>
<hr/>
<hr/>
<hr/>
<hr/>
<hr/>
<hr/>
<hr/>
<hr/>
<hr/>
<hr/>
<hr/>
<hr/>
<hr/>
<hr/>
<hr/>
<hr/>
<hr/>
<hr/>
<hr/>
<hr/>
<hr/>
<hr/>
<hr/>
<hr/>
<hr/>
<hr/>
<hr/>
<hr/>
<hr/>
<hr/>
<hr/>
<hr/>
<hr/>
<hr/>
<hr/>
<hr/>
<hr/>
<hr/>
<hr/>
<hr/>
<hr/>
<hr/>
<hr/>
<hr/>
<hr/>
<hr/>
<hr/>
<hr/>
<hr/>
<hr/>
<hr/>
<hr/>
<hr/>
<hr/>
<hr/>
<hr/>
<hr/>
<hr/>
<hr/>
<hr/>
<hr/>
<hr/>
<hr/>
<hr/>
<hr/>
<hr/>
<hr/>
<hr/>
<hr/>
<hr/>
<hr/>
<hr/>
<hr/>
<hr/>
<hr/>
<hr/>
<hr/>
<hr/>
<hr/>
<hr/>
<hr/>
<hr/>
<hr/>
<hr/>
<hr/>
<hr/>
<hr/>
<hr/>
<hr/>
<hr/>
<hr/>
<hr/>
<hr/>
<hr/>
<hr/>

                                                   <PAKKETTEN>
<PAKKET>
                                                                     <L NR="60000" />
<L NR="60018" />
                                                            </PAKKET>
                                                    </PAKKETTEN>
                                                            ,
<polissen>
                                                               <POLIS>
<L NR="10000" />
<L NR="10018" />
<L NR="10033" />
                                                                             <WACHTPOLISSEN>
                                                                                   <WACHTPOLTS>
                                                                                          <L NR="10018"
                                                                                                                                                                                     />
                                                                                    </WACHTPOLIS>
                                                                             </WACHTPOLISSEN>
                                                                  </POLIS>
</POLISSEN>
                                                                              <SCHADES>
                                                                                    <SCHADE>
                                                                                               <L NR="90000" />
<L NR="90004" />
                                                                                                      <SCHADEPOLISSEN>
                                                                                                            </SCHADEPOLISSEN>
                                                                                          </SCHADE> </SCHADES>
                                                                                                        <FACTUREN>
                                                                                                                    <FACTUUR>
```

```
<L NR="93000" />
<L NR="93027" />
<L NR="93034" />
                  <L NR="93110" />
               </FACTUUR>
              </FACTUREN>
<RELATIES>
                  <RELATIE>
                    <PK />
                   <L NR="1" />
                   <L NR="2" />
<L NR="2" />
<L NR="3" />
                   <L NR="4" />
<L NR="40" /
                   <L NR="40" />
<L NR="3000" />
<L NR="10826" />
/RELATION
                  </RELATIE>
                 </RELATIES>
               </AGENDA>
                 <WHERE>
                    <PK
                   EQ="AGENDA P000000202001020010000001" />
                 </WHERE>
              </AGENDAAS>
         </PARAM>
</FUNCTION>
```

</REQUEST>

```
<RESPONSE>
  <RESULT NAME="webview.select" CODE="0">
    <AGENDAAS>
       <AGENDA>
      <PK>AGENDA P00000020200102001
<L NR="97121" DISPLAY="15-09-2006">20060915</L>
<L NR="97127" DISPLAY=""/>
                                                                                                                 0000001</PK>
      <L NR="97127" DISPLAY=""/>
<L NR="97122" DISPLAY=""/>
<L NR="97122" DISPLAY=""/>
<L NR="97124" DISPLAY=""/>
<L NR="97129" DISPLAY="Is de polis geroyeerd per 01-08-2006?">Is de polis
<L NR="97129" DISPLAY="Is de polis geroyeerd p
geroyeerd per 01-08-2006?</L>
<L NR="97130" DISPLAY=""/>
<L NR="97014" DISPLAY="Einde contract">30</L>
<L NR="97123" DISPLAY=">0</L>
<L NR="97138" DISPLAY="Nee">N</L>
<L NR="97138" DISPLAY="Weken">W</L>
<L NR="98138" DISPLAY="Weken">W</L>
<L NR="97011" DISPLAY="ANVA Insurance"/>
<L NR="97013" DISPLAY="ANVA">ANVA</L>
<MUTEERBAAB>_IC/MUTEERBAAB>
       <MUTEERBAAR>J</MUTEERBAAR>
       <HASHCODE>+0001889284751</HASHCODE>
         < MEMO / >
           <PAKKETTEN>
               <POLIS>
                  <L NR="60000" DISPLAY="02001">02001</L>
<L NR="60018" DISPLAY=""/>
                     <MEMO/>
                   </POLIS>
                 </PAKKETTEN>
                   <POLTSSEN>
                     <POLIS>
                       <L NR="10000" DISPLAY="02001">02001</L>
<L NR="10018" DISPLAY="Hyundai Atos 1.0 i">Hyundai Atos 1.0 i</L>
<L NR="10033" DISPLAY="XZ-BT-83">XZBT83</L>
                         <MEMO/>
                           <WACHTPOLISSEN>
                             <WACHTPOLIS>
    <L NR="10018" DISPLAY="Opel Vectra 1.9">Opel Vectra 1.9</L>
                              </WACHTPOLIS>
                           </WACHTPOLISSEN>
                         </POLIS>
                     </POLISSEN>
                         <SCHADES/>
                             <FACTUREN/>
                                 <RELATIES>
                                         <RELATIE>
                                                  <PK>NAWBES 00000002</PK>
<L NR="1" DISPLAY="2">>2</L>
<L NR="2" DISPLAY="2">>2</L>
<L NR="3" DISPLAY="ANVA Assurantiën">ANVA Assurantiën</L>
<L NR="3" DISPLAY=""/>
<L NR="40" DISPLAY=""/>
<L NR="40" DISPLAY=""/>
<L NR="3000" DISPLAY=""/>
<L NR="10826" DISPLAY=""/>

                                                  <MEMO/>
                                         </RELATIE>
                                 </RELATIES>
                         </AGENDA>
                 </AGENDAAS>
         </RESULT>
</RESPONSE>
```

# 9.4 Opvragen Werklijst

In dit voorbeeld vragen we een werklijst op waarbij de extra entiteiten HASHCODE en MUTEERBAAR zijn opgenomen.

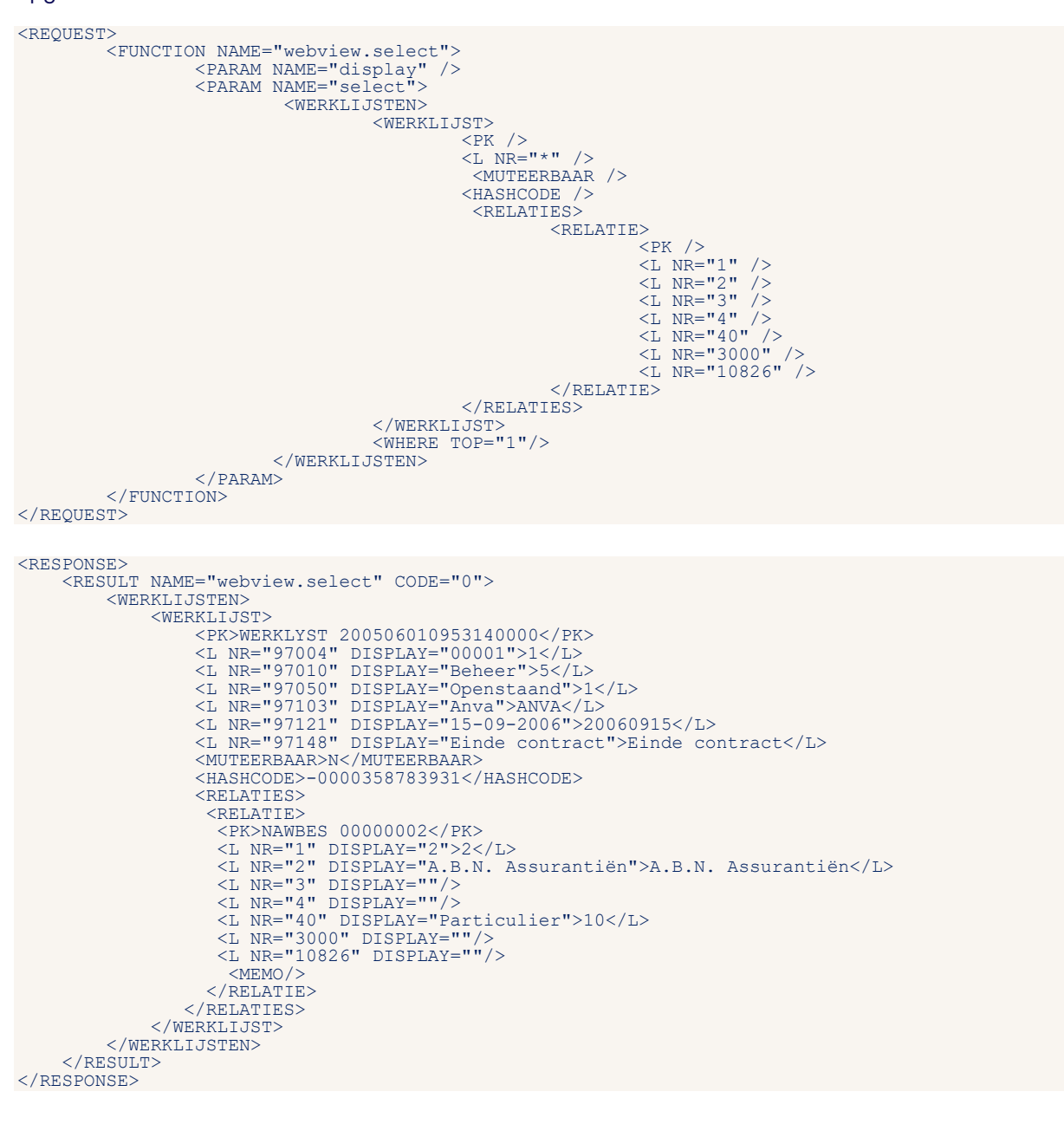

# 9.5 Agenda muteren

Agenda's kunnen opgegeven worden onder een:

- Relatie
- Polis
- Wachtpolis
- Pakket

Of als een losse entiteit.

### 9.5.1 Losse Agenda

In dit voorbeeld wordt de Agenda als losse entiteit gebruikt.

### 9.5.2 Agenda bij Polis

Eenvoudig voorbeeld van een polisagenda via de functie Webmuteren:

```
<REQUEST>
</FUNCTION NAME="webmuteren.update">
</FUNCTION NAME="webmuteren.update">
</FUNCTION NAME="webmuteren.update">
</FUNCTION NAME="webmuteren.update">
</FUNCTION NAME="webmuteren.update">
</FUNCTION NAME="webmuteren.update">
</FUNCTION NAME="webmuteren.update">
</FUNCTION NAME="webmuteren.update">
</FUNCTION NAME="webmuteren.update">
</FUNCTION NAME="webmuteren.update">
</FUNCTION NAME="webmuteren.update">
</FUNCTION NAME="webmuteren.update">
</FUNCTION NAME="webmuteren.update">
</FUNCTION NAME="webmuteren.update">
</FUNCTION NAME="webmuteren.update">
</FUNCTION NAME="webmuteren.update">
</FUNCTION NAME="webmuteren.update">
</FUNCTION NAME="webmuteren.update">
</FUNCTION NAME="webmuteren.update">
</FUNCTION NAME="webmuteren.update">
</FUNCTION NAME="webmuteren.update">
</FUNCTION NAME="webmuteren.update">
</FUNCTION NAME="webmuteren.update">
</FUNCTION NAME="webmuteren">
</FUNCTION NAME="webmuteren">
</FUNCTION NAME="webmuteren">
</FUNCTION NAME="webmuteren">
</FUNCTION NAME="webmuteren">
</FUNCTION NAME="webmuteren">
</FUNCTION NAME="webmuteren">
</FUNCTION NAME="webmuteren">
</FUNCTION NAME="webmuteren">
</FUNCTION NAME="webmuteren">
</FUNCTION NAME="webmuteren">
</FUNCTION NAME="webmuteren">
</FUNCTION NAME="webmuteren">
</FUNCTION NAME="webmuteren">
</FUNCTION NAME="webmuteren">
</FUNCTION NAME="webmuteren">
</FUNCTION NAME="webmuteren">
</FUNCTION NAME="webmuteren">
</FUNCTION NAME="webmuteren">
</FUNCTION NAME="webmuteren">
</FUNCTION NAME="webmuteren">
</FUNCTION NAME="webmuteren">
</FUNCTION NAME="webmuteren">
</FUNCTION NAME="webmuteren">
</FUNCTION NAME="webmuteren">
</FUNCTION NAME="webmuteren">
</FUNCTION NAME="webmuteren">
</FUNCTION NAME="webmuteren">
</FUNCTION NAME="webmuteren">
</FUNCTION NAME="webmuteren">
</FUNCTION NAME="webmuteren">
</FUNCTION NAME="webmuteren">
</FUNCTION NAME="webmuteren">
</FUNCTION NAME="webmuteren">
</FUNCTION NAME="webmuteren">
</FUNCTION NAME="webmuteren">
</FUNCTION NAME="webmuteren">
</FUNCTION NAME</FUNCTION NAME<//FUNCTION NAME<//FUNCTION NAME<//FUNCT
```

# 9.6 Werklijst muteren

Eenvoudig voorbeeld voor het toevoegen van een werklijstitem:

```
<REQUEST>

    <FUNCTION NAME="webmuteren.update">
         <PARAM NAME="display" />
         <PARAM NAME="login">JAN</PARAM>
         <PARAM NAME="ueweute" />
         <PARAM NAME="execute" />
         <PARAM NAME="execute" />
         <PARAM NAME="uew">
         <PARAM NAME="uew">
         <PARAM NAME="uew">
         <PARAM NAME="uew">
         <PARAM NAME="uew">
         <PARAM NAME="uew">
         <PARAM NAME="uew">
         <PARAM NAME="uew">
         <PARAM NAME="uew">
         <PARAM NAME="uew">
         <PARAM NAME="uew">
         <PARAM NAME="uew">
         <PARAM NAME="uew">
         <PARAM NAME="uew">
         <PARAM NAME="uew">
         <PARAM NAME="uew">
         <PARAM NAME="uew">
         <PARAM NAME="uew">
         <PARAM NAME="uew">
         <PARAM NAME="uew">
         <PARAM NAME="uew">
         <PARAM NAME="uew">
         <PARAM NAME="uew">
         <PARAM NAME="uew">
         <PARAM NAME="uew">
         <PARAM NAME="uew">
         <PARAM NAME="uew">
         <PARAM NAME="uew">
         <PARAM NAME="uew">
         <PARAM NAME="uew">
         <PARAM NAME="uew">
         <PARAM NAME="uew">
         <PARAM NAME="uew">
         <PARAM NAME="uew">
         <PARAM NAME="uew">
         <PARAM NAME="uew">
         <PARAM NAME="uew">
         <PARAM NAME="uew">
```

Voor wat betreft de prioriteit zijn er drie mogelijkheden:

- Er wordt geen prioriteit meegestuurd: dan wordt de default prioriteit van de werklijst ingevuld.
- Er wordt een prioriteit meegestuurd, wat bekend is in ANVA (label 97004 Prioriteit werklijstitem).
- Er wordt een prioriteit meegestuurd, wat niet bekend is in ANVA. Er volgt een foutmelding en het XMLbericht wordt niet verwerkt.

# 10 Verwijzing opgeven

Het is mogelijk om via de XML-module een verwijzing op te geven. In de request geef je eerst de relatie en eventueel de polis aan waaruit de verwijzing opgegeven moet worden. En vervolgens geef je in het collectie-element <Verwijzingen> de gegevens van de verwijzing in, dus naar welk relatienummer en welke soort verwijzing (label **99094 Soort verwijzing**).

Optioneel kan de soort relatiecode doorgegeven worden door de labels **97002 Verwijzing relatiecode naar** en label **97031 Verwijzing relatiecode van** toe te voegen in de request. Bij een 'betaling polis door' zullen de rekeninggegevens nog handmatig toegevoegd moeten worden. Er kunnen meerdere verwijzingen binnen één relatie tegelijk ingeschoten worden. Het is niet mogelijk om via de XML-module een verwijzing te muteren of te verwijderen.

# 10.1 Voorbeeld verwijzing 'betaling polis door'

Hiermee wordt in polis 2001 van relatie 1 een verwijzing (polis wordt betaald door) opgenomen naar relatie 2.

```
<REQUEST>
   <FUNCTION NAME="webmuteren.Update">
     <PARAM NAME="webmutere
<PARAM NAME="execute"/>
<PARAM NAME="view">
        <RELATIES>
           <RELATIE>
             <PK>NAWBES 0000001</PK>
             <UPDATE>
                <CODES CONTROLEREN="Nee"/>
                <VERPLICHTE VELDEN CONTROLEREN="Nee"/>
<MACROS UITVOEREN="systeem" />
<MACROS-UITSLUITEN-IN-EXTERNE-ACCEPTATIE UITVOEREN="systeem" />
              </UPDATE>
             <POLISSEN>
                <POLTS>
                   <L NR="10041">34368</L>
                   <UPDATE>
                      <CODES CONTROLEREN="Nee"/>
                      <verPLICHTE VELDEN CONTROLEREN="Nee"/>
<SLOTACTIES UITVOEREN="Systeem" />
                   </UPDATE>
                   <VERWIJZINGEN>
                      <VERWIJZING>
                         <L NR="1">2</L>
<L NR="99094">2</L>
                         <UPDATE>
                           <CODES CONTROLEREN="nee" />
                           <CODES CONTROLEREN="nee" />
<DEFAULTS UITVOEREN="systeem" />
<MACROS UITVOEREN="systeem" />
<MACROS-UITSLUITEN-IN-EXTERNE-ACCEPTATIE UITVOEREN="systeem" />
<SLOTACTIES UITVOEREN="nee" />
                            <VERPLICHTE VELDEN CONTROLEREN="nee" />
                         </UPDATE>
                      </VERWIJZING>
                   </VERWIJZINGEN>
                 </POLIS>
              </POLISSEN>
           </RELATIE>
        </RELATIES>
     </PARAM>
  </FUNCTION>
</REOUEST>
```

# 10.2 Voorbeeld verwijzing tussen twee relaties opgeven

Hiermee laat je relatie 2 naar relatie 1 verwijzen in een werkgever (code 70) en werknemer (code 80) relatie:

# 11 Boekingen

# 11.1 Boekingen volmacht/pool/beurs

Deze functies zijn uitsluitend toepasbaar als de module 'Boeking volmacht/pool/beurs via XML' actief is (pad **BYSA**, deel **6**).

In deze functie gelden de volgende kenmerken en beperkingen:

- Uitsluitend boekingsgegevens kunnen worden verwerkt. Er is via deze functie geen mutatie van polisof dekkingsgegevens mogelijk.
- Er is uitsluitend invoer van een nieuwe boeking mogelijk, dus er wordt geen mutatie van een bestaande boeking gefaciliteerd. Uitzondering daarop is het definitief maken van wachtboekingen, die eerder via XML zijn ingeschoten.

Het gewenste polisdossier wordt geïdentificeerd door het relatie-volgnr-volgsubnr (in 18 posities) aan te leveren als KEY-waarde. De polis wordt 'in beheer' genomen, zodat andere gebruikers niet tegelijkertijd kunnen muteren in deze polis(schermen).

### 11.1.1 Functie 1: Het toevoegen van een boeking

### 11.1.1.1 Polisversie

Om door ANVA de juiste versie van de polis te laten bepalen, kan in het bericht de versie van de polishistorie worden meegegeven. Met het versienummer (label **98600**) wordt rechtstreeks het polishistorierecord opgehaald. Dit in verband met het feit dat er op één dag meerdere versies van een polis aanwezig kunnen zijn.

Als alternatief kan de peildatum in label **10793** worden meegegeven . Dit is de 'Ingangsdatum dekkingsperiode polis'. Dit label wordt ook gebruikt in Webview om de juiste versie van de pakket/polis(sen) te bepalen.

Bij meerdere mutaties op de peildatumdag wordt door ANVA de polisversie, die behoort bij de **laatste** wijziging van die dag, toegepast.

ANVA beoordeelt eerst de aanwezigheid van het versienummer.

Het is niet toegestaan zowel een polisversienummer als een peildatum door te geven. In dat geval wordt de boeking afgekeurd.

De versie van de polis bepaalt ook de overige componenten van de polis, zoals de dekkingen en bij beurs de maatschappijverdeling.

### Agentbericht:

Indien de vernieuwde agentmodule actief is, dan wordt de agent gecontroleerd. Als deze agent in pad BBA ingesteld staat voor het ontvangen van mutatieberichten, dan wordt bij het maken van de boeking via XML ook een mutatiebericht voor de agent aangemaakt. Dit is een PFUNK = 300-bericht "Boeking zonder poliswijziging".

### 11.1.1.2 Boeking in de wacht

Voor het maken van een beursboeking in de wacht dient de stuurcode **Beursboeking in de wacht** toegestaan (BYSS, deel IV) op Ja te staan.

### 11.1.1.3 Details per boeking

Voor beursverdelingen geldt dat optioneel een afwijkende verdeling kan worden meegegeven. Die is te vergelijken met de 'handmatige verdeling' in het boekingsscherm. Bij een handmatige verdeling wordt de boeking conform standaard ANVA niet naar e-ABS (VNAB) gezonden.

In <u>Tabel 1</u> is aangegeven welke koplabels van het boekingsscherm in het XML-bericht kunnen worden opgenomen. In deze tabel staan ook de stuurparameters vermeld.

Bij een boeking op een volmacht- of beurspolis kunnen boekingsbedragen op 1 of meerdere dekkingen worden meegegeven. In <u>Tabel 3</u> is aangegeven welke bedragenlabels potentieel in het XML-bericht kunnen worden opgenomen per dekking.

Er kan een stuurcode worden meegegeven die bepaalt of de overige boekingscomponenten door ANVA moeten worden berekend of niet. Dit is analoog aan de sturing die in ANVA userinterfaceversie (scherm) mogelijk is.

De syntax voor die optie is: <BOEKING OVERIGE COMP BEREKENEN = "Ja" />

Als de optie niet wordt meegestuurd, dan worden de overige componenten niet herrekend.

Het tekenjaar wordt altijd door ANVA bepaald.

### 11.1.2 Functie 2: Terugboeken factuur

Naast het aanmaken van boekingen is er ook een functie beschikbaar, waarmee een eerder aangemaakte factuur (volmacht/pool/beurs) kan worden teruggeboekt door het maken van een tegenboeking. De uitvoering van de functie is gelijk aan die van de terugboeking vanuit het behandelen van een factuur (vanuit een acceptatiescherm).

| Terugboeken factuur    |       |       |                      | × |
|------------------------|-------|-------|----------------------|---|
|                        |       |       |                      |   |
| Boekdatum              | 11032 | 019   |                      |   |
| Omschrijving           |       |       |                      |   |
| Creditnota             | 🔾 Ja  | Nee   |                      |   |
| Incassoprovisie        | 🖲 Ja  | O Nee |                      |   |
| Afsluitprovisie        | 💿 Ja  | O Nee |                      |   |
| Bonusprovisie          | 🖲 Ja  | O Nee | Default instellingen |   |
| Zelfwerkzaamheidsprov. | 🖲 Ja  | O Nee |                      |   |
| Agentkosten            | 🖲 Ja  | O Nee |                      |   |
| Agentprovisie          | 🖲 Ja  | O Nee |                      |   |
| Notatekst aanpassen    | () Ja | Nee   |                      |   |

### 11.1.2.1 Voorbeeld XML-request

De samenstelling van het request voor gebruik van die functie is als volgt:

| <request></request>                                                                                                    |
|----------------------------------------------------------------------------------------------------|
| <pre><function name="webmuteren.Update"></function></pre>                                                                                                    |
| <param name="execute"/>                                                                                                    |
| <param name="verbose"/>                                                                                                    |
| <param name="view"/>                                                                                                    |
| <facturen></facturen>                                                                                                    |
| <factuur actie="wijzigen"></factuur>                                                                                                    |
| <pre><pk>FACTUUR 00005970</pk></pre>                                                                                                    |
| <br><br> |
| <boeking datum="20190301" terugboeking=""></boeking>                                                                                                    |
| _                                                                                                    |

De opties voor het maken van een terugboeking zijn beperkt tot de boekdatum (verplicht), de omschrijving (optioneel) en de keuze of er een nota van de terugboeking (creditnota) moet worden opgesteld. De overige opties (in het rode kader in de afbeelding) zijn vast ingesteld conform de defaultwaarde (Ja) in het scherm.

Agentbericht:

Indien de vernieuwde agentmodule actief is, dan wordt gecontroleerd of er bij het terugboeken via xml een nog niet verzonden agentbericht aanwezig is , zo ja dan wordt deze verwijderd.

### 11.1.2.2 Voorbeeld succesvolle XML-response

Ingeval van een succesvolle terugboeking, is de response als volgt:

```
<RESPONSE>
 <FACTUREN>
     <FACTUUR>
      <PK>FACTUUR 00005970</PK>
       <TRANSACTION VOLGNR>1</TRANSACTION VOLGNR>
     </FACTUUR>
   </FACTUREN>
<EXECUTE>
     <FACTUUR>
       <TRANSACTION VOLGNR>1</TRANSACTION VOLGNR>
       <pk>FACTUUR 00005971</pk>
     </FACTUUR>
   </EXECUTE>
   <DELETING TRANSACTION/>
  </RESULT>
</RESPONSE>
```

Naast de input wordt ook het factuurnummer van de tegenboeking doorgegeven, dit staat in het blok <EXECUTE>.

### 11.1.3 Mogelijke foutmeldingen

| Code  | Omschrijving                                |
|-------|---------------------------------------------|
| 92000 | Incasso/excasso wordt aangepast             |
| 92001 | Incasso/excasso wordt verwijderd            |
| 92002 | Factuur is voor een deel afgeboekt          |
| 92003 | Factuur was al teruggeboekt                 |
| 92004 | Incasso/excasso al verzonden                |
| 92005 | Incasso/excasso gefiatteerd                 |
| 92006 | Incasso/excasso gestorneerd                 |
| 92007 | Factuur staat in wacht                      |
| 92008 | Boekdatum valt buiten de toegestane periode |

### Mogelijke foutmeldingen beursboeking

| Code  | Omschrijving                                          |
|-------|-------------------------------------------------------|
| 90875 | Combinatie maatschappij/dekking moet uniek zijn       |
| 90876 | Bij maatschappij/dekking is verdeling niet toegestaan |

# 11.1.4 Tabel 1 Stuurparameters / algemene labels

| Omschrijving                    | Ταg                 | Label/Waarde                      | Verplicht | Extra informatie                                                                                                    |
|---------------------------------|---------------------|-----------------------------------|-----------|----------------------------------------------------------------------------------------------------|
|                                 |                     | REQUEST<br>BOEKING<br>TOEVOEGEN   |           |                                                                                                    |
| Polisversie                     | <l></l>             | 98600                             | Nee       | Met het polisversienummer<br>(label 98600) wordt<br>rechtstreeks het<br>polishistorie-record<br>opgehaald.                                                                                                    |
| Ingangsdatum<br>dekkingsperiode | <l></l>             | 10793                             | Nee       |                                                                                                    |
| Boekdatum                       | <l></l>             | 93028                             | Ja        |                                                                                                    |
| Factuurdatum                    | <l></l>             | 93027                             | Nee       | Maatwerk<br>(MWA00444/Raetsheren)<br>moet actief zijn.                                                                                                    |
| Uitvoerdatum                    | <l></l>             | 99858                             | Nee       | Datum waarop een incasso<br>(machtiging) of excasso<br>wordt uitgevoerd.                                                                                                    |
| Omschrijving<br>factuur         | <l></l>             | 93023                             | Nee       | Als deze niet wordt<br>aangeleverd, dan wordt de<br>omschrijving uit de polis<br>(label 10018 Omschrijving) in<br>de factuur gezet.<br>Aangeleverde afwijkende<br>omschrijving overschrijft de<br>standaard omschrijving.                           |
| Incassowijze                    | <l></l>             | 93014                             | Nee       | Als deze niet wordt<br>aangeleverd, dan wordt de<br>incassowijze op de reguliere<br>manier bepaald. Dat houdt<br>in dat de hiërarchie wordt<br>gevolgd van polis->pakket-<br>>relatie->kantoor met de<br>nodige uitzonderingen voor<br>RC-relaties. |
| Producent                       | <l></l>             | 93026                             | Nee       | Als de niet wordt<br>aangeleverd, dan wordt de<br>waarde uit de polis<br>overgenomen.                                                                                                    |
| Agent                           | <l></l>             | 93017                             | Nee       | Als de niet wordt<br>aangeleverd, dan wordt de<br>waarde uit de polis<br>overgenomen.                                                                                                    |
| Extern<br>factuurnummer         | <l></l>             | 93179                             | Nee       |                                                                                                    |
| Notatekst                       | <l></l>             | 93100<br>t/m<br>93104             | Nee       | Extra factuurteksten 1 t/m 5.                                                                                                    |
| Overige<br>componenten          | <boeking></boeking> | OVERIGE_COMP_<br>BEREKENEN = "Ja" | Nee       |                                                                                                    |

| Omschrijving     | Tag                                             | Label/Waarde                     | Verplicht | Extra informatie                                                                                                    |
|------------------|-------------------------------------------------|----------------------------------|-----------|----------------------------------------------------------------------------------------------------|
| Boeking in wacht | <boeking></boeking>                             | BOEKING_WACHT<br>= "Ja"          | Nee       |                                                                                                    |
| Incasso/excasso  | <pre><boeking in-excasso="NEE"></boeking></pre> |                                  | Nee       | Deze optie zorgt ervoor dat<br>de incasso (machtiging) of<br>excasso niet wordt<br>aangemaakt. Default wordt<br>wel een opdracht<br>aangemaakt. |
|                  |                                                 | RESPONSE<br>BOEKING<br>TOEVOEGEN |           | Zie in blok <execute></execute>                                                                                                    |
| Factuur          | <pk><factuur></factuur></pk>                    | 93000                            |           | Factuurnummer.                                                                                                    |
|                  |                                                 | REQUEST<br>TERUGBOEKING          |           |                                                                                                    |
|                  | <booking<br></booking<br> TERUGBOEKING =        |                                  | Ja        |                                                                                                    |
|                  | <br>SOEKING<br>TERUGBOEKING_DATUM<br>=          | 93132                            | Ja        | Boekdatum.                                                                                                    |
|                  | <boeking<br>TERUGBOEKING_OMS =</boeking<br>     | 93023                            | Nee       | Omschrijving van de<br>terugboeking.                                                                                                    |
|                  | <br>SOEKING<br>TERUGBOEKING_NOTA =              | TBMCN                            | Nee       | 'Ja' of 'Nee'<br>Defaultwaarde is Nee.                                                                                                    |
|                  |                                                 | RESPONSE<br>TERUGBOEKING         |           | Zie in blok <execute></execute>                                                                                                    |
|                  | <pk><factuur></factuur></pk>                    | 93000                            |           | Factuurnummer van<br>tegenboeking.                                                                                                    |

# 11.1.5 Tabel 2 Maatschappijtabel handmatige verdeling

Optioneel bij polis met beursverdeling

| Omschrijving      | ANVA-label | Verplicht | Verwerking                                   |
|-------------------|------------|-----------|----------------------------------------------|
| Maatschappij      | 99020      | Ja        |                                              |
| Aandeel% bedragen | 99024      | Ja        | Het totaal v.d. verdeling moet 100% bedragen |
| Incassoprovisie%  | 99028      |           |                                              |

Conform standaard ANVA-werking:

Ook bij een polis met bedragenverdeling kan de handmatige verdeling uitsluitend in aandeel% worden opgegeven.

Bij een handmatige verdeling wordt de boeking niet naar e-ABS (VNAB) gezonden.

# 11.1.6 Tabel 3 Bedragenlabels boekingscherm

| Omschrijving | ANVA-label | Verplicht | Verwerking                         |
|--------------|------------|-----------|------------------------------------|
| Dekking      | 93007      | Ja        | Controle op aanwezigheid bij polis |
| Premie       | 93042      |           |                                    |
| Ass-bel      | 93046      |           |                                    |
| Doorl-prov   | 93054      |           |                                    |
| Vmbeloning   | 93058      |           |                                    |
| Agent-kosten | 93060      |           | Controle op aanwezigheid agent 1   |
| Mooz-pool    | 93048      |           |                                    |

| Omschrijving    | ANVA-label | Verplicht | Verwerking                              |
|-----------------|------------|-----------|-----------------------------------------|
| Wtz             | 93049      |           |                                         |
| Extra-hef       | 93087      |           |                                         |
| Toeslag-bd      | 93047      |           |                                         |
| Bm-noclaim      | 93043      |           |                                         |
| Toeslag-termijn | 93086      |           |                                         |
| Retourprovisie  | 93050      |           |                                         |
| Pakket-korting  | 93051      |           |                                         |
| Coll-korting    | 93088      |           | Controle op aanwezigheid collectiviteit |
| Afsluitprov     | 93055      |           |                                         |
| Bonus-prov      | 93057      |           |                                         |
| Zelfwerk-prov   | 93056      |           |                                         |
| Agent-inc-prov  | 93113      |           | Controle op aanwezigheid agent 1        |
| Agent-afsluit   | 93114      |           | Controle op aanwezigheid agent 1        |
| Agent-bonus     | 93144      |           | Controle op aanwezigheid agent 1        |
| Mij-kosten      | 93044      |           |                                         |
| Tp-kosten       | 93045      |           |                                         |
| Arbo-kosten     | 93156      |           |                                         |
| Arbo-kosten-btw | 93157      |           |                                         |

Betreft een repeterend onderdeel in het XML-bericht.

### 11.1.7 Voorbeelden XML-request

### 11.1.7.1 Boeking volmachtpolis

In de volgende boeking wordt alleen premie meegegeven voor twee dekkingen. De overige componenten, zoals korting/toeslagen en provisie, worden door het systeem berekend op basis van de polisversie. De boeking wordt in de wacht gezet. Dat houdt in dat de automatische incasso nog niet wordt aangemaakt en ook zorgt dit ervoor dat de boeking niet financieel verwerkt wordt.

```
<REQUEST>
        <FUNCTION NAME="webmuteren.Update">
<FUNCTION NAME="webmuteren.Update">
<PARAM NAME="webmuteren.Update">
<PARAM NAME="webmuteren.Update">
<PARAM NAME="webmuteren.Update">
<PARAM NAME="webmuteren.Update">
<PARAM NAME="webmuteren.Update">
<PARAM NAME="webmuteren.Update">
<PARAM NAME="webmuteren.Update">
<PARAM NAME="webmuteren.Update">
<PARAM NAME="webmuteren.Update">
<PARAM NAME="webmuteren.Update">
<PARAM NAME="webmuteren.Update">
<PARAM NAME="webmuteren.Update">
<PARAM NAME="webmuteren.Update">
<PARAM NAME="webmuteren.Update">
<PARAM NAME="webmuteren.Update">
<PARAM NAME="webmuteren.Update">
<PARAM NAME="webmuteren.Update">
<PARAM NAME="webmuteren.Update">
<PARAM NAME="webmuteren.Update">
<PARAM NAME="webmuteren.Update">
<PARAM NAME="webmuteren.Update">
<PARAM NAME="webmuteren.Update">
<PARAM NAME="webmuteren.Update">
<PARAM NAME="webmuteren.Update">
</PARAM NAME="webmuteren.Update">
</PARAM NAME="webmuteren.Update">
</PARAM NAME="webmuteren.Update">
</PARAM NAME="webmuteren.Update">
</PARAM NAME="webmuteren.Update">
</PARAM NAME="webmuteren.Update">
</PARAM NAME="webmuteren.Update">
</PARAM NAME="webmuteren.Update">
</PARAM NAME="webmuteren.Update">
</PARAM NAME="webmuteren.Update">
</PARAM NAME="webmuteren.Update">
</PARAM NAME="webmuteren.Update">
</PARAM NAME="webmuteren.Update">
</PARAM NAME="webmuteren.Update">
</PARAM NAME="webmuteren.Update">
</PARAM NAME="webmuteren.Update">
</PARAM NAME="webmuteren.Update">
</PARAM NAME="webmuteren.Update">
</PARAM NAME="webmuteren.Update">
</PARAM NAME="webmuteren.Update">
</PARAM NAME="webmuteren.Update">
</PARAM NAME="webmuteren.Update">
</PARAM NAME="webmuteren.Update">

                           <POLISSEN>
                                    <POLIS>
                                                   <PK>POLBES 00000020200102001</pk>
                                                   <PREMIEBOEKINGEN>
                                                            <preMIEBOEKING>
<L NR="10793">20160501</L>
<L NR="93028">20161216</L>
                                                                          <L NR="93028">20161216/L>
<L NR="93023">20161216/L>
<L NR="93023">2ML-boeking volmacht </L>
<L NR="93014">25</L>
<L NR="93014">25</L>
<L NR="93100">Factuurtekst 1</L>
                                                                          <L NR="93100">Factuurtekst 1</L>
<L NR="93101">Factuurtekst 2</L>
<L NR="93102">Factuurtekst 3</L>
<L NR="93103">Factuurtekst 4</L>
<L NR="93104">Factuurtekst 5</L>

                                                                           <BOEKING OVERIGE COMP BEREKENEN = "Ja" />
<BOEKING BOEKING WACHT = "Ja" />
<BOEKING IN-EXCASSO = "NEE" />
                                                                           <BOEKING IN-EXCASSO
                                                                           <PREMIEBOEKINGDEKKINGEN>
                                                                                          </PREMIEBOEKINGDEKKING>
                                                                                         <L NR="93042">200.00 </L>
                                                                                         </PREMIEBOEKINGDEKKING>
                                                                           </PREMIEBOEKINGDEKKINGEN>
                                                             </PREMIEBOEKING>
                                                </premieboekingen>
                                      </POLIS>
                           </POLISSEN>
```

#### De response van dit request is:

```
<RESPONSE>
<RESULT NAME="webmuteren.Update" CODE="0">
                                <CREATING TRANSACTION/
                                <TRANSACTION ID>2017061310342088</TRANSACTION ID>
                                <POLISSEN>
                                               <POLIS>
                                                              <!-- ADX key 000000020200102001000000000000 -->
<PK>POLBES 000000020200102001</PK>
<PREMIEBOEKINGEN>
                                                                           >POLBES 00000020200102001</PK>
EMIEBOEKINGEN>
<PREMIEBOEKINGS
</!-- ADX key 00000020200102001 -->
<PK>POLBES 00000020200102001</PK>
<L NR="10793">20160501</L>
<L NR="10793">20160501</L>
<L NR="93023">XML-boeking volmacht</L>
<L NR="93023">XML-boeking volmacht</L>
<L NR="93017">100</L>
<L NR="93017">100</L>
<L NR="93101">Factuurtekst 1</L>
<L NR="93101">Factuurtekst 1</L>
<L NR="93101">Factuurtekst 1</L>
<L NR="93101">Factuurtekst 1</L>
<L NR="93101">Factuurtekst 1</L>
<L NR="93101">Factuurtekst 1</L>
<L NR="93101">Factuurtekst 1</L>
<L NR="93101">Factuurtekst 1</L>
<L NR="93101">Factuurtekst 1</L>
<L NR="93101">Factuurtekst 1</L>
<L NR="93101">Factuurtekst 1</L>
<L NR="93101">Factuurtekst 1</L>
<L NR="93101">Factuurtekst 1</L>
<L NR="93101">Factuurtekst 1</L>
<L NR="93101">Factuurtekst 1</L>
<L NR="93101">Factuurtekst 1</L>
<L NR="93101">Factuurtekst 1</L>
<L NR="93101">Factuurtekst 1</L>
<L NR="93101">Factuurtekst 1</L>
</L NR="93101">Factuurtekst 1</L>
</L NR="93104">Factuurtekst 1</L>
</L NR="93104">Factuurtekst 1</L>
</L NR="93104">Factuurtekst 1</L>
</L NR="93104">Factuurtekst 1</L>
</L NR="93104">Factuurtekst 1</L>
</L NR="93104">Factuurtekst 1</L>
</L NR="93104">Factuurtekst 1</L>
</L NR="93104">Factuurtekst 1</L>
</L NR="93104">Factuurtekst 1</L>
</L NR="93104">Factuurtekst 1</L>
</L NR="93104">Factuurtekst 1</L>
</L NR="93104">Factuurtekst 1</L>
</L NR="9303">Factuurtekst 1</L>
</L>

                                                                                             <TRANSACTION_VOLGNR>1</TRANSACTION_VOLGNR>
                                                                              </PREMIEBOEKING>
                                                              </PREMIEBOEKINGEN>
                                               </POLIS>
                                </POLISSEN>
                                <EXECUTE>
                                              <!-- ADX key 00000020200102001000000000000 -->
<FACTUUR>
                                                              <TRANSACTION VOLGNR>1</TRANSACTION VOLGNR>
                                              <PK>FACTUUR 00005208</PK>
</FACTUUR>
                                </EXECUTE>
                                <DELETING_TRANSACTION/>
                </RESULT>
</RESPONSE>
```

#### In ANVA ziet de boeking er als volgt uit:

| 🚯 Zoeken factuurnumm | er                           |            |                   |       |           | × |
|----------------------|------------------------------|------------|-------------------|-------|-----------|---|
| Help                 |                              |            |                   |       |           |   |
| •                    |                              |            |                   |       |           |   |
| Factuurnummer Verzar | melnummer Postbanknummer Bar | nknummer   |                   |       |           |   |
| Factuurnummer 520    | )8                           |            |                   |       |           |   |
| Factuur Relatie      | Naam                         | Fact-datum | Soort             | Saldo | Opmerking | _ |
| 00005208 0000002     | 2 M.H. Barendse              |            | Eenmalige boeking | 96,80 | Wacht     |   |

#### Details van de boeking:

| Boekingen                              |                       |                                             |  |  |
|----------------------------------------|-----------------------|---------------------------------------------|--|--|
| Acties Info Dossier Premieperiode Help |                       |                                             |  |  |
| 1 1                                    |                       |                                             |  |  |
|                                        |                       |                                             |  |  |
| ┌ Eenmalige boekin                     | g                     |                                             |  |  |
| Rel.nr.                                | 2 M.H. Barendse       |                                             |  |  |
| Volg.                                  | 02001 Mijnr.          | Poolverdeling, 2 maatP400 Prod Buitendienst |  |  |
|                                        | Polnr.                | P400-100001                                 |  |  |
| Factuurnr.                             | 5208 Agent 1          | Agent 100                                   |  |  |
| Boekdatum                              | 16-12-2016 Incassowz. | Enkele nota / postbankmachtiging            |  |  |
| Tekenjaar                              | 2016 Omschr.          | Volvo 440 1.9 TD Dynamic Hatchback          |  |  |
| <u> </u>                               |                       |                                             |  |  |
|                                        | W.A.                  | - Totalen                                   |  |  |
| Premie                                 | 200,00                | 200,00                                      |  |  |
| Heffingen                              | 0,00 🕕                | 0,00                                        |  |  |
| Kort/toesl                             | 120,00- 🕕             | 120,00-                                     |  |  |
| Kosten                                 | 0,00 🕕                | 0,00                                        |  |  |
| Ass.bel.                               | 16,80                 | 16,80                                       |  |  |
| Afsl.prov.                             | 0,00 🕕                | 0,00                                        |  |  |
| Inc.prov.                              | 16,00                 | 16,00                                       |  |  |
| Volm. bel.                             | 6,40                  | 6,40                                        |  |  |
| Agent prov                             | 0,00 🕕                | 0,00                                        |  |  |
| Agent kstn                             | 0,00                  | 0,00                                        |  |  |
| Incasso                                | 96,80                 | 96,80                                       |  |  |
| Netto mij.                             | 57,60                 | 57,60                                       |  |  |
| L                                      |                       |                                             |  |  |
|                                        |                       |                                             |  |  |
|                                        |                       |                                             |  |  |
|                                        |                       |                                             |  |  |

### Het volgende request maakt deze boeking definitief:

Deze actie heeft als gevolg dat de factuur nu wel financieel verwerkt zal worden en tevens wordt er een machtiging aangemaakt voor de incasso.

### 11.1.7.2 Boeking beurspolis met eigen verdeling

```
<REQUEST>
<FUNCTION NAME="webmuteren.Update">
<PARAM NAME="execute"/>
<PARAM NAME="verbose"/>
<PARAM NAME="debug"/>
<PARAM NAME="view">
<POLISS=
<POLISS=
<POLISS=
<PREMIEBOEKINGEN>
<PREMIEBOEKINGS> <!-- meer dan 1 boeking mogelijk -->
<L NR="10793"> </L> <!-ingangsdatum dekkingsperiode polis -->
```
| <pre><pre><pre></pre><pre></pre><pre><pre></pre><pre></pre><pre><pre></pre><pre></pre><p< td=""><td>Raetsheren&gt;<br/>excasso&gt;<br/>2%&gt;<br/>2%<br/>&gt;<br/>2%<br/>2%&gt;<br/>2%<br/>&gt;<br/>2%<br/>&gt;<br/>2%<br/>2%<br/>2</td></p<></pre></pre></pre></pre> | Raetsheren><br>excasso><br>2%><br>2%<br>><br>2%<br>2%><br>2%<br>><br>2%<br>><br>2%<br>2%<br>2 |
|----------------------------------------------------------------------------------------------------|----------------------------------------------------------------------------------------------------|
| <pre><l nr="93157"> </l> <!-- ARBO-KOSTEN-B</pre--></pre>                                                                                                    | 3TW>                                                                                                    |
|                                                                                                    |                                                                                                    |
|                                                                                                    |                                                                                                    |
|                                                                                                    |                                                                                                    |
|                                                                                                    |                                                                                                    |
|                                                                                                    |                                                                                                    |
|                                                                                                    |                                                                                                    |
|                                                                                                    |                                                                                                    |
|                                                                                                    |                                                                                                    |
|                                                                                                    |                                                                                                    |

# 11.1.7.3 Boeking per dekking per assuradeur

In de volgende boeking wordt alleen een premiebedrag meegegeven voor twee dekkingen en twee assuradeuren. De overige bedragen kunnen op basis van labels in <u>Tabel 3</u> worden toegevoegd. Bij deze boeking dient met de volgende punten rekening te worden gehouden:

- De combinatie maatschappij/dekking mag slechts eenmaal voorkomen in het XML request
- Er dient geen verdeling in de XML te staan.
- De assuradeuren en dekkingen in de XML dienen in de polis aanwezig te zijn, anders wordt een foutmelding gegeven.
- Er vindt geen herberekening plaats. Het is de verantwoordelijkheid van gebruiker om juiste bedragen op te geven.
- Bij opgeven van een dekking kan zowel label 99042 als label "VLGDK" worden gebruikt

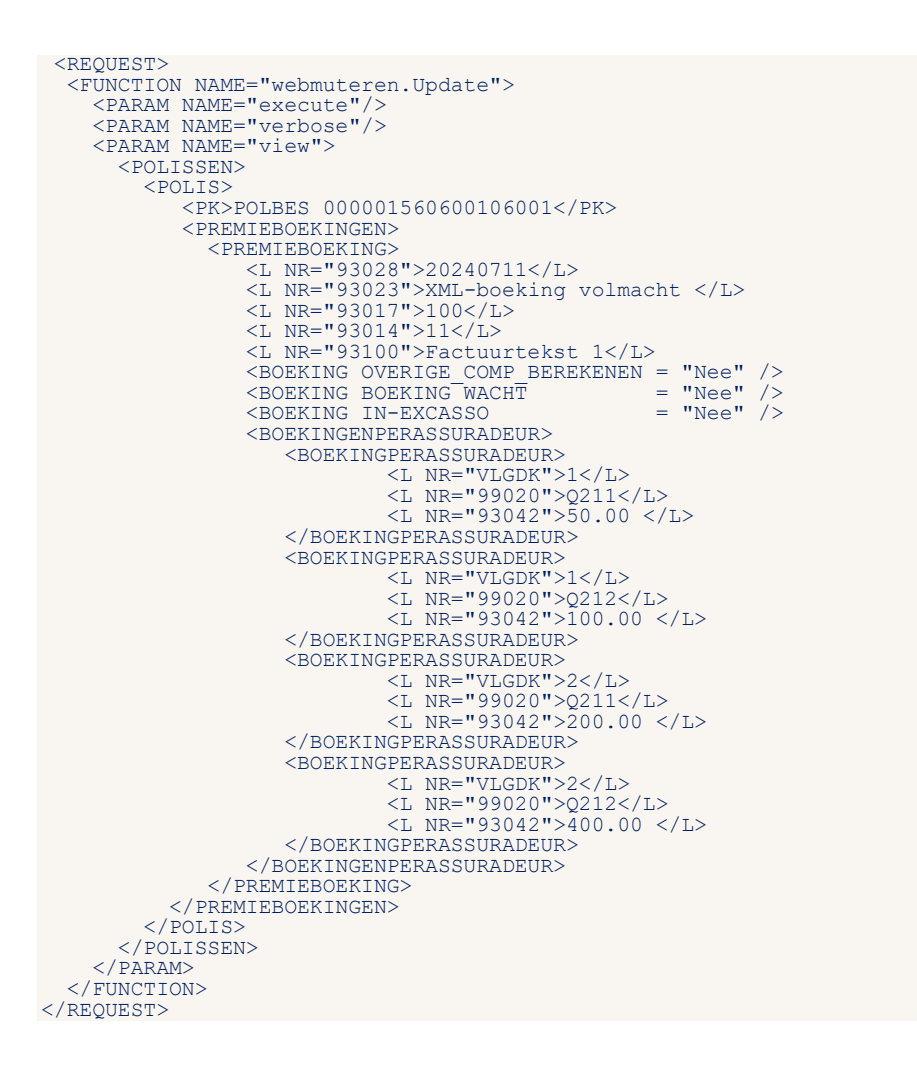

# 11.1.8 Meerdere boekingen

Het is mogelijk om meerdere boekingen bij verschillende polissen mee te sturen. Dat betekent dat je een XML-bericht met meerdere polissen per polis één boeking in ANVA kan verwerken. Het is niet mogelijk om op één polis meerdere boekingen te verwerken.

Het uitvoeren is niet stuurbaar, maar de stuurgegevens worden toegepast bij automatisch rekenen indien deze slotactie wordt uitgevoerd, zie verder <u>Slotacties – Boeking</u>.

# 11.1.9 Automatisch rekenen met restitutie en suppletie

Er zijn twee standaard polislabels beschikbaar, die via een XML-polismutatiebericht gebruikt kunnen worden bij de berekening van restitutie en suppletie:.

- 14769 Premieberekening vanaf (XML)
- 14770 Premieberekening tot (XML)

Bij de automatische berekening van de eenmalige boeking, worden deze labels gebruikt in de plaats van de wijzigingsdatum (POLMUT-waarde) en de premievervaldatum (POLBES-restitutie en POLMUT-suppletie).

Deze twee polislabels kunnen uitsluitend in de XML-interface worden toegepast.

De label-waarden worden in de polis opgeslagen.

Deze labels worden niet gebruikt in het automatisch rekenen in de scherm-versie van ANVA.

De twee labels worden automatisch leeggemaakt voordat een eventueel volgende XML-polismutatie wordt uitgevoerd.

De factuurlabels **93139** (Premieperiode vanaf) en **93158** (premieperiode tot en met) worden in de boeking ook gevuld met de aangeleverde waarden van de nieuwe polislabels.

Voorbeeld XML-bericht:

```
<RELATIES>
           <RELATIE>
                      <pk>NAWBES 0000001</pk>
                                <UPDATE>
                                                <CODES CONTROLEREN="Nee"/>
                                                <VERPLICHTE VELDEN CONTROLEREN="Nee"/>
                                                 <MACROS UITVOEREN="systeem"</pre>
                                </UPDATE>
                                           <POLISSEN><POLISSEN>
                                                     <POLIS>
                                                                <L NR="10001">B400</L>
                                                                <L NR="10004">0000001-4e</L>
<L NR="10007">12</L>
<L NR="10008">20080221</L>
                                                                <L NR="10000">20000221
<L NR="10009">12</L>
<L NR="10017">00001</L>
<L NR="10032">6642AH</L>

                                                                <L NR="10033">HTNY63</L>
                                                                <L NR="10035">1010105">1010105">10100005
                                                               <L NR="10036">00001</L>
<L NR="10036">00001</L>
<L NR="10042">2500000</L>
<L NR="10102">1</L>
<L NR="10112">2808</L>
<L NR="10114">02000</L>
<L NR="10141">02000</L>
<L NR="10144">02700</L>
<L NR="10144">02700</L>
<L NR="10194">POLIS</L>
<L NR="10194">CL NR="10194">CL NR="10094">CL NR="10094">CL NR="10094
                                                                 <L NR="10195">10</L>
                                                              <L NR="10195">10</L>
<L NR="10218">Citroen</L>
<L NR="10218">Citroen</L>
<L NR="10220">1.1 TGE INJ.</L>
<L NR="10241">5000</L>
<L NR="10242">10000</L>
<L NR="10242">5000</L>
<L NR="10243">500</L>
<L NR="14769">20210101</L>
<L NR="14770">20210701</L>

                                     <UPDATE>
                                                     <CODES CONTROLEREN="Nee"/>
                                                    <verPLICHTE VELDEN CONTROLEREN="Nee"/>
<SLOTACTIES UITVOEREN="Systeem" />
                                     </UPDATE>
                                     <DEKKINGEN>
                                                     <DEKKING>
                                                                   <L NR="99042">02010</L>
                                                                     <L NR="10020">200</L>
                                                    <L NR= 10020 >200</L>
<L NR="10058">-20</L>
</DEKKING>
                                                     <DEKKING>
                                                                     <L NR="99042">02020</L>
<L NR="10020">200</L>
<L NR="10058">-20</L>
                                                     </DEKKING>
                                     </DEKKINGEN>
                               </POLIS>
                           </POLISSEN>
                       </RELATIE>
                </RELATIES>
          </PARAM>
     </FUNCTION>
```

# 11.2 Afwijkende omschrijving

</REOUEST>

Premie- en schadeboekingen van externe partijen kunnen via XML-interface aangeleverd worden. In de omschrijving van de incasso of excasso wordt de omschrijving uit de polis (label **10018**) overgenomen. Voor sommige partijen is het gewenst om een afwijkende omschrijving aan te leveren, zodat bepaalde kenmerken overeenkomen met hun eigen administratie. Als in de XML een omschrijving wordt aangeleverd, wordt die omschrijving in de factuur/incasso/excasso weggeschreven in label **Omschrijving**. Als in de XML geen omschrijving wordt aangeleverd, blijft de oorspronkelijke omschrijving staan.

Voor verzamelfacturen blijft de omschrijving 'Diverse'. Ook voor premieboekingen via de slotactie **Automatisch rekenen** verandert er niets.

In de XML dient de regel <L NR="93023"> (label **93023 Factuurtekst**, max. 80 posities) toegevoegd te worden.

# 11.3 Terugboeken verzameling

Een verzameling facturen kan in zijn geheel teruggeboekt worden via XML/Webmuteren. De optie om een losse factuur terug te boeken via XML was al aanwezig.

In de request van de XML is de regel BOEKING TERUGBOEKING VERZAMELING = /> toegevoegd.

Voorbeeld:

```
<FACTUREN>

<FACTUUR ACTIE=wijzigen>

<PR>FACTUUR 00005699</PR>

<BOEKING TERUGBOEKING=Ja/>

<BOEKING TERUGBOEKING OMS=Omschrijving van de terugboeking/>

<BOEKING TERUGBOEKING DATUM=20250619/>

<BOEKING TERUGBOEKING NOTA=Nee/>

<BOEKING TERUGBOEKING VERZAMELING=Ja/>

</FACTUR>

</FACTUREN>
```

Staat de optie op Ja, dan wordt de hele verzameling teruggeboekt.

Staat de optie op Nee of de regel is niet toegevoegd, dan wordt uitsluitend de betreffende factuur teruggeboekt.

# 11.4 Boeking Sentoo (Cariben)

De module Sentoo Payment is alleen beschikbaar voor klanten in Caribisch gebied. Het betreft automatisch rekenen met ophalen Sentoo-links (Cariben).

Onderstaande geldt als:

- De module Sentoo Payment (Cariben) actief is.
- Of bij de (uitgebreide) concernmodule met kantoren Financieel apart bij een kantoor in pad **BYKFA** de module actief is.
- Indien de incassowijze is 29 of 10029 (enkele factuur) én in pad BYKS de switch Nota direct op Ja staat, dan wordt in de XML-verwerking bij slotactie Automatisch rekenen de aanroep naar Sentoo direct uitgevoerd.

Het resultaat is dat er een SENTOOAFROEP-record met status 2 (=verwerkt) is aangemaakt, met daarin de Sentoo-betaallinks gekoppeld aan het relatie-/factuurnummer. In de slotactie **Nota direct** kunnen de Sentoo-betaallinks vervolgens direct in de nota opgenomen worden. Hiervoor zijn afdruklabels beschikbaar.

Desgewenst kan je ook de Sentoo-expiratiedatum, het openstaand bedrag en de omschrijving, die Sentoo vanuit ANVA ontvangt, opnemen als afdruklabel.

Indien Nota direct is ingesteld op Nee (zie pad BYKS) of het betreft een Sentoo-verzamelnota (de incassowijze is 39, 49, 10039 of 10049) dan wordt de Sentoo-link altijd pas na de financiële verwerking

van de boeking opgehaald, namelijk via het **pad DSD.** Jouw kantoor bouwt daarna de Nota's via **pad DO** op waarin de betaallinks voor Sentoo kunnen worden opgenomen.

Zie de handleiding <u>Sentoo Payment (Cariben)</u> in ANVA Help.

# 12 Dossier en documenten

Om de gegevens van een dossieritem te muteren of een nieuw dossieritem aan te maken zijn de volgende entiteiten beschikbaar:

- dossier.adddocument (zie hoofdstuk Extern document in dossier)
- dossier.addfiletodocstore (zie hoofdstuk Document naar documentstore + werklijstitem)
- dossieraddifiledocschade (Zie hoofdstuk Document vanuit iFile/DIS 2.0)

| Functie<br>dossier | Document opslaan in<br>Documentstore                                 | Dossier, evt<br>werklijst in<br>ANVA | Postex | GRS-<br>agent | Dossiersoort                       |
|--------------------|----------------------------------------------------------------------|--------------------------------------|--------|---------------|------------------------------------|
| Adddocument        | Nee. Document vooraf<br>opgeslagen op fileshare.                     | Ja                                   | Nee    | nee           | EXTERN-DOC (21)                    |
| addfiletodocstore  | Ja, deze functie legt het<br>document zelf vast in<br>ANVA DS of DDi | Ja                                   | Ja     | Ja            | EXTERN-DOC (21)<br>of DIS-ANVA (6) |
| addifiledocschade  | Nee, Document is vooraf<br>opgeslagen in DDi                         | Ja                                   | Ja     | Ja            | DIS-ANVA (6)                       |

# 12.1 Extern document in dossier

Voor het plaatsen van externe documenten is in de XML-Interface Dossier-mut de functie-entiteit **dossier.adddocument** beschikbaar.

Dit betreft uitsluitend de aanmaak of mutatie van dossieritems van de Dossiersoort "Extern document". Bij de aanmaak van een dossieritem met deze soort hoort een record in bestand DOSACNM, waarin de locatie van het externe document wordt vastgelegd.

In pad **BYSA**, deel 3, moet stuurcode **Toegang Dossier via XML** op **Ja** staan. Als je deze module nog niet geactiveerd hebt, dan kun je een ticket aanmaken voor Customer Support.

Via deze functie-entiteit kun je documenten voor de volgende onderdelen koppelen:

- Relaties.
- Polissen.
- Pakketten.
- Schades.

De functie-entiteit ziet er in XML als volgt uit:

```
<REQUEST>

<FUNCTION NAME="dossier.adddocument">

<PARAM NAME="...">?</PARAM>

<PARAM NAME="DOC">

<DOSSIER>....</DOSSIER>

</PARAM>

</FUNCTION>

</REQUEST>
```

De volgende XML-velden worden gewijzigd in het dossier in ANVA:

| Veld in XML                   | Vertaald naar<br>ANVA-label | Bestand | Veldnaam in bestand |
|-------------------------------|-----------------------------|---------|---------------------|
| <omschrijving></omschrijving> | 97413                       | DOSSIER | DOS-OMSCHRIJVING    |
| <gebruiker></gebruiker>       | 97103                       | DOSSIER | DOS-GEBRUIKER       |

| Veld in XML                                         | Vertaald naar<br>ANVA-label | Bestand  | Veldnaam in bestand                                                                                                    |
|-----------------------------------------------------|-----------------------------|----------|----------------------------------------------------------------------------------------------------|
|                                                     | 92009                       |          |                                                                                                    |
| <pre><document-datum></document-datum></pre>        | 97409                       |          |                                                                                                    |
| <document-url></document-url>                       |                             | DOSACNM  | DNM-PAD-NAAM                                                                                                    |
|                                                     | 97419                       | DOSSIER  | DOS-LOCATIENR                                                                                                    |
|                                                     |                             | DOSACNM  | DNM-VOLGNR                                                                                                    |
| <pre><dosiersegment< pre=""></dosiersegment<></pre> | 98509                       | DOSSIER  | DOS-DOSSIER-SEGMENT                                                                                                    |
|                                                     |                             |          | code veld                                                                                                    |
| <dossiersoort></dossiersoort>                       | 97009                       | DOSSIER  | DOS-DOSSIER-SOORT                                                                                                    |
| <verzenden></verzenden>                             | 99452                       | DOSINDEX | Als je gebruikmaakt van de Postex-koppeling:<br>DOSINDEX-PROCES (waarde 00001)                                         |
| <pre><pre>PROLONGATIE&gt;</pre></pre>               | 99451                       | DOSINDEX | Als je gebruikmaakt van de Postex-koppeling:<br>DOSINDEX-VELD (DOS-STATUS-BERICHT-<br>POSTEX) ;<br>DOSINDEX-WAARDE = 1 |
| <formuliersoort></formuliersoort>                   | 97425                       | DOSSIER  | DOS-DOSSIER-SUBSOORT (*)                                                                                               |
| <formuliernummer></formuliernummer>                 | 97401                       | DOSSIER  | DOS-FORMULIER-NUMMER (*)                                                                                               |

(\*) Verplichte velden in het request als je gebruikmaakt van de Postex-koppeling (pad **BYSA** deel **5**) of als je agentberichten via de GRS-postbus verstuurd (pad **BYSA** deel 2, optie **Agentberichten via GRS**).

# 12.1.1 Toevoegen document aan relatie

Het volgende request wordt verstuurd:

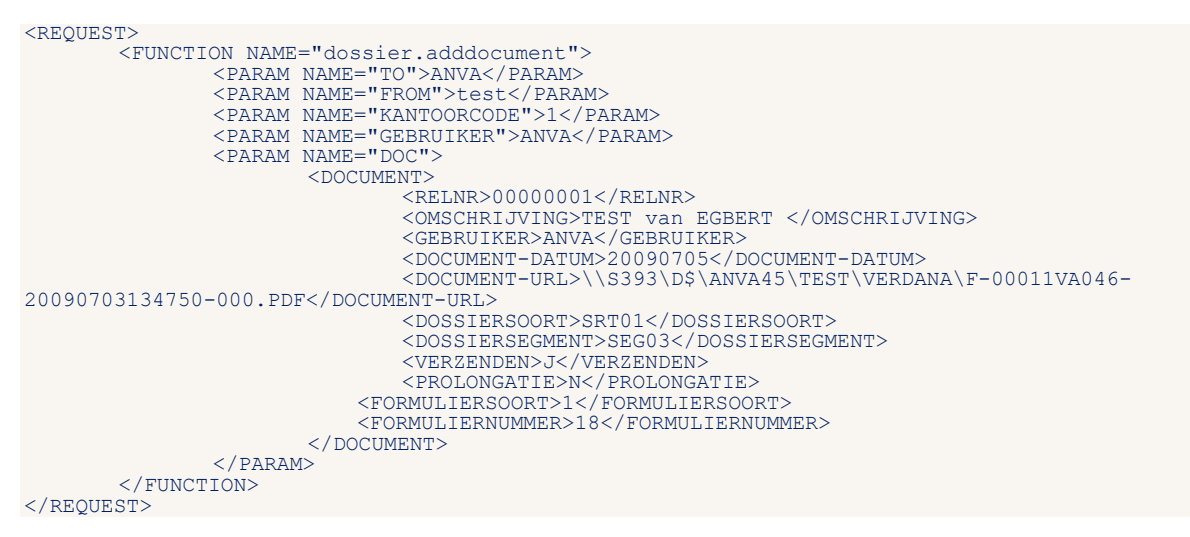

#### Het volgende response wordt teruggegeven indien goed verwerkt:

```
<RESPONSE>
<RESULT NAME="dossier.adddocument" CODE="0">200907081503310000</RESULT>
</RESPONSE>
```

## 12.1.2 Toevoegen document aan polis

Het volgende request wordt verstuurd:

<REQUEST> <FUNCTION NAME="dossier.adddocument"> <PARAM NAME="TO">ANVA</PARAM> <PARAM NAME="FROM">test</PARAM> <PARAM NAME="GEBRUIKER">ANVA</PARAM> <PARAM NAME="DOC">

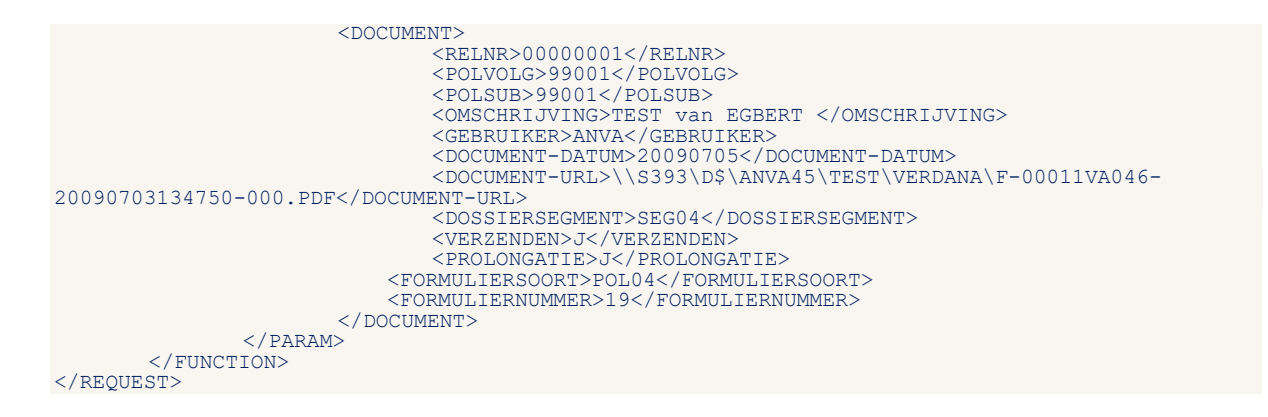

Het volgende response wordt teruggegeven indien goed verwerkt:

```
<RESPONSE>
<RESULT NAME="dossier.adddocument" CODE="0">200907081503310000</RESULT>
</RESPONSE>
```

# 12.1.3 Toevoegen document aan schade

#### Het volgende request wordt verstuurd:

```
<REQUEST>
          <PARAM NAME="CEDKUIKEK">ANVA</PARAM
<PARAM NAME="KANTOORCODE">1</PARAM>
<PARAM NAME="DOC">
                                 <DOCUMENT>
                                            <RELNR>0000001</RELNR>
                      <POLVOLG>99001</POLVOLG>
<POLSUB>99001</POLSUB>
<SCHADENR>09000301</SCHADENR>
<OMSCHRIJVING>TEST van EGBERT </OMSCHRIJVING>
                                            GEBRUIKER>ANVA</GEBRUIKER>
<DOCUMENT-DATUM>20090705</DOCUMENT-DATUM>
<DOCUMENT-URL>\\$393\D$\ANVA45\TEST\VERDANA\F-00011VA046-
20090703134750-000.PDF</DOCUMENT-URL>
                                             <DOSSIERSEGMENT>SEG05</DOSSIERSEGMENT>
                                       <VERZENDEN>J</VERZENDEN>
<PROLONGATIE>N</PROLONGATIE>
<FORMULIERSOORT>SCH01</FORMULIERSOORT>
                                       <FORMULIERNUMMER>20</FORMULIERNUMMER>
                                 </DOCUMENT>
                                 </DOCUMENT>
                      </PARAM>
           </FUNCTION>
</REOUEST>
```

#### Het volgende response wordt teruggegeven indien goed verwerkt:

```
<RESPONSE>
<RESULT NAME="dossier.adddocument" CODE="0">200907081503310000</RESULT>
</RESPONSE>
```

# 12.1.4 Mogelijke foutmeldingen

#### 12.1.4.1 Foutieve gebruiker meegegeven

```
<RESPONSE>

<RESPULT NAME="dossier.addocument" CODE="-1" HTTP-STATUS="400">

<DESCRIPTION>Gebruiker SJAKIE is niet bekend in ANVA</DESCRIPTION>

<CODE LOCATION>ABSDIS01@CHECK-DOC.2</CODE_LOCATION>

</RESULT>

</RESPONSE>
```

#### 12.1.4.2 Geen gebruiker meegegeven

```
<RESPONSE>

<RESULT NAME="dossier.addocument" CODE="-1" HTTP-STATUS="400">

<DESCRIPTION>element GEBRUIKER is verplicht</DESCRIPTION>

<CODE LOCATION>ABSDIS01@CHECK-DOC.1</CODE LOCATION>

</RESULT>

</RESPONSE>
```

#### 12.1.4.3 Relatienummer niet correct

```
<RESPONSE>

<RESULT NAME="dossier.adddocument" CODE="-1" HTTP-STATUS="400">

<DESCRIPTION>Relatie 00000007 is niet bekend in ANVA</DESCRIPTION>

<CODE LOCATION>ABSDIS01@CONTROLEER-RELATIE.1</CODE LOCATION>

</RESULT>

</RESPONSE>
```

#### 12.1.4.4 Schadenr niet correct

```
<RESPONSE>

<RESULT NAME="dossier.addocument" CODE="-1" HTTP-STATUS="400">

<DESCRIPTION>Schade 090000302 is niet bekend in ANVA</DESCRIPTION>

<CODE_LOCATION>ABSDIS01@CHECK-DOCIFILE.4</CODE_LOCATION>

</RESULT>

</RESPONSE>
```

# 12.2 Document naar documentstore + werklijstitem

Met de entiteit **Dossier.addfiletodocstore** kun je een fysiek document/bestand in de Documentstore opnemen, waarbij een dossierregel en eventueel een werklijst-item worden aangemaakt.

Het bestand wordt in de ANVA Documentstore opgeslagen, tenzij je gebruikmaakt van ANVA DDi. In dat geval wordt het bestand in de DDi Documentstore opgeslagen.

Dit betreft uitsluitend de aanmaak van:

- MS Word-bestanden (doc / docx / docm / rtf)
- MS Excel-bestanden (xls / xlsx / xlsm)
- MS Powerpoint-bestanden (ppt / pptx)
- Open Office-bestanden (odp / ods /odt)
- Mail-bestanden (msg)
- Afbeeldingen (jpg / jpeg / pdf / png / tif / tiff)
- Tekstbestanden (csv / txt)
- Internetbestanden (eml / htm / html)

Via deze functie-entiteit kun je documenten importeren in de Documentstore en aan de volgende onderdelen koppelen:

- Relaties.
- Polissen.
- Pakketten.
- Schades.

De functie-entiteit ziet er in XML als volgt uit:

```
<REQUEST>

<FUNCTION NAME="dossier.addfiletodocstore">

<PARAM NAME="...">?</PARAM>

<PARAM NAME="DOC">

<DOCUMENT>....</DOCUMENT>

</FUNCTION>

</REQUEST>
```

De volgende velden worden door ANVA bepaald in het dossierrecord:

| Veld / waarde                                                                         |       | Bestand | Veldnaam in bestand |
|---------------------------------------------------------------------------------------|-------|---------|---------------------|
| Indien <document-datum> niet wordt<br/>aangeleverd, dan systeemdatum</document-datum> | 97409 | DOSSIER | DOS-DATUM           |
| Systeemtijd                                                                           | 97410 | DOSSIER | DOS-TIJD            |
| Volgnummer dossier                                                                    | 97412 | DOSSIER | DOS-VOLGNR          |

De volgende XML-velden worden opgenomen in het dossier in ANVA:

| Veld in XML                                                                                                    | Vertaald naar<br>ANVA-label                                                     | Bestand        | Veldnaam in bestand                                                                                                    |
|----------------------------------------------------------------------------------------------------|---------------------------------------------------------------------------------|----------------|----------------------------------------------------------------------------------------------------|
| <doctype></doctype>                                                                                             | Wordt gebruikt<br>om o.a.<br>agentnr te<br>bepalen in<br>NAW- of POL-<br>record |                | Verplicht veld!<br>Mogelijk waarden DOCTYPE:<br>"RELATIE"<br>"POLIS"<br>"PAKKET"<br>"SCHADE"<br>"AGENT"<br>"COLLECTIVITEIT"<br>"MAATSCHAPPIJ" |
| <relnr></relnr>                                                                                                 |                                                                                 | DOSSIER        | DOS-RELNR                                                                                                    |
| <polvolg></polvolg>                                                                                             |                                                                                 | DOSSIER        | DOS-VOLG                                                                                                    |
| <polsub></polsub>                                                                                               |                                                                                 | DOSSIER        | DOS-VOLG-SUB                                                                                                    |
| <omschrijving></omschrijving>                                                                                   | 97413                                                                           | DOSSIER        | DOS-OMSCHRIJVING                                                                                                    |
| <gebruiker></gebruiker>                                                                                         | 97103<br>92009                                                                  | DOSSIER        | DOS-GEBRUIKER                                                                                                    |
| <pre><document-datum></document-datum></pre>                                                                    | 97409                                                                           | DOSSIER        | DOS-DATUM                                                                                                    |
| <document-naam></document-naam>                                                                                 | 97420                                                                           | DOSSIER        | DOS-DOCUMENT-ID                                                                                                    |
| <document-data></document-data>                                                                                 |                                                                                 | BASE64<br>DATA |                                                                                                    |
| <dosiersegment< td=""><td>98509</td><td>DOSSIER</td><td>DOS-DOSSIER-SEGMENT<br/>code veld</td></dosiersegment<> | 98509                                                                           | DOSSIER        | DOS-DOSSIER-SEGMENT<br>code veld                                                                                                    |
| <document-publ-<br>AGENT&gt;</document-publ-<br>                                                                | 98511                                                                           | DOSSIER        | DOS-PUBLI-AGENT                                                                                                    |
| <pre><document-publ-<br>EINDKLANT&gt;</document-publ-<br></pre>                                                 | 98510                                                                           | DOSSIER        | DOS-PUBLI-EINDKLANT                                                                                                    |
| <pre><document-publ- collectiviteit=""></document-publ-></pre>                                                  | 98512                                                                           | DOSSIER        | DOS-PUBLI-COLLECTIVITEIT                                                                                                    |
| <formuliersoort></formuliersoort>                                                                               | 97425                                                                           | DOSSIER        | DOS-DOSSIER-SUBSOORT (*)                                                                                                    |
| <formuliernummer></formuliernummer>                                                                             | 97401                                                                           | DOSSIER        | DOS-FORMULIER-NUMMER (*)                                                                                                    |
| <pre><ddi-document-type></ddi-document-type></pre>                                                              | 98519                                                                           | DOSSIER        | DOS-DDI-DOCUMENT-TYPE<br>1 = E-mail<br>2 = Gescand                                                                                            |
|                                                                                                    |                                                                                 |                | <pre>3 = BPM (Business Proces Management)<br/>4 = ANVA-Word<br/>5 = ANVA-PDF</pre>                                                            |
|                                                                                                    |                                                                                 |                |                                                                                                    |
| <verzenden></verzenden>                                                                                         | 99452                                                                           | DOSINDEX       | J=verzenden<br>Als je gebruikmaakt van de Postex-<br>koppeling:<br>DOSINDEX-PROCES (waarde 00001)                                             |
| <prolongatie></prolongatie>                                                                                     | 99451                                                                           | DOSINDEX       | Als je gebruikmaakt van de Postex-<br>koppeling:<br>DOSINDEX-VELD (DOS-STATUS-BERICHT-POSTEX);<br>DOSINDEX-WAARDE = 1                         |

(\*) Verplichte velden in het request als je gebruikmaakt van de Postex-koppeling (pad **BYSA** deel 5) of als je agentberichten via de GRS-postbus verstuurt (pad **BYSA** deel **2**, optie **Agentberichten via GRS**).

# 12.2.1 Informatie Postex en Agentberichten via GRS

# Postex-koppeling

De Postex-koppeling (pad BYSA deel 5) ondersteunt uitsluitend documenten die in PDF-formaat in de ANVA Documentstore zijn opgeslagen. Als je opgeslagen PDF-document wilt doorzenden aan Postex, dan zijn verzenden, formuliersoort, formuliernummer en prolongatie verplichte velden.

- Geef VERZENDEN de waarde J om het document voor verzending aan Postex te markeren.
- Met de rubrieken FORMULIERSOORT en FORMULIERNUMMER worden in het ANVA-formulierbeheer (pad BFVF) de velden Soort bijlage (AFD) en Proces (AFD) opgehaald. Deze velden worden meegegeven in de metadata bij het PDF-document aan Postex.
- De indicatie PROLONGATIE (met waarde J of N) wordt ook aan Postex meegegeven.

#### Agentberichten via GRS

Als je agentberichten via de GRS-postbus verstuurt (pad BYSA deel 2), dan zijn FORMULIERSOORT en FORMULIERNUMMER verplichte rubrieken in het request. Daarmee worden in het ANVA-formulierbeheer (pad BFVF) de velden Soort bijlage (AFD) en Proces (AFD) opgehaald. Deze velden worden meegegeven in de metadata bij het agentbericht.

De volgende velden worden door ANVA gewijzigd in het dossier-record:

| Veld / waarde                                        | Vertaald<br>naar<br>ANVA-label | Bestand  | Veldnaam in bestand                                    |
|------------------------------------------------------|--------------------------------|----------|--------------------------------------------------------|
| BYSA/V - Postex j/n                                  |                                | DOSINDEX | DOSINDEX-VELD-POSTEX                                   |
| AFD-PROCES van Formuliersoort – of -nummer           | 98629                          | DOSINDEX | DOSINDEX-PROCES                                        |
| AFD-BERICHTSOORT van Formuliersoort – of -<br>nummer | 98626                          | DOSINDEX |                                                        |
| Postex fiatteren van Formuliersoort – of -<br>nummer |                                |          | DOSINDEX-STADIUM<br>(DOSINDEX-POSTEX-TE-<br>FIATTEREN) |

# 12.2.2 Toevoegen document aan relatie

#### Het volgende request wordt verstuurd:

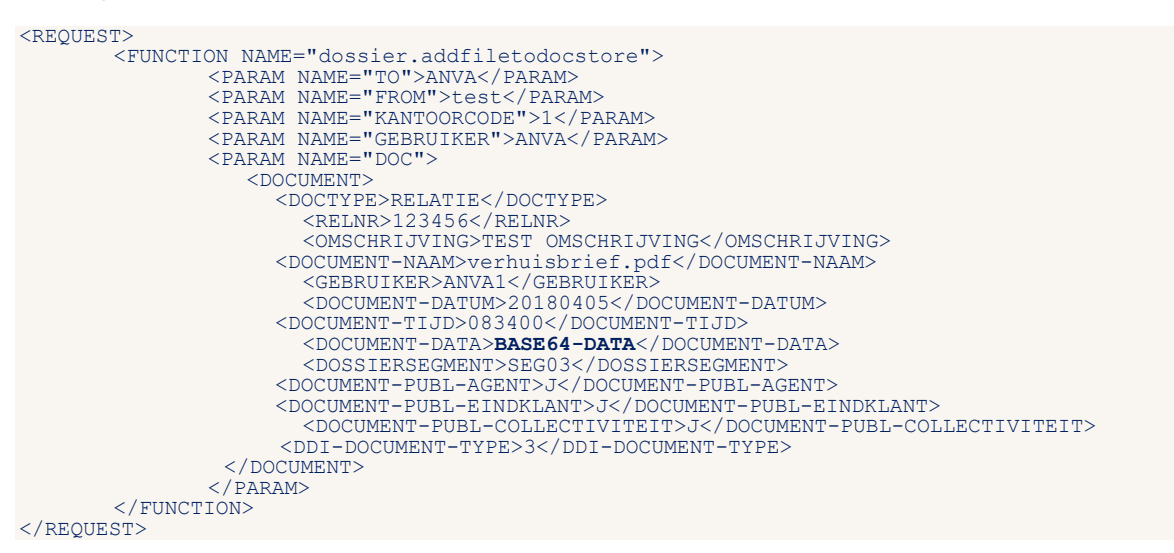

Het volgende request wordt teruggegeven indien goed verwerkt:

```
<RESPONSE>
<RESULT NAME="dossier.addfiletodocstore" CODE="0">201903081503310000</RESULT>
</RESPONSE>
```

# 12.2.3 Toevoegen document aan polis

#### Het volgende request wordt verstuurd:

Het volgende request wordt teruggegeven indien goed verwerkt:

```
<RESPONSE>
<RESULT NAME="dossier.adddocument" CODE="0">200907081503310000</RESULT>
</RESPONSE>
```

# 12.2.4 Toevoegen document aan pakket

#### Het volgende request wordt verstuurd:

De volgende response wordt teruggegeven indien goed verwerkt:

```
<RESPONSE>
<RESULT NAME="dossier.addfiletodocstore"
CODE="0">201903081503310000</RESULT>
</RESPONSE>
```

# 12.2.5 Toevoegen document aan schade

Het volgende request wordt verstuurd:

```
<REQUEST>

<FUNCTION NAME="dossier.addfiletodocstore">

<PARAM NAME="TO">ANVA</PARAM>

<PARAM NAME="FROM">test</PARAM>

<PARAM NAME="GEBRUIKER">ANVA</PARAM>

<PARAM NAME="COCUMENT>

<PARAM NAME="DOC">

<DOCUMENT>

<RELNR>00000001</RELNR>

<POLVOLG>99001</POLVOLG>
```

```
<POLSUB>99001</POLSUB>
<SCHADENR>09000301</SCHADENR>
```

```
Zie bij Relatie
```

```
</document>
</param>
</function>
```

</REQUEST>

#### Het volgende request wordt teruggegeven indien goed verwerkt:

```
<RESPONSE>
```

```
<RESULT NAME="dossier.adddocument" CODE="0">200907081503310000</RESULT> </RESPONSE>
```

# 12.2.6 Mogelijke foutmeldingen

### 12.2.6.1 Foutieve gebruiker meegegeven

<RESPONSE>

#### 12.2.6.2 Geen gebruiker meegegeven

<RESPONSE>

#### 12.2.6.3 Relatienummer niet correct

<RESPONSE>

#### 12.2.6.4 Schadenr niet correct

<RESPONSE>

### 12.2.6.5 Geen rechten voor raadplegen van Dossier via XML

<RESPONSE>

#### 12.2.6.6 Documentnaam ontbreekt

```
<RESPONSE>

<RESULT NAME="dossier.addfiletodocstore" CODE="-1" HTTP-STATUS="400">

<DESCRIPTION>Document-naam ontbreekt</DESCRIPTION>

<CODE LOCATION>ABSDIS01@CHECK-DOCIFILE.5</CODE LOCATION>

</RESULT>

</RESPONSE>
```

#### 12.2.6.7 Extensie .... niet toegestaan

```
<RESPONSE>

<RESULT NAME="dossier.addfiletodocstore" CODE="-1" HTTP-STATUS="400">

<DESCRIPTION>Extensie ... niet toegestaan</DESCRIPTION>

<CODE LOCATION>ABSDIS01@CONTROLEER-FILE-EXTENSION.1</CODE LOCATION>

</RESULT>

</RESPONSE>
```

# 12.3 Document vanuit iFile/DIS 2.0

Binnen de interface Dossier-iFile-mut is de volgende entiteit beschikbaar;

• Dossier.addifiledocschade

Dit is een Interface om documenten aan ANVA toe te voegen vanuit iFile met indexering en workflowmogelijkheid.

Deze interface is van toepassing bij kantoren die in een bulkproces een hoeveelheid documenten hebben vastgelegd in DDi, waarna in ANVA zonder tussenkomst van de behandelaar een indexering in het ANVA-dossier moet plaatsvinden.

Via deze interface kunnen iFile-documenten gekoppeld worden in het ANVA-dossier bij een:

- relatie
- pakket
- polis
- schade-dossier

Tevens is het mogelijk om hierbij een taak voor de werklijst aan te maken. Het onderdeel **Werkstroom** kan toegevoegd worden aan de request. Hierin wordt een prioriteit voor het werklijstitem meegegeven.

Ook kan een losse request gestuurd worden voor een taak in de werklijst.

De interface Dossier-iFile-mut is uitsluitend mogelijk voor ANVA-kantoren die de module iFile/DIS 2.0 actief hebben.

Let op! Aanroep mag alleen gedaan worden door DDi, anders volgt een foutmelding en wordt het proces afgebroken.

# 12.3.1 Informatie Postex en Agentberichten via GRS

### Postex-koppeling

De Postex-koppeling (pad BYSA deel 5) ondersteunt uitsluitend documenten die in PDF-formaat in de ANVA-documentstore zijn opgeslagen. Als je gebruikmaakt van de Postex-koppeling en je wilt het opgeslagen PDF-document doorzenden aan Postex, dan zijn VERZENDEN, FORMULIERSOORT, FORMULIERNUMMER en PROLONGATIE verplichte velden.

- Geef VERZENDEN de waarde J om het document voor verzending aan Postex te markeren.
- Met de rubrieken FORMULIERSOORT en FORMULIERNUMMER worden in het ANVA-formulierbeheer (pad BFVF) de velden Soort bijlage (AFD) en Proces (AFD) opgehaald. Deze velden worden meegegeven in de metadata bij het PDF-document aan Postex.
- De indicatie PROLONGATIE (met waarde J of N) wordt ook aan Postex meegegeven.

### Agentenberichten via GRS

Als je agentberichten via de GRS-postbus verstuurt (pad **BYSA** deel 2) dan zijn FORMULIERSOORT en FORMULIERNUMMER verplichte rubrieken in het request. Daarmee worden in het ANVA-formulierbeheer (pad **BFVF**) de velden **Soort bijlage (AFD)** en **Proces (AFD)** opgehaald. Deze velden worden meegegeven in de metadata bij het PDF-document.

Daarnaast is DOCTYPE een verplicht veld, omdat hiermee op het juiste niveau de agentcode kan worden bijgelezen.

De kop van het request-deel ziet er in XML als volgt uit:

```
<REQUEST>

<FUNCTION NAME="dossier.addifiledocschade">

<PARAM NAME="TO">ANVA</PARAM>

<PARAM NAME="FROM">IFILE</PARAM>

<PARAM NAME="GEBRUIKER">PP</PARAM>

<PARAM NAME="DOC">

<DOCUMENT>....</DOCUMENT>

</REQUEST>
```

De volgende velden worden door ANVA bepaald in het dossierrecord:

| Veld / waarde                                                                                     |       | Bestand | Veldnaam in bestand |
|---------------------------------------------------------------------------------------------------|-------|---------|---------------------|
| Indien <document-datum> niet wordt<br/>aangeleverd, dan systeemdatum</document-datum>             | 97409 | DOSSIER | DOS-DATUM           |
| Systeemtijd<br>Indien <document-tijd> niet wordt<br/>aangeleverd, dan systeemtijd</document-tijd> | 97410 | DOSSIER | DOS-TIJD            |
| Volgnummer dossier                                                                                | 97412 | DOSSIER | DOS-VOLGNR          |

De volgende XML-velden worden opgenomen in het dossier in ANVA:

| Veld in XML                                | Vertaald naar<br>ANVA-label                                                     | Bestand | Veldnaam in bestand                                                                                                    |
|--------------------------------------------|---------------------------------------------------------------------------------|---------|----------------------------------------------------------------------------------------------------|
| <doctype></doctype>                        | Wordt gebruikt<br>om o.a.<br>agentnr te<br>bepalen in<br>NAW- of POL-<br>record |         | Verplicht veld!<br>Mogelijk waarden DOCTYPE:<br>"RELATIE"<br>"POLIS"<br>"PAKKET"<br>"SCHADE"<br>"AGENT"<br>"COLLECTIVITEIT"<br>"MAATSCHAPPIJ"                                                                                              |
| <relnr></relnr>                            |                                                                                 | DOSSIER | DOS-RELNR                                                                                                    |
| <polvolg></polvolg>                        |                                                                                 | DOSSIER | DOS-VOLG                                                                                                    |
| <polsub></polsub>                          |                                                                                 | DOSSIER | DOS-VOLG-SUB                                                                                                    |
| <omschrijving></omschrijving>              | 97413                                                                           | DOSSIER | DOS-OMSCHRIJVING                                                                                                    |
| <gebruiker></gebruiker>                    | 97103<br>92009                                                                  | DOSSIER | DOS-GEBRUIKER                                                                                                    |
| <document-datum></document-datum>          | 97409                                                                           | DOSSIER | DOS-DATUM (DOS-DOSSIERNR (1:8)<br>Formaat EEJJMMDD                                                                                                    |
| <pre><document-tijd></document-tijd></pre> | 97411                                                                           | DOSSIER | DOS-TIJD (DOS-DOSSIERNR (9:6)<br>Formaat HHMMSS in 6 posities; dus<br>175903 (betekent 17:59:03)<br>083400 (betekent 8:34:00).<br>Optioneel veld: Indien DOCUMENT-TIJD<br>niet wordt aangeleverd, dan vult ANVA<br>deze met de systeemtijd |

| Veld in XML                                                                                                    | Vertaald naar<br>ANVA-label | Bestand        | Veldnaam in bestand                                                                                                    |
|----------------------------------------------------------------------------------------------------|-----------------------------|----------------|----------------------------------------------------------------------------------------------------|
| <document-naam></document-naam>                                                                                 | 97420                       | DOSSIER        | DOS-DOCUMENT-ID                                                                                                    |
| <document-data></document-data>                                                                                 |                             | BASE64<br>DATA |                                                                                                    |
| <dosiersegment< td=""><td>98509</td><td>DOSSIER</td><td>DOS-DOSSIER-SEGMENT<br/>code veld</td></dosiersegment<> | 98509                       | DOSSIER        | DOS-DOSSIER-SEGMENT<br>code veld                                                                                                    |
| <pre><document-publ- agent=""></document-publ-></pre>                                                           | 98511                       | DOSSIER        | DOS-PUBLI-AGENT                                                                                                    |
| <pre><document-publ-<br>EINDKLANT&gt;</document-publ-<br></pre>                                                 | 98510                       | DOSSIER        | DOS-PUBLI-EINDKLANT                                                                                                    |
| <pre><document-publ- collectiviteit=""></document-publ-></pre>                                                  | 98512                       | DOSSIER        | DOS-PUBLI-COLLECTIVITEIT                                                                                                    |
| <pre><ddi-document-<br>TYPE&gt;</ddi-document-<br></pre>                                                        | 98519                       | DOSSIER        | <pre>Indien opslag in DDI dan kan de DDi-<br/>bron worden meegegeven:<br/>DOS-DDI-DOCUMENT-TYPE<br/>1 = E-mail<br/>2 = Gescand<br/>3 = BPM (Business Proces Management)</pre> |
| <formuliersoort></formuliersoort>                                                                               | 97425                       | DOSSIER        | DOS-DOSSIER-SUBSOORT                                                                                                    |
| <formuliernummer></formuliernummer>                                                                             | 97401                       | DOSSIER        | DOS-FORMULIER-NUMMER                                                                                                    |

# 12.3.2 Toevoegen document aan relatie

#### Het volgende request wordt verstuurd

```
<REQUEST>
<fUNCTION NAME="dossier.addifiledocschade">
<fUNCTION NAME="dossier.addifiledocschade">
<fUNCTION NAME="TO">ANVA</PARAM>
<PARAM NAME="FROM">IFILE</PARAM>
<PARAM NAME="GEBRUIKER">ANVA</PARAM>
<PARAM NAME="GEBRUIKER">ANVA</PARAM>
<PARAM NAME="DOC">
<fUnction="Color:">COCUMENT>
</function="Color:">COCUMENT>
</function="Color:">COCUMENT>
</function="Color:">COCUMENT>
</function="Color:">COCUMENT>
</function="Color:">COCUMENT>
</function="Color:">COCUMENT>
</function="Color:">COCUMENT>
</function="Color:">COCUMENT>
</parama</pre>
```

#### Het request met workflow:

```
<REQUEST>
<free in the image is a second in the image is a second
```

De volgende response (met dossiersleutel) wordt teruggegeven indien goed verwerkt:

```
<RESPONSE>
<RESULT NAME="dossier.addifiledocschade" CODE="0">201103171054220000</RESULT>
</RESPONSE>
```

#### 12.3.3 Toevoegen document aan pakket

#### Het volgende request wordt verstuurd:

```
<REQUEST>
  <FUNCTION NAME="dossier.addifiledocschade">
    <PARAM NAME="TO">ANVA</PARAM>
    <PARAM NAME="FROM">FFILE</PARAM>
    <PARAM NAME="GEBRUIKER">ANVA</PARAM>
    <PARAM NAME="GEBRUIKER">ANVA</PARAM>
    <PARAM NAME="KANTOORCODE">Bedrijf1</PARAM>
    <PARAM NAME="DOC">
        <DOCUMENT>
            <DOCUMENT>
            <DOCTYPE>PAKKET</DOCTYPE>
            <OMSCHRIJVING>Brief over 123-pakket</OMSCHRIJVING>
            <RELNR>1</POLVOLG>
Zie verder bij Relatie
            </DOCUMENT>
            </DOCUMENT>
            </DOCUMENT>
            </DOCUMENT>
            </PARAM>
            </FUNCTION>
</REQUEST>
```

## 12.3.4 Toevoegen document aan polis

#### Het volgende request wordt verstuurd:

```
<REQUEST>

<FUNCTION NAME="dossier.addifiledocschade">

<PARAM NAME="TO">ANVA</PARAM>

<PARAM NAME="FROM">IFILE</PARAM>

<PARAM NAME="GEBRUIKER">ANVA</PARAM>

<PARAM NAME="GEBRUIKER">ANVA</PARAM>

<PARAM NAME="KANTOORCODE">Bedrijfl</PARAM>

<PARAM NAME="DOC">

<DOCUMENT>

<DOCTYPE>POLIS</DOCTYPE>

<RELNR>1</RELNR>

<OMSCHRIJVING>Adreswijziging-of-zoiets-</OMSCHRIJVING>

<POLVOLG>02001</POLVOLG>

<POLSUB>02001</POLSUB>

Zie verder bij Relatie

</PARAM>

</FUNCTION>

</REQUEST>
```

#### Het request met workflow:

```
<REQUEST>

<FUNCTION NAME="dossier.addifiledocschade">

<PARAM NAME="TO">ANVA</PARAM>

<PARAM NAME="FROM">IFILE</PARAM>

<PARAM NAME="GEBRUIKER">ANVA</PARAM>

<PARAM NAME="DOC">

<DOCUMENT>

<DOCUMENT>

<DOCTYFE>POLIS</DOCTYPE>

<RELNR>1</RELNR>

<OMSCHRIJVING> Adreswijziging-of-zoiets OMSCHRIJVING>

<POLVOLG>02001</POLVOLG>

<POLSUB>02001</POLSUB>

Zie verder bij Relatie
```

```
</DOCUMENT>
</PARAM>
<PARAM NAME="workflow">
<WERKSTROOM NR="1">
<BEHANDELAAR>EGBERT</BEHANDELAAR>
<PRIORITEIT>01</PRIORITEIT>
</WERKSTROOM>
</FUNCTION>
</REQUEST>
```

De volgende response (met dossiersleutel) wordt teruggegeven indien goed verwerkt:

```
<RESPONSE>
<RESULT NAME="dossier.addifiledocschade" CODE="0">201103171054220000</RESULT>
</RESPONSE>
```

# 12.3.5 Toevoegen document aan schade-dossier

Het volgende request wordt verstuurd (bij <SCHADENR> altijd de volledige schadekey van 9 posities ingeven):

```
<REQUEST>
</FUNCTION NAME="dossier.addifiledocschade">
</PARAM NAME="TO">ANVA</PARAM>
</PARAM NAME="FROM">IFILE</PARAM>
</PARAM NAME="GEBRUIKER">ANVA</PARAM>
</PARAM NAME="GEBRUIKER">ANVA</PARAM>
</PARAM NAME="GEBRUIKER">ANVA</PARAM>
</PARAM NAME="CORDE">Bedrijfl</PARAM>
</PARAM NAME="DOC">
</DOCUMENT>
</DOCUMENT>
</DOCUMENT>
</POLVOLG>02001</POLVOLG>
</POLVOLG>02001</POLVOLG>
</POLSUB>02001</POLSUB>
</SCHADENR>070000701</SCHADENR>
Zie verder bij Relatie
</FORMULIERSOMT>SCH01<//FORMULIERSOMT>
</PORMULIERSOMT>SCH01<//FORMULIERSOMT>
</PARAM>
</PARAM>
</PARAM>
</PARAM>
</PARAM>
</PARAM>
</PARAM>
</PARAM>
</PARAM>
</PARAM>
</PARAM>
</PARAM>
</PARAM>
</PARAM>
</PARAM>
</PARAM>
</PARAM>
</PARAM>
</PARAM>
</PARAM>
</PARAM>
</PARAM>
</PARAM>
</PARAM>
</PARAM>
</PARAM>
</PARAM>
</PARAM>
</PARAM>
</PARAM>
</PARAM>
</PARAM>
</PARAM>
</PARAM>
</PARAM>
</PARAM>
</PARAM>
</PARAM>
</PARAM>
</PARAM>
</PARAM>
</PARAM>
</PARAM>
</PARAM>
</PARAM>
</PARAM>
</PARAM>
</PARAM>
</PARAM>
</PARAM>
</PARAM>
</PARAM>
</PARAM>
</PARAM>
</PARAM>
</PARAM>
</PARAM>
</PARAM>
</PARAM>
</PARAM>
</PARAM>
</PARAM>
</PARAM>
</PARAM>
</PARAM>
</PARAM>
</PARAM>
</PARAM>
</PARAM>
</PARAM>
</PARAM>
</PARAM>
</PARAM>
</PARAM>
</PARAM>
</PARAM>
</PARAM>
</PARAM>
</PARAM>
</PARAM>
</PARAM>
</PARAM>
</PARAM>
</PARAM>
</PARAM>
</PARAM>
</PARAM>
</PARAM>
</PARAM>
</PARAM>
</PARAM>
</PARAM>
</PARAM>
</PARAM>
</PARAM>
</PARAM>
</PARAM>
</PARAM>
</PARAM>
</PARAM>
</PARAM>
</PARAM>
</PARAM>
</PARAM>
</PARAM>
</PARAM>
</PARAM>
</PARAM>
</PARAM>
</PARAM>
</PARAM>
</PARAM>
</PARAM>
</PARAM>
</PARAM>
</PARAM>
</PARAM>
</PARAM>
</PARAM>
</PARAM>
</PARAM>
</PARAM>
</PARAM>
</PARAM>
</PARAM>
</PARAM>
</PARAM>
</PARAM>
</PARAM>
</PARAM>
</PARAM>
</PARAM>
</PARAM>
</PARAM>
</PARAM>
</PARAM>
</PARAM>
</PARAM>
</PARAM>
</PARAM>
</PARAM>
</PARAM>
</PARAM>
</PARAM>
</PARAM>
</PARAM>
</PARAM>
</PARAM>
</PARAM>
</PARAM>
</PARAM>
</PARAM>
</PARAM>
</PARAM>
</PARAM>
</PARAM>
</PARAM>
</PARAM>
</PARAM>
</PARAM>
</PARAM>
</PARAM>
</PARAM>
</PARAM>
</PARAM>
</PARAM>
</PARAM>
<
```

#### Het request met workflow:

```
<REQUEST>
    KEQUEST>

<pre
        <PARAM NAME="DOC">
            <DOCUMENT>
                <RELNR>1</RELNR>
                <MSCHRIJVING> Adreswijziging-of-zoiets OMSCHRIJVING>
<POLVOLG>02001</POLVOLG>
<POLSUB>02001</POLSUB>
<sCHADENR>070000701</sCHADENR>
Zie verder bij Relatie
            </DOCUMENT>
        </PARAM>
        <PARAM NAME="workflow">
            <WERKSTROOM NR="1">
                <BEHANDELAAR>EGBERT</BEHANDELAAR>
                <PRIORITEIT>01</PRIORITEIT>
            </WERKSTROOM>
         </PARAM>
    </FUNCTION>
```

```
</REQUEST>
```

De volgende response (met dossiersleutel) wordt teruggegeven indien het goed is verwerkt:

<RESPONSE> <RESULT NAME="dossier.addifiledocschade" CODE="0">201103171054220000</RESULT> </RESPONSE>

# 12.3.6 Toevoegen taak aan werklijst

Het volgende request wordt verstuurd voor het aanmaken van een taak voor de werklijst:

```
<REOUEST>
  <FUNCTION NAME="WERKLIJST.createTask">
    <PARAM NAME="from">IFILE</PARAM>
<PARAM NAME="to">ANVA</PARAM>
     <PARAM NAME="doc">
       <DOCUMENT>
         <OMSCHRIJVING>WERKLIJST.CREATETASK DOCUMENT</OMSCHRIJVING>
         <GEBRUIKER>ANVA</GEBRUIKER>
<BEDRIJF>Bedrijf1</BEDRIJF>
          <DOCUMENT-ID>{16FBB7F2-3E38-4506-8A7D-F89A07779EA7}/DOCUMENT-ID>
       </DOCUMENT>
     </PARAM>
    <PARAM NAME="workflow">
<WERKSTROOM NR="1">
         <BEHANDELAAR>ANVA</BEHANDELAAR>
          <DATUM>20230101</DATUM>
         <OMSCHRIJVINGSWERKLIJST.CREATETASK WERKSTROOM</OMSCHRIJVING>
<PRIORITEIT>01</PRIORITEIT>
       </WERKSTROOM>
     </PARAM>
  </FUNCTION>
</REOUEST>
```

Voor wat betreft de prioriteit zijn er drie mogelijkheden:

- Er wordt geen prioriteit meegestuurd: dan wordt de default prioriteit van de werklijst ingevuld.
- Er wordt een prioriteit meegestuurd, wat bekend is in ANVA (label 97004 Prioriteit werklijstitem).
- Er wordt een prioriteit meegestuurd, wat niet bekend is in ANVA. Er volgt een foutmelding en het XMLbericht wordt niet verwerkt.

### 12.3.7 Mogelijke foutmeldingen

#### 12.3.7.1 Foutieve gebruiker meegegeven

```
<RESPONSE>

<RESULT NAME="dossier.addifiledocschade" CODE="-1" HTTP-STATUS="400">

<DESCRIPTION>Gebruiker SJAKIE is niet bekend in ANVA</DESCRIPTION>

<CODE_LOCATION>ABSDIS01@CHECK-DOC.2</CODE_LOCATION>

</RESULT>

</RESULT>
```

#### 12.3.7.2 Geen gebruiker meegegeven

```
<RESPONSE>

<RESULT NAME="dossier.addifiledocschade" CODE="-1" HTTP-STATUS="400">

<DESCRIPTION>element GEBRUIKER is verplicht</DESCRIPTION>

<CODE LOCATION>ABSDIS01@CHECK-DOC.1</CODE LOCATION>

</RESULT>

</RESPONSE>
```

#### 12.3.7.3 Relatienummer niet correct

```
<RESPONSE>

<RESULT NAME="dossier.addifiledoc" CODE="-1" HTTP-STATUS="400">

<DESCRIPTION>Relatie 00000007 is niet bekend in ANVA</DESCRIPTION>

<CODE LOCATION>ABSDIS02@CHECK-DOC.2</CODE LOCATION>

</RESULT>

</RESPONSE>
```

### 12.3.7.4 Schadekey niet correct

#### 12.3.7.5 Behandelaar niet correct

```
<RESPONSE>

<RESULT NAME="dossier.addifiledocschade" CODE="-1" HTTP-STATUS="400">

<DESCRIPTION>Gebruiker WERKER is niet bekend in ANVA</DESCRIPTION>

<CODE LOCATION>ABSDIS01@HAAL-GEBRUIKER-GEGEVENS.1</CODE LOCATION>

</RESULT>

</RESPONSE>
```

#### 12.3.7.6 Documentnaam ontbreekt

```
<RESPONSE>

<RESULT NAME="dossier.addfiletodocstore" CODE="-1" HTTP-STATUS="400">

<DESCRIPTION>Document-naam ontbreekt</DESCRIPTION>

<CODE LOCATION>ABSDIS01@CHECK-DOCIFILE.5</CODE LOCATION>

</RESULT>

</RESPONSE>
```

# 12.4 Document vanuit Postex

Voorwaardelijk is dat de Postex-koppeling (pad **BYSA** deel **5**) geactiveerd staat en dat bij het ANVAformuliernummer de instelling **PDF-doc naar Postex** formuliernummer (pad **BFVF**) op **Ja** staat.

De Postex-afroep ondersteunt uitsluitend documenten die in PDF-formaat in de ANVA- of DDi-Documentstore zijn opgeslagen (zie hiervoor onderdeel <u>Postex</u> in ANVA Help).

De verplichte velden in het XML-bericht zijn o.a. FORMULIERSOORT en FORMULIERNUMMER, het ANVAformuliersoort en -nummer. Met deze velden worden in het ANVA-formulierbeheer (pad BFVF) de velden PDF-doc. naar Postex j/n, Fiatteren Postex j/n, Soort bijlage (AFD) en Proces (AFD opgehaald.

In het xml-bericht kun je bepaalde instellingen overrulen:

- Geef VERZENDEN-POSTEX (of VERZENDEN) de waarde N om de afroep voor verzending aan Postex te de-activeren; indien het veld niet wordt aangeleverd (of de waarde J wordt aangeleverd) dan geldt de instelling PDF-doc naar Postex bij het formuliernummer (pad BFVF).
- Middels het optionele veld FIATTEREN-POSTEX de waarde J om het document eerst te laten fiatteren voor de verzending; geef de waarde N om het document niet te laten fiatteren. Indien dit veld niet wordt aangeleverd dan geldt de instelling van het ANVA-formulier (pad **BFVF**).
- De optionele indicatie PROLONGATIE (met waarde J) wordt ook aan Postex meegegeven. Indien de waarde J wordt aangeleverd dan wordt de AFD-Proces-code (uit pad BFVF) overruled met de waarde 1 = Prolongatie. Dit overrulen gebeurt ook bij een in ANVA aangemaakt formulier.

De velden **Soort bijlage (AFD)** en **Proces (AFD)** van het ANVA-formulier worden meegegeven in de metadata bij het PDF-document aan Postex.

De volgende bestandsvelden worden door ANVA gewijzigd in het dossier- en dosindex-record:

| Veld / waarde                                   | Vertaald<br>naar<br>ANVA-label | Bestand  | Veldnaam in bestand                               |
|-------------------------------------------------|--------------------------------|----------|---------------------------------------------------|
| <formuliersoort></formuliersoort>               | 97425                          | DOSSIER  | DOS-DOSSIER-SUBSOORT                              |
| <pre><formuliernummer></formuliernummer></pre>  | 97426                          | DOSSIER  | DOS-FORMULIER-NUMMER                              |
| <verzenden-postex =="" n=""></verzenden-postex> |                                | DOSINDEX | Indien afroep schrijven →<br>DOSINDEX-VELD-POSTEX |

| Veld / waarde                                                                                                    | Vertaald<br>naar<br>ANVA-label | Bestand  | Veldnaam in bestand                                                                                                    |
|----------------------------------------------------------------------------------------------------|--------------------------------|----------|----------------------------------------------------------------------------------------------------|
| Overruled de instelling PDF-<br>doc. naar Postex j//n van<br>Formuliernummer                                                         |                                |          |                                                                                                    |
| <fiatteren-postex> of anders<br/>Postex fiatteren j/n van<br/>Formuliernummer</fiatteren-postex>                                     |                                | DOSINDEX | DOSINDEX-STADIUM<br>Indien te fiatteren-><br>(DOSINDEX-POSTEX-TE-<br>FIATTEREN , anders<br>DOSINDEX-POSTEX-TE-<br>VERWERKEN |
| <pre><prolongatie></prolongatie></pre>                                                                                               |                                |          | Zie AFD-Proces                                                                                                    |
| AFD-Proces van Formuliersoort – of –<br>nummer; tenzij <prolongatie> = J,<br/>dan wordt AFD-Proces 1 =<br/>Prolongatie</prolongatie> | 98629                          | DOSINDEX | DOSINDEX-PROCES (AFD)                                                                                                    |
| AFD-Soort bijlage van Formuliersoort<br>– of -nummer                                                                                 | 98626                          | DOSINDEX | DOSINDEX-AFD-BERICHTSOORT                                                                                                   |

# 12.4.1 Toevoegen document aan polis met afroep voor Postex

Voorbeeld request met de instellingen van Formuliersoort en -nummer:

| REQUEST>                                                                    |
|-----------------------------------------------------------------------------|
| VENNETTIN NAME GUSTELLAUGHTELUGUSEUTE /                                     |
| CPARAM NAME IO ZANVAN/ FARAMZ                                               |
| CPARAM NAME FROM ZLESUZ/FARAMZ                                              |
| (PARAM NAME - KANIOKCODE /IO/PARAM/                                         |
| <param name="GEBRUINER"/> ANVA                                              |
| CPARAM NAME DOC">                                                           |
| < DOCUMENT>                                                                 |
| <doctipe>POLIS</doctipe>                                                    |
| <relnr>0000001</relnr>                                                      |
| <polvolg>99001</polvolg>                                                    |
| <polsub>99001</polsub>                                                      |
| <pre><omschrijving>TEST OMSCHRIJVING</omschrijving></pre>                   |
| <pre><document-naam>polisbrief.pdf</document-naam></pre>                    |
| <gebruiker>ANVA1</gebruiker>                                                |
| <pre><document-datum>20190405</document-datum></pre>                        |
| <pre><document-tijd>083400</document-tijd></pre>                            |
| <pre><body><br/><br/><br/><br/><br/><br/><br/><br <="" td=""/></body></pre> |
| <pre><dossiersoort>SRT01</dossiersoort></pre>                               |
| <pre><dossiersegment>SEG03</dossiersegment></pre>                           |
| <pre><document-publ-agent>J</document-publ-agent></pre>                     |
| <pre><document-publ-eindklant>J</document-publ-eindklant></pre>             |
| <pre><document-publ-collectiviteit>J</document-publ-collectiviteit></pre>   |
| <formuliersoort>POLIS</formuliersoort>                                      |
| <pre><formuliernummer>18</formuliernummer></pre>                            |
| <pre><verzenden-postex>j</verzenden-postex></pre>                           |
| <pre><prolongatie>J</prolongatie></pre>                                     |
| <pre><ddi-document-type>3</ddi-document-type></pre>                         |
|                                                                             |
|                                                                             |
|                                                                             |
|                                                                             |

Voorbeeld request waarbij de afroep naar Postex op fiatteren wordt gezet via het veld FIATTEREN-POSTEX =  $\mathbf{J}$ 

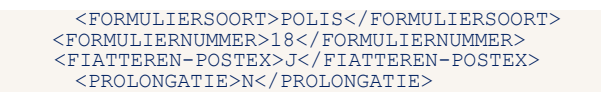

Voorbeeld request waarbij de afroep naar Postex wordt gedeactiveerd (uitgeschakeld) door het veld VERZENDEN-POSTEX = N

| <pre><formuliersoort>POLIS</formuliersoort> </pre> |
|----------------------------------------------------|
| <prolongatie>N</prolongatie>                       |
| <verzenden-postex>n</verzenden-postex>             |

## 12.4.1 Mogelijke foutmeldingen

#### 12.4.1.1 Foutieve gebruiker meegegeven

<RESPONSE>

```
<RESULT NAME="dossier.addifiledocschade" CODE="-1" HTTP-STATUS="400">
          <DESCRIPTION>Gebruiker SJAKIE is niet bekend in ANVA</DESCRIPTION>
<CODE_LOCATION>ABSDIS01@CHECK-DOC.2</CODE_LOCATION>
     </RESULT>
</RESPONSE>
```

#### 12.4.1.2 Geen gebruiker meegegeven

```
<RESPONSE>
     <RESULT NAME="dossier.addifiledocschade" CODE="-1" HTTP-STATUS="400">
          <description>element GEBRUIKER is verplicht</description>
<code location>absdis01@check-doc.1</code location>
     </RESULT>
</RESPONSE>
```

#### 12.4.1.3 Relatienummer niet correct

```
<RESPONSE>
```

```
Generation Content and Content and Co
                                                                                                </RESULT>
</RESPONSE>
```

#### 12.4.1.4 Schadekey niet correct

<RESPONSE>

```
<CODE LOCATION>ABSDIS01@CHECK-DOCIFILE.4</CODE LOCATION>
  </RESULT>
</RESPONSE>
```

#### 12.4.1.5 Behandelaar niet correct

<RESPONSE>

```
<RESULT NAME="dossier.addifiledocschade" CODE="-1" HTTP-STATUS="400">

<
       </RESULT>
</RESPONSE>
```

#### 12.4.1.6 Documentnaam ontbreekt

```
<RESPONSE>
  <CODE LOCATION>ABSDIS01@CHECK-DOCIFILE.5</CODE LOCATION>
  </RESULT>
</RESPONSE>
```

# 12.5 Document vanuit Agentberichten via GRS (ANVA Postbus)

Voorwaardelijk is dat de module Agentberichten via de GRS (pad BYSA deel 2) geactiveerd staat (dit is een onderdeel van de Uitgebreide agentenmodule), en dat bij het ANVA-formuliernummer de instelling PDF-doc via GRS agenten (zie pad BFVF) op Ja staat.

De GRS-agentmodule ondersteunt uitsluitend documenten die in PDF-formaat in de ANVA- of DDi Documentstore zijn opgeslagen. Zie ook het onderdeel **Agenten**, hoofdstuk <u>Agentberichten via ANVA</u> <u>Postbus</u> in ANVA Help.

De verplichte velden zijn FORMULIERSOORT en FORMULIERNUMMER, het ANVA-formuliersoort en -nummer. Met deze velden worden in het ANVA-formulierbeheer (pad BFVF) de velden PDF-doc. via GRS agenten j/n, Fiatteren GRS Agent j/n, Soort bijlage (AFD) en Proces (AFD) opgehaald.

In het xml-bericht kun je enkele default waarden overrulen met de volgende velden:

- Geef VERZENDEN-AGENT-GRS de waarde N om de afroep voor verzending te de-activeren; indien het veld niet wordt aangeleverd (of de waarde J wordt aangeleverd) dan geldt de instelling PDF-doc via GRS-agenten bij het formuliernummer (pad BFVF).
- Middels het optionele veld FIATTEREN-AGENT-GRS de waarde J om het document eerst te laten fiatteren voor de verzending; geef de waarde N om het document niet te laten fiatteren. Indien dit veld niet wordt aangeleverd dan geldt de instelling van het ANVA-formulier (pad **BFVF**).
- De optionele indicatie PROLONGATIE (met waarde J) wordt ook aan GRS Agent meegegeven. Indien de waarde J wordt aangeleverd dan wordt de AFD-Proces-code (uit pad BFVF) overruled met de waarde I = Prolongatie.

De velden **Soort bijlage (AFD)** en **Proces (AFD)** van het ANVA-formulier worden meegegeven in de metadata bij het PDF-document.

| Veld / waarde                                                                                                    | Vertaald<br>naar<br>ANVA-label | Bestand  | Veldnaam in bestand                                                                                               |
|----------------------------------------------------------------------------------------------------|--------------------------------|----------|----------------------------------------------------------------------------------------------------|
| <formuliersoort></formuliersoort>                                                                                                    | 97425                          | DOSSIER  | DOS-DOSSIER-SUBSOORT                                                                                              |
| <formuliernummer></formuliernummer>                                                                                                    | 97426                          | DOSSIER  | DOS-FORMULIER-NUMMER                                                                                              |
| <pre><verzenden-agent-grs> = N Overruled de instelling PDF Doc via agenten GRS j//n van Formuliernummer</verzenden-agent-grs></pre>                     |                                | DOSINDEX | Indien afroep schrijven<br>→<br>DOSINDEX-VELD-AGENT-VIA-<br>GRS-APLAZA                                            |
| Fiatteren GRS Agent j/n van<br>Formuliernummer of <fiatteren-<br>AGENT-GRS&gt;</fiatteren-<br>                                                          |                                | DOSINDEX | DOSINDEX-STADIUM<br>Indien te fiatteren-><br>(DOSINDEX-GRS-TE-<br>FIATTEREN , anders<br>DOSINDEX-GRS-TE-VERZENDEN |
| <pre><prolongatie></prolongatie></pre>                                                                                                    |                                |          | Zie AFD-PROCES                                                                                                    |
| <pre>AFD-Proces van Formuliersoort<br/>- of -nummer;<br/>tenzij <prolongatie> = J, dan<br/>wordt AFD-Proces 00001 =<br/>Prolongatie</prolongatie></pre> | 98629                          | DOSINDEX | DOSINDEX-PROCES (AFD)                                                                                             |
| AFD-Berichtsoort van<br>Formuliersoort - of -nummer                                                                                                    | 98626                          | DOSINDEX | DOSINDEX-AFD-BERICHTSOORT                                                                                         |

De volgende bestandsvelden worden door ANVA gewijzigd in het dossier- en dosindex-record:

# 12.5.1 Toevoegen document aan polis met afroep voor GRS Agent

Voorbeeld request met de instellingen van Formuliersoort en - nummer:

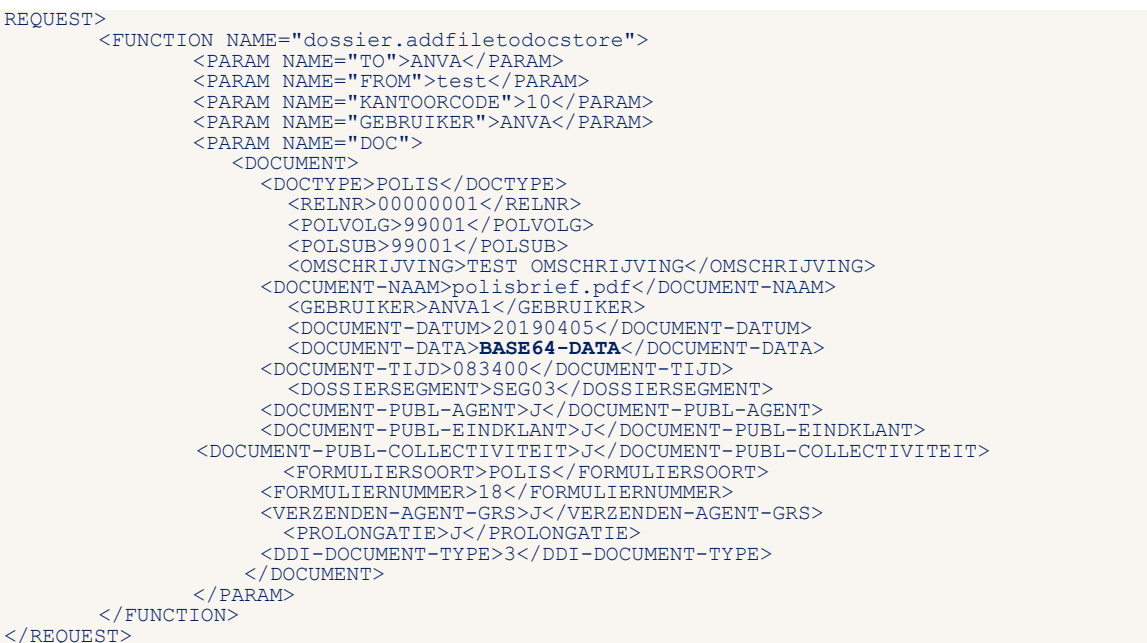

Voorbeeld request waarbij de afroep op fiatteren wordt gezet via het veld FIATTEREN-AGENT-GRS = J

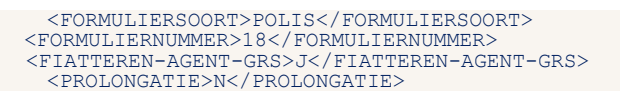

Voorbeeld request waarbij de afroep wordt gedeactiveerd uitgeschakeld door het veld VERZENDEN-AGENT-GRS = N

> <FORMULIERSOORT>POLIS</FORMULIERSOORT> <FORMULIERNUMMER>18</FORMULIERNUMMER>

#### Mogelijke foutmeldingen 12.5.1

### 12.5.1.1 Foutieve gebruiker meegegeven

```
<RESPONSE>
 </RESULT>
</RESPONSE>
```

#### 12.5.1.2 Geen gebruiker meegegeven

<RESPONSE>

```
</RESULT>
</RESPONSE>
```

#### 12.5.1.3 Relatienummer niet correct

```
<RESPONSE>

<RESULT NAME="dossier.addifiledoc" CODE="-1" HTTP-STATUS="400">

<DESCRIPTION>Relatie 00000007 is niet bekend in ANVA</DESCRIPTION>

<CODE LOCATION>ABSDIS02@CHECK-DOC.2</CODE LOCATION>

</RESULT>

</RESPONSE>
```

#### 12.5.1.4 Schadekey niet correct

<RESPONSE>

#### 12.5.1.5 Behandelaar niet correct

<RESPONSE>

#### 12.5.1.6 Documentnaam ontbreekt

<RESPONSE>

# 13 Schade

Met de volgende entiteiten kunnen de gegevens van een schade gemuteerd worden.

Schade-mut:

- Schade (Algemene schadegegevens).
- Schade relatie-gegevens.
- Schadepolis
- Schadedekking.
- Vluchtige betrokkene.
- Koppelen vaste betrokkene.
- Schadememo.
- Schadeoorzaak.
- Schadereserve.
- Koppeling extern document.

Schade-boeking:

- Schade uitkering.
- Schade uitkering in de wacht.
- Schade boeking verhaald

Bij het aanmaken en muteren van een schadedossier is het mogelijk de meeste soorten schade(sub)berichten te combineren tot één bericht. Voorwaarde is dat de bovenliggende sleutelgegevens bekend zijn.

Bij het aanmaken kun je wel gebruikmaken van de schadekey, maar bijvoorbeeld niet van het volgnummer betrokkene anders dan de verzekeringnemer.

Er zijn 2 extra stuuropties om te bepalen op welke polisversie het schadedossier moet worden aangemaakt.

Bij een schade op een volmachtpolis wordt automatisch een FISH-schademeldingsbericht gegenereerd.

# 13.1 Nieuwe schadedossier

In <PK> onder <POLIS> moet je de sleutel van de polis meegeven.

```
<POLISSEN>
<POLISS
<POLISS
<PR>>POLISS
<PR>>POLISS
<PR>>POLIESS
<PR>>POLIESS
<PR>>POLIESS
</POLISS</pre>
```

De <PK>POLBES\_relatievolgsub-groep bestaat uit de volgende ANVA-labels:

- 00001 Relatienummer.
- 10000 Volgnummer.
- 10131 Volgnummer-sub.

Dit leidt tot de aanmaak van een nieuw schadedossier.

Voor de aanmaak van de schade zijn minimaal de velden schadedatum en -behandelaar noodzakelijk:

- 90002 Schadedatum.
- 90005 Schadebehandelaar. Als je dit veld niet meegeeft, dan is de standaard ABSANVA.

```
<REQUEST>
   <FUNCTION NAME="webmuteren.update">
  <PARAM NAME="execute"></PARAM>
<PARAM NAME="view">
         <POLISSEN>
            <POLIS>
               <PK>POLBES 000000110200102001</PK>
               <SCHADES>
                   <SCHADE>
                     <L NR="90002">20070313</L>
<L NR="90004">00001</L>
<L NR="90003">2301</L>
                      <L NR="90005">JANWL</L>
                     L NR="90012">N</L>
<L NR="90012">N</L>
<L NR="90013">123.43</L>
<L NR="90065">J</L>
                      <L NR="91013">J</L>
                     <L NR="90019">J</L>
<MEMO TYPE="SCHADEMEMO">Geschat schadebedrag 3100 euro</MEMO>
<MEMO TYPE="SCHADEOORZAAK">Lantarenpaal ging niet op tijd aan de kant</MEMO>
                   </SCHADE>
               </SCHADES>
            </POLIS>
         </POLISSEN>
      </PARAM>
  </FUNCTION>
</REQUEST>
```

Andere labels op schadeniveau die in dit bericht kunnen worden verwerkt zijn:

- 10033 Kenteken. Dit moet overeenkomen met het kenteken in de polis.
- 90003 Schadetijd.
- 90004 Schadesoort.
- 90011 Tekenjaar (schade). Deze wordt anders door ANVA bepaald. Het tekenjaar moet numeriek zijn.
- 90012 Schuldschade.
- 90013 Afwijkend eigen risico (schade).
- 90016 Letselschade.
- 90019 Aangifte politie (identif.geg.sch).
- 91013 Terugval.
- 90041 Datum afgehandeld casco (schade).
- 90042 Datum afgehandeld w.a. (schade).
- 90043 Datum afgehandeld kosten (schade).
- 90060 Reservering casco-bedrag (schade).
- 90061 Reservering w.a.-bedrag.
- 90062 Reservering kostenbedrag (schade).
- 90065 Afwijkend eigen risico (j/n) schade.
- 91281 Directe Schadeafh. soort (DSA)
  - Code DV = DSA Verhaal (tgp aansprakelijk)
  - Code DA = DSA Aansprakelijk (tgp behandelt)
  - 91282 Schade in buitenland j/n
- 90087 Schadelocatie

# 13.1.1 Nieuw schadedossier op de actuele polis

Met deze optie wordt het schadedossier op basis van de actuele polisversie aangemaakt, ook al ligt de schadedatum vóór de poliswijzigingsdatum en zou de schade eigenlijk op een historische polisversie moeten worden aangemaakt.

```
<REOUEST>
   <FUNCTION NAME="webmuteren.update">
   <PARAM NAME="execute"></PARAM>
    <PARAM NAME="view">
     <POLISSEN>
             <POLIS>
                 <pk>polbes 000000110200102001</pk>
                   <UPDATE>
                  <NIEUWE SCHADE ACTUELE POLIS="Ja" />
                   </UPDATE>
                <SCHADES>
                   <L NR="90002">20170313</
<L NR="90004">00001</L>
<L NR="90003">2301</L>
<L NR="90005">JANWL</L>
<L NR="90012">N</L>
<L NR="90012">N</L>
<L NR="90013">123.43</L>
<L NR="90015">J</L>
<L NR="90019">J</L>

                       <MEMO TYPE="SCHADEMEMO">Geschat schadebedrag 3100 euro</MEMO>
<MEMO TYPE="SCHADEOORZAAK">Lantarenpaal ging niet op tijd aan de kant</MEMO>
                    </SCHADE>
                 </schades>
             </POLIS>
          </POLISSEN>
      </PARAM>
   </FUNCTION>
</REQUEST>
```

#### 13.1.2 Nieuw schadedossier op een polishistorie-versienummer

Met deze optie wordt het schadedossier op basis van een aangeleverd polishistorie-versienummer aangemaakt:

```
<REQUEST>
    <FUNCTION NAME="webmuteren.update">
    <PARAM NAME="execute"></PARAM>
<PARAM NAME="view">
             <POLTSSEN>
                 <POLIS>
                      <pk>polbes 000000110200102001</pk>
        <SCHADES>
                          <SCHADE>
                              <L NR="90002">20170314</L>
<L NR="90004">00001</L>
                             <L NR="90004">00001</L>
<L NR="90003">2301</L>
<L NR="90005">JANWL</L>
<L NR="90012">N</L>
<L NR="90013">123.43</L>
<L NR="90065">J</L>
<L NR="91013">J2/L>

                              <L NR="91013 >0</L>
<L NR="91013 >0</L>
</Pre>

<L NR="91013 >0</L>

                      <UPDATE>
                           <NIEUWE SCHADE POLIS VERSIE="10"/>
                      </UPDATE>
                      </SCHADE>
                 </POLIS>
             </POLISSEN>
        </PARAM>
    </FUNCTION>
</REQUEST>
```

## 13.1.3 Nieuw schadedossier met inlooprisico

De schadedatum mag zowel voor als na de ingangsdatum van de polis liggen.

```
<REQUEST>
    <FUNCTION NAME="webmuteren.update">
       <PARAM NAME="execute"/>
<PARAM NAME="view">
            <POLISSEN>
               <POLIS>
                   <PK>POLBES 00000020200602006</pk>
                   <UPDATE>
                        <CODES CONTROLEREN="nee"/>
                       <DEFAULTS UITVOEREN="systeem"/>
<MACROS UITVOEREN="systeem"/>
<SLOTACTIES UITVOEREN="nee"/>
                       <VERPLICHTE VELDEN CONTROLEREN="nee"/>
                   </UPDATE>
                    <SCHADES>
                       <SCHADE>
                           <UPDATE>
                            <INLOOP RISICO="Ja"/>
                           </UPDATE>
<L NR="90002">20090101</L>
                           <L NR="90004">00006</L>
```

#### 13.1.4 Response-bericht met de nieuwe schadekey

De ANVA schadekey (schadenummer + schadesubnummer) wordt in het retourbericht teruggezonden aan de verzender van de aanvraag. Zie hieronder het voorbeeld XML-resultaat.

- Het ANVA schadenummer 070000301 staat achter de <PK>POLSCH.
- De sleutels teruggegeven van de aangemaakte betrokkenen staan achter BTRSCH01: "Verzekerde" (EIG) en "Maatschappij". Indien aanwezig wordt ook een betrokkene "Agent" aangemaakt.

Van eventueel aanwezige memo's wordt de sleutel van MEMSCH of OMSCH01 teruggegeven. De waarde hiervan is gelijk aan de schadekey.

```
<RESPONSE>
    <POLISSEN>
              <POLTS>
                   <PK>POLBES 00000020500105001</PK>
                   <SCHADES:
                        <SCHADE>
                            <TRANSACTION VOLGNR>1</TRANSACTION VOLGNR>
                        </SCHADE>
                   </SCHADES>
              </POLTS>
         </POLISSEN>
         <EXECUTE>
              <SCHADE>
                   <TRANSACTION VOLGNR>1</TRANSACTION VOLGNR>
<PK>POLSCH_070000301</PK>
              </schade>
              <BETROKKENESCHADE>
                   <TRANSACTION VOLGNR>1</TRANSACTION VOLGNR>
<PK>BTRSCH01 070000301000001</PK>
<L NR="08900">EIG</L>
              </BETROKKENESCHADE>

              </BETROKKENESCHADE>
              <MEMO TYPE="SCHADEOORZAAK">
              <PK>MEMSCH 070000301</PK>
              </MEMO>
              </MEMO>
         </EXECUTE>
     </RESULT>
</RESPONSE>
```

# 13.2 Mutatie van een bestaand schadedossier

Geef de schadekey mee achter <PK>POLSCH

```
<REOUEST>
       <FUNCTION NAME="webmuteren.update">
              <PARAM NAME="execute" />
<PARAM NAME="view">
                     <SCHADES>
                          <SCHADE>
                                <pk>polsch 070000101</pk>
                                <PLSCH 0/0000101</PK>
<L NR="90002">20070118</L>
<L NR="90004">00001</L>
<L NR="90012">N</L>
<L NR="90013">254.78</L>
                                <L NR="90016">J</L>
<L NR="90016">J</L>
                                <L NR="90019">J</L>
<L NR="91013">J</L>
<L NR="90041">20070202</L>
<L NR="90041">20070202</L>
<L NR="90042">20070203</L>
<L NR="90043">20070131</L>
<L NR="90043">20070131</L>

                                <L NR="90065">J</L>
                                <UPDATE>
                                     <SLOTACTIES UITVOEREN="systeem">
                                         <FORMULIER SOORT="6" NR="1"/>
<FORMULIER SOORT="5" NR="1"/>
                                      </slotacties>
                                 </UPDATE>
                          </SCHADE>
                     </SCHADES>
               </PARAM>
      </FUNCTION>
</REQUEST>
```

Label **90002 Schadedatum**: ANVA controleert of de aangeleverde schade binnen hetzelfde schadejaar ligt als de oorspronkelijke schadedatum. Een schadedatum vóór de polisingangsdatum binnen dit schadejaar is toegestaan.

# 13.3 Afroep van een formulier

Je kunt bij de aanmaak of mutatie van een schadedossier een of meerdere afroepen voor formulieren laten schrijven door de volgende toevoeging(en) met FORMULIER SOORT en NR.

```
<SCHADE>

<PK>POLSCH 070000101</PK>

<L NR="90002">20070118</L>

...

<UPDATE>

<SLOTACTIES UITVOEREN="systeem">

<FORMULIER SOORT="6" NR="3"/>

<FORMULIER SOORT="5" NR="1"/>

</UPDATE>

</UPDATE>
```

# 13.4 Betrokkene(n) toevoegen in schadedossier

Onderstaand zie je een aantal voorbeelden van het koppelen van betrokkenen aan een schade. Let op het onderscheid tussen het koppelen van de verschillende soorten betrokkenen:

- le lijns betrokkene: alleen "TEG" is toegestaan.
- 2° of 3° lijns vluchtige betrokkene: koppelen aan een bestaande 1° of 2° lijns betrokkene op basis van de sleutel van de bovenliggende betrokkene (schadekey + betrokkene volgnummer). Alle labels voor betrokkenen zijn toegestaan.
- 2° lijns vaste betrokkene. Koppelen aan een bestaande 1° lijns betrokkene op basis van de sleutel van de bovenliggende betrokkene (schadekey + betrokkene volgnummer). De vaste betrokkene wordt gekoppeld op basis van de soort betrokkene (**08900**) en het volgnummer vaste betrokkene.
- Maatschappij of tussenpersoon koppelen aan een 1e lijns betrokkene.

# 13.4.1 Toevoegen 1<sup>e</sup> lijns betrokkene Tegenpartij

Bij toevoegen van deze soort betrokkene <TEG> is de sleutel schade <PK>POLSCH voldoende.

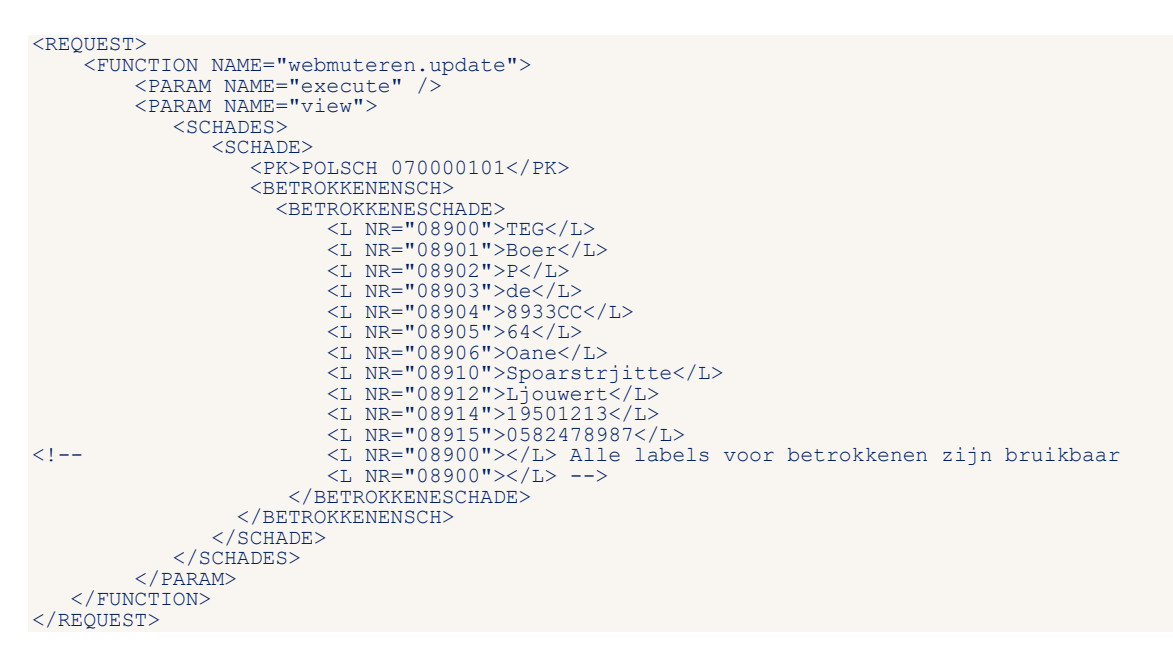

## 13.4.2 Response-bericht met het volgnummer schadebetrokkene

In het response-bericht wordt het volgnummer schadebetrokkene teruggemeld.

#### Voorbeeld

#### Zie de regel:

```
PK>BTRSCH01 070000101000005</PK>
```

```
<RESPONSE>
    <RESULT NAME="webmuteren.update" CODE="0">
         <TRANSACTION ID>2007022710335627</TRANSACTION ID>
         <SCHADES>
             <SCHADE>
                 <BETROKKENENSCH>
                      <BETROKKENESCHADE>
                           <TRANSACTION VOLGNR>1</TRANSACTION VOLGNR>
                      </BETROKKENESCHADE>
                  </BETROKKENENSCH>
             </SCHADE>
         </SCHADES>
         <EXECUTE>
             <BETROKKENESCHADE>
                  <TRANSACTION VOLGNR>1</TRANSACTION VOLGNR>
             <PK>BTRSCH01 070000101000005</PK>
<L NR="08900">TEG</L>
</BETROKKENESCHADE>
         </EXECUTE>
    </RESULT>
</RESPONSE>
```

# 13.4.3 Toevoegen 2<sup>e</sup> lijns betrokkene onder Verzekeringnemer

Door in <PK>BTRSCH01 het volgnummer 000001 op te nemen achter de schadekey, wordt de betrokkene (in dit voorbeeld een "losse" betrokkene getuige (soort GET)) aangemaakt onder de verzekeringnemer (1° lijns betrokkene met volgnr **000001**).

```
<BETROKKENENSCH>
<BETROKKENESCHADE>
<PK>BTRSCH01_070000101000001</PK>
```

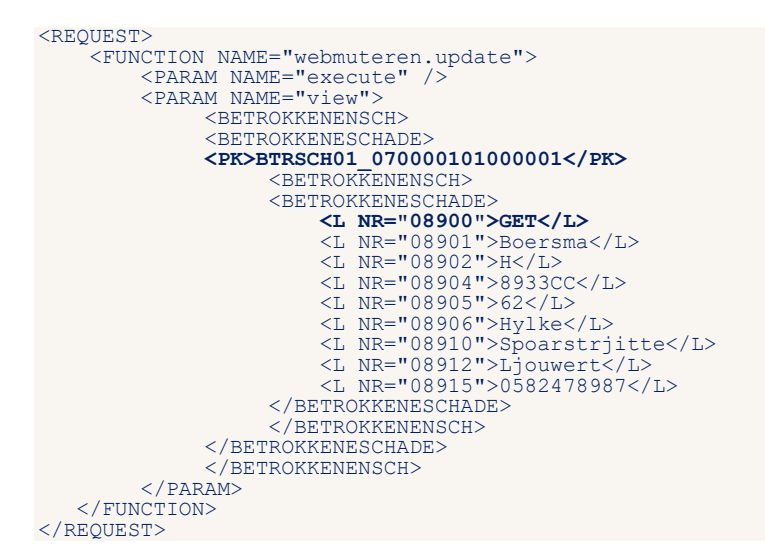

# 13.4.4 Koppelen vaste betrokkene (EXP, 2° lijns) onder Verzekeringnemer

Toevoegen vaste betrokkene soort expert (EXP) met vaste betrokkene-nr 1 bij schade **0700001** betrokkene **000001** (verzekeringnemer).

```
<REQUEST>
<function NAME="webmuteren.update">
 <PARAM NAME="execute"/>
 <PARAM NAME="view">
 <BETROKKENESCHADE>
 <BETROKKENESCHADE>
 <PK>BTRSCH01 070001101000001
 <PK>BTROKKENESCHADE>
 <PK>BTROKKENESCHADE>
 NR="VNN">00000001</l>
 NR="VNN">00000001</l>
 NR="08900">EXP</l>
 </BETROKKENESCHADE>
 </BETROKKENESCHADE>
 </BETROKKENESCHADE>
 </BETROKKENESCHADE>
 </BETROKKENESCHADE>
 </BETROKKENESCHADE>
 </BETROKKENESCHADE>
 </BETROKKENESCHADE>
 </BETROKKENESCHADE>
 </BETROKKENESCHADE>
 </BETROKKENESCHADE>
 </PARAM>
</FUNCTION>
```

# 13.4.5 Koppelen vaste betrokkene (MIJ, TUS, 2° lijns) onder Tegenpartij

Koppelen van maatschappij en tussenpersoon aan een bestaande betrokkene tegenpartij (met volgnr **000003**). De BETROKKENESCHADE is genest in een BETROKKENENSCH.

L NR = ''08900'': de soort betrokkene.

```
L NR = 'VVNN'': nummer of code van de vaste betrokkene, de maatschappij of de agent.
```

```
<REQUEST>
<FUNCTION NAME="webmuteren.update">
<PARAM NAME="execute" />
<PARAM NAME="view">
<BETROKKENESCHAE</pre>
<BETROKKENESCHADE>
<BETROKKENESCHADE>
<BETROKKENESCHADE>
<BETROKKENESCHADE>
<L NR="08900">EXP</L>
<BETROKKENESCHADE>
<L NR="VNN">367</L>
<BETROKKENESCHADE>
<L NR="VNN">A057</L>
```

| / RETROKKENESCHADE    |
|-----------------------|
| () DETRORCENEDES      |
| <br>BETROKKENESCHADE> |
| <l nr="08900">TUS</l> |
| <l nr="VNN">00003</l> |
|                       |
|                       |
|                       |
|                       |
|                       |
|                       |
|                       |

# 13.5 Schadereservering

Er zijn twee varianten mogelijk:

- Het opgeven van de stand reservebedragen (labels 91277 t/m 91279)
- Het toevoegen van schadereservebedragen (labels 90060 t/m 90062)

Per bericht kan slechts één variant worden toegepast. Als één van de labels **91277**, **91278** of **91279** in het bericht voorkomt, dan wordt het bericht beschouwd als een wijziging van de standreserve.

Na het verwerken van de reservering wordt automatisch gecontroleerd of er een FISH-bericht moet worden aangemaakt.

# 13.5.1 Schadereservering standreserve

De standreservebedragen moeten positief worden aangeleverd.

De standreservebedragen worden niet als zodanig opgeslagen in ANVA: als er een nieuwe stand van de schadereserve verwerkt moet worden, dan wordt eerst de stand in ANVA bepaald. Vervolgens wordt het verschil met de standbedragen vanuit het aangeleverde bericht bepaald en dat verschil wordt als aanpassing van de schadereserve in ANVA toegevoegd.

De reserveringscode (label 90037) wordt niet verwerkt in het standsreserve-bericht.

```
<REQUEST>
</FUNCTION>
</REQUEST>
</FUNCTION NAME="webmuteren.update">
<PARAM NAME="execute" />
<PARAM NAME="riew">
<PARAM NAME="riew">
<PARAM NAME="riew">
<PARAM NAME="riew">
<PARAM NAME="riew">
<PARAM NAME="riew">
<PARAM NAME="riew">
<PARAM NAME="riew">
<PARAM NAME="riew">
<PARAM NAME="riew">
<PARAM NAME="riew">
<PARAM NAME="riew">
<PARAM NAME="riew">
<PARAM NAME="riew">
<PARAM NAME="riew">
<PARAM NAME="riew">
<PARAM NAME="riew">
<PARAM NAME="riew">
<PARAM NAME="riew">
<PARAM NAME="riew">
<PARAM NAME="riew">
<PARAM NAME="riew">
<PARAM NAME="riew">
<PARAM NAME="riew">
<PARAM NAME="riew">
<PARAM NAME="riew">
<PARAM NAME="riew">
<PARAM NAME="riew">
<PARAM NAME="riew">
<PARAM NAME="riew">
<PARAM NAME="riew">
<PARAM NAME="riew">
<PARAM NAME="riew">
<PARAM NAME="riew">
<PARAM NAME="riew">
<PARAM NAME="riew">
<PARAM NAME="riew">
<PARAM NAME="riew">
<PARAM NAME="riew">
<PARAM NAME="riew">
<PARAM NAME="riew">
<PARAM NAME="riew">
<PARAM NAME="riew">
<PARAM NAME="riew">
<PARAM NAME="riew">
<PARAM NAME="riew">
<PARAM NAME="riew">
<PARAM NAME="riew">
<PARAM NAME="riew">
<PARAM NAME="riew">
<PARAM NAME="riew">
<PARAM NAME="riew">
<PARAM NAME="riew">
<PARAM NAME="riew">
<PARAM NAME="riew">
<PARAM NAME="riew">
<PARAM NAME="riew">
<PARAM NAME="riew">
<PARAM NAME="riew">
<PARAM NAME="riew">
<PARAM NAME="riew">
<PARAM NAME="riew">
<PARAM NAME="riew">
<PARAM NAME="riew">
<PARAM NAME="riew">
<PARAM NAME="riew">
<PARAM NAME="riew">
<PARAM NAME="riew">
<PARAM NAME="riew">
<PARAM NAME="riew">
<PARAM NAME="riew">
<PARAM NAME="riew">
<PARAM NAME="riew">
<PARAM NAME="riew">
<PARAM NAME="riew">
<PARAM NAME="riew">
<PARAM NAME="riew">
<PARAM NAME="riew">
<PARAM NAME="riew">
<PARAM NAME="riew">
<PARAM NAME="riew">
<PARAM NAME="riew">
<PARAM NAME="riew">
<PARAM NAME="riew">
<PARAM NAME="riew">
<PARAM NAME="riew">
<PARAM NAME="riew">
<PARAM NAME="riew">
<PARAM NAME="riew">
<PARAM NAME="riew">
<PARAM NAME="riew">
<PARAM NAME="riew">
<PARAM NAME="riew">
<PARAM NAME="riew">
<PARAM NAME="riew">
<PARAM NAME="riew">
<PARAM NAME="riew">
<PARAM
```

| XML-veld         | ANVA-veld                         | Toelichting ANVA                                                                                                    |
|------------------|-----------------------------------|----------------------------------------------------------------------------------------------------|
| <pk>polsch_</pk> | ANVA Schadenr+subnr               | 9 posities.                                                                                                    |
| VLGDK            | Dekkingsvolgnummer<br>("Dekking") | Volgnummer van dekking in bestand DEKSCH is<br>verplicht als er meer dan één dekking aanwezig is.<br>Als er één dekking aanwezig is, dan wordt door<br>ANVA automatisch het volgnummer van deze<br>dekking opgenomen. |

| XML-veld | ANVA-veld                     | Toelichting ANVA                             |
|----------|-------------------------------|----------------------------------------------|
| 91277    | Standreserve cascobedrag      | Positief bedrag.                             |
| 91278    | Standreserve WA-bedrag        | Positief bedrag.                             |
| 91279    | Standreserve kostenbedrag     | Positief bedrag.                             |
|          | Boekdatum (reserveringsdatum) | Wordt automatisch gevuld met de systeemdatum |

# 13.5.2 Schadereservering bedragen toevoegen

De reservebedragen moeten net als in de ANVA-schermen positief worden aangeleverd, tenzij de reserve verlaagd moet worden.

| <request></request>                            |                   |
|------------------------------------------------|-------------------|
|                                                |                   |
|                                                |                   |
| <function name="webmuteren.update"></function> |                   |
| <param name="execute"/>                        |                   |
| <param name="view"/>                           |                   |
| <schades></schades>                            |                   |
| <schade></schade>                              |                   |
| <pre><pk>POLSCH 170011601</pk></pre>           | Schadekey         |
| <l nr="VLGDK">1</l>                            | Volgnr dekking    |
| <l nr="90037">1</l>                            | Reserveringscode  |
| <l nr="90060">500</l>                          | Reserve Cascobdr. |
| <l nr="90061">500</l>                          | Reserve WA-bedrag |
| <t, nr="90062">100</t,>                        | Reserve Kosten    |
|                                                |                   |
|                                                |                   |
|                                                |                   |
| <td></td>                                      |                   |
|                                                |                   |
| VEGOEDIN</td <td></td>                         |                   |

| XML-veld         | ANVA-veld                         | Toelichting ANVA                                                                                                    |
|------------------|-----------------------------------|----------------------------------------------------------------------------------------------------|
| <pk>polsch_</pk> | ANVA Schadenr+subnr               | 9 posities                                                                                                    |
| VLGDK            | Dekkingsvolgnummer<br>("Dekking") | Volgnummer van dekking in bestand DEKSCH is<br>verplicht als er meer dan één dekking aanwezig is.<br>Als er één dekking aanwezig is, dan wordt door<br>ANVA automatisch het volgnummer van deze<br>dekking opgenomen. |
| 90060            | Cascobedrag                       |                                                                                                    |
| 90061            | WA-bedrag                         |                                                                                                    |
| 90062            | Kostenbedrag                      |                                                                                                    |
| 90037            | Reserveringscode                  | Controle op aanwezigheid in tabel in pad BLC.                                                                                                    |
|                  | Boekdatum (reserveringsdatum)     | Wordt automatisch gevuld met de systeemdatum.                                                                                                    |

# 13.6 Schadeboeking (uitkering)

```
<REQUEST>

<FUNCTION NAME="webmuteren.update">

<PARAM NAME="execute" />

<PARAM NAME="view">

<SCHADES>

<SCHADE>

<SCHADE>

<SCHADEBOEKINGEN>

<SCHADEBOEKINGS

<L NR="93011">HENKB</L>
<!-- Behandelaar -->
```

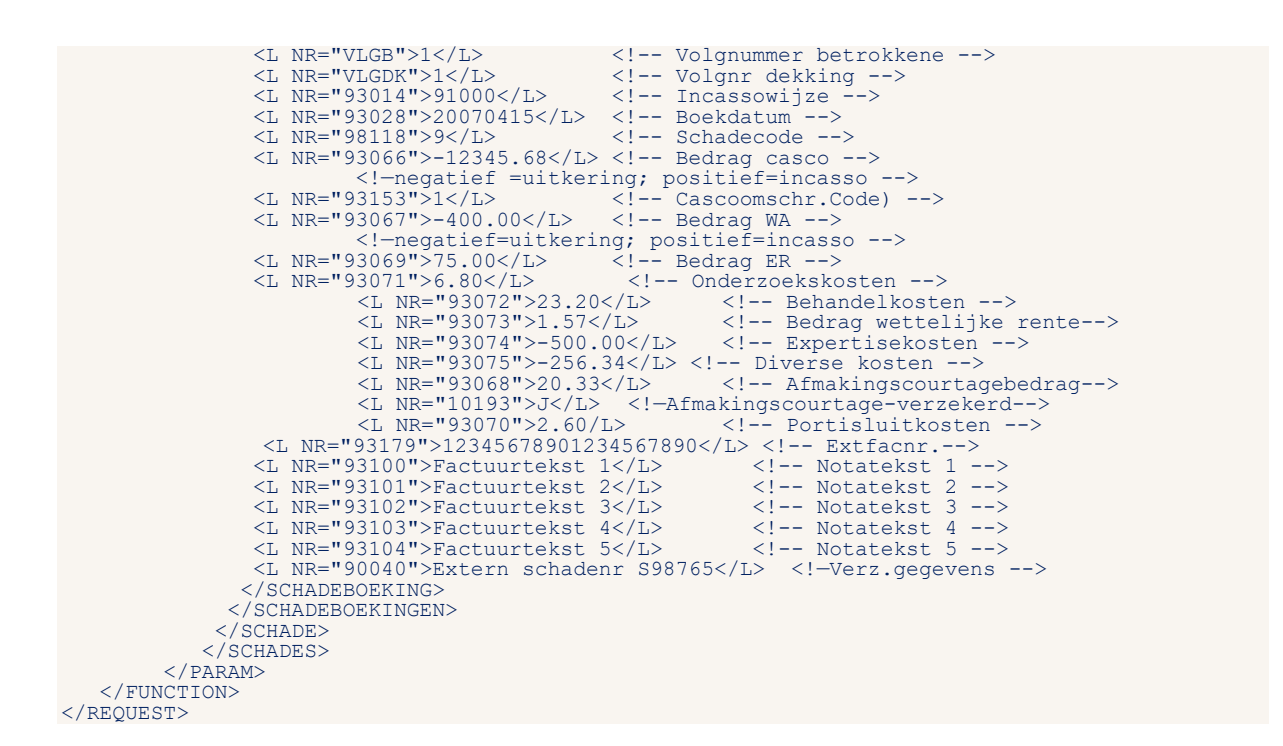

Als in pad **BYSS** (deel **II**) de optie **Negatieve schadereserve automatisch nulstellen** op **Ja** staat, wordt een negatieve reserve als gevolg van de uitkering automatisch nulgesteld.

| XML-veld         | ANVA-veld                         | Toelichting ANVA                                                                                                    |
|------------------|-----------------------------------|----------------------------------------------------------------------------------------------------|
| <pk>polsch_</pk> | ANVA Schadenr+subnr               | 9 posities                                                                                                    |
| 93011            | Behandelaar boeking               | Behandelaar boeking.                                                                                                    |
| VLGB             | Betrokkene-volgnummer             |                                                                                                    |
| VLGDK            | Dekkingsvolgnummer<br>("Dekking") | Volgnummer van dekking in bestand DEKSCH.<br>Verplicht als er meer dan één dekking aanwezig is.<br>Als er één dekking aanwezig is, dan wordt door<br>ANVA automatisch het volgnummer van deze<br>dekking opgenomen. |
| 93065            | Schadesoort                       | Indien niet aangeleverd, wordt de schadesoort uit<br>de algemene schadegegevens overgenomen.                                                                                                    |
| 93014            | Incassowijze                      |                                                                                                    |
| 93028            | Boekdatum                         |                                                                                                    |
| 98118            | Schadecode                        | Niet toegestaan zijn de codes 3, 4 en C.<br>Toegestaan 2, 5 ,9, M<br>Indien BYSS/2 DSA Boekingscodes financieel = Ja<br>dan is ook 2DV en 9DV mogelijk                                                              |
| 93066            | Cascobedrag                       |                                                                                                    |
| 93153            | Omschrijving cascobedrag          | Code-veld.                                                                                                    |
| 93067            | WA-bedrag                         |                                                                                                    |
| 93069            | Eigen risicobedrag                |                                                                                                    |
| 93071            | Onderzoekbedrag                   |                                                                                                    |
| 93072            | Behandelbedrag                    | Behandelkosten                                                                                                    |
| 93073            | Wettelijke rentebedrag            |                                                                                                    |

| XML-veld | ANVA-veld                             | Toelichting ANVA                            |
|----------|---------------------------------------|---------------------------------------------|
| 93074    | Expertisebedrag                       |                                             |
| 93075    | Diverse bedrag                        |                                             |
| 93068    | Afmakingscourtagebedrag               |                                             |
| 10193    | Afmakingscourtage<br>meeverzekerd j/n | J=Ja.                                       |
| 93070    | Portisluit bedrag                     |                                             |
| 93179    | Extern factuurnummer                  |                                             |
| 93100    | Notatekst 1                           |                                             |
| 93101    | Notatekst 2                           |                                             |
| 93102    | Notatekst 3                           |                                             |
| 93103    | Notatekst 4                           |                                             |
| 93104    | Notatekst 5                           |                                             |
| 90040    | Extern schadenummer                   | Wordt opgenomen in een verzekeringsbericht. |

# 13.6.1 Ziektekostenvolmacht boeking (uitkering)

Als de module Ziektekostenvolmacht actief is kunnen een aantal aanvullende velden worden ingeschoten bij de tag <SCHADEBOEKING>. In de volgorde van de velden in het boekingsscherm zijn dit de xml-velden. Voor de volledigheid zijn ook de velden genoemd die al in standaard boeking zijn opgenomen, bijvoorbeeld 'Boekdatum'.

| XML-veld                      | ANVA-veld in scherm<br>Ziektekosten uitkering | Toelichting                                                                                                    |
|-------------------------------|-----------------------------------------------|----------------------------------------------------------------------------------------------------|
| 91026                         | Notanummer                                    |                                                                                                    |
| 91205                         | Prestatiedatum                                | Formaat: eejjmmdd                                                                                                    |
| 93028                         | Boekdatum                                     | Is al in standaard boeking opgenomen                                                                                                    |
| 91207                         | Declaratiebedrag                              | Positief aanleveren                                                                                                    |
| 93066                         | Bruto uitkering                               | Negatief aanleveren in Cascobedrag, - Is al in standaard<br>boeking opgenomen                                                                    |
| 93069                         | Eigen risico                                  | Is al in standaard boeking opgenomen                                                                                                    |
|                               |                                               |                                                                                                    |
| 91218                         | Aantal prestaties                             |                                                                                                    |
| 98118                         | Schadecode                                    | Niet toegestaan zijn de codes 3, 4 en C.<br>Toegestaan 2, 5 ,9, M                                                                                |
| 93065                         | Schadesoort                                   | Is al in standaard boeking opgenomen                                                                                                    |
| 91029                         | Verzekerd onderdeel                           | Zie code-tabel in pad BLC                                                                                                    |
| 91217                         | Stat.code                                     | Zie code-tabel in pad BLC                                                                                                    |
| 91213                         | Herkomst-code                                 | Zie code-tabel in pad BLC                                                                                                    |
| 98093                         | Ten laste van                                 | 1 = Maatschappij<br>Zie code-tabel in pad BLC                                                                                                    |
| Optioneel middels<br>maatwerk | Valuta velden                                 | Indien de valuta afwijkt van de standaard-valuta (EUR) in<br>pad BYSA/2. Indien uitkering gewoon in EUR dan deze drie<br>velden niet aanleveren. |
De aanvullende velden voor de boeking ziektekostenvolmacht zijn vet gedrukt

```
<REQUEST>
         <FUNCTION NAME="webmuteren.update">
                 <PARAM NAME="execute"
<PARAM NAME="view">
                           <SCHADES>
                                 <SCHADE>
                                       <pk>POLSCH 170011301</pk>
                                                                                                                                       <!-- Schadekey -->
                                           <SCHADEBOEKINGEN>
                                               CSCHADEBOEKING>
<L NR="93011">HENKB</L> <!-- Behandelaar -->
<L NR="VLGB">1</L> <!-- Volgnummer betrokkene -->
<L NR="VLGDK">1</L> <!-- Volgnr dekking -->
                                               L NR="91206">N2017-0028</L><!-- Notanummer -->
L NR="91205">20170328</L><!-- Notanummer -->
L NR="93028">20170328</L> <!-- Prestatiedatum -->
L NR="93028">20170415</L> <!-- Boekdatum -->
L NR="98118">9</L> <!-- Boekdatum -->
L NR="91207">1234.68</L> <!-- Boekdatum -->
L NR="91207">1234.68</L> <!-- Bedrag declaratie (positief)>
L NR="93066">-12345.68</L> <!-- Bedrag declaratie (positief)>
L NR="93066">-12345.68</L> <!-- Bedrag casco(uitkering) negatief>
L NR="91209">24L> <!-- Bedrag ER -->
L NR="91209">24L> <!-- Bedrag ER -->
L NR="91217">204<L> <!-- Bedrag ER -->
L NR="91213">4L> <!-- Ten laste van, code>
L NR="91213">4L> <!-- Ten laste van, code>
L NR="9040">Extern schadenr S98765</L> <!-- Verz.gegevens -->
</col>
                                                <L NR="91206">N2017-0028</L><!-- Notanummer -->
                                             </SCHADEBOEKINGEN>
                                 </SCHADE>
</SCHADES>
                        </PARAM>
         </FUNCTION>
</REQUEST>
```

#### 13.6.1.1 Valuta in ziektekosten boeking (Maatwerk)

Optioneel ook Zktkst.valutasoort, Zktkst. valuta-koers aanleveren binnen de tag, als de gewenste valuta afwijkt van de standaard valuta (EUR) in pad **BYSA/2**. Zktkst. valuta-datum is daarbij niet verplicht, de soort en de koers zijn dan wel verplicht. Als de uitkering in EUR is, dan deze drie velden niet aanleveren, of minimaal de eerste twee velden!

```
<!-Optioneel maatwerk Valuta in Ziektekostenboeking -->
<L NR="91221">USD</L>
<L NR="91222">1.17</L>
Valuta-soort -->
<L NR="91222">1.17</L>
Valuta-koers -->
<L NR="91223">20170101</L>
```

| XML-veld | ANVA-veld in scherm Ziektekosten uitkering | Toelichting ANVA |
|----------|--------------------------------------------|------------------|
| 91221    | Valuta-soort                               |                  |
| 91222    | Valuta-koers                               |                  |
| 91223    | Valuta -datum                              | niet verplicht.  |

#### 13.6.2 Excasso onderdrukken bij schadeboeking

Let op dat de "NEE" tussen dubbele aanhalingstekens staat en let op de sluittag "/>",

```
<REQUEST>

<ParAM NAME="webmuteren.update">
</paraM NAME="execute" />
</paraM NAME="view">
</paraM NAME="view">
</parametersecute" />

</pr>
```

### 13.6.3 Retourbericht met nieuw ANVA boekingsbericht-volgnr en factuurnr

De combinatie ANVA-schadekey + volgnummerbericht wordt in een tag <PK>BETSCH01\_ in een XMLretourbericht teruggezonden aan de verzender van de aanvraag.

Zie voorbeeld in de regel <PK>BETSCH01 070011301000002</PK>.

Het ANVA-factuurnummer wordt eveneens teruggezonden in de tag <FACTUUR>.

```
<RESPONSE>
   <SCHADES>
            <SCHADE>
              <SCHADEBOEKINGEN>
                <SCHADEBOEKING>
                 <TRANSACTION VOLGNR>5</TRANSACTION VOLGNR>
            <PK>BETSCH01_070011301000002>
<FACTUUR>
                     <PK>FACTUUR 00006248</PK>
                   </FACTUUR>
                </SCHADEBOEKING>
              </SCHADEBOEKINGEN>
            </SCHADE>
           </schades>
        </EXECUTE>
   </RESULT>
</RESPONSE>
```

### 13.6.4 Schade-boeking in de wacht

Het is mogelijk om een schadeboeking in de wacht aan te maken.

<L NR="98118">5</L> <!-- Schadecode -->

Deze boeking moet later door de schadebehandelaar in de backoffice geaccordeerd worden tot een definitieve boeking, inclusief eventuele slotacties zoals de aanmaak van de excasso /incasso, de formulier(en) en agenda/werklijst item(s).

### 13.7 Schade verhaaldboekingen

De volgende verhaalberichtsoorten zijn mogelijk:

- Schadeverhaald (schadecode **V**).
- Schadeverhaaldservice (schadecode S) deze leidt tot een verhaaldboeking plus een doorboeking aan de relatie met schadecode D.

```
<L NR="93071">6.80</L> <!-- Onderzoekbedrag -->
<L NR="93072">23.20</L> <!-- Behandelbedrag -->
<L NR="93073">1.57</L> <!-- Bedrag wettelijke rente-->
<L NR="93074">500.00</L> <!-- Expertisekosten -->
<L NR="93075">256.34</L> <!-- Diverse kosten -->
                                  </SCHADEVERHAALBOEKING>
</SCHADEVERHAALBOEKINGEN>
                             </schade>
                     </SCHADES>
            </PARAM>
</FUNCTION>
```

</REQUEST>

| XML-veld         | ANVA-veld                         | Toelichting ANVA                                                                                                    |
|------------------|-----------------------------------|----------------------------------------------------------------------------------------------------|
| <pk>polsch_</pk> | ANVA Schadenr+subnr               | 9 posities.                                                                                                    |
| VLGDB            | Betrokkene-volgnummer             |                                                                                                    |
| VLGDK            | Dekkingsvolgnummer<br>("Dekking") | Volgnummer van dekking in bestand DEKSCH. Verplicht als er meer<br>dan één dekking aanwezig is.<br>Als er één dekking aanwezig is, dan wordt door ANVA automatisch<br>het volgnummer van deze dekking opgenomen. |
| 98119            | Schadecode verhaald               | Toegestaan zijn de codes P, S en V.<br>Indien BYSS/2 DSA Boekingscodes financieel = Ja dan is ook PDV<br>mogelijk                                                                                                |
| 93065            | Schadesoort                       | Indien niet aangeleverd, wordt de schadesoort uit de algemene<br>schadegegevens overgenomen.                                                                                                    |
| 93028            | Boekdatum                         |                                                                                                    |
| 93066            | Cascobedrag                       |                                                                                                    |
| 93153            | Omschrijving<br>cascobedrag       | Code-veld.                                                                                                    |
| 93067            | WA-bedrag                         |                                                                                                    |
| 93069            | Eigen risicobedrag                |                                                                                                    |
| 93071            | Onderzoekbedrag                   |                                                                                                    |
| 93072            | Behandelbedrag                    | Behandelkosten.                                                                                                    |
| 93073            | Wettelijke rentebedrag            |                                                                                                    |
| 93074            | Expertisebedrag                   |                                                                                                    |
| 93075            | Diverse bedrag                    |                                                                                                    |

## 13.7.1 Retourbericht met ANVA verhaaldboekingsbericht-volgnr

De combinatie ANVA-schadekey + volgnummerbericht wordt in een tag < PK>VRHSCH01 in een XMLretourbericht teruggezonden aan de verzender van de aanvraag.

Zie voorbeeld in de regel <PK>VRHSCH01\_170018901000005</PK>.

```
<RESPONSE>
  <SCHADES>
       <SCHADE>
        <SCHADEVERHAALBOEKINGEN>
        </schade>
      </SCHADES>
    </EXECUTE>
  </RESULT>
</RESPONSE>
```

# 13.8 Verzekeringsbericht in schadedossier

Het is mogelijk de gegevens voor een verzekeringsbericht toe te voegen. Deze gegevens worden opgeslagen in **VRZSCH01**.

```
<REQUEST>
      <FUNCTION NAME="webmuteren.update">
            <PARAM NAME="execute"/>
            <PARAM NAME="view">
                 <SCHADES>
                      <SCHADE>
                           <PK>POLSCH 070000801</pk>
                                <GEGEVENSVERZEKERING>

      GGEVENSVERZEKERING/

      <VERZEKERINGGEGEVENS>

      <L NR="VLG">0</L>

      <L NR="VLGB">000001</L>

      <L NR="90021">AA2185-yey</L>

      <L NR="90040">Extern schnr</L>

                                     </VERZEKERINGGEGEVENS>
                                </GEGEVENSVERZEKERING>
                      </SCHADE>
                  </schades>
             </PARAM>
     </FUNCTION>
</REQUEST>
```

| XML-veld         | ANVA-veld             | Toelichting ANVA                                                                                                    |
|------------------|-----------------------|----------------------------------------------------------------------------------------------------|
| <pk>polsch_</pk> | ANVA Schadenr+subnr   | 9 posities.                                                                                                    |
| VLG              | Berichtvolgnummer     | 0 = nieuw.<br>Als de waarde 1 of hoger is, dan wordt het bestaande<br>bericht gemuteerd.                                                                               |
| VLGDB            | Betrokkene-volgnummer | Indien gevuld, wordt het bericht gekoppeld aan deze<br>betrokkene.<br>Indien niet gevuld, dan vindt koppeling plaats aan de<br>maatschappij onder de verzekeringnemer. |
| 90021            | Extern polisnummer    |                                                                                                    |
| 90040            | Extern schadenummer   |                                                                                                    |

### 13.8.1 Retourbericht verzekeringsgegevens in schade

De rubriek ANVA-schadekey + volgnummerbericht wordt in een tag <PK>VRZSCH01\_ een XMLretourbericht teruggezonden aan de verzender van de aanvraag.

```
<RESPONSE>
   <POLTSSEN>
          <POLIS>
             <pk>polbes 000000110200102001</pk>
             <SCHADES>
                <SCHADE>
                    <TRANSACTION VOLGNR>1</TRANSACTION VOLGNR>
                    <TRANSACTION VOLGNR>2</TRANSACTION VOLGNR>
                    <gegevensverzekering>
                       <VERZEKERINGGEGEVENS>
                          <TRANSACTION VOLGNR>4</TRANSACTION VOLGNR>
                       </VERZEKERINGGEGEVENS>
                    </GEGEVENSVERZEKERING>
                </SCHADE>
             </schades>
         </POLIS>
      </POLISSEN>
      <EXECUTE>
          <SCHADE>
         <BETROKKENESCHADE>
             <TRANSACTION_VOLGNR>1</TRANSACTION_VOLGNR>
```

```
<PK>BTRSCH01 070009701000001</pk>
<L NR="08900">EIG</L>
</BETROKKENESCHADE>
</BETROKKENESCHADE>
</PK>BTRSCH01 070009701000002</pk>
<PK>BTRSCH01 070009701000002</pk>
<L NR="08900">MIJ</L>
</BETROKKENESCHADE>
</BETROKKENESCHADE>
</BETROKKENESCHADE>
</BETROKKENESCHADE>
</BETROKKENESCHADE>
</BETROKKENESCHADE>
</BETROKKENESCHADE>
</BETROKKENESCHADE>
</BETROKKENESCHADE>
</BETROKKENESCHADE>
</BETROKKENESCHADE>
</BETROKKENESCHADE>
</BETROKKENESCHADE>
</BETROKKENESCHADE>
</BETROKKENESCHADE>
</BETROKKENESCHADE>
</BETROKKENESCHADE>
</BETROKKENESCHADE>
</BETROKKENESCHADE>
</BETROKKENESCHADE>
</BETROKKENESCHADE>
</BETROKKENESCHADE>
</BETROKKENESCHADE>
</BETROKKENESCHADE>
</BETROKKENESCHADE>
</BETROKKENESCHADE>
</BETROKKENESCHADE>
</BETROKKENESCHADE>
</BETROKKENESCHADE>
</BETROKKENESCHADE>
</BETROKKENESCHADE>
</BETROKKENESCHADE>
</BETROKKENESCHADE>
</BETROKKENESCHADE>
</BETROKKENESCHADE>
</BETROKKENESCHADE>
</BETROKKENESCHADE>
</BETROKKENESCHADE>
</BETROKKENESCHADE>
</BETROKKENESCHADE>
</BETROKKENESCHADE>
</BETROKKENESCHADE>
</BETROKKENESCHADE>
</BETROKKENESCHADE>
</BETROKKENESCHADE>
</BETROKKENESCHADE>
</BETROKKENESCHADE>
</BETROKKENESCHADE>
</BETROKKENESCHADE>
</BETROKENESCHADE>
</BETROKENESCHADE>
</BETROKENESCHADE>
</BETROKENESCHADE>
</BETROKENESCHADE>
</BETROKENESCHADE>
</BETROKENESCHADE>
</BETROKENESCHADE>
</BETROKENESCHADE>
</BETROKENESCHADE>
</BETROKENESCHADE>
</BETROKENESCHADE>
</BETROKENESCHADE>
</BETROKENESCHADE>
</BETROKENESCHADE>
</BETROKENESCHADE>
</BETROKENESCHADE>
</BETROKENESCHADE>
</BETROKENESCHADE>
</BETROKENESCHADE>
</BETROKENESCHADE>
</BETROKENESCHADE>
</BETROKENESCHADE>
</BETROKENESCHADE>
</BETROKENESCHADE>
</BETROKENESCHADE>
</BETROKENESCHADE>
</BETROKENESCHADE>
</BETROKENESCHADE>
</BETROKENESCHADE>
</BETROKENESCHADE>
</BETROKENESCHADE>
</BETROKENESCHADE>
</BETROKENESCHADE>
</BETROKENESCHADE>
</BETROKENESCHADE>
</BETROKENESCHADE>
</BETROKENESCHADE>
</BETROKENESCHADE>
</BETROKENESCHADE>
</BETROKENESCHADE>
</BETROKENESCHADE>
</BETROKENESCHADE>
</BETROKENESCHADE>
</BETROKENESCHADE>
</BETRO
```

# 13.9 Memo schade oorzaak

```
<REQUEST>
    </PARAM NAME="webmuteren.update">
        <PARAM NAME="view">
            <SCHADES>
            <SCHADES>
            <SCHADE>
            <PK>POLSCH 070000101</PK>
            <PK>OTYPE="SCHADEOORZAAK">Remmen weigerden</MEMO>
            </SCHADE>
            </SCHADES>
            </PARAM>
            </FUNCTION>
</REQUEST>
```

Bij een latere mutatie kan optioneel gekozen worden voor het aanvullen van de memo (onder de al

aanwezige regels). Als AANVULLEN = "JA" als volgt wordt meegegeven dan wordt de memo aangevuld:

Bij AANVULLEN = "NEE" - dan wordt de memo vervangen. Ook bij het niet meegeven van AANVULLEN = "" dan wordt de memo geheel vervangen.

Deze mutatie van een memo kan ook in combinatie met andere mutaties van de schadegegevens doorgevoerd worden.

## 13.10 Memo schade omschrijving

```
<REQUEST>

<FUNCTION NAME="webmuteren.update">

<PARAM NAME="view">

<SCHADES>

<SCHADE>

<PK>POLSCH 070000101</PK>

<MEMO TYPE="SCHADEMEMO">Geschat schadebedrag 300 euro</MEMO>

</SCHADE>

</SCHADE>

</SCHADES>

</PARAM>

</FUNCTION>

</REQUEST>
```

Bij een latere mutatie kan optioneel gekozen worden voor het aanvullen van de memo, onder de al aanwezige regels. Als AANVULLEN = "JA" als volgt wordt meegegeven dan wordt de memo aangevuld:

Bij AANVULLEN = "NEE" dan wordt de memo vervangen. Ook bij het niet meegeven van AANVULLEN = "" dan wordt de memo geheel vervangen.

Deze mutatie van een memo kan ook in combinatie met andere mutaties van de schadegegevens doorgevoerd worden.

# 13.11 Dossiergegevens gekoppeld document

Bij een op het schadeportaal gemelde schade moeten de gegevens van een extern document kunnen worden vastgelegd in het ANVA-dossier.

| XML-veld omschrijving | Label ANVA                                | Toelichting ANVA                                                                                                    |
|-----------------------|-------------------------------------------|----------------------------------------------------------------------------------------------------|
| ANVA Schadenummer     | 90000<br>90001                            | Alleen bij losse xml aanleveren.<br>DOS-SCHADENR Identificatie.                                                                                                    |
| Dossieromschrijving   | 97413 Dossier omschrijving                | DOS-OMSCHRIJVING.                                                                                                    |
| Document-id           | 97420 Dossier document id                 | DOS-DOCUMENT-ID x(35).                                                                                                    |
| Locatie               |                                           | DOS-LOCATIENR 9(5)                                                                                                    |
| Dossiersoort          | 97405 Dossiersoort                        | DOS-DOSSIER-SOORT altijd<br>21 = DOS-EXTERN-DOC.                                                                                                    |
|                       | 97406 Dossier subsoort                    | -SUBSOORT.                                                                                                    |
| Medewerker            | 97103 Medewerker                          | Controle op aanwezigheid in ANVA pad <b>BGG</b> .<br>Indien niet aanwezig een signaal, maar wel<br>verwerkt. Vullen in DOS-GEBRUIKER.                                |
| Segment               | 98509                                     | Indien niet aangeleverd dan vult ANVA Code 8<br>Schade.                                                                                                    |
|                       | 97409<br>97411<br>97412                   | DOS-DATUM = systeemdatum.<br>DOS-TIJD = systeemtijd.<br>DOS-VOLGNR = aut.bepaald<br>(teramen_DOS-KEV-01)                                                             |
|                       |                                           | (cezamen bob nel ol).                                                                                                    |
|                       |                                           | DOS-POLIS-KEY = vullen met polsch-REL-<br>VOLG.                                                                                                    |
|                       | 97403                                     | DOS-POLIS-KEY = vullen met polsch-REL-<br>VOLG.<br>DOS-VOLLEDIG = true<br>DOS-ANVAWORD-OPGEBOUWD                                                                     |
|                       | 97403<br>97401                            | DOS-POLIS-KEY = vullen met polsch-REL-<br>VOLG.<br>DOS-VOLLEDIG = true<br>DOS-ANVAWORD-OPGEBOUWD<br>DOS-FORMULIER-NUMMER                                             |
| Guid                  | 97403<br>97401<br>97417                   | DOS-POLIS-KEY = vullen met polsch-REL-<br>VOLG.<br>DOS-VOLLEDIG = true<br>DOS-ANVAWORD-OPGEBOUWD<br>DOS-FORMULIER-NUMMER<br>GUID                                     |
| Guid                  | 97403<br>97401<br>97417<br>97420          | DOS-POLIS-KEY = vullen met polsch-REL-<br>VOLG.<br>DOS-VOLLEDIG = true<br>DOS-ANVAWORD-OPGEBOUWD<br>DOS-FORMULIER-NUMMER<br>GUID<br>DOCUMENT-ID                      |
| Guid                  | 97403<br>97401<br>97417<br>97420<br>97421 | DOS-POLIS-KEY = vullen met polsch-REL-<br>VOLG.<br>DOS-VOLLEDIG = true<br>DOS-ANVAWORD-OPGEBOUWD<br>DOS-FORMULIER-NUMMER<br>GUID<br>DOCUMENT-ID<br>NOTIFICATIE-DATUM |

Deze gegevens worden opgeslagen in DOSSIER, DOSACNM en DOSMEMO.

| XML-veld omschrijving | Label ANVA | Toelichting ANVA         |
|-----------------------|------------|--------------------------|
|                       | 98511      | PULICATIE-AGENT          |
|                       | 98512      | PULICATIE-COLLECTIVITEIT |
|                       | DOSPA      | DOCUMENT-PAD             |

### 13.11.1 Retourbericht ANVA-dossiergegevens

De rubriek ANVA-dossier-key-01 wordt in een XML-retourbericht teruggezonden aan de verzender van de aanvraag. Deze zal door het schadeportaal verwerkt moeten worden, omdat het later bij een eventuele mutatie-opdracht wel gevuld moet zijn.

# 13.12 Voorbeelden gecombineerd bericht voor aanmaak schadedossier en

### boeking

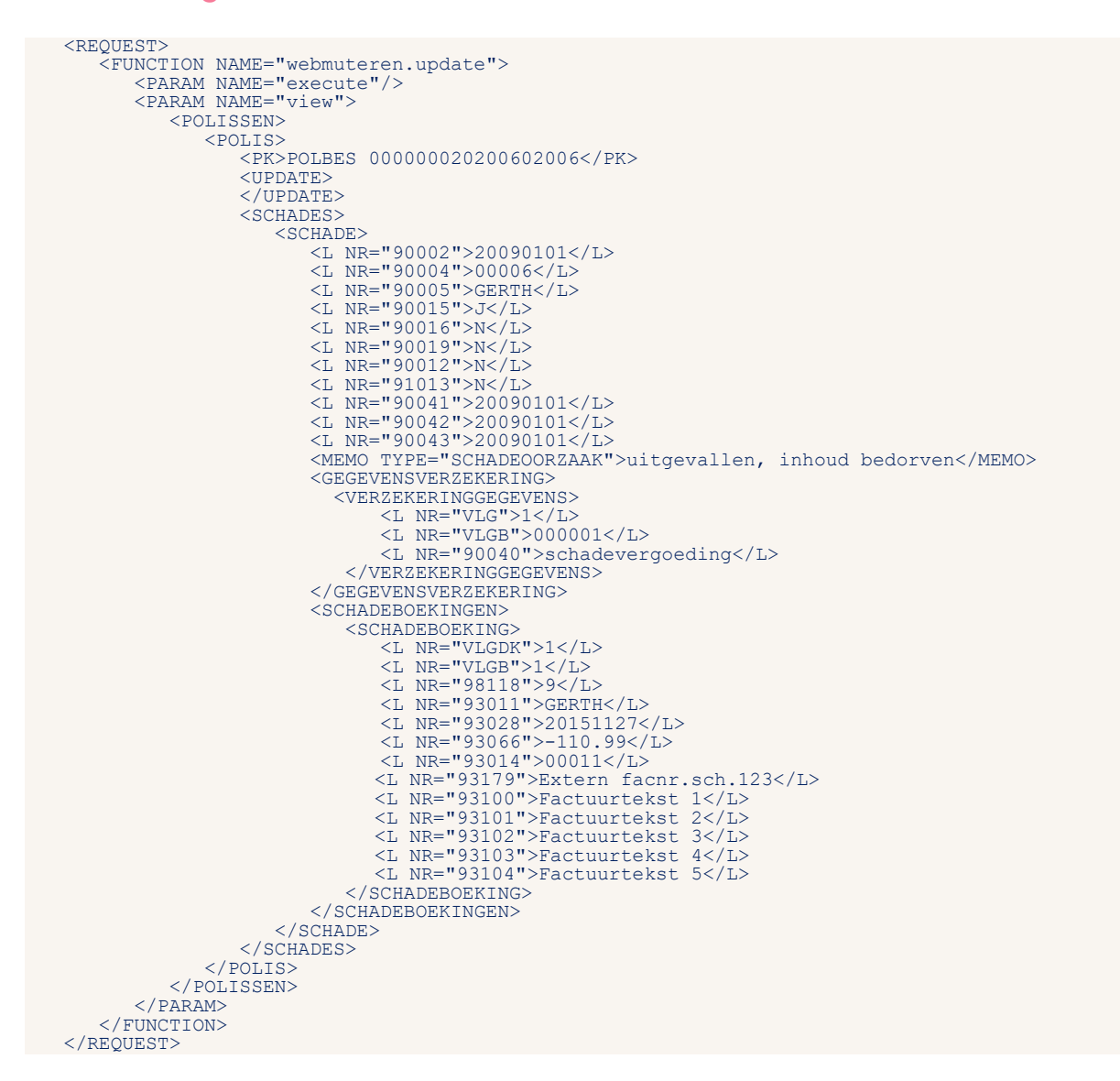

# 13.13 FISH-schademeldingen

Als de beheergegevens voor FISH-schademelden (zie pad **BOFF** en de vertaaltabellen in pad **BOFB** en **BOFO**) zijn geactiveerd, dan wordt bij een volmachtpolis automatisch een FISH-bericht gegenereerd :

- na de aanmaak van het eerste schadereservebericht.
- (als er nog geen schadereserve is geboekt) na de aanmaak van de eerste schadeboeking (uitkering).
- na gereedmelding van het schadedossier.

## 13.14 Schadedossier gereedmelden

Dit bericht is eigenlijk een schadedossier mutatiebericht, waarbij de labels **90041** t/m **90043** aangeleverd worden. Het muteren van deze drie labels kun je combineren met het muteren van andere schadegegevens.

Als in pad **BYSS** (deel **V**) de optie **Reserve automatisch nulstellen bij afg. schade** op **Ja** staat, worden saldoreserves automatisch nulgesteld.

Geef de schadekey mee achter < PK>POLSCH

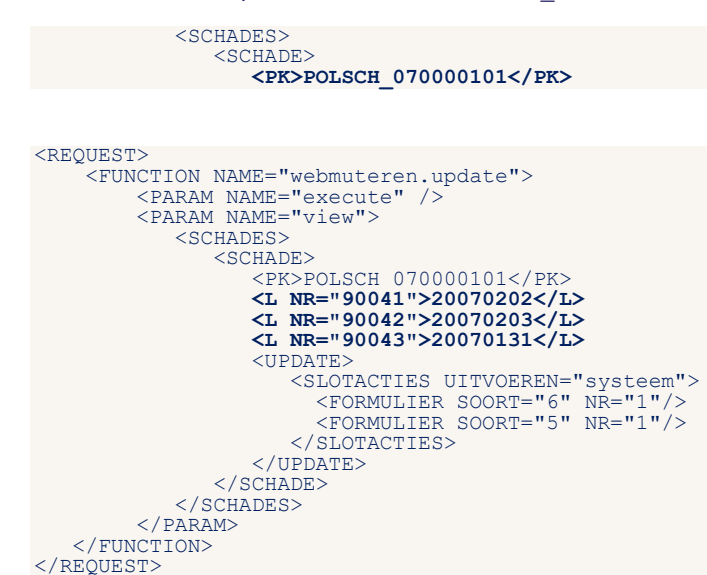

Na de gereedmelding van het schadedossier wordt automatisch een FISH-schademelding uitgevoerd (zie <u>FISH-schademeldingen</u>).

# 14 Webtariferen

Met de module XML Interface-Webtariferen kan je via de XML Interface tarieven in pakketten, polissen en dekkingen in te schieten in ANVA.

Om gebruik van de XML Interface-Webtariferen te kunnen maken dient de XML Interface-View geactiveerd te zijn. Er wordt vanuit gegaan dat er reeds kennis en ervaring is opgedaan met de werking van de XML Interface-View en XML Interface-Muteren.

Let op! Tariferen via de XML-interface is alleen mogelijk met een Bedrijfscertificaat.

# 14.1 XML Interface-Webtariferen functionele entiteitgroep

Binnen de XML Interface-Webtariferen kennen we de onderstaande functionele entiteitgroep.

| XML Interface-Webtariferen | Entiteiten                 |
|----------------------------|----------------------------|
| Webtariferen               | Pakket<br>Polis<br>Dekking |

# 14.2 XML Interface-Webtariferen functies

### 14.2.1 webtariferen.start

#### 14.2.1.1 Request

Deze functie verwerkt een request met vereiste parameters. Hiermee worden de gegevens van de relatie gekopieerd van de fil- naar de TRF-directory; dus van productieomgeving naar webtarifeer-omgeving.

#### 14.2.1.2 Response indien correct verwerkt

```
<RESPONSE>
<RESULT NAME="webtariferen.start" CODE="0"/>
</RESPONSE>
```

#### 14.2.1.3 Response indien niet correct verwerkt

De onderstaande response duidt op het feit dat de TRF-directory is geblokkeerd.

```
<RESPONSE>

<RESULT NAME="webtariferen.start" CODE="-1" HTTP-STATUS="409">

<DESCRIPTION>Het ANVA-systeem is geblokkeerd door GEBRUIKER</DESCRIPTION>

<CODE_LOCATION>WEBMUT@WEBTARIFEREN-START.3</CODE_LOCATION>

</RESULT>

</RESPONSE>
```

De onderstaande response duidt op een relatie in de TRF-directory die al in gebruik is.

```
<RESPONSE>

<RESULT NAME="webtariferen.start" CODE="-1" HTTP-STATUS="409">

<DESCRIPTION>Relatie is in behandeling</DESCRIPTION>

<CODE_LOCATION>WEBMUT@WEBTARIFEREN-START.3</CODE_LOCATION>

</RESULT>

</RESPONSE>
```

### 14.2.2 webtariferen.update

Deze functie heeft dezelfde werking als de functie webmuteren.update. Als een XML-request webtariferen.update wordt gebruikt, dan worden de gegevens verwerkt in de kopiebestanden voor Webtariferen in de TRF-directory. De gegevens worden dus niet verwerkt in de productiebestanden zoals bij webmuteren.update.

### 14.2.3 webtariferen.select

Deze functie heeft dezelfde werking als de functie webview.select. Als een XML-request webtariferen.select wordt gebruikt, dan worden de gegevens verwerkt in de kopiebestanden voor Webtariferen in de TRF-directory. De gegevens worden dus niet verwerkt in de productiebestanden zoals bij webview.select.

## 14.3 TRF-directory initieel vullen en periodiek verversen

Om gebruik te kunnen maken van de XML Interface-Webtariferen, moet de TRF-directory initieel gevuld worden met gegevens uit de fil-directory. Het initieel vullen van de TRF-directory gebeurd automatisch als de Extracttool wordt uitgevoerd.

Tijdens het uitvoeren van de Extracttool wordt achtereenvolgens de TRF-directory vrijgegeven, de beheerbestanden worden ververst, de relatiebestanden worden ververst, de bestanden in de TRFdirectory worden gecontroleerd en tot slot wordt de TRF-directory opnieuw vrijgegeven.

De Extracttool zorgt dus niet alleen voor het initieel vullen van de TRF-directory, maar ook voor het dagelijks verversen en controleren van de aanwezige bestanden.

Als er fouten optreden bij het verversen van de beheer- en relatiebestanden, dan worden deze in het logbestand **/anva-apps/data/data1/anvalog/trfdir.log** weggeschreven.

Als er fouten optreden bij het controleren van de TRF-directory, dan worden deze in het logbestand **/anva-apps/data/data1/anvalog/log4co.log** weggeschreven.

**Let op!** Indien je geen gebruikmaakt van Front Office van ANVA bv, dan heb je een aangepast script nodig voor het initieel vullen, verversen en controleren van de TRF-directory. Neem hiervoor contact op met <u>Customer Support</u> door een ticket aan te maken.

# **15 Foutcodes**

| Foutmelding                              | Code  | Omschrijving                                                                                                    |
|------------------------------------------|-------|----------------------------------------------------------------------------------------------------|
| Algemene fouten                          |       |                                                                                                    |
| 88 ADXLINK-GEEN-ANVA                     | 90000 | Het bestand DATBES ontbreekt                                                                                                    |
| 88 ADXLINK-ONBEKENDE-FUNCTIE             | 90001 | De uit te voeren functie is onbekend                                                                                                    |
| 88 ADXLINK-ILLEGAL-CALLER                | 90002 | Het verwerkingsprogramma wordt onjuist                                                                                                    |
|                                          |       | aangeroepen                                                                                                    |
|                                          |       |                                                                                                    |
| Transactie-structuur fouten              |       |                                                                                                    |
| 88 ADXLINK-TS-ALGEMEEN                   | 90010 | Er is een fout in de transactiestructuur ontdekt                                                                                                    |
| 88 ADXLINK-TS-LOS-BERICHT                | 90011 | De transactie bevat een of meerdere niet                                                                                                    |
|                                          |       | gekoppelde berichten                                                                                                    |
| 88 ADXLINK-TS-POLBES-WRITE-FOUT          | 90012 | Er is een fout in de transactiestructuur ontdekt                                                                                                    |
| 88 ADXLINK-TS-POLBES-REWRITE-FOUT        | 90013 | Er is een fout in de transactiestructuur ontdekt                                                                                                    |
| 88 ADXLINK-TS-WACBES-WRITE-FOUT          | 90014 | De transactie tracht een record in wacbes te                                                                                                    |
|                                          |       | schrijven met een volgnr > 999                                                                                                    |
|                                          |       |                                                                                                    |
| Fouten in gegevensstructuur              |       |                                                                                                    |
| 88 ADXLINK-GEGEVENS-GETAL-FOUT           | 90030 | Structuur van een getal is fout                                                                                                    |
| 88 ADXLINK-GEGEVENS-DATUM-FOUT           | 90031 | Datum moet ingevuld zijn als JJJJMMDD                                                                                                    |
| 88 ADXLINK-GEGEVENS-SWITCH-FOUT          | 90032 | Een Ja/Nee waarde mag alleen J, N of spatie                                                                                                    |
|                                          |       | bevatten                                                                                                    |
| 88 ADXLINK-GEGEVENS-TIJD-FOUT            | 90033 | Tijd moet ingevuld zijn als HHMM                                                                                                    |
|                                          |       |                                                                                                    |
| Transaction-management fouten            |       |                                                                                                    |
| 88 ADXLINK-TM-ALGEMEEN                   | 90040 | Er is een fout in het transactionmanagement-                                                                                                    |
|                                          |       | systeem opgetreden                                                                                                    |
| 88 ADXLINK-TM-START-FAILED               | 90041 | Het starten van de transactie is mislukt                                                                                                    |
| 88 ADXLINK-TM-COMMIT-FAILED              | 90042 | Het doorvoeren van de transactie is mislukt                                                                                                    |
| 88 ADXLINK-TM-ROLLBACK-FAILED            | 90043 | Het terugdraaien van de transactie is mislukt                                                                                                    |
| L O farster                              |       |                                                                                                    |
|                                          | 00050 | Friendra de la contra de la contra de la con |
|                                          | 90050 | Er is een digemene I-O fout opgetreden                                                                                                    |
| 88 ADXLINK-IO-LOCKTABLE                  | 90051 | De locktable is te klein voor deze transactie                                                                                                    |
|                                          |       |                                                                                                    |
|                                          | 00100 | Liet gannaken van een transgetie, id is miskukt                                                                                                    |
| 88 ADALINK-GENERATE-ID-MISLOKT           | 90100 | Het danmaken van een transactie-ia is misiakt                                                                                                    |
| Algemene fouten                          |       |                                                                                                    |
|                                          | 90200 | Ophakanda transactia-id                                                                                                    |
|                                          | 90200 | Kaptogrado fout                                                                                                    |
|                                          | 90201 |                                                                                                    |
|                                          | 90202 | Fris geen top-level bericht                                                                                                    |
|                                          | 90203 | Transactie beeft verkeerde status                                                                                                    |
| 88 ADVLINK EXECUTE ALC STATUS FOUT       | 90204 | Transactie is in behandeling                                                                                                    |
|                                          | 90205 |                                                                                                    |
| OU ADALINK EXECUTE ALO DER LEVEL TOUT    | 30200 | aangeleverd                                                                                                    |
| 88 ADXUNK-FXFCUTF-ALG-NAW-LEVEL-FOUT     | 90207 | Relatiebericht op verkeerde nivegu                                                                                                    |
|                                          | 00207 | agnaeleverd                                                                                                    |
| 88 ADXLINK-EXECUTF-AI G-PAK-I FVFI-FOLIT | 90208 | Pakketbericht op verkeerde niveau                                                                                                    |
|                                          |       | aanaeleverd                                                                                                    |
| 88 ADXLINK-EXECUTE-ALG-POL-LEVEL-FOUT    | 90209 | Polisbericht op verkeerde niveau aanaeleverd                                                                                                    |
| 88 ADXLINK-EXECUTE-ALG-WAC-LEVEL-FOUT    | 90210 | Wachtbericht op verkeerde niveau                                                                                                    |
|                                          |       | aangeleverd                                                                                                    |

| Foutmelding                              | Code  | Omschrijving                                                |
|------------------------------------------|-------|-------------------------------------------------------------|
| 88 ADXLINK-EXECUTE-ALG-SCHADE-LEVEL-FOUT | 90211 | Schadebericht op verkeerde niveau                           |
|                                          |       | aangeleverd                                                 |
| 88 ADXLINK-EXECUTE-ALG-LABEL-ONBEKEND    | 90212 | Ongeldig label (label-omschrijving)                         |
| 88 ADXLINK-EXECUTE-ALG-BERICHT-ONBEKEND  | 90213 | Onbekend bericht aangeleverd                                |
| 88 ADXLINK-EXECUTE-ALG-AGA-LEVEL-FOUT    | 90214 | Agenda level fout                                           |
| 88 ADXLINK-EXECUTE-ALG-KANTOORCODE-LEEG  | 90215 | Kantoorcode leeg                                            |
| 88 ADXLINK-EXECUTE-ALG-VERD-LEVEL-FOUT   | 90216 | Verdelingen op verkeerde niveau aangeleverd                 |
|                                          |       |                                                             |
| Fouten in NAW-berichten                  |       |                                                             |
| 88 ADXLINK-EXECUTE-NAW-VERPL-VELDEN      | 90226 | Verplicht NAW-label (label-omschrijving)<br>ontbreekt       |
| 88 ADXLINK-EXECUTE-NAW-BEHEER            | 90227 | Kan relatie niet in beheer nemen                            |
| 88 ADXLINK-EXECUTE-NAW-PERMISSIE         | 90228 | Behandelaar heeft niet de juiste NAW<br>permissie           |
| 88 ADXLINK-EXECUTE-NAW-SCHERMIND         | 90229 | NAW schermindeling onbekend                                 |
| 88 ADXLINK-EXECUTE-NAW-ROY-MISLUKT       | 90230 | Royeren relatie is mislukt                                  |
| 88 ADXLINK-EXECUTE-NAW-REL-ONBEKEND      | 90231 | Onbekende relatie                                           |
| 88 ADXLINK-EXECUTE-NAW-KANTOORCODE-FOUT  | 90232 | Naw-kantoorcode                                             |
| 88 ADXLINK-EXECUTE-NAW-RELNRS-VOL        | 90233 | Naw-reinrs-vol                                              |
| 88 ADXLINK-EXECUTE-NAW-SLOTACTIE-FOUT    | 90234 | Fout in de slotacties voor de relatie                       |
| 88 ADXLINK-EXECUTE-NAW-CODELABEL-FOUT    | 90235 | Fout in NAW codelabel (label-omschrijving)                  |
| 88 ADXLINK-EXECUTE-NAW-RELNR-BESTAAT-AL  | 90236 | Relatienummer bestaat al                                    |
| 88 ADXLINK-EXECUTE-NAW-DATUM-LABEL-FOUT  | 90237 | Fout in NAW datumlabel (label-omschrijving)                 |
| 88 ADXLINK-EXECUTE-NAW-RELNR-LEEG        | 90238 | Relatienummer niet gevuld                                   |
| 88 ADXLINK-EXECUTE-NAW-KIND-ID-FOUT      | 90239 | Eerste kind label geen identificatie label                  |
| 88 ADXLINK-EXECUTE-NAW-KIND-MAX          | 90240 | Er kunnen maximaal 5 kinderen geregistreerd<br>worden       |
| 88 ADXLINK-EXECUTE-NAW-SOORT-RELATIE-1   | 90241 | Type relatie is niet wijzigbaar als label 3000 is gevuld    |
| 88 ADXLINK-EXECUTE-NAW-SOORT-RELATIE-2   | 90242 | De webservice is niet tot een goed einde<br>gekomen         |
| 88 ADXLINK-EXECUTE-NAW-BLUEM-AANMELDING  | 90243 | Aanmelden FiNBOX alleen vanuit relatie zelf<br>toegestaan   |
| 88 ADXLINK-EXECUTE-NAW-ROY-FAC-OPEN      | 90244 | Royeren niet mogelijk, er is nog een<br>openstaande factuur |
| 88 ADXLINK-EXECUTE-NAW-ROY-POLIS-NAB     | 90245 | Royeren niet mogelijk, er is nog een VNAB-polis<br>actief   |
| 88 ADXLINK-EXECUTE-NAW-ROY-POLIS-ACTIEF  | 90246 | Royeren niet mogelijk, er is nog een actieve<br>polis       |
| 88 ADXLINK-EXECUTE-NAW-ROY-SCHADE-ACTIEF | 90247 | Royeren niet mogelijk, er is nog een actieve<br>schade      |
| 88 ADXLINK-EXECUTE-NAW-ROY-VERWIJZING    | 90248 | Royeren niet mogelijk, er is nog een verwijzing<br>aanwezig |
| 88 ADXLINK-EXECUTE-NAW-SOORT-RELATIE-3   | 90249 | Label 40 (soort relatie) ontbreekt                          |
| 88 ADXLINK-EXECUTE-NAW-SOORT-RELATIE-4   | 90250 | Code niet aanwezig bij label 40 (soort relatie)             |
| 88 ADXLINK-EXECUTE-NAW-KANTOORCODE-LEEG  | 90251 | NAW-kantoorcode niet gevuld                                 |
| 88 ADXLINK-EXECUTE-NAW-RELNR-HACK        | 90252 | Relatienummer foutief toegekend                             |
| 88 ADXLINK-EXECUTE-NAW-DATBES-AFWEZIG    | 90253 | DATBES-record afwezig                                       |
| 88 ADXLINK-EXECUTE-NAW-IN-BEHANDELING    | 90254 | Relatie is in behandeling                                   |
| 88 ADLINK-EXECUTE-NAW-FACTUUR-AANWEZIG   | 90255 | Factuurgegevens aanwezig bij relatienummer                  |
| 88 ADXLINK-EXECUTE-NAW-SCHADE-AANWEZIG   | 90256 | Schadegegevens aanwezig bij relatienummer                   |
|                                          |       |                                                             |
| Fouten in pakket-berichten               |       |                                                             |
| 88 ADXUNK-EXECUTE-ALG-PAK-LEVEL-EOUT     | 90276 |                                                             |

| Foutmelding                                        | Code   | Omschrijving                                           |
|----------------------------------------------------|--------|--------------------------------------------------------|
| 88 ADXLINK-EXECUTE-PAK-PAK-PER-FOUT                | 90277  | Behandelaar heeft niet de juiste                       |
|                                                    |        | pakketpermissie                                        |
| 88 ADXLINK-EXECUTE-PAK-REL-VOLG-LEEG               | 90278  | Relatievolgnummer in pakket niet volledig              |
|                                                    |        | gevuld                                                 |
| 88 ADXLINK-EXECUTE-PAK-BEHEER                      | 90279  | Kan pakket niet in beheer nemen                        |
| 88 ADXLINK-EXECUTE-PAK-POLIS-ONBEKEND              | 90280  | Onbekend pakket                                        |
| 88 ADXLINK-EXECUTE-PAK-ROY-POL-ACTIEF              | 90281  | Pakket bevat actieve polissen                          |
| 88 ADXLINK-EXECUTE-PAK-VERPL-VELDEN                | 90282  | Verplicht pakket-label (label-omschrijving)            |
| 88 ADXLINK-EXECUTE-PAK-GEEN-POL                    | 90283  | Pakket bevat geen actieve polissen                     |
| 88 ADXLINK-EXECUTE-PAK-SLOTACTIE-FOUT              | 90284  | Fout in de slotacties voor het pakket                  |
| 88 ADXLINK-EXECUTE-PAK-CODELABEL-FOUT              | 90285  | Fout in pakketcodelabel (label-omschrijving)           |
| 88 ADXLINK-EXECUTE-PAK-LABEL-FOUT                  | 90286  | Fout in pakketlabel (label-omschrijving)               |
| 88 ADXLINK-EXECUTE-PAK-VERWERKING-FOUT             | 90287  | Soort verwerking pakket niet mogelijk bij soort        |
|                                                    |        | verwerking bovenliggend bericht                        |
| 88 ADXLINK-EXECUTE-PAK-RELNR-FOUT                  | 90288  | Pakketbericht aangeleverd bij verkeerde                |
|                                                    |        | relatie                                                |
| 88 ADXLINK-EXECUTE-PAK-PROL-NIET-DEF               | 90289  | Niet alle polissen zijn definitief geprolongeerd       |
| 88 ADXLINK-EXECUTE-PAK-VOLGNR-FOUT                 | 90290  | Pakket met dit volgnummer bestaat reeds                |
| 88 ADXLINK-EXECUTE-PAK-ALTBEL-MODULE               | 90291  | Label 62117 alleen wijzigbaar in module                |
|                                                    |        | Alternatieve beloning                                  |
| 88 ADXLINK-EXECUTE-PAK-ALTBEL-62117                | 90292  | Label 62117 alleen wijzigbaar per                      |
|                                                    |        | eerstkomende hoofd- of premievervaldatum               |
| 88 ADXLINK-EXECUTE-PAK-RULES-PAKKET-ID             | 90293  | Rules product-ID ontbreekt.                            |
| 88 ADXLINK-EXECUTE-PAK-AFDDDATA-GUID               | 90294  | ID Rules AFD-coderingen ontbreekt.                     |
|                                                    |        |                                                        |
| Fouten in polis-berichten                          |        |                                                        |
| 88 ADXLINK-EXECUTE-POL-POLIS-ONBEKEND              | 90326  | Onbekende polis                                        |
| 88 ADXLINK-EXECUTE-POL-HFDBRA-FOUT                 | 90327  | Hoofdbranche onjuist                                   |
| 88 ADXLINK-EXECUTE-POL-BRA-FOUT                    | 90328  | Branche onjuist                                        |
| 88 ADXLINK-EXECUTE-POL-MIJ-FOUT                    | 90329  | Maatschappij onjuist                                   |
| 88 ADXLINK-EXECUTE-POL-VERZV-FOUT                  | 90330  | Verzekeringsvorm onjuist                               |
|                                                    |        |                                                        |
| Combinatie Hootdbranche-branche:                   | 00001  |                                                        |
| 88 ADXLINK-EXECUTE-POL-HFDBRA-BRA-FOUT             | 90331  | Onjuiste noorabranche / branche combinatie             |
|                                                    |        |                                                        |
|                                                    | 00000  | O                                                      |
| 88 ADXLINK-EXECUTE-POL-MIJ-PER-FOUT                | 90332  | Geen permissie maatschappij                            |
|                                                    |        |                                                        |
| MIJ provincidal/volmacht komt hiet overeen met per | missie |                                                        |
| 88 ADXLINK-EXECUTE-POL-MIJSOORT-FOUT               | 90333  | Madtschappij soort provinciaal/volmacht                |
|                                                    | 00004  | Romt niet overeen                                      |
| 88 ADXLINK-EXECUTE-POL-NAW-GEROYEERD               | 90334  | Relatie geroyeera                                      |
|                                                    | 90335  | Relatie onbekend                                       |
|                                                    | 90336  | Pakket onbekena                                        |
| 88 ADXLINK-EXECUTE-POL-PAK-BEHEER                  | 90337  | Pakket kan hiet in beneer genomen worden               |
| 88 ADXLINK-EXECUTE-POL-NAW-KANTOORCODE             | 90338  | Kantoorcode                                            |
| OO ADXLINK-EXECUTE-POL-PAK-SOOKT-FOUT              | 90339  |                                                        |
|                                                    | 90340  | Polis permissie fout                                   |
|                                                    | 90341  | Poils Staat in de Wacht                                |
| 88 AUXLINK-EXECUTE-POL-VERPL-VELDEN                | 90342  | verplicht polisiadel (ladel-omschrijving)<br>ontbreekt |
| 88 ADXLINK-EXECUTE-POL-DATUM-LABEL-FOUT            | 90343  | Polis datum label fout                                 |
| 88 ADXLINK-EXECUTE-POL-ROY-PER-FOUT                | 90344  | Behandelaar heeft geen permissie om polis te           |
|                                                    |        | royeren                                                |
| 88 ADXLINK-EXECUTE-POL-INCCODE-FOUT                | 90345  | Polis incassocode fout                                 |

| Foutmelding                                           | Code  | Omschrijving                                                                     |
|-------------------------------------------------------|-------|----------------------------------------------------------------------------------|
| 88 ADXLINK-EXECUTE-POL-AANT-DEK-FOUT                  | 90346 | Polis aantal dekkingen fout                                                      |
| 88 ADXLINK-EXECUTE-POL-GEEN-DEK                       | 90347 | Polis heeft geen dekking                                                         |
| 88 ADXLINK-EXECUTE-POL-VERD-MIJ                       | 90348 | Polis maatschappij verdeling fout                                                |
| 88 ADXLINK-EXECUTE-POL-PROL-FOUT                      | 90349 | Polis prolongatie fout                                                           |
| 88 ADXLINK-EXECUTE-POL-AFW-REKNR-FOUT                 | 90350 | Polis afwijkend rekeningnummer fout                                              |
| 88 ADXLINK-EXECUTE-POL-POLNR-FOUT                     | 90351 | Polisnummer fout                                                                 |
| 88 ADXLINK-EXECUTE-POL-PAKPERC-PROL-FOUT              | 90352 | Pakket percentage prolongatie fout                                               |
| 88 ADXLINK-EXECUTE-POL-AFSPRAAK-FOUT                  | 90353 | Polis afspraak fout                                                              |
| 88 ADXLINK-EXECUTE-POL-LABEL-FOUT                     | 90354 | Fout in polislabel (label-omschrijving)                                          |
| 88 ADXLINK-EXECUTE-POL-MELDCODE-FOUT                  | 90355 | Polis meldcode fout                                                              |
| 88 ADXLINK-EXECUTE-POL-CODELABEL-FOUT                 | 90356 | Fout in poliscodelabel (label-omschrijving)                                      |
| 88 ADXLINK-EXECUTE-POL-BEHEER                         | 90357 | Polis reeds in beheer                                                            |
| 88 ADXLINK-EXECUTE-POL-REL-VOLG-LEEG                  | 90358 | Sleutel polisbericht niet gevuld                                                 |
| 88 ADXLINK-EXECUTE-POL-VERWERKING-FOUT                | 90359 | Soort verwerking polis niet mogelijk bij soort verwerking bovenliggend bericht   |
| 88 ADXLINK-EXECUTE-POL-RELNR-FOUT                     | 90360 | Polisbericht aangeleverd bij verkeerde relatie                                   |
| 88 ADXLINK-EXECUTE-POL-NAB-NUMMER                     | 90361 | Onjuist NAB-nummer in de polis                                                   |
| 88 ADXLINK-EXECUTE-POL-VERVALDATUM                    | 90362 | Onjuiste vervaldatum in de polis                                                 |
| 88 ADXLINK-EXECUTE-POL-PROL-ROY                       | 90363 | De polis is geroyeerd                                                            |
| 88 ADXLINK-EXECUTE-POL-PROL-NIET-PROL                 | 90364 | De polis staat op 'niet prolongeren'                                             |
| 88 ADXLINK-EXECUTE-POL-PROL-OPSCHORT                  | 90365 | De polis is opgeschort                                                           |
| 88 ADXLINK-EXECUTE-POL-PROL-NIET-WIJZ                 | 90366 | Een prolongatielabel mag niet gewijzigd<br>worden                                |
| 88 ADXLINK-EXECUTE-POL-VASTE-AFSPRAAK                 | 90367 | Fout in een 'vaste afspraak'-veld                                                |
| 88 ADXLINK-EXECUTE-POL-VAR-AFSPRAAK                   | 90368 | Fout in een 'variabele afspraak'-veld                                            |
| 88 ADXLINK-EXECUTE-POL-ACTIEMACRO-MELDING             | 90369 | Fout in de macro-uitvoering                                                      |
| 88 ADXLINK-EXECUTE-POL-AGENT-VIEW                     | 90370 | Fout in polis agent-view                                                         |
| 88 ADXLINK-EXECUTE-POL-WACHT-NIET-MUT                 | 90371 | Fout in vaste polis agent-view                                                   |
| 88 ADXLINK-EXECUTE-POL-ACTIEMACRO-NIET-<br>ACCEPTEREN | 90372 | Fout in de macro-uitvoering nr :                                                 |
| 88 ADXLINK-EXECUTE-POL-VOLGNR-FOUT                    | 90373 | Polis met dit volgnummer bestaat reeds                                           |
| 88 ADXLINK-EXECUTE-POL-EXT-TABEL-VOL                  | 90374 | Per request kunnen maximaal 999 polissen in<br>de wacht worden geplaatst         |
| 88 ADXLINK-EXECUTE-POL-EXT-TABEL-UIT-SYNC             | 90375 | Onverwachte fout tijdens verwerking<br>wachtmutatie                              |
|                                                       |       |                                                                                  |
| Fouten in dekking-berichten                           |       |                                                                                  |
| 88 ADXLINK-EXECUTE-DEK-GEEN-DEKNR                     | 90376 | Dekkingsnummer ontbreekt                                                         |
| 88 ADXLINK-EXECUTE-DEK-AFW-DEKCODE                    | 90377 | Dekkingscode ontbreekt                                                           |
| 88 ADXLINK-EXECUTE-DEK-DEKCODE-FOUT                   | 90378 | Onjuiste dekkingscode                                                            |
| 88 ADXLINK-EXECUTE-DEK-CODELABEL-FOUT                 | 90379 | Fout in dekkingscodelabel (label-<br>omschrijving)                               |
| 88 ADXLINK-EXECUTE-DEK-WACHTSTATUS-FOUT               | 90380 | Status dekkingsbericht (wacht/definitief) wijkt<br>af van bijbehorende polis     |
| 88 ADXLINK-EXECUTE-DEK-DEKKING-ONBEKEND               | 90381 | Onbekende dekking                                                                |
| 88 ADXLINK-EXECUTE-DEK-DEKKING-VERWIJDER              | 90382 | Dekking is verwijderd                                                            |
| 88 ADXLINK-EXECUTE-DEK-DEKKING-EB-WIJZDAT             | 90383 |                                                                                  |
| 88 ADXLINK-EXECUTE-DEK-AGENT-VIEW                     | 90384 | Fout in de dekking agent-view                                                    |
| 88 ADXLINK-EXECUTE-DEK-NIEUW-NIET                     | 90385 | Nieuwe dekking mag niet verwijderd worden                                        |
| 88 ADXLINK-EXECUTE-DEK-GEEN-TARIEF                    | 90386 | Tariefsoort en tariefdatum komen niet voor bij<br>de maatschappij van deze polis |
| 88 ADXLINK-EXECUTE-DEK-GEEN-TARIEFBASISLABEL          | 90387 | Tariefbasis-label ontbreekt                                                      |
| 88 ADXLINK-EXECUTE-DEK-LABEL-NIET-NUM                 | 90388 | Het tariefbepalend label is niet numeriek                                        |
| 88 ADXLINK-EXECUTE-DEK-TARIEF-TE-LAAG                 | 90389 | De opgegeven waarde is te hoog. Het tarief is<br>niet toereikend                 |

| Foutmelding                                          | Code  | Omschrijving                                                                    |
|------------------------------------------------------|-------|---------------------------------------------------------------------------------|
| 88 ADXLINK-EXECUTE-DEK-LABEL-2-NIET-NUM              | 90390 | et premiebasis-label is niet numeriek                                           |
| 88 ADXLINK-EXECUTE-DEK-KORTING-GEEN-LABEL            | 90391 | Kortingslabel ontbreekt.                                                        |
| 88 ADXLINK-EXECUTE-DEK-KORTING-FOUT                  | 90392 | Kortingsgegevens onvolledig: basisgegeven                                       |
|                                                      |       | korting is geen bedrag en geen code                                             |
| 88 ADXLINK-EXECUTE-DEK-WAARDE-ONTBREEKT              | 90393 | De opgegeven waarde komt in het tarief niet<br>voor                             |
| 88 ADXLINK-EXECUTE-DEK-TARIEF-TE-HOOG                | 90394 | Tariefbasis-label is nul                                                        |
| 88 ADXLINK-EXECUTE-DEK-GEEN-PREMIEBASISLABEL         | 90395 | Premiebasis-label ontbreekt                                                     |
| 88 ADXLINK-EXECUTE-DEK-MATRIX-GEEN-PREMIE            | 90396 | Geen premie bepaald bij de<br>tariferingsmethode matrix                         |
| 88 ADXLINK-EXECUTE-DEK-PREMIEBASISLABEL-LEEG         | 90397 | Geen waarde opgegeven bij premiebasis-<br>label                                 |
| 88 ADXLINK-EXECUTE-DEK-IB-PERIODIEK-TYPE-<br>DEKKING | 90398 |                                                                                 |
| 88 ADXLINK-EXECUTE-DEK-IB-PERIODIEK-NIET-NIEUW       | 90399 |                                                                                 |
| 88 ADXLINK-EXECUTEDEK-HERSTEL-ZONDER-VERVAL          | 90400 | Herstel dekking van niet vervallen dekking                                      |
| 88 ADXLINK-EXECUTE-DEK-RULES-BLOKKADE                | 90401 | Een dekking van een Rules-polis kan niet<br>worden gewijzigd middels Webmuteren |
| 88 ADXLINK-EXECUTE-DEK-LABEL-COMP-ID-15708-<br>FOUT  | 90402 | Het component-number (e-ABS-dekking)<br>mag niet worden gangepast               |
| 88 ADXLINK-EXECUTE-DEK-LABEL-COM-ID-MAX-             | 90403 | Het maximum van 999 component-numbers                                           |
| BEREIKT                                              |       | is bereikt. Dekkingen toevoegen is niet meer<br>mogelijk                        |
|                                                      |       |                                                                                 |
| Fouten in wacht-berichten                            |       |                                                                                 |
| 88 ADXLINK-EXECUTE-WAC-NAW-GEROYEERD                 | 90426 | Relatie geroyeerd                                                               |
| 88 ADXLINK-EXECUTE-WAC-TOE-FOUT                      | 90427 | Wacht toevoegen niet toegestaan                                                 |
| 88 ADXLINK-EXECUTE-WAC-WACHT-ONBEKEND                | 90428 |                                                                                 |
|                                                      |       |                                                                                 |
| Fouten in slotacties:                                |       |                                                                                 |
| 88 ADXLINK-EXECUTE-SLOT-POL-FORMSRT-LEEG             | 90451 | Formuliersoort ontbreekt in de polis                                            |
| 88 ADXLINK-EXECUTE-SLOT-POL-FORMSRT-FOUT             | 90452 | Onjuiste formuliersoort in de polis                                             |
| 88 ADXLINK-EXECUTE-SLOT-POL-FORMNR-LEEG              | 90453 | Formuliernummer ontbreekt in de polis                                           |
| 88 ADXLINK-EXECUTE-SLOT-POL-FORMNR-FOUT              | 90454 | Onjuist formuliernummer in de polis                                             |
| 88 ADXLINK-EXECUTE-SLOT-POL-AAN-AFMELD-FOUT          | 90455 | Geen aan-/afmelding aangemaakt                                                  |
| 88 ADXLINK-EXECUTE-SLOT-POL-AMR-FOUT                 | 90456 | Fout in de slotactie voor de AMR-koppeling                                      |
| 88 ADXLINK-EXECUTE-SLOT-POL-EXT-TAR-ERROR            | 90457 |                                                                                 |
| 88 ADXLINK-EXECUTE-SLOT-POL-EXT-TAR-WARNING          | 90458 |                                                                                 |
| 88 ADXLINK-EXECUTE-SLOT-POL-ADN-VIEW                 | 90459 |                                                                                 |
| 88 ADXLINK-EXECUTE-SLOT-POL-VOLM-WAM-FOUT            | 90460 | WAM-nummer fout in de slotactie aan-<br>/afmelden                               |
| 88 ADXLINK-EXECUTE-SLOT-POL-KENTEKEN-FOUT            | 90461 | Kenteken fout in de slotactie aan-/afmelden                                     |
| 88 ADXLINK-EXECUTE-SLOT-POL-AAN-AF-DATUM-<br>FOUT    | 90462 | Datum aan- of afmelding niet gevuld in de<br>slotactie aan-/afmelden            |
| 88 ADXLINK-EXECUTE-SLOT-POL-MUT-CODE-FOUT            | 90463 | Mutatiecode niet gevuld in de slotactie aan-<br>/afmelden                       |
| 88 ADXLINK-EXECUTE-SLOT-POL-MELD-CODE-FOUT           | 90464 | Meldcode niet gevuld in de slotactie aan-<br>/afmelden                          |
| 88 ADXLINK-EXECUTE-SLOT-POL-POLNR-FOUT               | 90465 | Polisnummer niet gevuld in de slotactie aan-<br>/afmelden                       |
| 88 ADXLINK-EXECUTE-SLOT-POL-ADN-VIEW-<br>ONBEKEND    | 90467 |                                                                                 |
| 88 ADXLINK-EXECUTE-SLOT-POL-ADN-LOCK-<br>CONFLICT    | 90468 | Lockconflict in de slotactie ADN-view, user<br>xxxxxxxx                         |
| 88 ADXLINK-EXECUTE-SLOT-POL-FNC-OPEN-FOUT            | 90469 |                                                                                 |

| Foutmelding                                        | Code  | Omschrijving                                          |
|----------------------------------------------------|-------|-------------------------------------------------------|
| 88 ADXLINK-EXECUTE-SLOT-POL-FNC-ID-FOUT            | 90470 | FISH bevragings-ID niet gevuld                        |
| 88 ADXLINK-EXECUTE-SLOT-POL-FNC-TIMESTAMP-<br>FOUT | 90471 | FISH timestamp niet gevuld                            |
| 88 ADXLINK-EXECUTE-SLOT-POL-FNC-SOORT-FOUT         | 90472 | FISH soort bevraging niet gevuld                      |
| 88 ADXLINK-EXECUTE-SLOT-POL-ORG-EIND-DAT-<br>FOUT  | 90473 | Fout RDW originele einddatum onbekend                 |
| 88 ADXLINK-EXECUTE-SLOT-POL-ORG-POLNR-FOUT         | 90474 | Fout RDW originele polisnummer onbekend               |
| 88 ADXLINK-EXECUTE-SLOT-POL-ORG-ING-DAT-FOUT       | 90475 | Fout RDW originele ingangsdatum onbekend              |
| 88 ADXLINK-EXECUTE-SLOT-RDW-ALGEMENE-FOUT          | 90476 | Fout RDW: xxxxxx                                      |
|                                                    |       |                                                       |
| Fouten in verwijs-berichten                        |       |                                                       |
| 88 ADXLINK-EXECUTE-VRW-SOORT-FOUT                  | 90501 | Onjuiste verwijzingssoort                             |
| 88 ADXLINK-EXECUTE-VRW-RELNR-VERVALLEN             | 90502 | Relatie vervallen                                     |
| 88 ADXLINK-EXECUTE-VRW-RELNR-ONBEKEND              | 90503 | Verwijzing naar onbekende relatie                     |
| 88 ADXLINK-EXECUTE-VRW-ZELFVERWIJZING              | 90504 | Zelfverwijzing                                        |
| 88 ADXLINK-EXECUTE-VRW-POLIS-ONBEKEND              | 90505 | Verwijzing naar onbekende polis                       |
| 88 ADXLINK-EXECUTE-VRW-INCCODE-FOUT                | 90506 | Verwijzing incassocode fout                           |
| 88 ADXLINK-EXECUTE-VRW-BETAALDE-POLIS              | 90507 | Verwijzing naar betaalde polis                        |
| 88 ADXLINK-EXECUTE-VRW-CODELABEL-FOUT              | 90508 | Fout in verwijzingscodelabel (label-<br>omschrijving) |
| 88 ADXLINK-EXECUTE-VRW-LABEL-ONBEKEND              | 90509 | Ongeldig label (label-omschrijving) in verwijzing     |
| 88 ADXLINK-EXECUTE-VRW-VERWIJZING-ONBEKEND         | 90510 | Onbekende verwijzing                                  |
| 88 ADXLINK-EXECUTE-VRW-BESTAANDE-VERWIJZING        | 90511 | Verwijzing bestaat al                                 |
| 88 ADXLINK-EXECUTE-VRW-KANTOORCODE-                | 90212 | Ongelijke kantoorcode                                 |
| Fouten in agenda-berichten                         |       |                                                       |
| 88 ADXUNK-EXECUTE-AGA-SOORT-FOUT                   | 90521 | Oniuiste agendasoort                                  |
| 88 ADXUNK-EXECUTE-AGA-AGENDA-ONBEKEND              | 90522 | Onbekende ggenda                                      |
| 88 ADXLINK-EXECUTE-AGA-KANTOORCODE1                | 90523 | Onjujste gaenda kantoorcode                           |
| 88 ADXLINK-EXECUTE-AGA-CODELABEL-FOUT              | 90524 | Fout in agenda codelabel (label-omschriivina)         |
| 88 ADXLINK-EXECUTE-AGA-MAX-VOLGNR-BEREIKT          | 90525 | Volgnummer agenda kan niet worden<br>bepaald          |
| 88 ADXLINK-EXECUTE-AGA-KANTOORCODE2                | 90526 | Onjuiste agenda-kantoorcode                           |
| 88 ADXLINK-EXECUTE-AGA-KANTOORCODE3                | 90527 | Onjuiste agenda-kantoorcode                           |
| 88 ADXLINK-EXECUTE-AGA-KANTOORCODE-CONC            | 90528 | Kantoorcode agenda wijkt af van gebruiker             |
| 88 ADXLINK-EXECUTE-AGA-KANTOORCODE-CONC-<br>UITG   | 90529 | Kantoorcode agenda wijkt af van gebruiker             |
|                                                    |       |                                                       |
| Fouten in agendamemo-berichten                     |       |                                                       |
| 88 ADXLINK-EXECUTE-AGD-AGENDA-ONBEKEND             | 90531 | Onbekende agenda                                      |
| 88 ADXLINK-EXECUTE-AGD-LABEL-ONBEKEND              | 90532 | Ongeldig label (label-omschrijving) in agenda         |
| 88 ADXLINK-EXECUTE-WKL-LABEL-ONBEKEND              | 90536 |                                                       |
| Fouten in dossier-berichten                        |       |                                                       |
| 88 ADXLINK-EXECUTE-DOS-AGENDA-ONBEKEND             | 90541 | Onbekend dossieragenda                                |
| 88 ADXLINK-EXECUTE-DOS-DOSSIER-ONBEKEND            | 90542 | Onbekend dossier                                      |
| 88 ADXLINK-EXECUTE-DOS-CODELABEL-FOUT              | 90543 | Fout in dossier codelabel (label-omschrijving)        |
| 88 ADXLINK-EXECUTE-DOS-AANMAAK                     | 90544 | Fout bij aanmaken dossier (ALG219)                    |
| 88 ADXLINK-EXECUTE-DOS-REL-VOLG-SCHADE-FOUT        | 90545 | Relatie/volgnummer uit schade klopt niet met          |
| 88 ADXLINK-EXECUTE-DOS-BEHANDELAAR-FOUT            | 90546 | Onjuiste behandelaar voor dossier                     |
| Fouten in relatie/polismemo-berichten              |       |                                                       |
| 88 ADXLINK-EXECUTE-MMB-POLIS-ONBEKEND              | 90551 | Onbekende polis in de memo                            |
|                                                    |       | •                                                     |

| Foutmelding                                | Code  | Omschrijving                                                                             |
|--------------------------------------------|-------|------------------------------------------------------------------------------------------|
| 88 ADXLINK-EXECUTE-MMB-LABEL-ONBEKEND      | 90552 | Ongeldig label (label-omschrijving) in de<br>memo                                        |
| 88 ADXLINK-EXECUTE-MMB-RELATIE-ONBEKEND    | 90553 | Onbekende relatie in de memo                                                             |
| 88 ADXLINK-EXECUTE-MMB-BESTAAND-MEMO       | 90554 | Memo bestaat al                                                                          |
| 88 ADXLINK-EXECUTE-MMB-PAKKET-ONBEKEND     | 90555 | Onbekend pakket in de memo                                                               |
|                                            |       |                                                                                          |
| Fouten in werklijst-berichten              |       |                                                                                          |
| 88 ADXLINK-EXECUTE-WKL-SOORT-FOUT          | 90561 | Onjuiste werklijstsoort                                                                  |
| 88 ADXLINK-EXECUTE-WKL-WERKL-ONBEKEND      | 90562 | Onbekende werklijst                                                                      |
| 88 ADXLINK-EXECUTE-WKL-KANTOORCODE         | 90563 | Onjuiste werklijst kantoorcode                                                           |
| 88 ADXLINK-EXECUTE-WKL-CODELABEL-FOUT      | 90564 | Fout in werklijst codelabel (label-omschrijving)                                         |
| 88 ADXLINK-EXECUTE-WKL-DIS-DOCUMENT        | 90565 | Werklijstsoort DIS alleen wijzigbaar in Anva45                                           |
| 88 ADXLINK-EXECUTE-WKL-MAX-VOLGNR-BEREIKT  | 90566 |                                                                                          |
| Fouten in werklijstmemo-berichten          |       |                                                                                          |
| 88 ADXLINK-EXECUTE-MD-WERKL-ONBEKEND       | 90571 | Onbekende werklijst                                                                      |
| 88 ADXLINK-EXECUTE-MD-LABEL-ONBEKEND       | 90572 | Onaeldia label (label-omschrijvina) in werklijst                                         |
|                                            |       |                                                                                          |
| Fouten in relatie/polisnotitie-berichten   |       |                                                                                          |
| 88 ADXLINK-EXECUTE-NTT-POLIS-ONBEKEND      | 90581 | Onbekende polis in de notitie                                                            |
| 88 ADXLINK-EXECUTE-NTT-LABEL-ONBEKEND      | 90582 | Ongeldig label xxxxx in de notitie                                                       |
| 88 ADXLINK-EXECUTE-NTT-RELATIE-ONBEKEND    | 90583 | Onbekende relatie in de notitie                                                          |
| 88 ADXLINK-EXECUTE-NTT-BESTAANDE-NOTITIE   | 90584 | Notitie bestaat al                                                                       |
|                                            |       |                                                                                          |
| Fouten in verdeling-berichten              |       |                                                                                          |
| 88 ADXLINK-EXECUTE-VALG-CODELABEL-FOUT     | 90601 | Fout in verdeling codelabel (label-<br>omschrijving)                                     |
| 88 ADXLINK-EXECUTE-VALG-FORMNR-ONTBREEKT   | 90602 | Formuliernummer ontbreekt in de verdeling                                                |
| 88 ADXLINK-EXECUTE-VALG-FORMSRT-FOUT       | 90603 | Onjuiste formuliersoort in de verdeling                                                  |
| 88 ADXLINK-EXECUTE-VALG-FORMNR-FOUT        | 90604 | Onjuist formuliernummer in de verdeling                                                  |
| 88 ADXLINK-EXECUTE-VRD-WACHTSTATUS-FOUT    | 90605 | Onjuiste wachtstatus in de verdeling                                                     |
| 88 ADXLINK-EXECUTE-VRD-VERDELING-ONTBREEKT | 90610 | Verdeling bestaat niet                                                                   |
| 88 ADXLINK-EXECUTE-VRD-MIJNR-BESTAAND      | 90611 | Maatschappij komt al in de verdeling voor                                                |
| 88 ADXLINK-EXECUTE-VRD-MIJNR-ONBEKEND      | 90612 | Onbekende verdeling/maatschappij<br>combinatie                                           |
| 88 ADXLINK-EXECUTE-VRD-VALUTA-CODE         | 90613 | Afwijkende valutacode in de verdeling                                                    |
| 88 ADXLINK-EXECUTE-VRD-PERC-4-CIJFES       | 90614 | Bij VNAB verdelingen mag de percentage niet<br>meer dan 4 cijfers achter de komma hebben |
| 88 ADXLINK-EXECUTE-VRD-CODELABEL-FOUT      | 90615 | Fout in verdeling codelabel (label-<br>omschrijving)                                     |
| 88 ADXLINK-EXECUTE-VRD-PERM-PREMILAGE      | 90616 | Premie promillage ontbreekt in de verdeling                                              |
| 88 ADXLINK-EXECUTE-VRD-MAX-ONDERTEKEN      | 90617 | Het maximum te ondertekenen bedrag is in de verdeling overschreden                       |
| 88 ADXLINK-EXECUTE-VRD-GEEN-LEADER         | 90618 | Geen leader in de verdeling                                                              |
| 88 ADXLINK-EXECUTE-VRD-PREMIE-PERM-GELIJK  | 90619 | Premie promillage is niet in de hele verdeling<br>gelijk                                 |
| 88 ADXLINK-EXECUTE-VRD-PROV-PERC-GELIJK    | 90620 | Provisie percentage is niet in de hele verdeling<br>gelijk                               |
| 88 ADXLINK-EXECUTE-VRD-TOTAAL-VERDELING    | 90621 | De verdeling komt niet uit op 100%                                                       |
| 88 ADXLINK-EXECUTE-VRD-VERWIJDER-VERBOD    | 90622 | Verdelingen mogen niet verwijderd worden                                                 |
| 88 ADXLINK-EXECUTE-VRD-MIJ-SOORT           | 90623 | Onjuiste maatschappijsoort in de verdeling                                               |
| 88 ADXLINK-EXECUTE-VRD-MIJ-SOORT           | 90624 | Bij een bedragverdeling kun je geen<br>verzekerde aandeel% vullen                        |
| 88 ADXLINK-EXECUTE-VRD-VERZ-BEDRAG         | 90625 | Bij percentageverdeling kun je geen verzekerd<br>bedrag vullen                           |

| Foutmelding                                          | Code  | Omschrijving                                                                          |
|------------------------------------------------------|-------|---------------------------------------------------------------------------------------|
| 88 ADXLINK-EXECUTE-VRD-PREMIE-PROM                   | 90626 | Bij percentageverdeling kun je geen<br>premiepromillage vullen                        |
| 88 ADXLINK-EXECUTE-VRD-DEKKINGEN                     | 90627 | Bij bedragverdeling mag maar 1 dekking<br>aanwezig zijn                               |
|                                                      |       |                                                                                       |
| Fouten in schade-berichten                           |       |                                                                                       |
| 88 ADXLINK-EXECUTE-SC1-SCHADEDATUM                   | 90701 | Schadedatum ontbreekt                                                                 |
| 88 ADXLINK-EXECUTE-SC1-BEHANDELAAR                   | 90702 | Behandelaar ontbreekt in de schadepolis                                               |
| 88 ADXLINK-EXECUTE-SC1-NAW-ONBEKEND                  | 90703 | Relatie onbekend                                                                      |
| 88 ADXLINK-EXECUTE-SC1-POL-ONBEKEND                  | 90704 | Polis onbekend                                                                        |
| 88 ADXLINK-EXECUTE-SC1-POL-HOOFD-VVD                 | 90705 | Onjuiste hoofdvervaldatum in de schadepolis                                           |
| 88 ADXLINK-EXECUTE-SC1-POL-WIJZ-DATUM                | 90706 | Geen historie-polis bij schadedatum                                                   |
| 88 ADXLINK-EXECUTE-SC1-POL-KANTOORCODE               | 90707 | Onjuiste kantoorcode in de schadepolis                                                |
| 88 ADXLINK-EXECUTE-SC1-POL-ING-DATUM                 | 90708 | Onjuiste ingangsdatum                                                                 |
| 88 ADXLINK-EXECUTE-SC1-NIET-VERWERKT                 | 90709 | Schade is niet verwerkt                                                               |
| 88 ADXLINK-EXECUTE-SC1-SCHADE-ONBEKEND               | 90710 | Schade onbekend                                                                       |
| 88 ADXLINK-EXECUTE-SC1-LABEL-ONBEKEND                | 90711 | Ongeldig label (label-omschrijving) in<br>schadebericht                               |
| 88 ADXLINK-EXECUTE-SC1-POL-VERDELING                 | 90712 | Beurs / Verdeling niet toegestaan                                                     |
| 88 ADXLINK-EXECUTE-SC1-BEHEER                        | 90713 | Schade is in beheer                                                                   |
| 88 ADXLINK-EXECUTE-SC1-BEHANDELAAR-FOUT              | 90714 | Onjuiste behandelaar in schadebericht                                                 |
| 88 ADXLINK-EXECUTE-SC1-KENTEKEN-FOUT                 | 90715 | Kenteken komt niet overeen met kenteken in polis                                      |
| 88 ADXLINK-EXECUTE-SC1-AFW-ER-FOUT                   | 90716 | Bij afwijkend eigen risicobedrag moet ook de<br>instelling afw. eigen risico aanstaan |
| 88 ADXLINK-EXECUTE-SC1-OORZAAK-FOUT                  | 90717 | Schadeoorzaak is niet gevuld of bevat een onjuiste waarde                             |
| 88 ADXLINK-EXECUTE-SC1-BETROKKENE-SRT-F              | 90718 | Soort betrokkene wordt niet ondersteund                                               |
| 88 ADXLINK-EXECUTE-SC1-BETROKKENE-VLG2               | 90719 | Volgnummer bovenliggende betrokkene niet gevuld                                       |
| 88 ADXLINK-EXECUTE-SC1-BETROKKENE-GEKOP              | 90720 | Betrokkene is al gekoppeld                                                            |
| 88 ADXLINK-EXECUTE-SC1-BETROKKENE-VLG-F              | 90721 | Bovenliggende betrokkene niet bekend                                                  |
| 88 ADXLINK-EXECUTE-SC1-GEEN-DEKNUM                   | 90722 | Volgnummer dekking is niet gevuld                                                     |
| 88 ADXLINK-EXECUTE-SC1-BETR-VAST-DOSSIER             | 90723 | Betrokkene komt al voor in dit dossier                                                |
| 88 ADXLINK-EXECUTE-SC1-GEEN-BETR-VLG                 | 90724 | Betrokkene volgnummer niet gevonden                                                   |
| 88 ADXLINK-EXECUTE-SC1-25                            | 90725 | Nieuw bericht                                                                         |
| 88 ADXLINK-EXECUTE-SC1-26                            | 90726 |                                                                                       |
| 88 ADXLINK-EXECUTE-SC1-27                            | 90727 |                                                                                       |
| 88 ADXLINK-EXECUTE-SC1-28                            | 90728 |                                                                                       |
| 88 ADXLINK-EXECUTE-SC1-29                            | 90729 |                                                                                       |
|                                                      |       |                                                                                       |
| Fouten in schade-berichten betrokkene<br>tegenpartij |       |                                                                                       |
| 88 ADXLINK-EXECUTE-NS9-CODELABEL-FOUT                | 90730 | Fout in codelabel (label-omschrijving) in schadebericht betrokkene                    |
| 88 ADXLINK-EXECUTE-NS9-LABEL-ONBEKEND                | 90731 | Ongeldig label (label-omschrijving) in schadebericht betrokkene                       |
| 88 ADXLINK-EXECUTE-NS9-BETR-ONBEKEND                 | 90732 | Onjuiste betrokkene soort in schadebericht<br>betrokkene                              |
| 88 ADXLINK-EXECUTE-NS9-BETR-FOUT                     | 90733 | Onjuiste betrokkene soort in schadebericht<br>betrokkene                              |
|                                                      |       |                                                                                       |
| Fouten in schade-berichten memo schade               |       |                                                                                       |
| 88 ADXLINK-EXECUTE-MMS-LABEL-ONBEKEND                | 90740 | Ongeldig label (label-omschrijving) in<br>schadebericht memo schade                   |

| Foutmelding                                            | Code  | Omschrijving                                                      |
|--------------------------------------------------------|-------|-------------------------------------------------------------------|
| Fouten in schade-berichten memo oorzaak                |       |                                                                   |
| 88 ADXLINK-EXECUTE-OS1-LABEL-ONBEKEND                  | 90746 | Ongeldig label (label-omschrijving) in schadebericht memo oorzaak |
|                                                        |       |                                                                   |
| Fouten in schade-objecten                              |       |                                                                   |
| 88 ADXLINK-EXECUTE-S-O-VOLGNR-BETR                     | 90747 |                                                                   |
| 88 ADXLINK-EXECUTE-S-O-SOORT-OBJECT                    | 90748 |                                                                   |
| Fouton in policyalablad-borichton                      |       |                                                                   |
|                                                        | 90750 | Polis onbekend                                                    |
| 88 ADXLINK-EXECUTE-P//E-BESTAAND-P//                   | 90751 | Polisvolablad bestaat al                                          |
|                                                        | 90752 | Ongeldig label (label-omschrijving) in                            |
| OF ADALINK EXECUTE I VI LABLE ONDEREIND                | 30732 | polisvolgbladbericht                                              |
| 88 ADXLINK-EXECUTE-BE1-LABEL-ONBEKEND                  | 90760 | Ongeldig label (label-omschrijving) in                            |
|                                                        |       | schadeboeking                                                     |
| 88 ADXLINK-EXECUTE-BEI-CASCO-OMSCHR                    | 90761 | Onbekende code bij omschrijving casco-                            |
|                                                        |       | bedrag                                                            |
| 88 ADXLINK-EXECUTE-BEI-SCHADECODE                      | 90762 | Onbekende of niet toegestane schadecode                           |
| 88 ADXLINK-EXECUTE-BEI-DEKSCH                          | 90763 | Dekking in schade niet gevonden                                   |
| 88 ADXLINK-EXECUTE-BEI-BEDRAG-NEGATIEF                 | 90764 | Bedrag eigen risico mag niet negatief zijn                        |
| 88 ADXLINK-EXECUTE-BEI-BEDRAG-POSITIEF                 | 90765 | Bedrag voor Casco of WA mag niet positief zijn                    |
| 88 ADXLINK-EXECUTE-BE1-INCCODE                         | 90766 | Opgegeven incasso-code bij schade is<br>onbekend                  |
| 88 ADXLINK-EXECUTE-VRHSCH-SCHADESOORT                  | 90767 |                                                                   |
| 88 ADXLINK-EXECUTE-VRHSCH-BETROKKENE                   | 90768 |                                                                   |
| 88 ADXLINK-EXECUTE-VRZSCH-ONBEKEND                     | 90770 | Verzekeringsgegevens niet gevonden                                |
| 88 ADXLINK-EXECUTE-VRZSCH-3E-LIJNS                     | 90771 | Volgnr betrokkene hoort niet bij een 1e of 2e<br>lijns-betrokkene |
| 88 ADXLINK-EXECUTE-SC1-GEEN-WACHT-DEK                  | 90772 | De dekkingsgegevens wacht ontbreken                               |
| 88 ADXLINK-EXECUTE-SC1-GEEN-WACHT                      | 90773 | De wachtgegevens ontbreken                                        |
| 88 ADXLINK-EXECUTE-SC1-GEEN-WACHT-MY-BRA               | 90774 | Maatschappij- en/of branchegegevens<br>ontbreken (wacht)          |
| 88 ADXLINK-EXECUTE-SC1-VERSIE-FOUT                     | 90775 | Nieuwe schade: specifieke polisversie is niet                     |
|                                                        | 90776 | gevonden<br>Nieuwe schade: polisversie en actuele polis           |
| 66 ADALINK EXECUTE SCI VERSIE DUBBEL                   | 30770 | zijn niet tegelijk mogelijk                                       |
| 88 ADXLINK-EXECUTE-SC1-GEENVRIJ-SCHAENUMMER            | 90777 | Geen vrij schadenummer meer voor jaar xxxx                        |
| 88 ADXLINK-EXECUTE-PBRA-GEEN-POOLVERDELING             | 90778 | Geen poolverdeling op de peildatum                                |
| 88 ADXLINK-EX\ECUTE-BE1-SCHADECODE-DSA-NIET-<br>ACTIEF | 90779 | DSA boekingscodes niet actief in BYSS                             |
| 88 ADXLINK-EXECUTE-BEI-DSA-DA-DV-ONGELIJK              | 90780 | DSA boekingscodes zijn ongelijk aan schade-<br>instelling         |
| 88 ADXLINK-EXECUTE-BE1-DSA-VRH-PDV-ONGELIJK            | 90781 | DSA verhaalde schadecode is ongelijk aan<br>schade-instelling     |
| 88 ADXLINK-EXECUTE-BETZORG-VALUTA-GEEN-<br>KOERS       | 90782 | Ziektekostenvolmacht: valutacode zonder<br>koers                  |
| 88 ADXLINK-EXECUTE-BETZORG-KOERS-GEEN-<br>VALUTA       | 90783 | Ziektekostenvolmacht: koers zonder<br>valutacode                  |
| 88 ADXLINK-EXECUTE-SC1-SCHADE-AL-GESLOTEN              | 90784 | Dit schadedossier heeft de status Afgehandeld                     |
| Fouton in contrat-harichten                            |       |                                                                   |
|                                                        | 00901 | Contact niet devenden                                             |
|                                                        | 90802 | Contactnice gevoluen                                              |
|                                                        | 00002 | Contact alternations sloutels onthroken                           |
| OU ADALIINK EAEGUTE GTG-KETS-UNDEREIND                 | 90003 | Contact diterritutieve sieuteis Unibreken                         |

| Foutmelding                              | Code  | Omschrijving                                                         |
|------------------------------------------|-------|----------------------------------------------------------------------|
| 88 ADXLINK-EXECUTE-CTC-DATUMTIJD         | 90804 | Contact datum en tijd niet correct                                   |
| 88 ADXLINK-EXECUTE-CTC-TYPE-ONBEKEND     | 90805 | Contacttype is onbekend                                              |
| 88 ADXLINK-EXECUTE-CTC-INITIA-ONBEKEND   | 90806 | Contact initiatief is onbekend                                       |
| 88 ADXLINK-EXECUTE-CTC-SOORT-ONBEKEND    | 90807 | Contactsoort is onbekend                                             |
| 88 ADXLINK-EXECUTE-CTC-CODELABEL-FOUT    | 90808 | Fout in contact codelabel (label-omschrijving)                       |
| 88 ADXLINK-EXECUTE-CTC-NUMMERING-FOUT    | 90809 | Fout bij toekenning contactnummer                                    |
| 88 ADXLINK-EXECUTE-CTC-SCHRIJVEN-FOUT    | 90810 | Fout bij schrijven contactrecord                                     |
|                                          |       |                                                                      |
| Fouten in berichten tby Empl Benefits    |       |                                                                      |
| 88 ADXLINK-EXECUTE-EBF-WN-ONBEKEND       | 90821 | Onbekend relatienummer voor werknemer                                |
| 88 ADXLINK-EXECUTE-EBF-WG-ONBEKEND       | 90822 | Onbekend relatienummer voor werkgever                                |
| 88 ADXLINK-EXECUTE-EBF-DVB-ONBEKEND      | 90823 | Onbekend dienstverband nummer                                        |
| 88 ADXLINK-EXECUTE-EBF-GEEN-WG           | 90824 | Relatie is geen werkgever                                            |
| 88 ADXLINK-EXECUTE-EBF-WG-ALS-WN         | 90825 | Een werknemer kan niet gelijktijdig werkgever                        |
|                                          |       | zijn                                                                 |
| 88 ADXLINK-EXECUTE-EBF-WG-VERVALLEN      | 90826 | Werkgever is vervallen                                               |
| 88 ADXLINK-EXECUTE-EBF-LEEG-LABEL        | 90827 | Niet alle verplichte labels zijn gevuld                              |
| 88 ADXLINK-EXECUTE-EBF-VERKEERD-LABEL    | 90828 | Onbekend label voor dienstverband                                    |
| 88 ADXLINK-EXECUTE-EBF-FOUT-WG-IN-DVB    | 90829 | Verkeerde werkgever bij bestaand                                     |
|                                          |       | dienstverband                                                        |
| 88 ADXLINK-EXECUTE-EBF-FOUT-WN-IN-DVB    | 90830 | Verkeerde werknemer bij bestaand                                     |
|                                          |       | dienstverband                                                        |
|                                          |       |                                                                      |
| Fouten in facturen                       |       |                                                                      |
| 88 ADXLINK-EXECUTE-FAC-INCASSOCODE-LEEG  | 90850 | Incassocode is niet gevuld. Naverrekening is<br>niet mogelijk.       |
| 88 ADXLINK-EXECUTE-FAC-INCASSOTABEL-FOUT | 90851 | Er is geen naverrekeningsnota gedefinieerd in de incassotabel.       |
| 88 ADXLINK-EXECUTE-FAC-NAVERR-FOUT       | 90852 | Fout in naverrekenen                                                 |
| 88 ADXLINK-EXECUTE-FAC-FIN-VERWERKING    | 90853 | Eenmalige boeking niet mogelijk tijdens                              |
|                                          |       | financiële verwerking.                                               |
| 88 ADXLINK-EXECUTE-FAC-GEEN-POOLVERD     | 90854 | Geen boeking mogelijk. De poolverdeling<br>ontbreekt.                |
| 88 ADXLINK-EXECUTE-FAC-MEER-BOEKJAREN    | 90855 | De boeking heeft betrekking op verschillende                         |
|                                          |       | jaren. Dat is niet toegestaan.                                       |
| 88 ADXLINK-EXECUTE-FAC-DUAL-CONTROL-FOUT | 90856 | Nog niet goedgekeurde wachtboeking Dual                              |
|                                          |       | Control                                                              |
| 88 ADXLINK-EXECUTE-FAC-GEEN-DEKKING      | 90857 | Er zijn geen dekkingen bij deze polis aanwezig!                      |
|                                          |       | Geen boeking mogelijk.                                               |
| 88 ADXLINK-EXECUTE-FAC-ICC-VERPLICHT     | 90858 | Incassocode is verplicht                                             |
| 88 ADXLINK-EXECUTE-FAC-ICC-FOUT          | 90859 | Incassocode bestaat niet                                             |
| 88 ADXLINK-EXECUTE-FAC-ICC-RC-1          | 90860 | Incassocode niet toegestaan bij rekening-<br>courant                 |
| 88 ADXLINK-EXECUTE-FAC-ICC-RC-2          | 90861 | Incassocode alleen toegestaan bij rekening-<br>courant               |
| 88 ADXLINK-EXECUTE-FAC-ICC-AGE           | 90862 | Incassocode agent niet toegestaan als agent<br>ontbreekt             |
| 88 ADXLINK-EXECUTE-FAC-ICC-NAVERR        | 90863 | Verzamelincasso niet toegestaan bij<br>naverrekenen                  |
| 88 ADXLINK-EXECUTE-FAC-MACHT-LIMIET-MIN  | 90864 | Incassobedrag is kleiner dan het toegestane                          |
|                                          | 90865 |                                                                      |
| OUADALINK EXCOULTAG WACHT LIWIET WAX     | 30000 | maximum bedrag voor een machtiging                                   |
| 88 ADXLINK-EXECUTE-FAC-ICC-AFW-REKNR     | 90866 | Incassocode niet toegestaan bij afwijkend<br>rekeningnummer in polis |

| Foutmelding                                               | Code  | Omschrijving                                                       |
|-----------------------------------------------------------|-------|--------------------------------------------------------------------|
| 88 ADXLINK-EXECUTE-FAC-LABEL-NIET-MUT                     | 90867 | Dit label mag niet gemuteerd worden                                |
| 88 ADXLINK-EXECUTE-FAC-FACTUUR-NIET-MUT                   | 90868 | Deze factuur mag niet gemuteerd worden                             |
| 88 ADXLINK-EXECUTE-FAC-MEER-DAN-30-DGN                    | 90869 | Datum wijkt meer dan 30 dagen af van                               |
|                                                           |       | systeemdatum                                                       |
| 88 ADXLINK-EXECUTE-FAC-ONBEKEND                           | 90870 | Onbekende factuur                                                  |
| 88 ADXLINK-EXECUTE-FAC-BOEKDATUM-FOUT                     | 90871 | Boekdatum fout                                                     |
| 88 ADXLINK-EXECUTE-FAC-BOEKDATUM-LEEG                     | 90872 | Boekdatum niet gevuld                                              |
| 88 ADXLINK-EXECUTE-FAC-BOEKPERIODE-                       | 90873 | Boekperiode is reeds afgesloten                                    |
| AFGESLOTEN                                                |       |                                                                    |
| 88 ADXLINK-EXECUTE-FAC-BOEKJAAR-NIET-<br>AANWEZIG         | 90874 | Boekjaar is niet aanwezig                                          |
| 88 ADXLINK-EXECUTE-FAC-GROOTB-ADVIES-NIET-<br>AANW        | 90875 |                                                                    |
| 88 ADXLINK-EXECUTE-FAC-GROOTB-BEMIDDELING-<br>NIET-AANW   | 90876 |                                                                    |
| 88 ADXLINK-EXECUTE-FAC-GROOTB-BTW-NIET-<br>AANW           | 90877 |                                                                    |
| 88 ADXLINK-EXECUTE-FAC-GROOTB-ASSBEL-NIET-<br>AANW        | 90878 |                                                                    |
| 88 ADXLINK-EXECUTE-FAC-GROOTB-<br>SERVICEKOSTEN-NIET-AANW | 90879 |                                                                    |
| 88 ADXLINK-EXECUTE-FAC-GROOTB-AGENT-NIET-<br>AANW         | 90880 |                                                                    |
| 88 ADXLINK-EXECUTE-FAC-AGENT-ONBEKEND                     | 90881 | Onbekende agent                                                    |
| 88 ADXLINK-EXECUTE-FAC-BEDRAGEN-ZONDER-<br>AGENT          | 90882 | Agentbedragen zonder agent niet toegestaan                         |
| 88 ADXLINK-EXECUTE-90884-MIJ-PROV-FOUT                    | 90884 | Boeking op provinciale maatschappij is niet<br>toegestaan          |
| 88 ADXLINK-EXECUTE-90885-HAND-VERD-NIET-100-<br>PC        | 90885 | Handmatige verdeling is niet 100 procent                           |
| 88 ADXLINK-EXECUTE-90886-INC-WIJZE-FOUT                   | 90886 | Incassowijze onbekend                                              |
| 88 ADXLINK-EXECUTE-90887-PRODUCENT-FOUT                   | 90887 | Producent onbekend                                                 |
| 88 ADXLINK-EXECUTE-90888-DEKKING-ONBEKDN                  | 90888 | Dekking niet aanwezig bij deze polisversie                         |
| 88 ADXLINK-EXECUTE-90889-VERSIE-EN-PEILDATUM              | 90889 | Zowel een polisversie als een versiedatum                          |
|                                                           |       | aanleveren is niet toegestaan                                      |
| 88 ADXLINK-EXECUTE-90890-POLIS-VERSIE-<br>ONBEKEND        | 90890 | De polisversie is niet aanwezig                                    |
| 88 ADXLINK-EXECUTE-90891-GEEN-BEURS-POLIS                 | 90891 | Verdeling niet toegestaan: geen beurspolis                         |
| 88 ADXLINK-EXECUTE-90892-GEEN-POOLVERDELING               | 90892 | Poolverdeling ontbreekt                                            |
| 88 ADXLINK-EXECUTE-90893-LABEL-NIET-<br>TOEGESTAAN        | 90893 | Factuur: stuurlabel is niet toegestaan                             |
| 88 ADXLINK-EXECUTE-90894-MIJ-ONTBREKT-IN-<br>VERSIE       | 90894 | Factuur: maatschappij ontbreekt in verdeling                       |
| 88 ADXLINK-EXECUTE-90895-INC-WIJZE-INACTIEF               | 90895 | Incassowijze niet actief                                           |
| 88 ADXLINK-EXECUTE-90896-FOUT-BIJ-PB-BERICHT              | 90896 | Fout bij aanmaken PMB bericht, waardoor<br>geen boeking is gemaakt |
|                                                           |       |                                                                    |
| Fouten in contactpersoon-berichten                        |       |                                                                    |
| 88 ADXLINK-EXECUTE-BB1-SOORT-ONBEKEND                     | 90901 | Betrokkene is geen contactpersoon (CON)                            |
| 88 ADXLINK-EXECUTE-BB1-RELNR-VERVALLEN                    | 90902 | Relatie vervallen                                                  |
| 88 ADXLINK-EXECUTE-BB1-RELNR-ONBEKEND                     | 90903 | Contactpersoon bij onbekende relatie                               |
| 88 ADXLINK-EXECUTE-BB1-BTRBAS02-ONBEKEND                  | 90904 | Koppeling relatie/contactpersoon onbekend                          |
| 88 ADXLINK-EXECUTE-BB1-CODELABEL-FOUT                     | 90908 | Fout in contactpersoon codelabel xxxxx                             |
| 88 ADXLINK-EXECUTE-BB1-LABEL-ONBEKEND                     | 90909 | Ongeldig label xxxxx                                               |
|                                                           |       |                                                                    |

| Foutmelding                              | Code  | Omschrijving                                                                                                    |
|------------------------------------------|-------|----------------------------------------------------------------------------------------------------|
| Fouten in roydata-berichten              |       |                                                                                                    |
| 88 ADXLINK-EXECUTE-ROYBR-AANM-DATUM      | 90911 | Berichtdatum onjuist in Melding roy-data                                                                                 |
| 88 ADXLINK-EXECUTE-ROYBR-HVV-DATUM       | 90912 | Hoofdvervaldatum onjuist in Melding roy-data                                                                             |
| 88 ADXLINK-EXECUTE-ROYBR-WIJZ-DATUM      | 90913 | Mutatiedatum onjuist in Melding roy-data                                                                                 |
| 88 ADXLINK-EXECUTE-ROYBR-GEB-DATUM       | 90914 | Geboortedatum onjuist in Melding roy-data                                                                                |
| 88 ADXLINK-EXECUTE-ROYBR-ROY-DATUM-LEEG  | 90915 | Royementsdatum ontbreekt in Melding roy-<br>data                                                                         |
| 88 ADXLINK-EXECUTE-ROYBR-VP-GESLACH-LEEG | 90916 | Geslacht/rechtspersoon ontbreekt in Melding roy-data                                                                     |
| 88 ADXLINK-EXECUTE-ROYBR-VP-VOORL-LEEG   | 90917 | Voorletter ontbreekt in Melding roy-data                                                                                 |
| 88 ADXLINK-EXECUTE-ROYBR-VP-GEBDAT-LEEG  | 90918 | Geboortedatum ontbreekt in Melding roy-data                                                                              |
| 88 ADXLINK-EXECUTE-ROYBR-VP-ANAAM-LEEG   | 90919 | Naam ontbreekt in Melding roy-data                                                                                       |
| 88 ADXLINK-EXECUTE-ROYBR-VP-PCODE-LEEG   | 90920 | Postcode ontbreekt in Melding roy-data                                                                                   |
| 88 ADXLINK-EXECUTE-ROYBR-VP-HUISNR-LEEG  | 90921 | Huisnummer ontbreekt in Melding roy-data                                                                                 |
| 88 ADXLINK-EXECUTE-ROYBR-PP-HVVDAT-LEEG  | 90922 | Hoofdvervaldatum ontbreekt in Melding roy-<br>data                                                                       |
| 88 ADXLINK-EXECUTE-ROYBR-PP-NUMMER-LEEG  | 90923 | Polisnummer ontbreekt in Melding roy-data                                                                                |
| 88 ADXLINK-EXECUTE-ROYBR-OB-KENTEKE-LEEG | 90924 | Kenteken ontbreekt in Melding roy-data                                                                                   |
| 88 ADXLINK-EXECUTE-ROYBR-GEEN-NAW        | 90925 | Relatiegegevens ontbreken in Melding roy-<br>data                                                                        |
| 88 ADXLINK-EXECUTE-ROYBR-GEEN-GEVKODE    | 90926 | Gevolmachtigde code ontbreekt in Melding roy-data                                                                        |
| 88 ADXLINK-EXECUTE-ROYBR-GEEN-WAM-NR     | 90927 | WAM-nummer ontbreekt in Melding roy-data                                                                                 |
|                                          |       |                                                                                                    |
| Alternatieve beloningsvormen             |       |                                                                                                    |
| 88 ADXLINK-EXECUTE-POL-ALTBEL-MODULE     | 90990 | Label 13117 alleen wijzigbaar met module<br>Alternatieve beloning                                                        |
| 88 ADXLINK-EXECUTE-POL-ALTBEL-13117      | 90991 | Label 13117 alleen wijzigbaar per eerstkomende<br>hood- en premievervaldatum                                             |
| 88 ADXLINK-EXECUTE-POL-IB-PERIODIEK-FOUT | 90992 | Verkeerd label gebruikt in service-polis                                                                                 |
| 88 ADXLINK-EXECUTE-POL-PERMISSIE         | 90993 | Behandelaar heeft niet de juiste polispermissie                                                                          |
| 88 ADXLINK-EXECUTE-POL-VOLG-SUB-LEEG     | 90994 | Volgnr-sub leeg in polismutatie. Zie de logging in Absanv.log.                                                           |
| 88 ADXLINK-EXECUTE-POL-PMB-AANWEZIG      | 90995 | Royeren is nog niet mogelijk: bij de nieuwe<br>polis is een mutatiebericht met boeking<br>aanwezig, dit eerst verzenden. |
| 88 ADXLINK-EXECUTE-POL-RULES-BLOKKADE    | 90996 | Een Rules-polis kan niet worden gewijzigd<br>middels webmuteren                                                          |
| 88 ADXLINK-EXECUTE-POL-RULES-PRODUCT-ID  | 90997 | Rules product-ID ontbreekt.                                                                                              |
| 88 ADXLINK-EXECUTE-POL-AFDDATA-GUID      | 90998 | ID Rules AFD-coderingen ontbreekt                                                                                        |
| 88 ADXLINK-EXECUTE-POL-SW-PAKKET-FOUT    | 90999 | Pakketrecord bevat polisgegevens                                                                                         |
| Fout in convert                          |       |                                                                                                    |
| 88 ADXLINK-CONVERT-KANTOORCODE           | 91000 | Onjuiste kantoorcode in conversie ADI bericht                                                                            |
| 88 ADXLINK-MANDAAT-DATUM-FOUT            | 91021 | Onjuiste mandaatdatum                                                                                                    |
| 88 ADXLINK-MANDAAT-SEQUENCE-FOUT         | 91022 | Onjuiste sequence-type: het mag alleen<br>'RCUR' zijn                                                                    |
| 88 ADXLINK-MANDAAT-LST-GEB-FOUT          | 91023 | 'Laatstgebruikt' mag niet gemuteerd worden                                                                               |
| 88 ADXLINK-EXECUTE-MANDAAT-IBAN-FOUT     | 91024 | Onbekende IBAN in mandaatgegevens                                                                                        |
|                                          |       |                                                                                                    |
| Fout in SEPA                             |       |                                                                                                    |
| 88 ADXLINK-EXECUTE-SEPA-LABEL-ONTBREEKT  | 91031 | IBAN-label ontbreekt                                                                                                    |
| 88 ADXLINK-EXECUTE-IBAN-BIC-MISMATCH     | 91032 | Mismatch landcode van IBAN en BIC                                                                                        |
| 88 ADXLINK-EXECUTE-BIC-FOUT              | 91033 | BIC is fout                                                                                                    |
| 88 ADXLINK-EXECUTE-IBAN-FOUT             | 91034 | BIC is fout                                                                                                    |

| Foutmelding                                            | Code  | Omschrijving                                             |
|--------------------------------------------------------|-------|----------------------------------------------------------|
| Fout in object-berichten                               |       |                                                          |
| 88 ADXLINK-EXECUTE-OBJECT-RELNR-VERVALLEN              | 91051 | Relatie vervallen                                        |
| 88 ADXLINK-EXECUTE-OBJECT-RELNR-ONBEKEND               | 91052 | Relatie vervallen                                        |
| 88 ADXLINK-EXECUTE-OBJECT-FOUT-VERWERKING              | 91053 |                                                          |
|                                                        |       |                                                          |
| Fout in locatie-berichten                              |       |                                                          |
| 88 ADXLINK-EXECUTE-LOCATIE-FOUT-VERWERKING             | 91071 |                                                          |
| 88 ADXLINK-EXECUTE-LOCATIE-ADRES-MUTATIE               | 91072 |                                                          |
| 88 ADXLINK-EXECUTE-LOCATIE-PLOTNUMMER                  | 91073 |                                                          |
|                                                        |       |                                                          |
| Fout in polisseriemaatwerk                             |       |                                                          |
| 88 ADXLINK-EXECUTE-POLISSERIE-GEEN-                    | 91100 | Geen polisnr.toevoeging hoofdbranche                     |
| 88 ADXLINK-EXECUTE-POLISSERIE-GEEN-SERIE-              | 91101 | Geen polisnummer serie gevonden                          |
| AANWEZIG                                               |       | J                                                        |
| 88 ADXLINK-EXECUTE-POLISSERIE-HOOGSTE-IN-SERIE         | 91102 | Hoogste nummer in serie bereikt                          |
| 88 ADXLINK-EXECUTE-POLISSERIE-HOOGSTE-<br>TOEVOEGING   | 91103 | Hoogste toevoeging mijnr/branche bereikt                 |
| 88 ADXLINK-EXECUTE-POLISSERIE-POLISNUMMER-IN-          | 91104 | Polisnummer reeds aanwezig                               |
|                                                        |       |                                                          |
| Facturen                                               |       |                                                          |
| 88 ADXLINK-FAC-92000-VERZAMELING-NIET-<br>TERUGGEBOEKT | 92000 | Verzameling niet teruggeboekt                            |
| 88 ADXLINK-FAC-92001-PMB-BERICHT-AANWEZIG              | 92001 | PMB Bericht aanwezig                                     |
| 88 ADXLINK-FAC-92002-TGB-ONMOGELIJK-IVM-BET            | 92002 | Factuur is voor een deel afgeboekt                       |
| 88 ADXLINK-FAC-92003-FACTUUR-IS-AL-TGB                 | 92003 | Factuur was al teruggeboekt                              |
| 88 ADXLINK-FAC-92004-INC-EXC-VERZONDEN                 | 92004 | Incasso/excasso al verzonden                             |
| 88 ADXLINK-FAC-92005-INC-EXC-GEFIATTEERD               | 92005 | Incasso/excasso gefiatteerd                              |
| 88 ADXLINK-FAC-92006-INCASSO-GESTORNEERD               | 92006 | Incasso/excasso gestorneerd                              |
| 88 ADXLINK-FAC-92007-FACTUUR-STAAT-IN-WACHT            | 92007 | Factuur staat in wacht                                   |
| 88 ADXLINK-FAC-92008-BOEKDATUM-FOUT                    | 92008 | Boekdatum valt buiten de toegestane periode              |
| 88 ADXLINK-FAC-92009-FACTUUR-IN-BEHANDELING            | 92009 | Factuur in behandeling                                   |
|                                                        |       |                                                          |
| Labelnabewerking                                       |       |                                                          |
| 88 ADXLINK-EXECUTE-LABNAB-PRODUCT-INACTIEF             | 92101 | Het product is inactief                                  |
| 88 ADXLINK-EXECUTE-LABNAB-DATUM-200-JAAR               | 92102 | De datum wijkt meer dan 200 jaar af                      |
| 88 ADXLINK-EXECUTE-LABNAB-PAKKETNR-BESTAAT             | 92103 | Het polisnummer komt reeds voor in een<br>pakket         |
| 88 ADXLINK-EXECUTE-LABNAB-POLISNR-BESTAAT              | 92104 | Het polisnummer xxxxxxxx komt reeds voor                 |
| 88 ADXLINK-EXECUTE-LABNAB-POLISNR-WAC-<br>BESTAAT      | 92105 | Het polisnummer komt reeds voor in de wacht              |
| 88 ADXLINK-EXECUTE-LABNAB-MIJ-ONBEKEND                 | 92106 | De maatschappij is onbekend                              |
| 88 ADXLINK-EXECUTE-LABNAB-MIJ-GEEN-BEURS               | 92107 | Dit is geen beursmaatschappij                            |
| 88 ADXLINK-EXECUTE-LABNAB-MIJ-GEEN-PERMISSIE           | 92018 | Permissie voor maatschappijsoort ontbreekt               |
| 88 ADXLINK-EXECUTE-LABNAB-MIJ-PERC-VERD-FOUT           | 92109 | Maatschappijsoort is ongelijk aan<br>percentaaeverdelina |
| 88 ADXLINK-EXECUTE-LABNAB-MIJ-BEDR-VERD-FOUT           | 92110 | Maatschappijsoort is ongelijk aan                        |
|                                                        | 92111 | De agent is onbekend                                     |
|                                                        | 92112 | Deze polis is deselecteerd voor prolongatio              |
| 88 ADXLINK EXECUTE-LABNAR-MU-GEN-RELIDS-NAR            | 92112 | Dit is geen beurs-magtschappii (NAR)                     |
| 88 ADXLINK EXECUTE-I ARNAR-MI I-GEEN-NAR-NDS           | 92112 | Het NAB-nummer kan niet worden toegekend                 |
| 88 ADXLINK-EXECUTE-LABNAB-MIJ-NAB-NR-FOUTI             | 92115 | Het NAB-nummer bestaat reeds                             |
|                                                        |       |                                                          |

| Foutmelding                                       | Code  | Omschrijving                                                                                                    |
|---------------------------------------------------|-------|----------------------------------------------------------------------------------------------------|
| 88 ADXLINK-EXECUTE-LABNAB-AGENT-INCWIJZE-<br>FOUT | 92116 | De incassowijze van de agent is fout                                                                                           |
| 88 ADXLINK-EXECUTE-LABNAB-MIJ-NAB-NR-FOUT2        | 92117 | Het NAB-nummer is fout                                                                                                    |
| 88 ADXLINK-EXECUTE-LABNAB-TOTAAL-BEDRAG-NEG       | 92118 | Het bedrag 'Totaal te ontvangen' moet positief zijn                                                                            |
| 88 ADXLINK-EXECUTE-LABNAB-REEDS-ONTV-FOUT         | 92119 | 'Totaal reeds ontvangen' is groter dan 'Totaal<br>te ontvangen'                                                                |
| 88 ADXLINK-EXECUTE-LABNAB-VERVALDATUM-FOUT1       | 92120 | De vervaldatum moet kleiner zijn dan de<br>expiratiedatum                                                                      |
| 88 ADXLINK-EXECUTE-LABNAB-VERVALDATUM-FOUT2       | 92121 | De vervaldatum ligt in het verleden                                                                                            |
| 88 ADXLINK-EXECUTE-LABNAB-STARTDATUM-FOUT         | 92122 | De startdatum van de vaste afspraak moet<br>klein er zijn dan de expiratiedatum                                                |
| 88 ADXLINK-EXECUTE-LABNAB-VASTE-AFSPRAAK-<br>FOUT | 92123 | De vervalmaand/-jaar van de vaste afspraak<br>is fout                                                                          |
| 88 ADXLINK-EXECUTE-LABNAB-VAR-AFSPRAAK-FOUT       | 92124 | De vervalmaand/-jaar van de variabele<br>afspraak is fout                                                                      |
| 88 ADXLINK-EXECUTE-LABNAB-TERMIJN-VASTE-<br>AFSPR | 92125 | De laatste termijn van de vaste afspraak moet<br>kleiner zijn dan de expiratiedatum                                            |
| 88 ADXLINK-EXECUTE-LABNAB-MAATWERK-3-FOUT         | 92126 | Maatwerk locatie 3: afgekeurd                                                                                                  |
| 88 ADXLINK-EXECUTE-LABNAB-MAATWERK-3-FOUT-<br>ALG | 92127 | Maatwerk locatie 3: afgekeurd                                                                                                  |
| 88 ADXLINK-EXECUTE-LABNAB-KENTEKEN-FOUT           | 92128 | De lengte van het kenteken wijkt af van de<br>standaardlengte                                                                  |
| 88 ADXLINK-EXECUTE-LABNAB-KENTEKEN-ONGELDIG       | 92129 | Het kenteken bevat een ongeldig teken                                                                                          |
| 88 ADXLINK-EXECUTE-LABNAB-PAK-PROV-LOOS-<br>FOUT  | 92130 | Pakketlabel 62117 (provisieloos) mag niet<br>worden gewijzigd voor de eerstkomende<br>hoofd- of premievervaldatum              |
| 88 ADXLINK-EXECUTE-LABNAB-POL-PROV-LOOS-<br>FOUT  | 92131 | Polisabel 13117 (provisieloos) mag niet worden<br>gewijzigd voor de eerstkomende hoofd- of<br>premievervaldatum                |
| 88 ADXLINK-EXECUTE-LABNAB-ALT-BELONING-FOUT       | 92132 | Module Alternatieve beloning is niet actief                                                                                    |
| 88 ADXLINK-EXECUTE-LABNAB-CLAUS-VOORW-FOUTI       | 92133 | Fout in clausules of voorwaarden<br>(pakketsoort)                                                                              |
| 88 ADXLINK-EXECUTE-LABNAB-CLAUS-VOORW-<br>FOUT2   | 92134 | Fout in clausules of voorwaarden<br>(hoofbranche)                                                                              |
| 88 ADXLINK-EXECUTE-LABNAB-CLAUS-VOORW-<br>FOUT3   | 92135 | Fout in clausules of voorwaarden (branche)                                                                                     |
| 88 ADXLINK-EXECUTE-LABNAB-CLAUS-VOORW-<br>FOUT4   | 92136 | Fout in clausules of voorwaarden<br>(maatschappij)                                                                             |
| 88 ADXLINK-EXECUTE-LABNAB-CLAUS-VOORW-<br>FOUT5   | 92137 | Fout in clausules of voorwaarden<br>(verzekeringsvorm)                                                                         |
| 88 ADXLINK-EXECUTE-LABNAB-E-ABS-UITSL-FOUT        | 92138 | Het muteren van dit label is niet toegestaan<br>op een bestaande polis                                                         |
| 88 ADXLINK-EXECUTE-LABNAB-E-ABS-UITSL-FOUT-N      | 92139 | Deze polis is reeds uitgesloten van e-ABS. Je<br>dient een nieuwe polis op te maken om deze<br>aan te kunnen leveren aan e-ABS |
| 0- APS                                            |       |                                                                                                    |
|                                                   | 92200 | EARS polis met gapleveren vig de wacht vig                                                                                     |
|                                                   | 02200 | XML interface is niet mogelijk                                                                                                 |
| AANGELEVERD                                       | 92201 | (negotiation)                                                                                                    |
| 88 ADXLINK-STATUS-FOUT-EABS-POLIS-AFGEKEURD       | 92202 | EABS polismutatie is niet toegestaan, omdat<br>e-ABS-gegevens zijn aangepast                                                   |